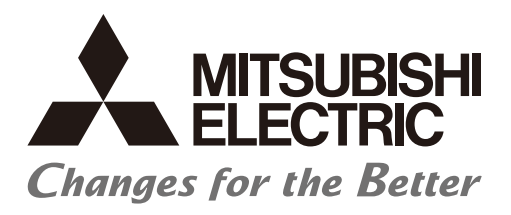

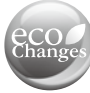

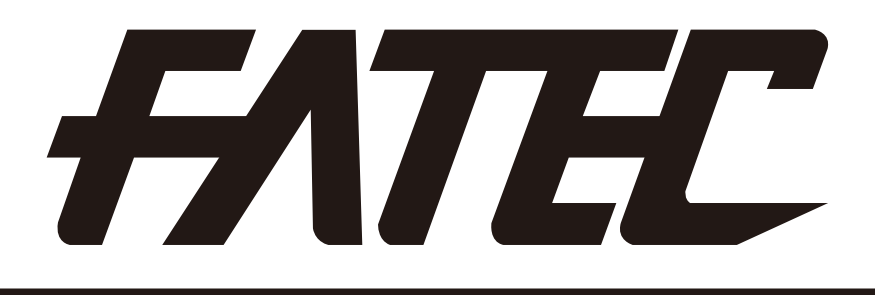

# Mitsubishi Programmable Controllers Training Manual CC-Link IE Controller Network (for GX Works2)

# SAFETY PRECAUTION

(Always read these instructions before using the products.)

When designing the system, always read the relevant manuals and give sufficient consideration to safety.

During the exercise, pay full attention to the following points and handle the product correctly.

# [EXERCISE PRECAUTIONS]

# 🕩 WARNING

- Do not touch the terminals while the power is on to prevent electric shock.
- Before opening the safety cover, make sure to turn off the power or ensure the safety.
- Do not touch the movable portion.

# 

- Follow the instructor's directions during the exercise.
- Do not remove the module of the demonstration machine or change wirings without permission.
   Doing so may cause failures, malfunctions, personal injuries and/or a fire.
- Turn off the power before installing or removing the module.
   Failure to do so may result in malfunctions of the module or electric shock.
- When the demonstration machine (such as X/Y table) emits abnormal odor/sound, press "Power switch" or "Emergency switch" to turn it off.
- When a problem occurs, notify the instructor as soon as possible.

#### REVISIONS

#### \*The textbook number is written at the bottom left of the back cover.

| Print date | *Textbook number | Revision      |
|------------|------------------|---------------|
| Mar., 2014 | SH-081375ENG-A   | First edition |
|            |                  |               |
|            |                  |               |
|            |                  |               |
|            |                  |               |
|            |                  |               |
|            |                  |               |
|            |                  |               |
|            |                  |               |
|            |                  |               |
|            |                  |               |
|            |                  |               |
|            |                  |               |
|            |                  |               |
|            |                  |               |
|            |                  |               |
|            |                  |               |
|            |                  |               |
|            |                  |               |
|            |                  |               |
|            |                  |               |
|            |                  |               |
|            |                  |               |
|            |                  |               |
|            |                  |               |
|            |                  |               |
|            |                  |               |
|            |                  |               |
|            |                  |               |
|            |                  |               |
|            |                  |               |
|            |                  |               |

This textbook confers no industrial property rights or any rights of any other kind, nor does it confer any patent licenses. Mitsubishi Electric Corporation cannot be held responsible for any problems involving industrial property rights which may occur as a result of using the contents noted in this textbook.

#### CONTENTS

| INTRODUCTION                    | (4) |
|---------------------------------|-----|
| Generic terms and abbreviations | (5) |
|                                 |     |

#### CHAPTER 1 OVERVIEW

#### 1- 1 to 1-14

3-1 to 3-68

| 1.1 CC-Link IE ······ 1-1                                 |
|-----------------------------------------------------------|
| 1.2 Overview                                              |
| 1.3 Features                                              |
| 1.3.1 Function list                                       |
| 1.4 Abbreviations ······1-10                              |
| 1.5 System configuration of CC-Link IE Controller Network |
| 1.5.1 Single network system ······ 1-11                   |
| 1.5.2 Multiple network system ······ 1-12                 |
| 1.6 Applicable systems ······ 1-13                        |

#### CHAPTER 2 PRACTICAL EXERCISES, PARAMETER TYPES, AND SETTINGS AND PROCEDURES BEFORE OPERATION 2- 1 to 2- 6

| 2.1 | Practical exercises | 2- | 1 |
|-----|---------------------|----|---|
| 2.2 | Parameter types     | 2- | 2 |

2.3 Procedures and settings before operation 2-6

### CHAPTER 3 EXERCISE 1 (CYCLIC TRANSMISSION)

| 3.1 Sys | stem configuration for the training ······                         |  |
|---------|--------------------------------------------------------------------|--|
| 3.2 Na  | me of CC-Link IE Controller Network module (QJ71GP21-SX) ······    |  |
| 3.3 Tes | sting the CC-Link IE Controller Network Module (QJ71GP21-SX)       |  |
| 3.3.1   | Hardware test                                                      |  |
| 3.3.2   | Self-loopback test ·····                                           |  |
| 3.4 Ca  | ble connection ·····                                               |  |
| 3.5 Ca  | bling status check ······                                          |  |
| 3.5.1   | Circuit test ·····                                                 |  |
| 3.5.2   | Station-to-station test ······                                     |  |
| 3.6 Wr  | iting to the CPU module ······                                     |  |
| 3.6.1   | Starting GX Works2                                                 |  |
| 3.6.2   | Sequence program reading                                           |  |
| 3.6.3   | Specify connection to the PLC                                      |  |
| 3.6.4   | Writing of the sequence program and the CPU parameter              |  |
| 3.7 Set | tting parameters                                                   |  |
| 3.7.1   | Set parameters with GX Works2 ·····                                |  |
| 3.8 Se  | quence program ······                                              |  |
| 3.8.1   | Cyclic transmission (Configuration with 2 stations)                |  |
| 3.9 Dia | gnosing CC-Link IE Controller Network from GX Works2 (Online test) |  |
| 3.9.1   | Network information display                                        |  |
| 3.9.2   | Select station network device status display                       |  |
| 3.9.3   | Logging ·····                                                      |  |
| 3.9.4   | System monitor                                                     |  |
| 3.9.5   | Remote operation                                                   |  |
| 3.10 A  | ccess directly to link devices of Network module (Direct Access)   |  |
| 3.10.1  | Direct access operation                                            |  |
| 3.10.2  | Using direct access in system configuration with 2 stations        |  |

| 3.11 | Add | ditional exercise with cyclic transmission function     | 3-50 |
|------|-----|---------------------------------------------------------|------|
| 3.11 | 1.1 | Cyclic transmission (Configuration with 3 stations)     | 3-50 |
| 3.11 | 1.2 | Cyclic transmission Practice of 5 modules configuration | 3-55 |

### CHAPTER 4 EXERCISE 2 (TRANSIENT TRANSMISSION) 4- 1 to 4-18

| 4.1 Tra | Insient transmission function ····································    |
|---------|-----------------------------------------------------------------------|
| 4.1.1   | Link dedicated instruction types and description4-1                   |
| 4.1.2   | Instruction format ····································               |
| 4.1.3   | Confirm the possibility of communication using dedicated instructions |
| 4.2 Oth | ner station access operation ······ 4-16                              |

5-1 to 5-20

### CHAPTER 5 EXERCISE 3 (ROUTING FUNCTION)

| 5.1 | Routing function ·····                                    | 5- 1 |
|-----|-----------------------------------------------------------|------|
| 5.2 | Demonstration machine system                              | 5-2  |
| 5.3 | Routing parameter                                         | 5-3  |
| 5.4 | Communication test ·····                                  | 5-5  |
| 5.5 | Confirm the operation using PLC program ······            | 5- 8 |
| 5.  | 5.1 Other station word device Read/Write ·····            | 5- 8 |
| 5.  | 5.2 Parameter settings ······                             | 5-10 |
| 5.  | 5.3 Sequence program                                      | 5-14 |
| 5.6 | Multiple network (Interlink transmission) ······          | 5-16 |
| 5.  | 6.1 Performing interlink transmission of multiple network | 5-16 |
|     |                                                           |      |

APPENDIX App.- 1 to App.-64 Comparison of network module specifications and compatibility ...... App.- 1 Appendix 1 List of the comparison of specifications between CC-Link IE and MELSECNET/H Appendix 1.1 ......App.- 1 Appendix 2 Differences between QJ71GP21-SX/QJ71GP21S-SX and QJ71LP21/QJ71LP21-25/QJ71LP21S-25/QJ71BR11 ······App.- 2 Differences in LED display and switch settings ......App.- 2 Appendix 2.1 Appendix 2.2 Precautions for replacing QJ71LP21/QJ71LP21-25/QJ71LP21S-25/QJ71BR11 Link special relay (SB) list Appendix 3 Link special register (SW) list ······App.-10 Appendix 4 Error codes ······App.-21 Appendix 5 Error code of controller network ······App.-21 Appendix 5.1 Interrupt setting parameter ······App.-31 Appendix 6.1 Appendix 6.2 Interrupt by cyclic transmission link device (LB/LW/LX)······App.-34 Appendix 6.3 Interrupt by link special device (SB/SW) ······App.-36 Appendix 6.4 Appendix 6.5 Message received "Scan completed" instruction (RECVS instruction) ......App.-37 Example of use App.-40 Appendix 6.6 Additional practice 1 (Interrupt processing) ······App.-42 Appendix 6.7 Precautions on programming ······App.-50 Appendix 7.1 Interlock related signals ......App.-50 Appendix 7.1.1 Example of interlock program ...... App.-52 Appendix 7.1.2 Appendix 7.2 Cyclic transmission ······App.-53 32-bit data assurance App.-53 Appendix 7.2.1 Appendix 7.3 Transient transmission ······App.-57 Appendix 8 Additional task 2 (Communication using LX, LY)······App.-58

#### INTRODUCTION

This textbook describes the basic usage and the programming of CC-Link IE Controller Network System for MELSEC-Q Series.

Related Manuals

| • | MELSEQ-Q CC-Link IE Controller Network Reference Manual               | ·SH-080668ENG   |
|---|-----------------------------------------------------------------------|-----------------|
| • | Before Using the Product                                              | ·····BCN-P5790E |
| • | QCPU User's Manual (Hardware Design, Maintenance and Inspection)      | ·SH-080483ENG   |
| • | QCPU User's Manual (Function Explanation, Program Fundamentals)······ | · SH-080807ENG  |
| • | GX Works2 Version1<br>Operating Manual (Common) ······                | · SH-080779ENG  |
| • | GX Works2 Version1<br>Operating Manual (Simple Project) ·····         | · SH-080780ENG  |

#### Generic terms and abbreviations

| Generic term/abbreviation   | Description                                                                            |  |  |
|-----------------------------|----------------------------------------------------------------------------------------|--|--|
| QJ71GP21                    | Abbreviation for the QJ71GP21-SX and QJ71GP21S-SX CC-Link IE Controller Network module |  |  |
| QJ71BR11                    | Abbreviation for the QJ71BR11 MELSECNET/H network module                               |  |  |
| QJ72LP25                    | Abbreviation for the QJ72LP25-25 MELSECNET/H network module                            |  |  |
| QJ72BR15                    | Abbreviation for the QJ72BR15 MELSECNET/H network module                               |  |  |
| Master module               | Abbreviation for the QJ71LP21, QJ71BR11                                                |  |  |
| Network module              | Generic term for the master module, remote I/O module                                  |  |  |
| CC-Link IE                  | Abbreviation for the Q Corresponding CC-Link IE Controller Network                     |  |  |
| Controller Network          |                                                                                        |  |  |
| MELSECNET/H                 | Abbreviation for the Q Corresponding MELSECNET/H                                       |  |  |
| MELSECNET/10                | Abbreviation for the AnU and QnA/Q4AR Corresponding MELSECNET/10                       |  |  |
| High Performance model QCPU | Generic term for the Q02CPU, Q02HCPU, Q06HCPU, Q12HCPU, Q25HCPU modules                |  |  |
|                             | Generic term for the Q00UJCPU, Q00UCPU, Q01UCPU, Q02UCPU, Q03UD(E)CPU,                 |  |  |
| Universal model QCPU        | Q04UD(E)HCPU, Q06UD(E)HCPU, Q10UD(E)HCPU, Q13UD(E)HCPU,                                |  |  |
|                             | Q20UD(E)HCPU, Q26U(E)DHCPU, Q50UDEHCPU, Q100UDEHCPU CPU mpdules                        |  |  |
| GX Works2                   | Abbreviation for the GX Works2 software package                                        |  |  |

| <br>Memo - |  |   |
|------------|--|---|
|            |  |   |
|            |  |   |
|            |  |   |
|            |  |   |
|            |  |   |
|            |  |   |
|            |  |   |
|            |  |   |
|            |  |   |
|            |  |   |
|            |  |   |
|            |  |   |
|            |  |   |
|            |  |   |
|            |  |   |
|            |  |   |
|            |  |   |
|            |  |   |
|            |  |   |
|            |  |   |
|            |  |   |
|            |  |   |
|            |  |   |
|            |  | , |

### CHAPTER 1 OVERVIEW

#### 1.1 CC-Link IE

CC-Link IE is an integrated network for realizing seamless data transmission from the information system to the production site. In addition to the existing control information transmission, it realizes the coexistence of the instrumental information maintenance, prevention, and device settings.

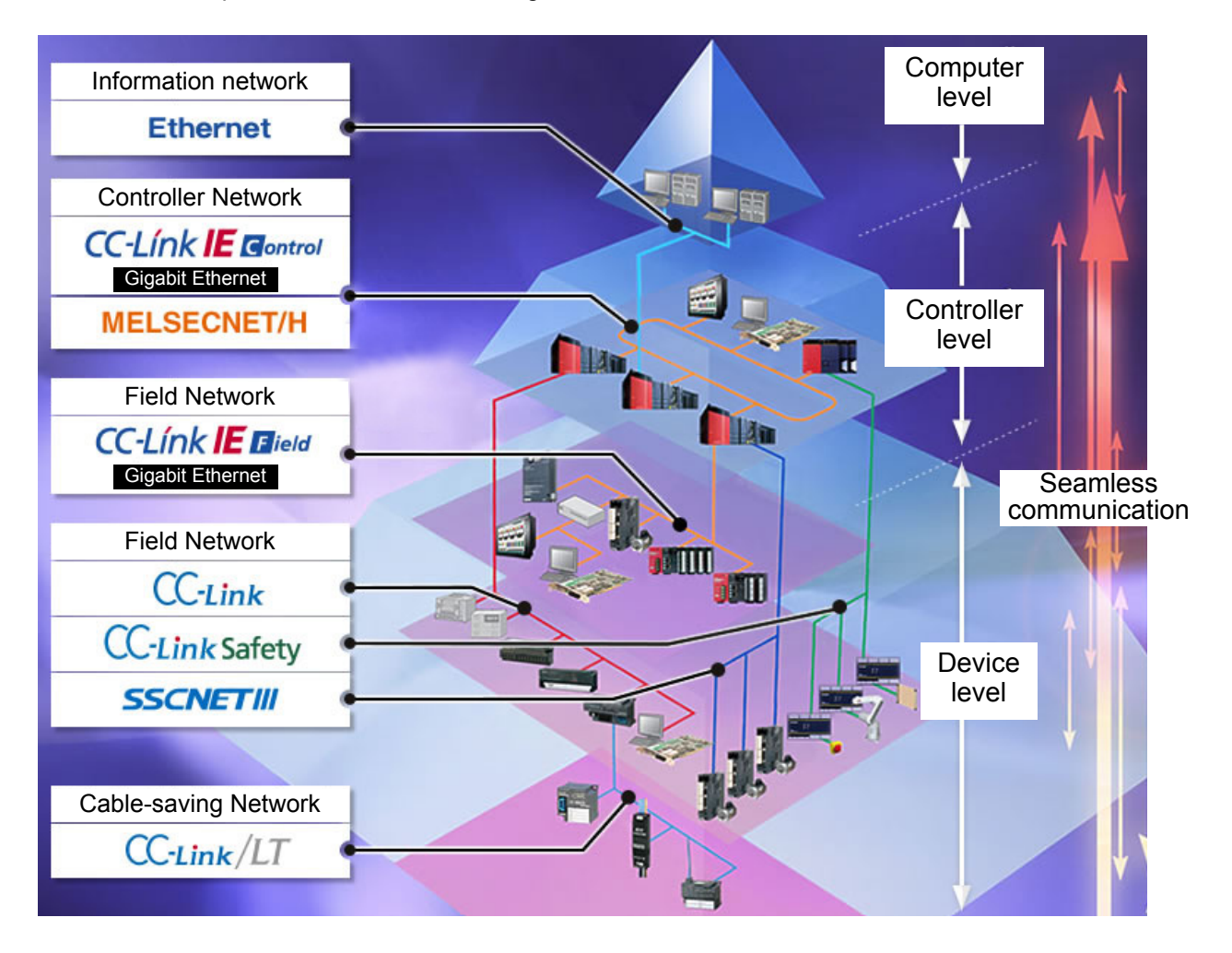

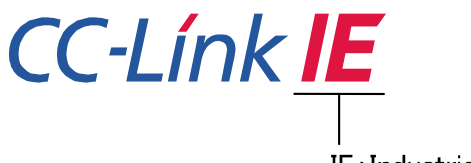

IE: Industrial Ethernet

CC-Link IE is an Ethernet-based controller network for industry.

The CC-Link IE Controller Network system is an improved system that has higher performances, a higher processing speed, and a larger data capacity than the MELSECNET/H network system (PLC to PLC network).

Also, the simplicity of use of CC-Link IE Controller Network system has been improved and it is possible to realize easily the network of FA system with combination with GX Works2.

Also, in this textbook, the Q series CC-Link IE Controller Network is abbreviated in "CC-Link IE" and MELSECNET/H Network System is abbreviated in "MELSECNET/H".

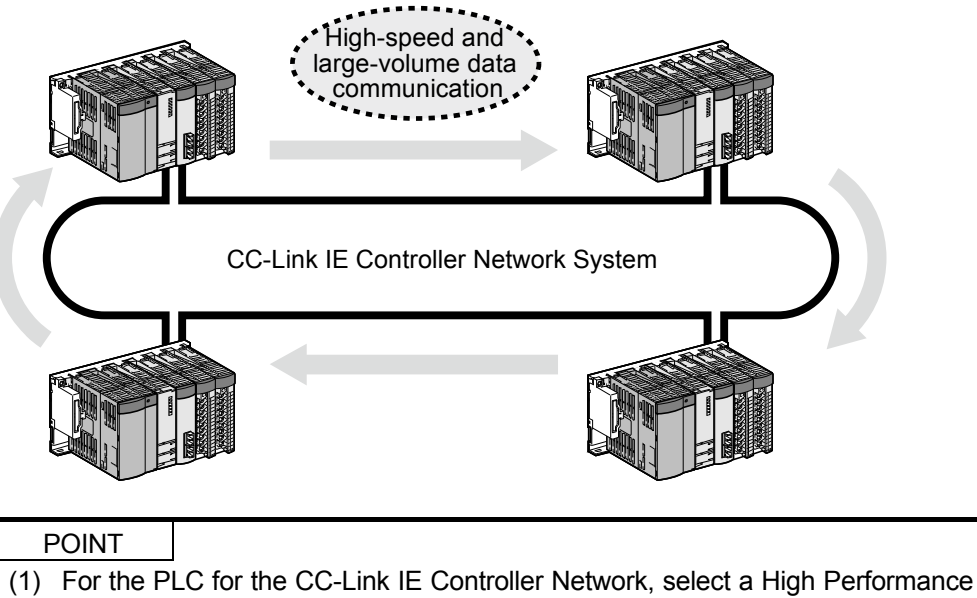

- model QCPU or a Universal Model QCPU.(2) CC-Link IE modules and MELSECNET/H modules cannot co-exist in the same
- network (different network numbers must be used).
- (3) CC-Link IE Controller Network does not have the same functions as the remote I/O network of MELSECNET/H.

#### 1.3 Features

The CC-Link IE Controller Network has the following features comparing to MELSECNET/H (PLC to PLC network).

- (1) Realization of high-speed communication system
  - (a) CC-Link IE Controller Network can operate high-speed data communication at 1Gbps.
  - (b) High-speed data update of cyclic communication The performance of the cyclic data update has been improved. The transmission delay time becomes shorter and the total operation cycle can be reduced.
  - (c) Reduce the number of points of the link refresh that are not used in the sequence program by segmentalization of refresh parameters (256 divisions per module (Exclude SB and SW)). Refresh time can be then reduced.
     \* Universal model QCPU: 256 divisions per module

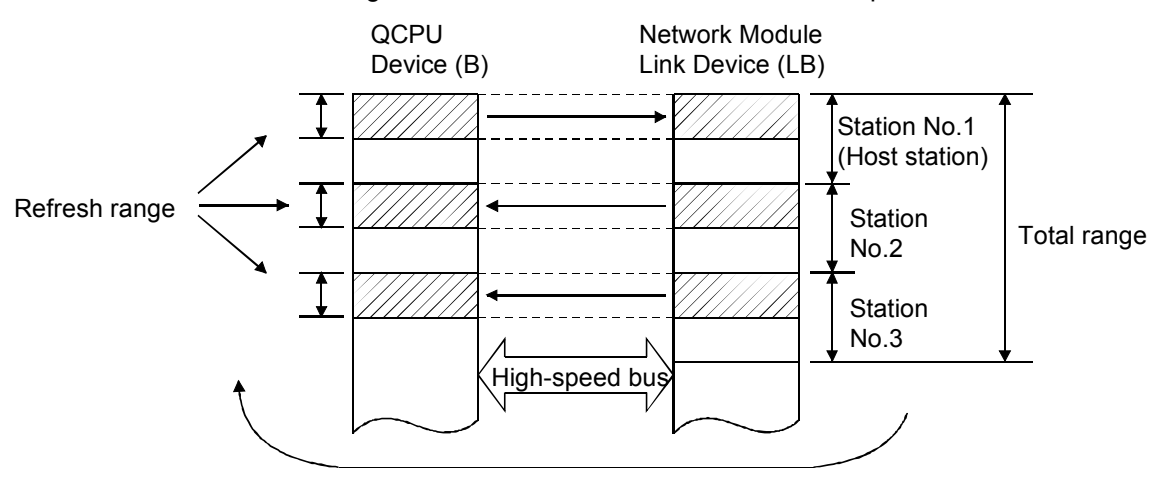

\* High Performance model QCPU: 64 divisions per module

- (2) Large-scale and flexible system configuration
  - (a) The link device has a larger capacity: 32768 points (4 Kbyte) for the link relay (LB), and 131072 points (256 Kbyte) for the link register (LW).
  - (b) Using link devices of the CC-Link IE Controller Network module allows periodical exchange of large volume data between stations in the same network.
    - Number of link points per station: Max. 16k points (both of LB/LW)
  - (c) The number of link points per station can now be set to a maximum of 32k bytes (16k points).
  - (d) Up to 960 words can be transmitted with the dedicated instructions (SEND, RECV, RECVS, READ, SREAD, WRITE, SWRITE) that send and receive data from other stations on the CC-Link IE Controller Network (same as in case of MELSECNET/H).
  - (e) It is possible to communicate with a programmable controller on other station by the transient transmission function.
  - (f) The system can be expanded to a maximum of 239 networks.

(g) Increased data volume for cyclic transmission

The network type shared memory (cyclic data) with 256 Kbyte is realized in the same network.

The same network No. can be used, and systems to handle large volume data can be easily achieved.

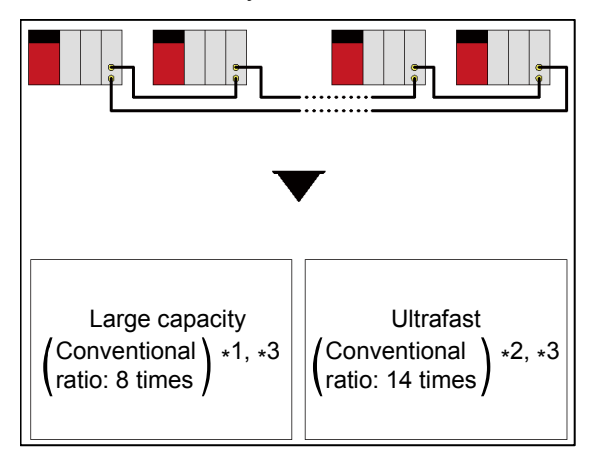

- \*1: Shared memory size comparison (with MELSECNET/H)
- \*2: Cyclic data update speed comparison (with MELSECNET/H)
- \*3: Comparison according to the following conditions.
  - 32 modules in network configuration
  - Each station has 2k points of LW area specified by equal assignment
  - · No disconnected station and returned stations
- (h) The system which consists of Ethernet, CC-Link IE, MELSECNET/H, MELSECNET/10, and CC-Link can be accessed seamlessly.

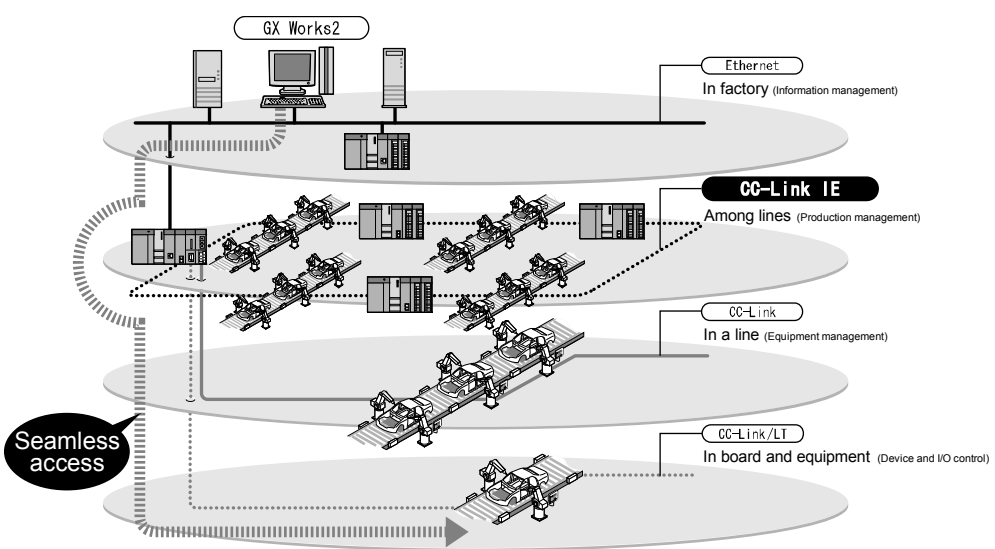

(i) During the transient transmission, it is possible to guarantee the punctuality of cyclic transmission.

(Cyclic transmission punctuality assurance)

It is possible to build an application without considering the influence of transient transmission to the link scan time.

 (j) By using routing function, N:N communication (Transient transmission) can be performed to stations up to eight networks apart. The transient transmission with the routing function works not just with CC-Link IE network system only, but also with system including MELSECNET/H.

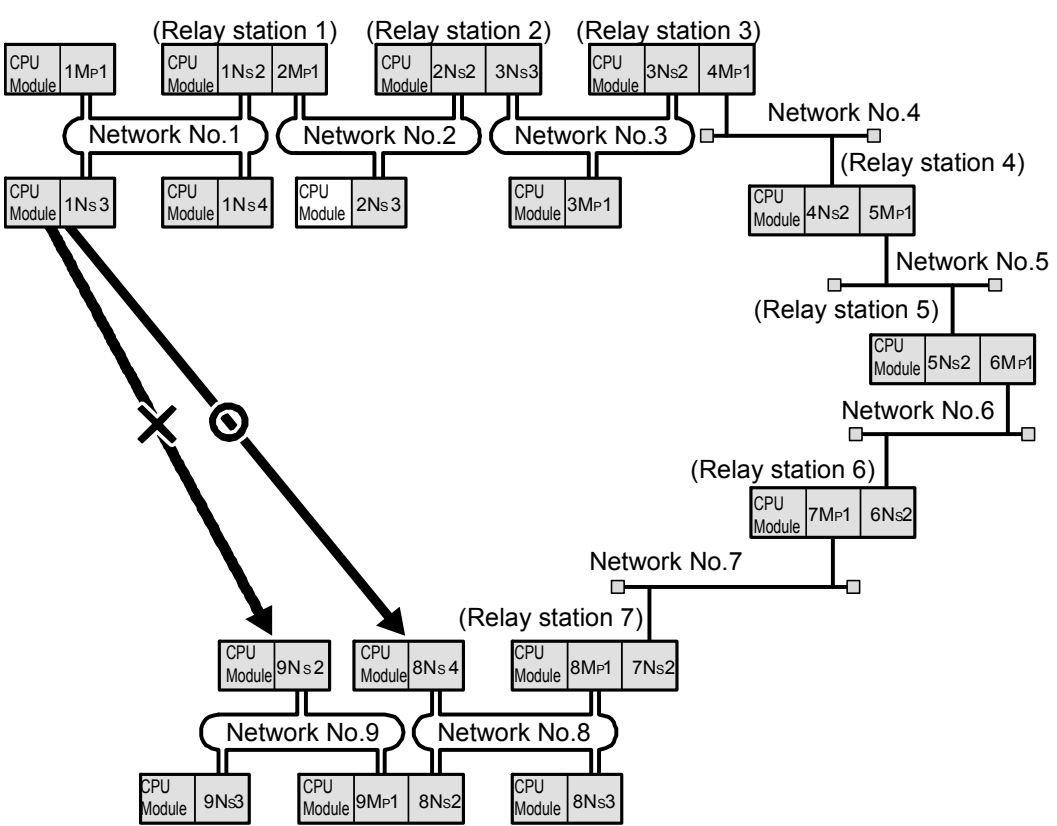

(k) A noise-resistant optical loop system that provides long station-to-station distance and overall cable length up to 66 km is adopted.

- (3) A wide variety of communication services/possibilities/options
  - The transient transmission allows communication with another station using dedicated instructions or with GX Works2. The group function allows data to be sent to all stations of the same group number (transient transmission target stations are specified as a group).

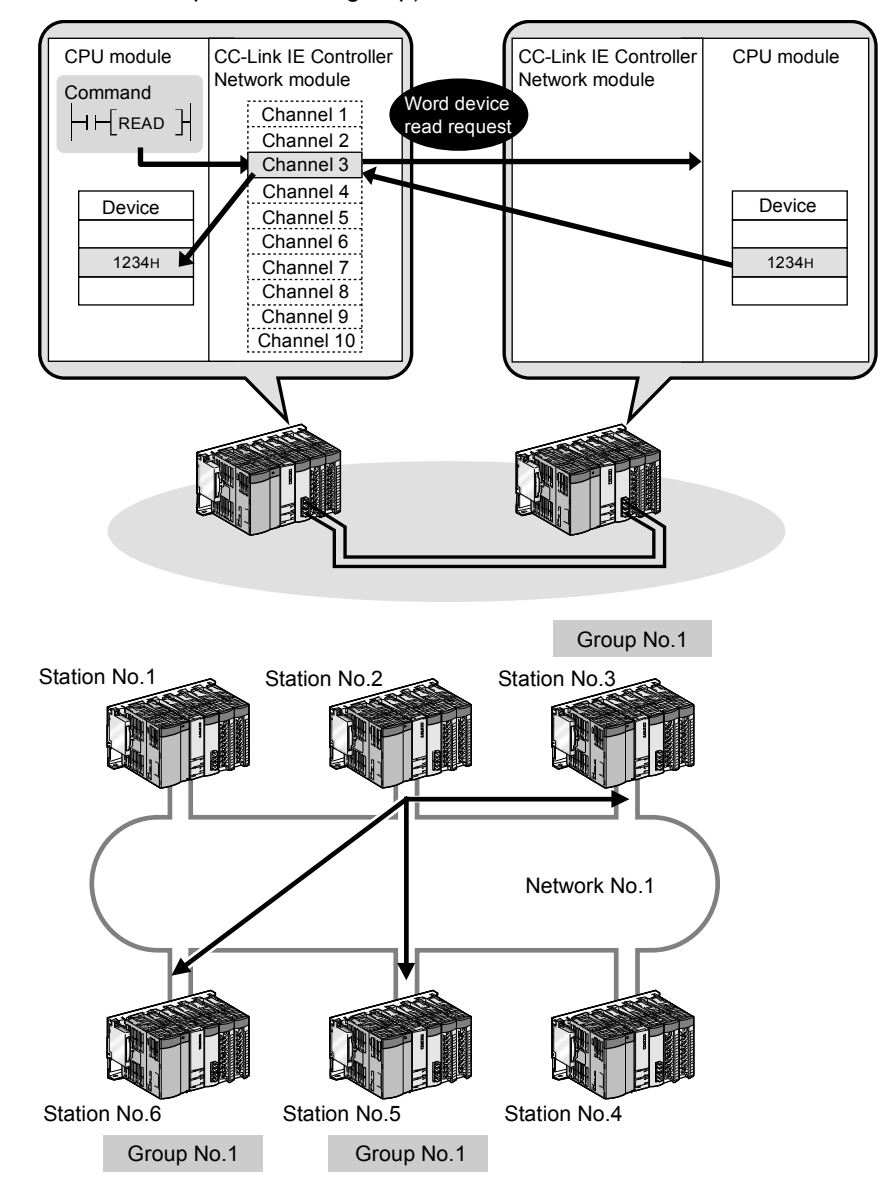

- (4) Enhanced RAS functions
  - (a) Thanks to the control station switching function, even if the control station goes down, a normal station (sub-control station) takes over the control to continue data link
  - (b) Thanks to the automatic return function, when a faulty station recovers from the error, the station is automatically reconnected to the network and restarts the data communication.
  - (c) Because of the cable fault detection function, a cable fault can be detected as a cause of a communication error.
  - (d) Because of the cable insertion error detection function, an incorrect cable connection between OUT and IN can be detected as a cause of loopback or disconnection from the network.
  - (e) Thanks to the loopback function, any disconnected cable or faulty station is isolated from the network and the data communication can be continued among normally operating stations.

- (f) Because of the detection of duplicated control station or station number function, a duplication of the control station or station No. can be detected as a cause of loopback or disconnection from the network.
- (g) The network module can continue transient transmissions even if an error that stops the CPU module occurred.
- (h) Thanks to the external power supply function, the external power can be directly supplied to the CC-Link IE Controller Network module.
   Even if a CPU module power goes down in a network, data link will continue among normally operating stations
   without being disrupted at the power-down station. (Loopback does not occur.).
   Data link is also continued between more than one station where CPU module power has gone down.
- (5) Enhancements and compatibility of network functions
  - (a) Because of the 32-bit data assurance, the integrity of data can be assured in unit of 2 points (32-bits) without using program interlock.

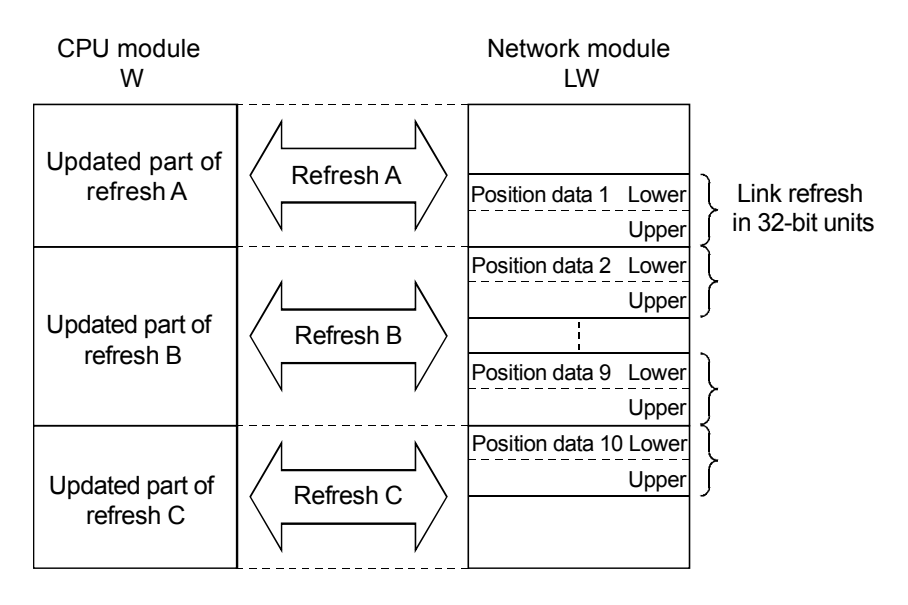

(b) Using station-based block data assurance, multiple points of cyclic data can be assured without a program interlock.

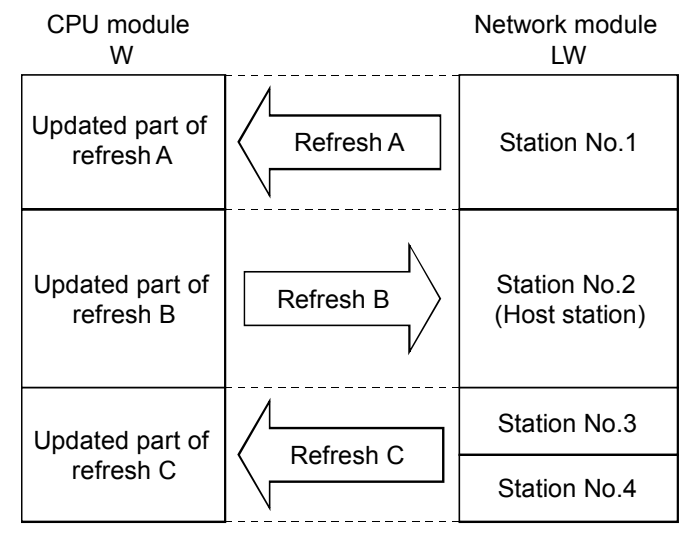

- (6) Improved network configuration with GX Works2
  - (a) Network parameter settings can be easily set using pulldown menus or dialog boxes.
  - (b) The settings of network No., group No., and the operation mode (station number) are configured only in the software.

Module 1 Network Type CC IE Control(Control Station) Start I/O No. 00A0 Pull down menu C IE Control(Control Station) C IE Control(Normal Station) Network No. CI E Control(Normal Station) CI E Control Ext. Mode(Control Station) CI E Control Ext. Mode(Normal Station) CI E Field (Master Station) CI E Field (Load Station) CI E Field (Sub-Master Station) CI E Field (Motion Master Station) Total Statio Simplification Group No Station No Online Mode NET/H Mode(Control Station) NET/H Mode(Normal Station) NET/H Ext. Mode(Control Statio NET/H Ext. Mode(Normal Statio NET/H Ext. Mode(Normal Statio NET/H (Remote Master) INET/10 Mode(Control Station) INET/10 Mode(Normal Station) pecify Station No. by Paramete thernet

(c) Simplicity of troubleshooting has been improved thanks to [CC-Link IE Controller Network diagnostics].

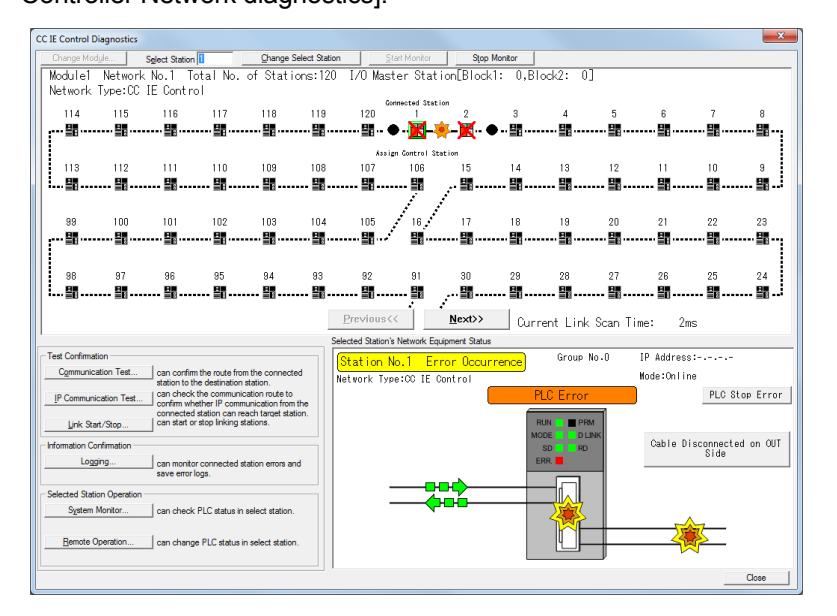

(d) [Assignment image] is available. When multiple network modules are mounted to a network system, whether the same device is set more than once can be checked after assigning refresh parameters and interlink transmission devices to the network system.

| Device(PLC Side) B                    | Device(Link Side) LB  V Display Magnification 1/4  Close                        |
|---------------------------------------|---------------------------------------------------------------------------------|
| Duplication of Device :Refresh Device | :Dev(Source) of Transfer between Links 🗧 :Dev(Target) of Transfer between Links |
| Module 1                              | Module 2                                                                        |
| Q000 Q06UDH CC IE Contro              | ol CC IE Control                                                                |
| 0800-                                 |                                                                                 |
| 1000-                                 |                                                                                 |
| 1800-                                 | -1800                                                                           |
| 1FF0-                                 |                                                                                 |
|                                       | -2800                                                                           |
|                                       |                                                                                 |
|                                       |                                                                                 |
|                                       |                                                                                 |
|                                       |                                                                                 |
|                                       |                                                                                 |
|                                       |                                                                                 |
|                                       | -6000                                                                           |
|                                       | -6800                                                                           |
|                                       | 7000                                                                            |
|                                       | 7800                                                                            |
|                                       |                                                                                 |

(Network parameters)

#### 1.3.1 Function list

|                                   | Item                                | CC-Link IE Controller Network Module/PC interface board                                                                                                    |
|-----------------------------------|-------------------------------------|----------------------------------------------------------------------------------------------------|
|                                   | Cyclic transmission                 | <ul> <li>Refreshes the link relay and the link register assigned by the network common parameters to all the stations in a same network periodically.</li> <li>32 bit data assurance for link register</li> <li>Station-based block data assurance (Assure data the transmission data in 1 station unit)</li> <li>Group cylic</li> </ul>                                                                                                    |
| Data<br>communication<br>function | Transient<br>transmission<br>Others | <ul> <li>N:N communication (Monitor, program upload or download)</li> <li>Various dedicated instructions from the sequence program (READ,<br/>SREAD, WRITE, SWRITE, REQ, SEND, RECV, RECVS, ZNRD,<br/>ZNWR, RRUN, RSTOP, RTMRD, RTMWR)and CC-Link dedicated<br/>instructions (RIRD/RIWT)</li> <li>Group function (Simultaneous broadcast of transient transmission)</li> <li>Routing function (Data can be transmitted to the stations of other<br/>networks where the own station is not connected directly)</li> <li>Interrupt program (Interruption by data reception of other station)</li> <li>Interlink transmission (When there is multiple networks, cyclic data<br/>are automatically transmitted to the other network)</li> </ul> |
| Mainten                           | ance function                       | <ul> <li>Offline test (hardware test, Self-loopback test)</li> <li>Network diagnostics by GX Works2 (Network status, monitor of other station status)</li> <li>Network diagnostics by SB/SW</li> <li>Control station switching function (Alternative administration station function for an faulty control station)</li> <li>Loopback function</li> <li>External power supplied function is supported</li> <li>Optical fiber cable check function enhancement (Connector insertion error, fault detection)</li> </ul>                                                                                                    |

#### 1.4 Abbreviations

(1) Abbreviation

| Abbreviation | Name            |  |  |  |  |  |
|--------------|-----------------|--|--|--|--|--|
| MР           | Control station |  |  |  |  |  |
| Ns           | Normal station  |  |  |  |  |  |

(2) Symbol format

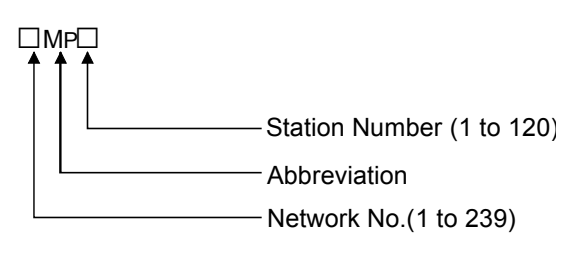

- (Example)
- (1) Network No.3, control station, station No. 6 ...... 3MP6
- (2) Network No.5, normal station, station No. 3 ..... 5Ns3

1.5 System configuration of CC-Link IE Controller Network

This section describes the system that can be configured with the CC-Link IE Controller Network.

## REMARK

The serial No. and function version of the Network module can be confirmed on the rating plate (situated on the side face of the module).

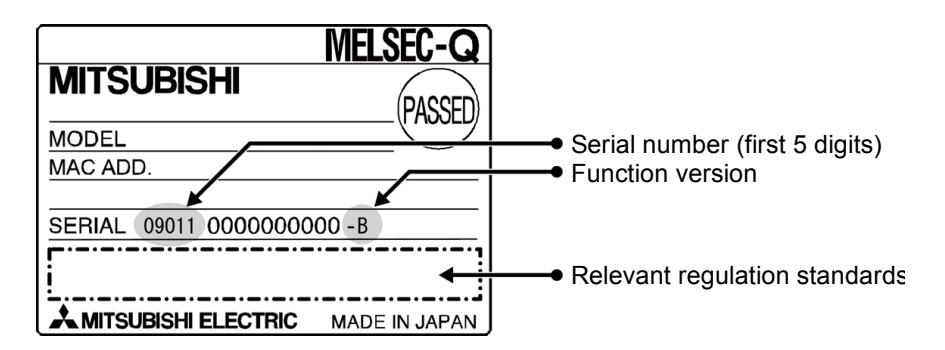

#### 1.5.1 Single network system

The transmission in the CC-Link IE Controller Network is performed in the optical loop system only.

- (1) Optical loop system
  - (a) When a Universal model QCPU is used for a control station Up to 120 stations including one control station and 119 normal stations can be connected.
  - (b) When a high performance QCPU is used for a control station Up to 64 stations including one control station and 63 normal stations can be connected.

Any station number can be set as a control station. However, the control station must be only one station in one network

In the system below, the station No. 1 is set as a control station.

Station No.1 (Control station) Station No.2 (Normal station) Station No.120 (Normal station)

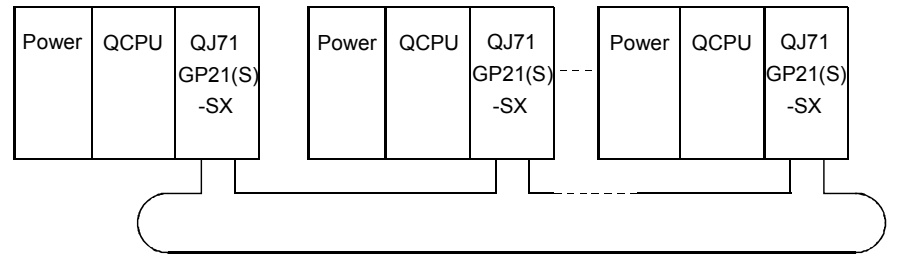

Optical fiber cable

#### 1.5.2 Multiple network system

The multiple network system is a system in which multiple networks are connected by relay stations.

- (1) Any network No. can be set from range 1 to 239.
- (2) It is possible to mount a maximum of  $4^{*1}$  network modules to one PLC.

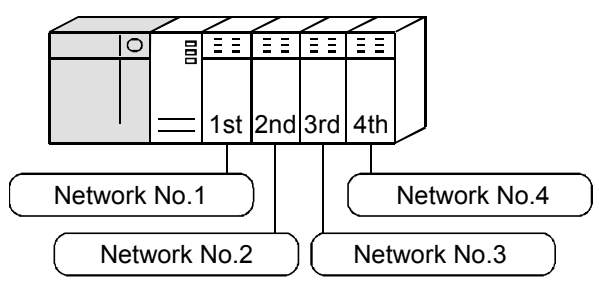

\*1: High Performance model QCPU: Max. 2 modules (Max. 4 modules including MELSECNET/H)

Universal model QCPU

- Q02UCPU: Max. 4 modules (Max. 2 modules including MELSECNET/H)
- Other than Q02U: Max. 2 modules (Max. 4 modules including MELSECNET/H)
- In case of Q00UJ, Q00U and Q01U it is not possible to mount multiple modules.
- (1) Configuration

The following shows an example with 3 networks connected.

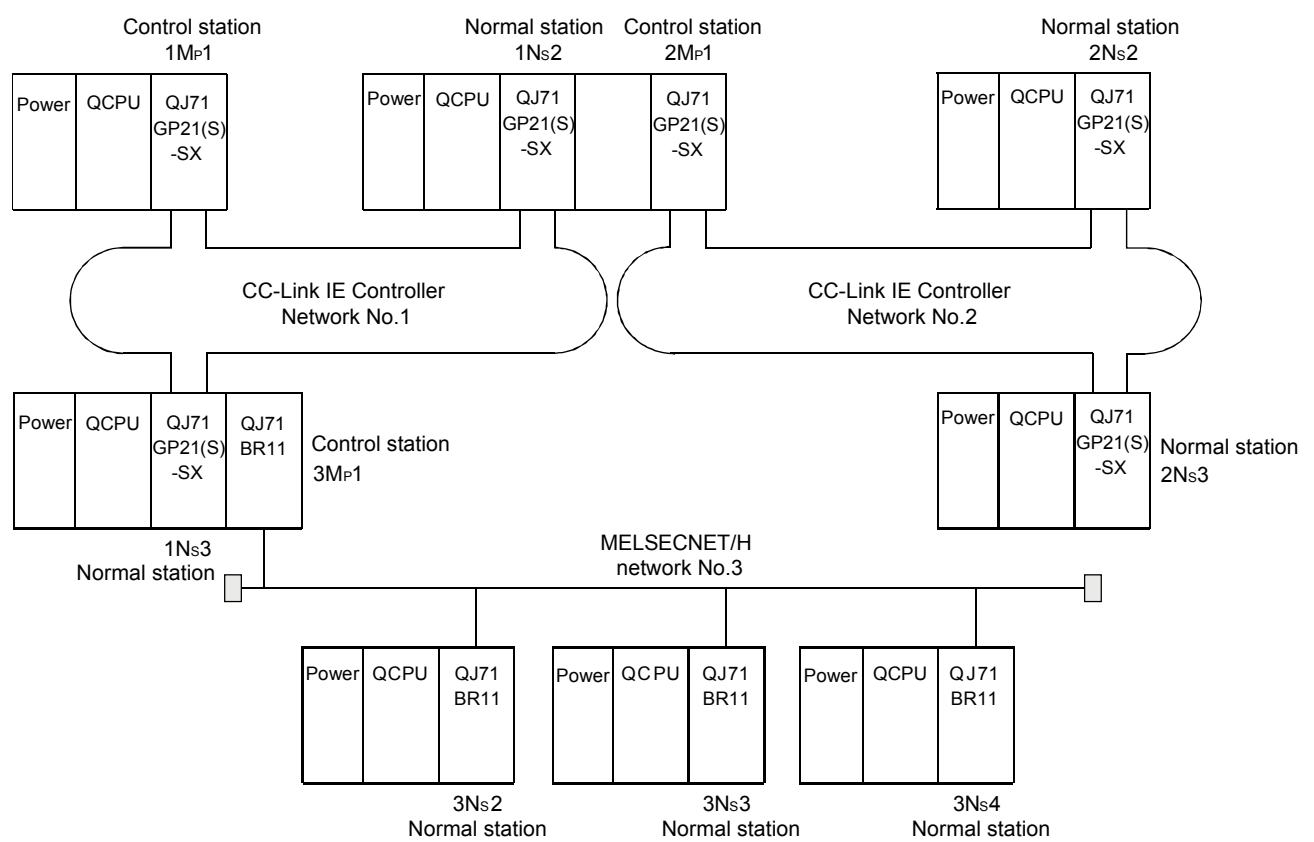

#### 1.6 Applicable systems

This section describes the applicable systems.

The number of mountable modules represents the maximum number of CC-Link IE Controller Network modules that can be used together with MELSECNET/H modules.

- (1) Applicable modules and base units, and number of modules
  - (a) When mounted with a CPU module

The table below lists the CPU modules and base units applicable to the CC-Link IE Controller Network module and quantities for each CPU model. Depending on the combination with other modules or the number of mounted

modules, power supply capacity may be insufficient. Pay attention to the power supply capacity before mounting modules, and if the power supply capacity is insufficient, change the combination of the modules.

|                | Applic                         | able CPU module                                                                                                    |                                                    |                              | Base unit <sup>*2</sup> |                        |  |
|----------------|--------------------------------|----------------------------------------------------------------------------------------------------|----------------------------------------------------|------------------------------|-------------------------|------------------------|--|
| C              | CPU type                       | CPU Model                                                                                                    | CPU module version                                 | No. of modules <sup>*1</sup> | Main base unit          | Extension base<br>unit |  |
|                | Basic model<br>QCPU            | Q00JCPU<br>Q00CPU<br>Q01CPU                                                                                                    | Function version B or<br>later                     | Max. 1* <sup>3</sup>         | 0                       | 0                      |  |
|                | High Performance<br>model QCPU | Q02CPU<br>Q02HCPU<br>Q06HCPU<br>Q12HCPU<br>Q25HCPU                                                                                                    | First 5 digits of Serial<br>No. is 09012 or later. | Max. 2 <sup>*4</sup>         | 0                       | 0                      |  |
|                | Process CPU                    | Q02PHCPU<br>Q06PHCPU<br>Q12PHCPU<br>Q25PHCPU                                                                                                    | From the first product<br>First 5 digits of Serial | Max. 2* <sup>4</sup>         | 0                       | 0                      |  |
|                | Redundant CPU                  |                                                                                                    | First 5 digits of Serial<br>No. is 10042 or later. | Max. 2* <sup>5</sup>         | 0                       | ×                      |  |
| Drogrammable   |                                | Q00UJCPU<br>Q00UCPU<br>Q01UCPU                                                                                                    | From the first product                             | Max. 1* <sup>6</sup>         | 0                       | 0                      |  |
| controller CPU |                                | Q02UCPU                                                                                                    | First 5 digits of Serial<br>No. is 09042 or later. | Max. 2 <sup>*6</sup>         | 0                       | 0                      |  |
|                |                                | Q03UDCPU<br>Q04UDHCPU<br>Q06UDHCPU                                                                                                    | First 5 digits of Serial<br>No. is 09042 or later. |                              |                         |                        |  |
|                | Universal model<br>QCPU        | Q10UDHCPU         Q13UDHCPU         Q20UDHCPU         Q26UDHCPU         Q03UDECPU         Q04UDEHCPU         Q06UDEHCPU         Q10UDEHCPU         Q10UDEHCPU         Q10UDEHCPU         Q10UDEHCPU         Q10UDEHCPU         Q20UDEHCPU         Q20UDEHCPU         Q20UDEHCPU         Q20UDEHCPU         Q100UDEHCPU | From the first product                             | Max. 4 <sup>*6</sup>         | 0                       | Ο                      |  |

|                             | Applica    | ble CPU module |                                                                      |                      | Base unit <sup>*2</sup> |                 |  |  |
|-----------------------------|------------|----------------|----------------------------------------------------------------------|----------------------|-------------------------|-----------------|--|--|
| С                           | CPU type   | Model name     | e CPU module version No. of modules <sup>* '</sup> Main base unit Ex |                      |                         |                 |  |  |
| Programmable controller CPU | Safety CPU | QS001CPU       | First 5 digits of Serial No. is 10032 or later.                      | Max. 1* <sup>3</sup> | 0                       | ×* <sup>7</sup> |  |  |
|                             |            | Q06CCPU-V-H01  | ×                                                                    | N/A                  | ×                       | ×               |  |  |
|                             |            | Q06CCPU-V      | First 5 digits of Serial No. is 10012 or later.                      | Max. 4 <sup>*6</sup> | 0                       | 0               |  |  |
| C Controller module         |            | Q06CCPU-V-B    | ×                                                                    | N/A                  | ×                       | ×               |  |  |
|                             |            | Q12DCCPU-V     | From the first product                                               | Max. 4* <sup>6</sup> | 0                       | 0               |  |  |

 $\bigcirc$ : Applicable,  $\times$ : N/A

- \*1: Limited within the range of I/O points for the CPU module.
- \*2: Can be installed to any I/O slot of a base unit.
- \*3: For use with a Basic model QCPU or safety CPU: Use a CC-Link IE Controller Network module of function version D or later.
- \*4: For use with a High Performance model QCPU or Process CPU when total number of stations in a network is 65 or more: Use a CC-Link IE Controller Network module whose serial No. (first five digits) is 09042 or later.
- \*5: For use with redundant CPUs: It shows the number of modules that can be mounted to one of the two systems. Use a CC-Link IE Controller Network modules of function version D or later.
- \*6: For use with a Universal model QCPU or C Controller module: Use a CC-Link IE Controller Network module whose serial No. (first five digits) is 09042 or later.
- \*7: Connection of extension base units is not available with any safety CPU.

## REMARK

For details on C Controller modules, refer to the C Controller module User's manual (Detailed).

- (b) Mounting to a MELSECNET/H remote I/O station The CC-Link IE Controller Network module cannot be mounted to any MELSECNET/H remote I/O station. Mount it to a remote master station.
- (2) Support of the multiple CPU system When using the CC-Link IE Controller Network module in the multiple CPU system, refer to the QCPU User's Manual (Multiple CPU System) first.
  - (a) Applicable CC-Link IE Controller Network module
     The function version of the CC-Link IE Controller Network module has been
     "B" from the first release and it supports the multiple CPU system.
  - (b) Network parameters Network parameters must be set to the control CPU of the CC-Link IE Controller Network module.

# CHAPTER 2 PRACTICAL EXERCISES, PARAMETER TYPES, AND SETTINGS AND PROCEDURES BEFORE OPERATION

#### 2.1 Practical exercises

Following table shows the content of practical exercises.

| ľ                        | tem                                                                      | Check item                                                      |  |  |  |  |  |  |
|--------------------------|--------------------------------------------------------------------------|-----------------------------------------------------------------|--|--|--|--|--|--|
| Task I                   | Common parameters                                                        | Confirm that the data link can be performed by setting          |  |  |  |  |  |  |
| (Cyclic transmission)    |                                                                          | parameters with peripheral devices.                             |  |  |  |  |  |  |
|                          | Monitor/test of peripheral Confirm the data link status with the monitor |                                                                 |  |  |  |  |  |  |
|                          | devices                                                                  | peripheral devices.                                             |  |  |  |  |  |  |
|                          | Direct access                                                            | Confirm that the link devices (LB, LW, LX, LY, SB, SW) of       |  |  |  |  |  |  |
|                          |                                                                          | network module can be read and written directly.                |  |  |  |  |  |  |
| Task II                  | Link dedicated instructions                                              | Confirm that the transient transmission can be performed by the |  |  |  |  |  |  |
| (Transient transmission) |                                                                          | SEND/RECV instruction.                                          |  |  |  |  |  |  |
|                          | Other station access                                                     | Confirm that when accessing other station, the same functions   |  |  |  |  |  |  |
|                          | operation                                                                | can be used as during the own station access.                   |  |  |  |  |  |  |
| Task III                 | Routing parameters                                                       | Confirm that a PLC that is in another network can be accessed   |  |  |  |  |  |  |
| (Routing function)       |                                                                          | via multiple networks.                                          |  |  |  |  |  |  |

#### 2.2 Parameter types

To operate the CC-Link IE Controller Network, it is required to set the parameters of network module mounted to PLC CPU by GX Works2.

The parameter setting starts from the CC-Link IE Controller Network No. selection to detailed functional settings.

Each parameter setting screen is shown below. (The setting descriptions are examples.)

(1) Number of modules setting (Network type)

Set the network type and station type for each module.

In the CC-Link IE Controller Network module, up to four modules<sup>\*1</sup>, or up to eight modules when including Ethernet, can be selected.

In the CC-Link IE Controller Network system, select from the control station or normal station.

\*1: High Performance model QCPU: Up to two modules (up to four modules including MELSECNET/H)

Universal model QCPU

- Q02UCPU: Up to two modules (up to two modules including MELSECNET/H)
- Other than Q02UCPU: Up to four modules (up to four modules including MELSECNET/H)
- In case of Q00UJ, Q00U and Q01U it is not possible to mount multiple modules.

|                | Module 1                           | Module 2                           | Module 3                      | Module 4                 |
|----------------|------------------------------------|------------------------------------|-------------------------------|--------------------------|
| Network Type   | CC IE Control(Control Station)     | CC IE Control(Normal Station)      | MNET/H Mode(Normal Station) - | MNET/H(Remote Master)    |
| Start I/O No.  |                                    |                                    |                               |                          |
| Network No.    |                                    |                                    |                               |                          |
| Total Stations |                                    |                                    |                               |                          |
| Group No.      | 0                                  | 0                                  | 0                             |                          |
| Station No.    |                                    |                                    |                               |                          |
| Mode           | Online 🗸                           | Online 🗸 🗸                         | Online 👻                      | Online 🗸                 |
|                | Network Range Assignment           |                                    |                               | Network Range Assignment |
|                | Network Operation Settings         |                                    | Station Inherent Parameters   |                          |
|                | Refresh Parameters                 | Refresh Parameters                 | Refresh Parameters            | Refresh Parameters       |
|                | Interrupt Settings                 | Interrupt Settings                 | Interrupt Settings            | Interrupt Settings       |
|                | Specify Station No. by Parameter 🗸 | Specify Station No. by Parameter 👻 |                               |                          |

(2) Network setting

Set the Start I/O No., Network No., Total Stations, Group No., Station No., and Mode for each module.

|                | Module 1                           | Module 2                             | Module 3                      | Module 4                 |
|----------------|------------------------------------|--------------------------------------|-------------------------------|--------------------------|
| Network Type   | CC IE Control(Control Station) -   | CC IE Control(Normal Station) -      | MNET/H Mode(Normal Station) - | MNET/H(Remote Master)    |
| Start I/O No.  | 0000                               | 0020                                 | 0040                          | 0060                     |
| Network No.    | 1                                  | 2                                    | 3                             | 4                        |
| Total Stations | 8                                  |                                      |                               | 4                        |
| Group No.      | 1                                  | 10                                   | 10                            |                          |
| Station No.    |                                    |                                      |                               |                          |
| Mode           | Online 👻                           | Online 🗸                             | Online 👻                      | Online 👻                 |
|                | Network Range Assignment           |                                      |                               | Network Range Assignment |
|                | Network Operation Settings         |                                      | Station Inherent Parameters   |                          |
|                | Refresh Parameters                 | Refresh Parameters                   | Refresh Parameters            | Refresh Parameters       |
|                | Interrupt Settings                 | Interrupt Settings                   | Interrupt Settings            | Interrupt Settings       |
|                | Specify Station No. by Parameter 🗸 | Specify Station No. by Parameter 🗸 🗸 |                               |                          |

#### (3) Common parameter (Network range assignment)

Set the cyclic transmission ranges of link devices (LB, LW, LX, and LY) that can be sent by each station in the network. The common parameter settings are required only for the control station. The common parameters are sent from the control station to normal stations at startup of the network.

| Setup cor                   | nmon para                              | meters.           |                          |          |                  |                                   |            |       |     |        |       |     |  |
|-----------------------------|----------------------------------------|-------------------|--------------------------|----------|------------------|-----------------------------------|------------|-------|-----|--------|-------|-----|--|
| Assignment                  | Method -                               | Syster<br>Monito  | m Switchin<br>oring Time | 9 20     | 00 ms            |                                   |            |       |     |        |       |     |  |
| C Points/                   | /Start Data Link<br>Monitoring Time 20 |                   |                          |          | 00 <sub>ms</sub> | F                                 | arameter I | Name  |     |        |       |     |  |
| <ul> <li>Start/E</li> </ul> | nd                                     | Total :<br>Statio | Slave<br>ns              | 8        |                  | Switch Screens LB/LW Setting(1) 💌 |            |       |     |        |       |     |  |
|                             |                                        |                   | LB/LW Set                | tting(1) |                  |                                   |            |       |     |        |       |     |  |
| Station No.                 |                                        | LB                |                          |          | LW               |                                   |            |       |     |        |       |     |  |
|                             | Points                                 | Start             | End                      | Points   | Start            | End                               | Points     | Start | End | Points | Start | End |  |
| 1                           | 512                                    | 0000              | 01FF                     | 512      | 00000            | 001FF                             |            |       |     |        |       |     |  |
| 2                           | 512                                    | 0200              | 03FF                     | 512      | 00200            | 003FF                             |            |       |     |        |       |     |  |
| 3                           | 512                                    | 0400              | 05FF                     | 512      | 00400            | 005FF                             |            |       |     |        |       |     |  |
| 4                           | 512                                    | 0600              | 07FF                     | 512      | 00600            | 007FF                             |            |       |     |        |       |     |  |
| 5                           | 512                                    | 0800              | 09FF                     | 512      | 00800            | 009FF                             |            |       |     |        |       |     |  |
| 6                           | 512                                    | 0A00              | OBFF                     | 512      | 00A00            | 00BFF                             |            |       |     |        |       |     |  |
| 7                           | 512                                    | 0C00              | 0DFF                     | 512      | 00C00            | 00DFF                             |            |       |     |        |       |     |  |
| 8                           | 512                                    | 0E00              | 0FFF                     | 512      | 00E00            | 00FFF                             |            |       |     |        |       |     |  |

#### (4) Network refresh parameter

Set the range of the transfer between the link devices (LB, LW, LX, LY) of the CC-Link IE Controller Network module and CPU module devices (X, Y, M, L, T, B, C, ST, D, W, R, ZR).

Assignment Method Points/Start Start/End

|             |          |                            | Link S | ide   |           |   | PLC Side |       |      |        |        |  |
|-------------|----------|----------------------------|--------|-------|-----------|---|----------|-------|------|--------|--------|--|
|             | Dev. Nan | Dev. Name Points Start End |        |       | Dev. Name |   | Points   | Start | End  |        |        |  |
| Transfer SB | SB       |                            | 512    | 0000  | 01FF      | + | SB       | Ŧ     | 512  | 0000   | 01FF   |  |
| Transfer SW | SW       |                            | 512    | 0000  | 01FF      | + | SW       | •     | 512  | 0000   | 01FF   |  |
| Transfer 1  | LB       | -                          | 2048   | 0000  | 07FF      | + | В        | ٠     | 2048 | 0000   | 07FF   |  |
| Transfer 2  | LW       | -                          | 2048   | 00000 | 007FF     | + | W        | ٠     | 2048 | 000000 | 0007FF |  |
| Transfer 3  |          | •                          |        |       |           | + |          | 4     |      |        |        |  |
| Transfer 4  |          | -                          |        |       |           |   |          | •     |      |        |        |  |
| Transfer 5  |          | -                          |        |       |           | ÷ |          | •     |      |        |        |  |
| Transfer 6  |          | -                          |        |       |           | ↔ |          | •     |      |        |        |  |
| Transfer 7  |          | -                          |        |       |           | + |          | •     |      |        |        |  |
| Transfer 8  |          | •                          |        |       |           | ÷ |          | Ŧ     |      |        | •      |  |

#### (5) Interlink transmission parameters

Set this parameter when multiple networks are connected to a PLC and the link data is transferred to other networks.

| Transfer from Module 1 CC IE Control(Control Station)     Transfer from Module 2 CC IE Control(Normal Station)     Transfer from Module 3 MNET/H Mode(Normal Station) | Assignment Method<br>C Points/Start  Start/End Transfer from Module 1:CC IE Control(Control Station)<br>Transfer to Module 2:CC IE Control(Normal Station) |               |       |      |             |       |      | tion)<br>tion) | _     |     |        |            |     |
|----------------------------------------------------------------------------------------------------|----------------------------------------------------------------------------------------------------|---------------|-------|------|-------------|-------|------|----------------|-------|-----|--------|------------|-----|
|                                                                                                    |                                                                                                    |               |       | L    | в           |       |      |                |       | L   | w      |            |     |
|                                                                                                    | No.                                                                                                    | Transfer from |       |      | Transfer to |       |      | Transfer from  |       |     |        | Transfer t | 0   |
|                                                                                                    |                                                                                                    | Points        | Start | End  | Points      | Start | End  | Points         | Start | End | Points | Start      | End |
|                                                                                                    | 1                                                                                                    | 64            | 0000  | 003F | 64          | 0100  | 013F |                |       |     |        |            |     |
|                                                                                                    | 2                                                                                                    |               |       |      |             |       |      |                |       |     |        |            |     |
|                                                                                                    | 3                                                                                                    |               |       |      |             |       |      |                |       |     |        |            |     |
|                                                                                                    | 4                                                                                                    |               |       |      |             |       |      |                |       |     |        |            |     |
|                                                                                                    | 5                                                                                                    |               |       |      |             |       |      |                |       |     |        |            |     |
|                                                                                                    | 6                                                                                                    |               |       |      |             |       |      |                |       |     |        |            |     |
|                                                                                                    | 7                                                                                                    |               |       |      |             |       |      |                |       |     |        |            |     |
|                                                                                                    | 8                                                                                                    |               |       |      |             |       |      |                |       |     |        |            |     |
|                                                                                                    | 9                                                                                                    |               |       |      |             |       |      |                |       |     |        |            |     |
|                                                                                                    | 10                                                                                                    |               |       |      |             |       |      |                |       |     |        |            |     |
|                                                                                                    | 11                                                                                                    |               |       |      |             |       |      |                |       |     |        |            |     |

(6) Routing parameters

Set a "root" that is necessary for executing a transient transmission to other network No. stations in the multiple network system.

|    | Target Network<br>No. | Relay Network<br>No. | Relay 📥<br>Station No. |
|----|-----------------------|----------------------|------------------------|
| 1  | 3                     | 1                    | 1                      |
| 2  | 4                     | 1                    | 5                      |
| 3  | 5                     | 2                    | 12                     |
| 4  |                       |                      |                        |
| 5  |                       |                      |                        |
| 6  |                       |                      |                        |
| 7  |                       |                      |                        |
| 8  |                       |                      |                        |
| 9  |                       |                      |                        |
| 10 |                       |                      |                        |
| 11 |                       |                      |                        |
| 12 |                       |                      |                        |
| 13 |                       |                      |                        |
| 14 |                       |                      |                        |
| 15 |                       |                      |                        |
| 16 |                       |                      |                        |
| 17 |                       |                      |                        |
| 18 |                       |                      |                        |
| 19 |                       |                      | -                      |

(7) Interrupt settings

When receiving data from other stations, interrupt condition check is performed. When the interrupt condition is met, an interrupt is requested to the CPU from the network module. Set the interrupt condition to start the interrupt program of own station's CPU.

|    | Device Code       |   | Device No. | Detection<br>Method |   | Interrupt Conditi | on | Word Device<br>Setting Value | Channel No./<br>Connection No. | Interrupt<br>(SI) No. |
|----|-------------------|---|------------|---------------------|---|-------------------|----|------------------------------|--------------------------------|-----------------------|
| 1  | LB                | • | 0000       | Edge Detect         | Ŧ | ON                | +  |                              |                                | 0                     |
| 2  | LX                | • | 0100       | Level Detect        | Ŧ | OFF               | Ŧ  |                              |                                | 1                     |
| 3  | SB                | • | 0147       | Level Detect        | • | ON                | Ŧ  |                              |                                | 2                     |
| 4  | LW                | • | 00200      | Edge Detect         | Ŧ | Equal             | Ŧ  | 500                          |                                | 3                     |
| 5  | SW                | Ŧ | 0074       | Edge Detect         | Ŧ | Unequal           | Ŧ  | 0                            |                                | 4                     |
| 6  | RECVS Instruction | Ŧ |            | Edge Detect         | Ŧ | Scan Completed    | Ŧ  |                              | 3                              | 5                     |
| 7  |                   | Ŧ |            |                     | Ŧ |                   | Ŧ  |                              |                                |                       |
| 8  |                   | • |            |                     | • |                   | •  |                              |                                |                       |
| 9  |                   | • |            |                     | Ŧ |                   | •  |                              |                                |                       |
| 10 |                   | • |            |                     | Ŧ |                   | •  |                              |                                |                       |
| 11 |                   | • |            |                     | Ŧ |                   | •  |                              |                                |                       |
| 12 |                   | • |            |                     | • |                   | •  |                              |                                |                       |
| 13 |                   | Ŧ |            |                     | Ŧ |                   | -  |                              |                                |                       |
| 14 |                   | • |            |                     | • |                   | •  |                              |                                |                       |
| 15 |                   | • |            |                     | • |                   | •  |                              |                                |                       |
| 16 |                   | Ŧ |            |                     | Ŧ |                   | -  |                              |                                |                       |

#### 2.3 Procedures and settings before operation

The following shows the procedures to be taken before operation.

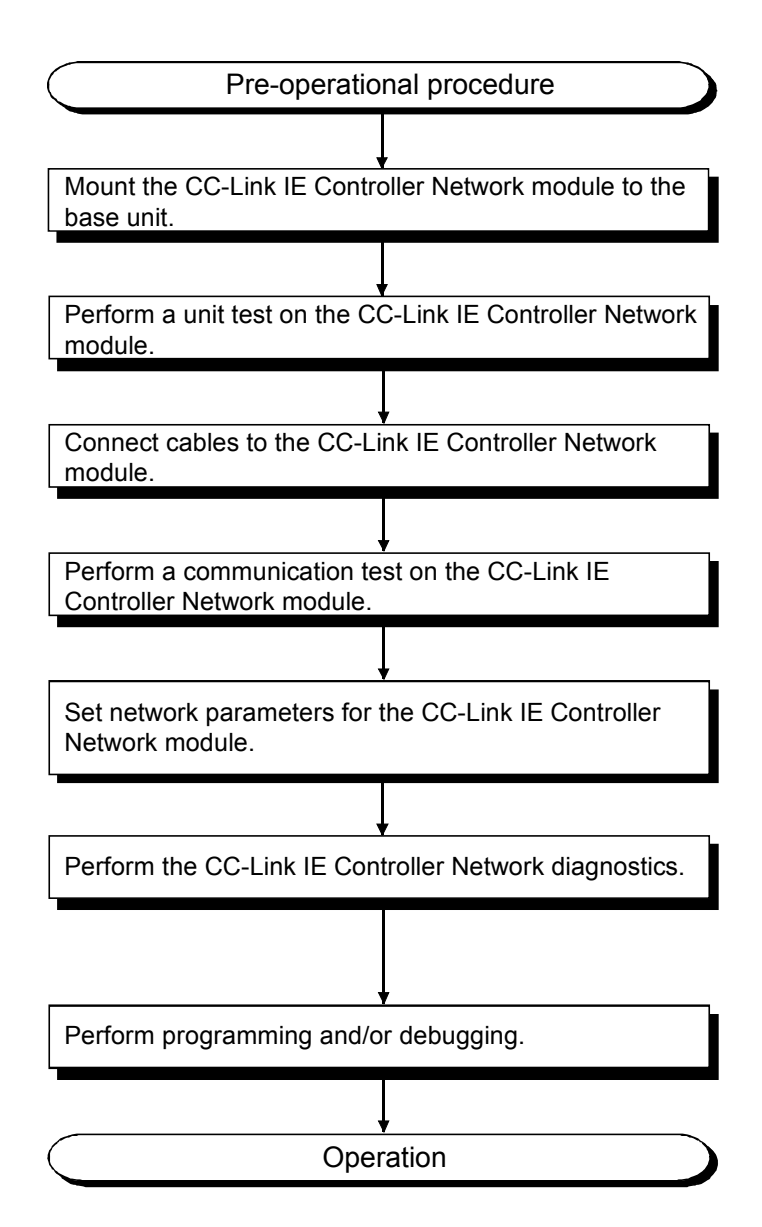

# CHAPTER 3 EXERCISE 1 (CYCLIC TRANSMISSION)

#### 3.1 System configuration for the training

Content of the Exercise 1 (Chapter 3) is based on the following system configuration. Same configuration is used also with the Exercise 2 (Chapter 4).

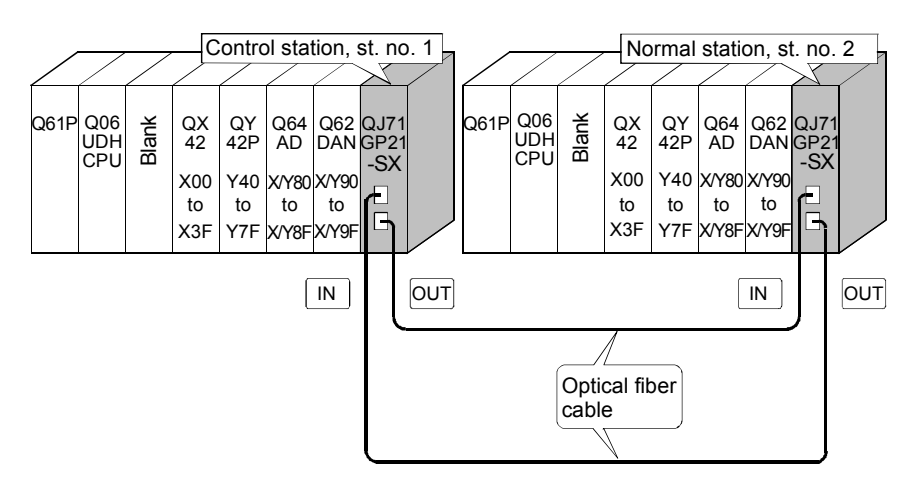

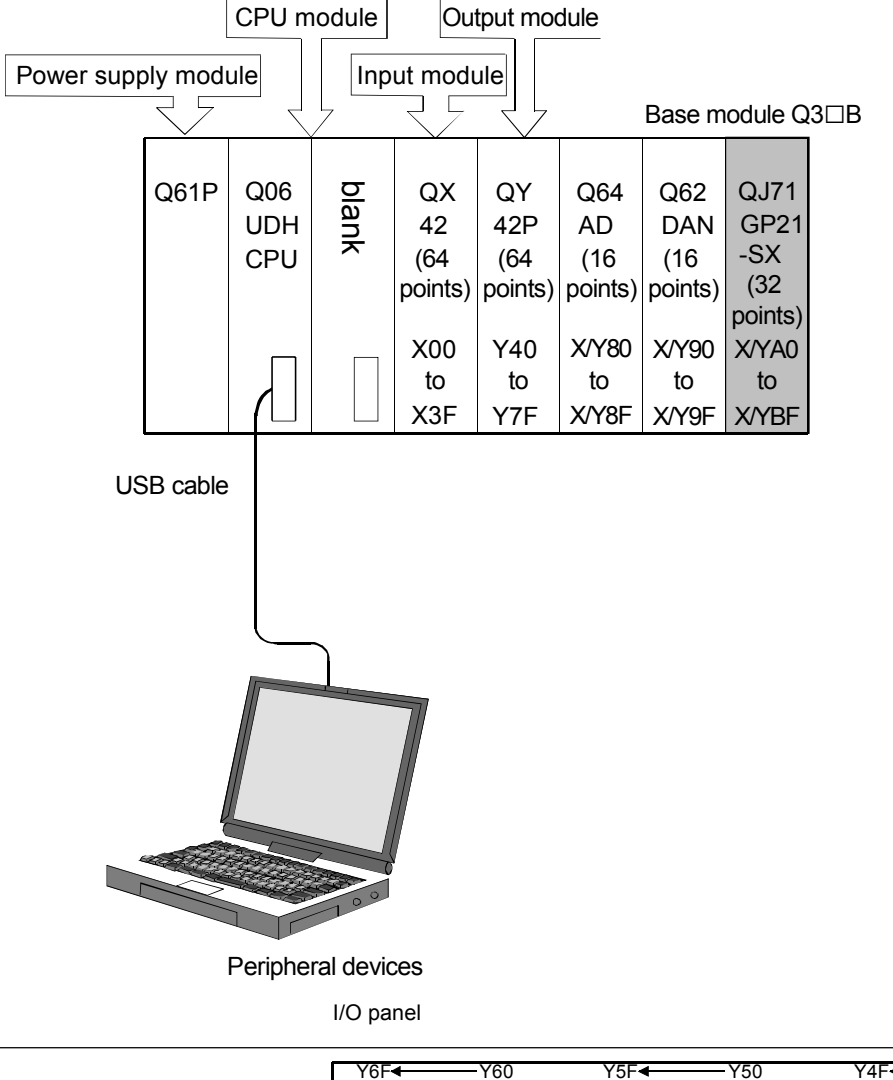

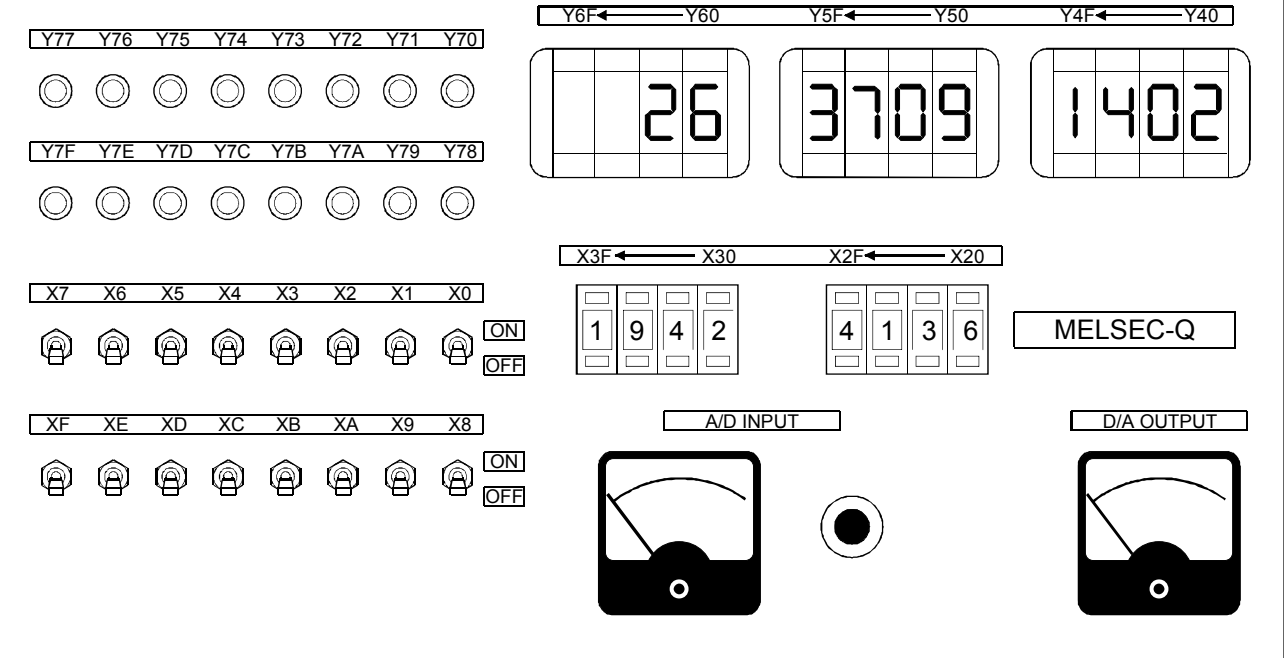

3.2 Name of CC-Link IE Controller Network module (QJ71GP21-SX)

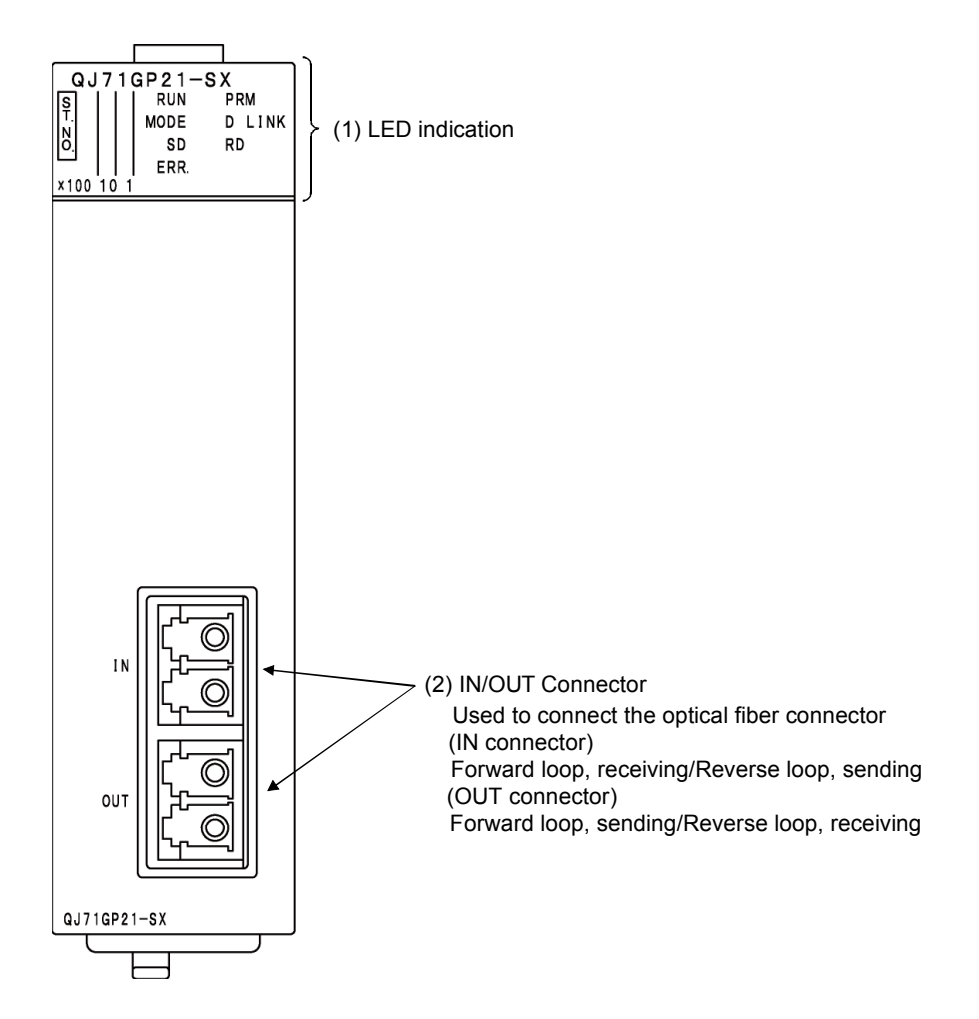

(1) Indicator LEDs

| No. | Name                    |     |                 |            | Description                                           |
|-----|-------------------------|-----|-----------------|------------|-------------------------------------------------------|
| 1)  |                         | No. | Name            | LED status | Description                                           |
|     |                         | 1   | RUN             | ON, green  | Operating normally                                    |
|     |                         |     |                 | OFF        | Hardware fault or watchdog timer error                |
|     | 4 4 SD RD<br>x 8 8 ERR. | 2   | PRM             | ON, green  | Operating as a Control station                        |
|     | 100 10 1                |     |                 | OFF        | Operating as a Normal station                         |
|     |                         | 3   | MODE            | ON, green  | Online mode                                           |
|     |                         |     |                 | Flashing,  | Test mode                                             |
|     |                         |     |                 | green      |                                                       |
|     |                         |     |                 | OFF        | Offline mode                                          |
|     |                         | 4   | D LINK          | ON, green  | Data link in operation (Cyclic transmission operated) |
|     |                         |     |                 | Flashing,  | Data link in operation (Cyclic transmission stopped)  |
|     |                         |     |                 | green      |                                                       |
|     |                         |     |                 | OFF        | Data link not in operation (Parameter reception not   |
|     |                         |     |                 |            | completed, own station CPU error, data link stop      |
|     |                         |     |                 |            | instruction)                                          |
|     |                         | 5   | SD              | ON, green  | Sending data                                          |
|     |                         |     |                 | OFF        | Not sending data                                      |
|     |                         | 6   | RD              | ON, green  | Receiving data                                        |
|     |                         |     |                 | OFF        | Not receiving data                                    |
|     |                         | 7   | ERR.            | ON, red    | The following errors occur.                           |
|     |                         |     |                 |            | Received data are erroneous. (Receive frame error)    |
|     |                         |     |                 |            | •A frame enor above a certain level has occurred      |
|     |                         |     |                 |            | •The Control station or a station number is           |
|     |                         |     |                 |            | duplicated                                            |
|     |                         |     |                 |            | •Cable disconnection, or incorrect cable connection   |
|     |                         |     |                 |            | between OUT and IN                                    |
|     |                         |     |                 |            | •Network parameters are corrupted, or some settings   |
|     |                         |     |                 |            | (Reserved station specification, Total number of      |
|     |                         |     |                 |            | stations, Network No.) are inconsistent between the   |
|     |                         |     |                 |            | Control and Normal stations.                          |
|     |                         |     |                 | OFF        | Normal status                                         |
|     |                         | 8   | 1 × 100         | ON, green  |                                                       |
|     |                         |     | 1, 2, 4, 8 × 10 | (Numeric   | The station No. is set.                               |
|     |                         |     | 1, 2, 4, 8 × 1  | display)   |                                                       |
|     | 1                       |     |                 | OFF        | No station No. is set.                                |

#### 3.3 Testing the CC-Link IE Controller Network Module (QJ71GP21-SX)

Before starting up the data link, perform the check of the network module and cables. Select the type of test in the mode selection in the network parameter.

(1) Hardware test

Checks the hardware inside the CC-Link IE Controller Network module.

(2) Self-loopback test

Checks the internal circuit including the communication circuit of the network module and the hardware of the cable.

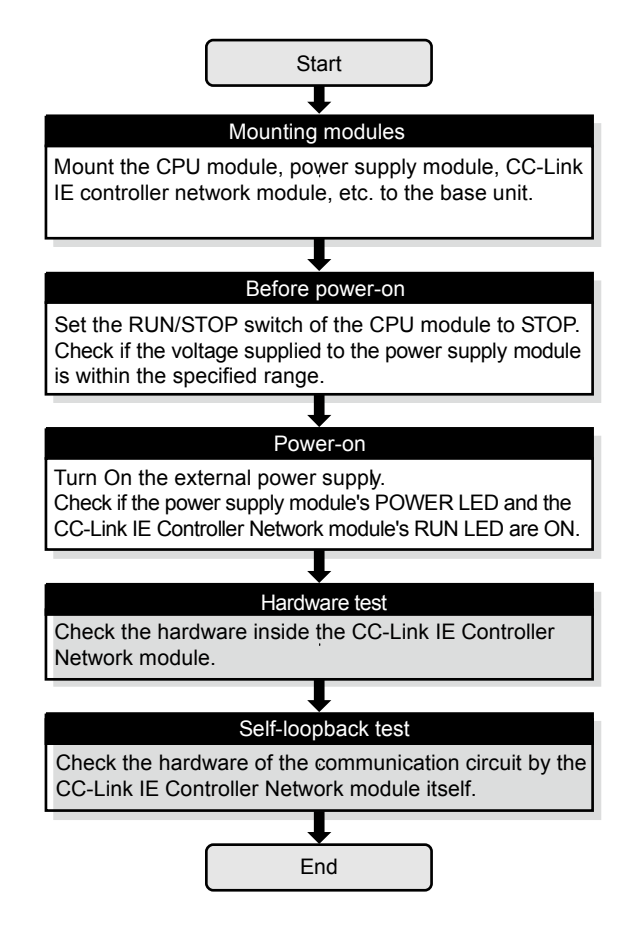

Figure 3.1 Offline test flow (Unit test)

#### 3.3.1 Hardware test

Check the hardware inside the CC-Link IE Controller Network module.

Connect GX Works2 to the CPU module.
 Do not connect optical fiber cables to the CC-Link IE Controller Network module.

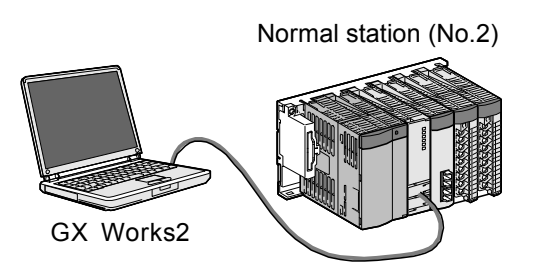

(2) After setting the following network parameters in GX Works2, write them to the programmable controller.

(Control station)

|                | Module 1                       |
|----------------|--------------------------------|
| Network Type   | CC IE Control(Control Station) |
| Start I/O No.  | 0A00                           |
| Network No.    | 1                              |
| Total Stations | 2                              |
| Group No.      | 0                              |
| Station No.    | 1                              |
| Mode           | Online 🗸                       |

#### (Normal station)

|                | Module 1                        |
|----------------|---------------------------------|
| Network Type   | CC IE Control(Normal Station) - |
| Start I/O No.  | 00A0                            |
| Network No.    | 1                               |
| Total Stations |                                 |
| Group No.      | 0                               |
| Station No.    | 2                               |
| Mode           | H/W Test 👻                      |

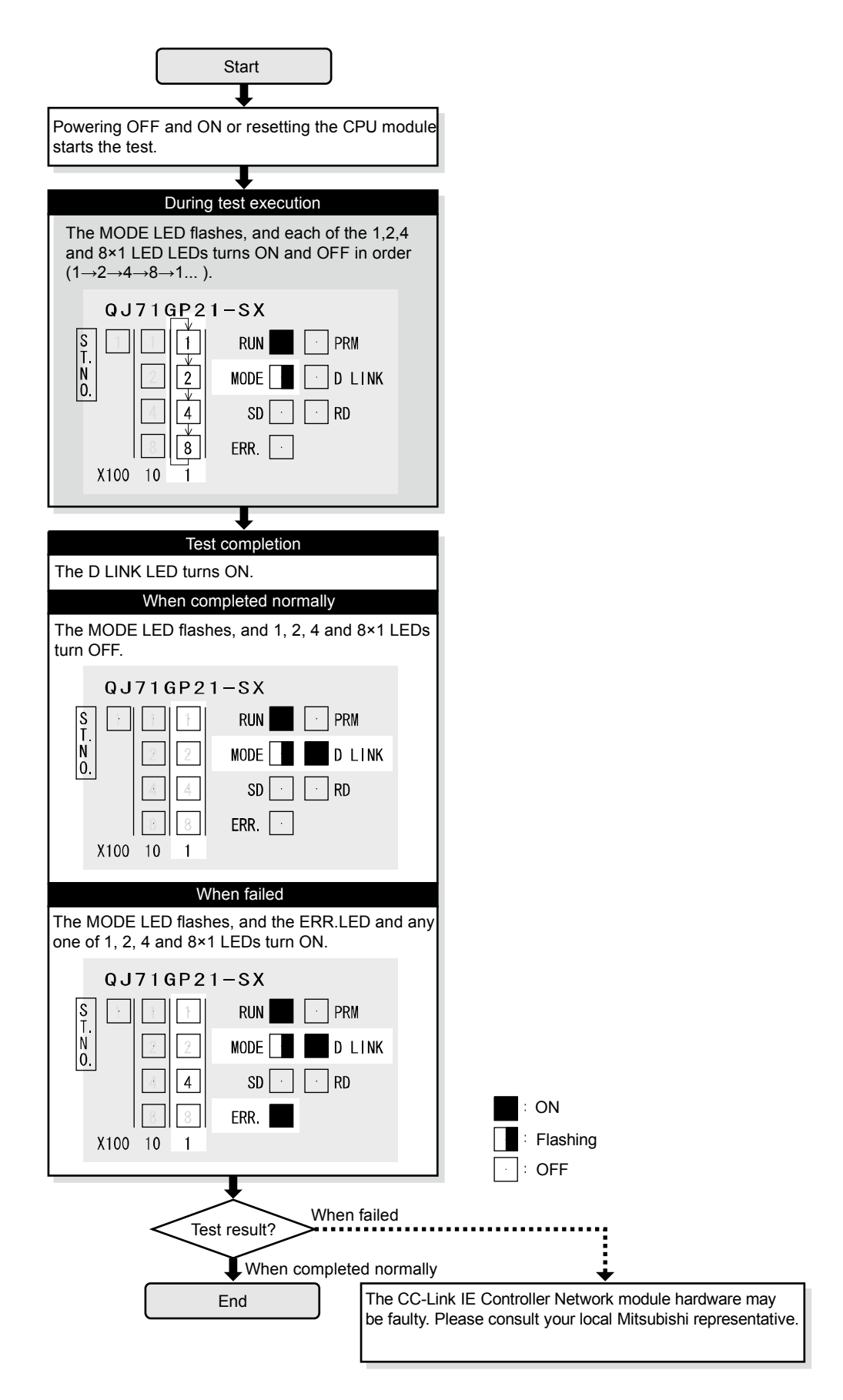

Figure 3.2 Hardware test flow
# REMARK

In case of CC-Link IE Controller Network, because the link refresh is performed even if the module is offline, users can check the status and results of the test with link special relay (using peripheral device or sequence program).

The hardware test result can be confirmed with the link special relay (SB0090, SB0091).

#### 3.3.2 Self-loopback test

Check the hardware of the communication circuit by Network module itself. Use a normal optical fiber cable when conducting the self-loopback test.

(1) Connect GX Works2 to the CPU module.

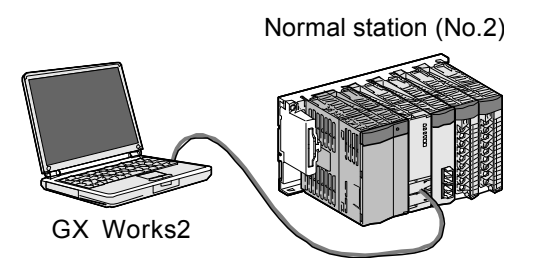

(2) Connect the IN and OUT of the QJ71GP21-SX network module using optical fiber cable.

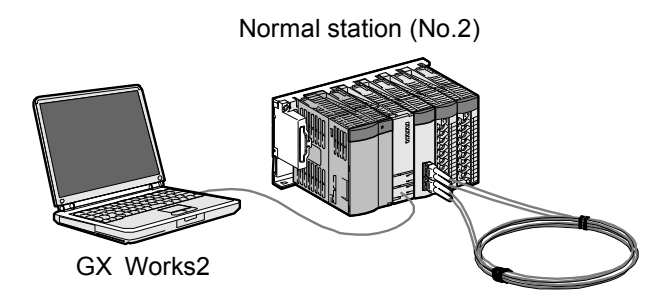

(3) After setting the following network parameters in GX Works2, write them to the programmable controller.

#### (Control station)

|                | Module 1                       |
|----------------|--------------------------------|
| Network Type   | CC IE Control(Control Station) |
| Start I/O No.  | 00A0                           |
| Network No.    | 1                              |
| Total Stations | 2                              |
| Group No.      | 0                              |
| Station No.    | 1                              |
| Mode           | Online 👻                       |

#### (Normal station)

|                | Module 1                      |
|----------------|-------------------------------|
| Network Type   | CC IE Control(Normal Station) |
| Start I/O No.  | 00A0                          |
| Network No.    | 1                             |
| Total Stations |                               |
| Group No.      | 0                             |
| Station No.    | 2                             |
| Mode           | Self-Loopback Test 🗸          |

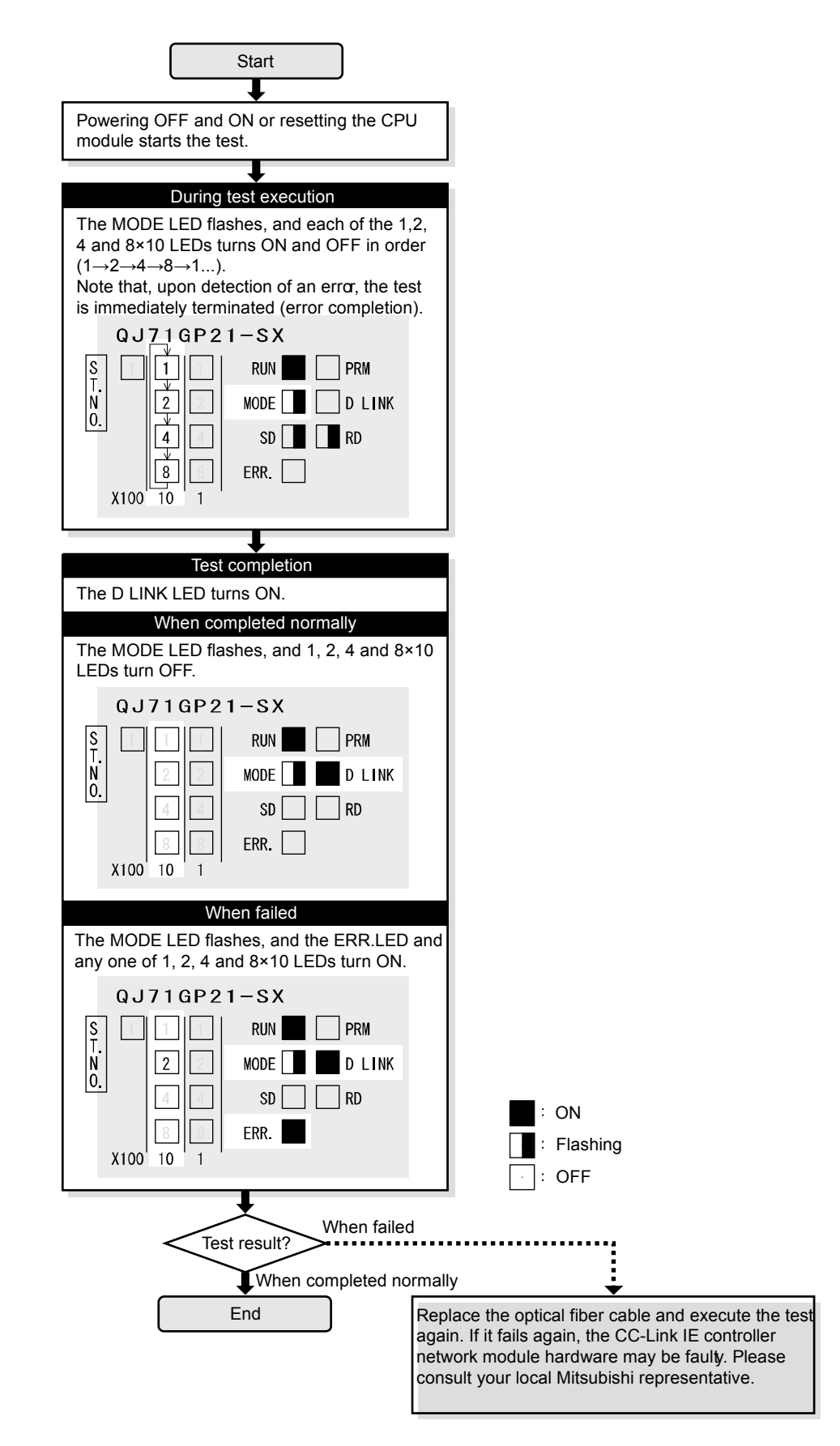

Figure 3.3 Self-loopback test flow

# REMARK

In case of CC-Link IE Controller Network, because the link refresh is performed even if the module is offline, users can check the status and results of the test with link special relay (using peripheral device or sequence program).

The self-loopback result can be confirmed with the link special relay (SB0092, SB0093).

## 3.4 Cable connection

# (1) Connection method

Connect an optical fiber cable between OUT and IN as shown below. Note that there is no need to connect the cables in the order of station numbers. Any number can be assigned to a control station.

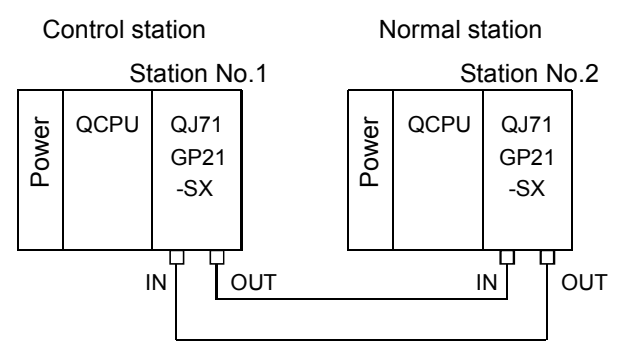

(2) Connecting an optical fiber cable The following shows how to connect an optical fiber cable.

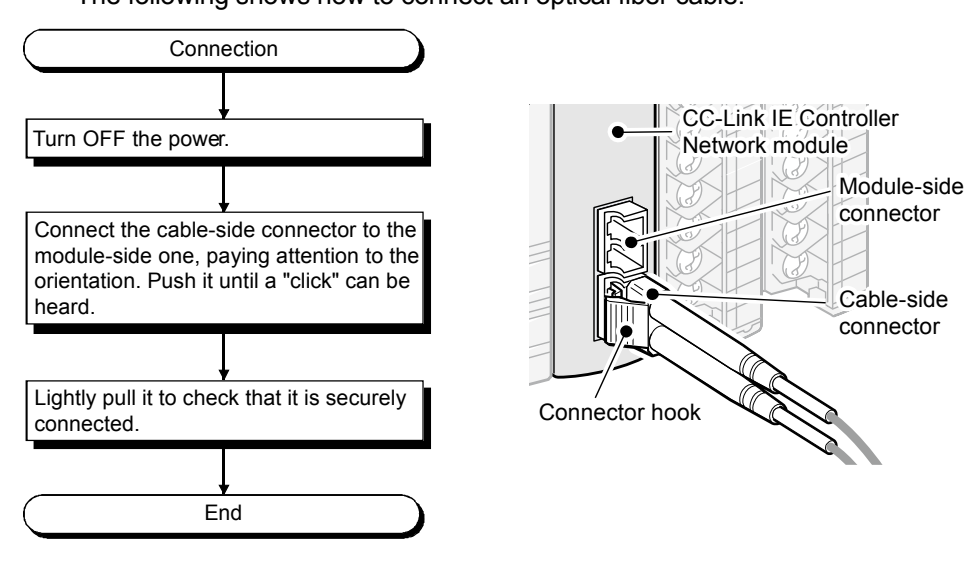

(3) Disconnecting the optical fiber cable

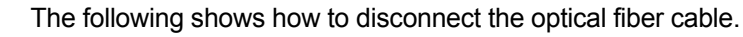

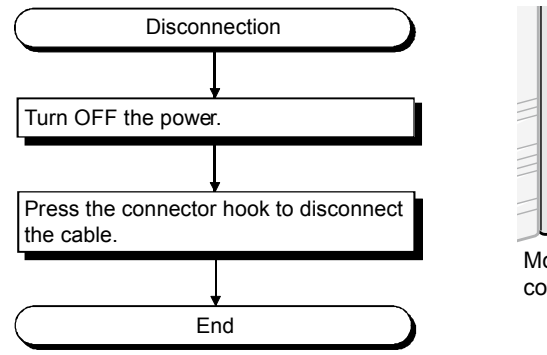

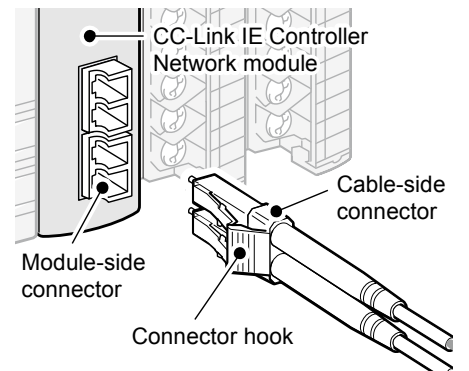

#### 3.5 Cabling status check

Check the cabling status by using the network parameter of GX Works2.

#### 3.5.1 Circuit test

Circuit test checks the network cable connection status, line status, and each station's parameter setting status from the control station.

| Item                                                   | Description                                                                                                 |  |  |
|--------------------------------------------------------|----------------------------------------------------------------------------------------------------|--|--|
| Detection of duplicated control station or station No. | Detects duplication of the control station or station No.                                                   |  |  |
| Detection of out-of-range stations                     | Detects whether normal stations more than the total number set in the control station are connected or not. |  |  |
| Detection of reserved stations                         | Detects whether reserved setting stations are actually connected or not.                                    |  |  |
| Cable disconnection detection                          | Detects cable disconnection.                                                                                |  |  |
| Cable insertion error detection                        | Detects incorrect cable connection between OUT and IN.                                                      |  |  |
| Cable fault detection                                  | Detects a cable fault.                                                                                      |  |  |

#### (1) Cable connection

The IN and OUT of the network module are connected by an optical fiber cable.

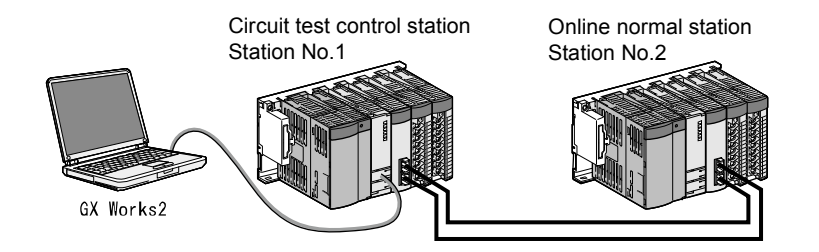

#### (2) Test mode setting

After setting the control station to the Loop Test mode and the normal station to the Online mode, write the data to the respective CPU modules.

| Executing station (station No.n) |                                |      | Target station (station No.n+1) |                               |   |         |
|----------------------------------|--------------------------------|------|---------------------------------|-------------------------------|---|---------|
|                                  | Module 1                       |      |                                 | Module 2                      |   |         |
| Network Type                     | CC IE Control(Control Station) | -    |                                 | CC IE Control(Normal Station) | • |         |
| Start I/O No.                    |                                | 00A0 |                                 | 00A                           | 0 |         |
| Network No.                      |                                | 1    |                                 |                               | 1 |         |
| Total Stations                   |                                | 2    |                                 |                               |   |         |
| Group No.                        |                                | 0    |                                 |                               | 0 |         |
| Station No.                      |                                | 1    | Setting                         | :                             | 2 | Setting |
| Mode                             | Loop Test                      | -    |                                 | Online 🔹                      | • |         |
|                                  | Network Range Assignment       |      |                                 |                               |   | •       |
|                                  |                                |      |                                 |                               |   |         |

### 3 - 13

#### (3) Executing the circuit test

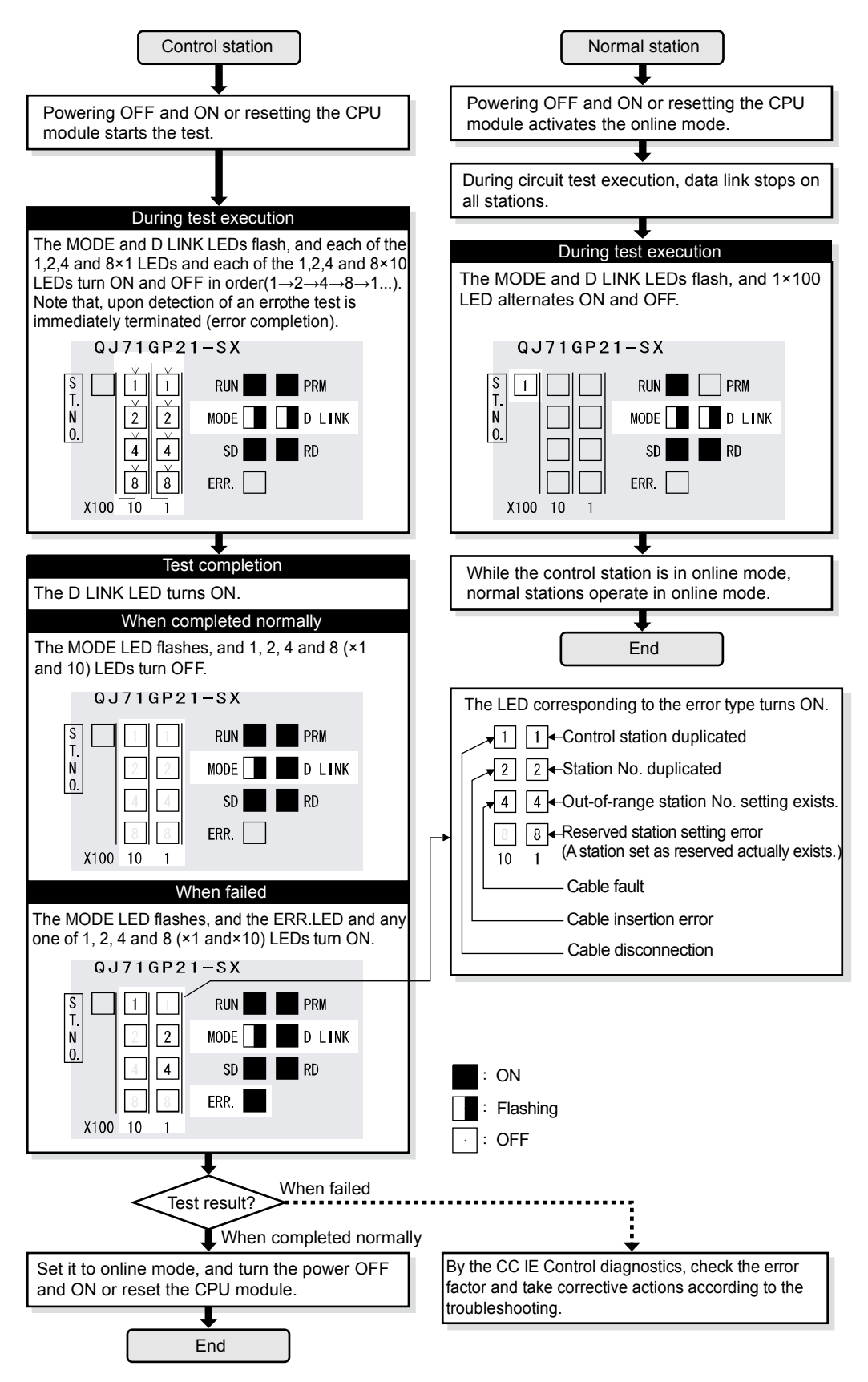

|     | POINT                         |                                                       |
|-----|-------------------------------|-------------------------------------------------------|
| (1) | When executing the circuit    | test, connect each cable properly between OUT         |
|     | and IN.                       |                                                       |
|     | Also, do not insert or remo   | ve a cable during test execution.                     |
|     | (Doing so will result in erro | r completion.)                                        |
| (2) | The circuit test result can b | e confirmed with the link special relay (SB0094,      |
|     | SB0095).                      |                                                       |
| (3) | For re-execution of the circ  | uit test after circuit test completion, power OFF the |
|     | control station and then ON   | , or reset the CPU module.                            |

#### 3.5.2 Station-to-station test

Check the condition of the cable connected between two stations (from OUT of the executing station to IN of the other station.)

(1) Cable connection

The IN and OUT of the network module are connected by an optical fiber cable.

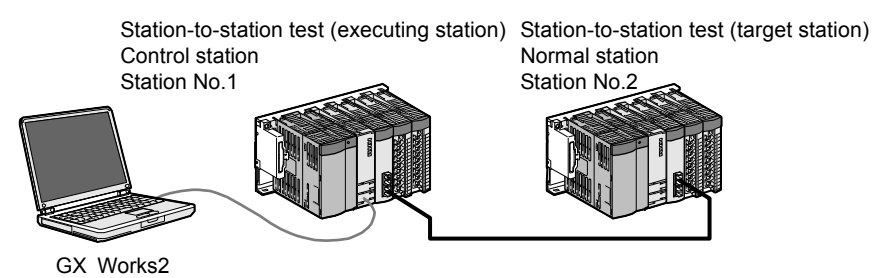

### (2) Test mode setting

After setting the [Loop Test] mode for the executing station (CC IE Control (Control Station)) and the [Online] mode for the target station (CC IE Control (Normal Station)), write the data to the respective CPU modules.

| Executing station |                                |           | Target station                |     |         |
|-------------------|--------------------------------|-----------|-------------------------------|-----|---------|
| Module 1          |                                | 1         | Module 2                      |     |         |
| Network Type      | CC IE Control(Control Station) |           | CC IE Control(Normal Station) | 4   |         |
| Start I/O No.     | 00A                            | )         | 0                             | 0A0 |         |
| Network No.       |                                | L         |                               | 1   |         |
| Total Stations    |                                | 2         |                               |     |         |
| Group No.         |                                |           |                               | 0   |         |
| Station No.       |                                | (Setting) |                               | 2   | Setting |
| Mode              | Loop Test                      |           | Online                        | •   | ſ       |
|                   | Network Range Assignment       | ĺ         |                               |     |         |
|                   |                                |           |                               |     |         |

#### (3) Executing the station-to-station test

Reset with the RUN/STOP/RESET switch.

Perform this operation in order from the target station to the executing station.

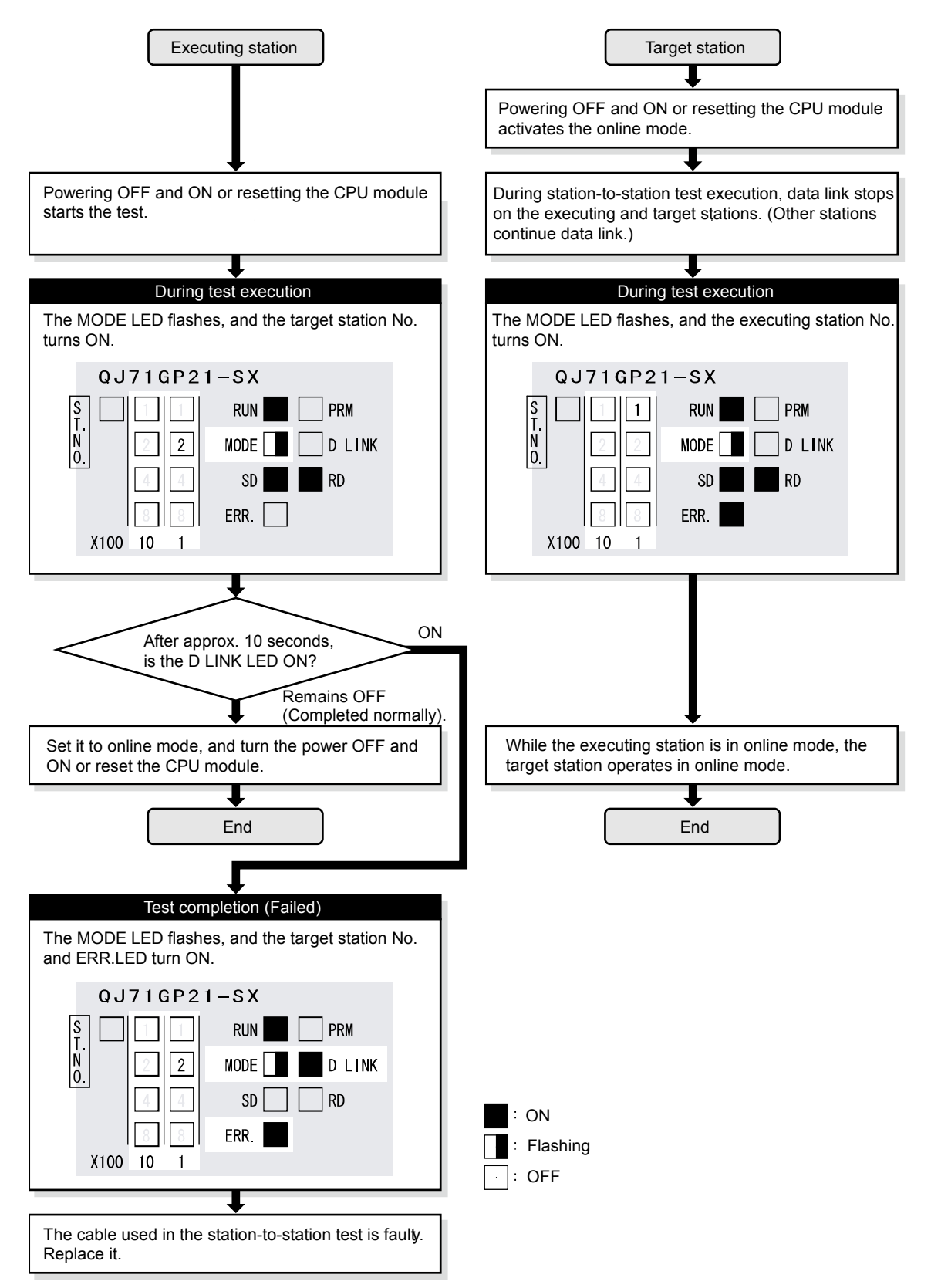

|     | POINT       |                                                                        |
|-----|-------------|------------------------------------------------------------------------|
| (1) | When exe    | cuting the station-to-station test, connect the cable properly between |
|     | OUT and I   | N.                                                                     |
|     | Also, do n  | ot insert or remove a cable during test execution.                     |
|     | (Doing so   | will result in error completion.)                                      |
| (2) | The station | n-to-station test result can be checked with the link special relay    |
|     | (SB0097).   |                                                                        |

# 3.6 Writing to the CPU module

# 3.6.1 Starting GX Works2

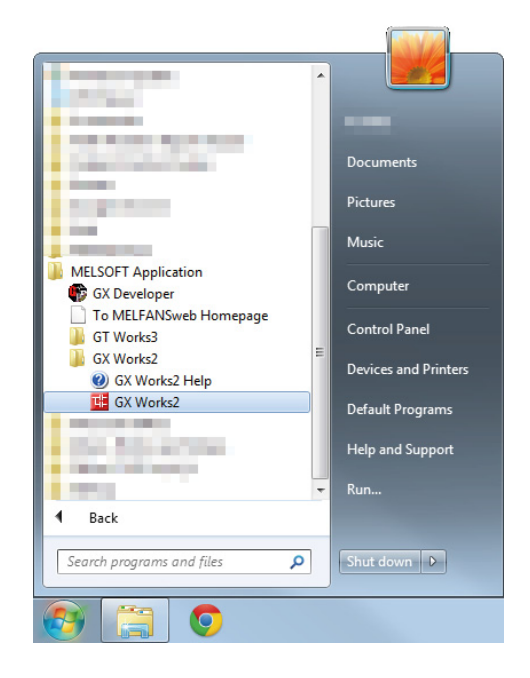

- (1) Click the Start button.
- (2) Select the [MELSOFT Application].

| (3) Select the [GX Works2].                                                                                             |
|----------------------------------------------------------------------------------------------------|
| It is possible to operate the selection only by moving the mouse cursor.<br>(Click and double click are not necessary.) |
|                                                                                                    |

(4) Click the [GX Works2].

|                    |                                         |               | - 0 -X                    |
|--------------------|-----------------------------------------|---------------|---------------------------|
| pile View Online D | iguq Diagnostics Iool Window Help       |               |                           |
| - Konno            | ·····································   | enta enta la  |                           |
| - Q A              |                                         |               |                           |
|                    |                                         |               |                           |
|                    | (6) GX Works2                           | is started.   |                           |
|                    |                                         |               |                           |
| *                  |                                         |               |                           |
|                    |                                         |               |                           |
|                    |                                         |               | ۵ ،                       |
|                    | 3 ( ( ( ( ( ( ( ( ( ( ( ( ( ( ( ( ( ( ( | (6) GX Works2 | (6) GX Works2 is started. |

(5) GX Works2 starts up.

#### 3.6.2 Sequence program reading

MELSOFT Series GX Works2 ł Project <u>E</u>dit Find/Replace Compile Э, 0 Ŧ ¶q• | (1) Click ! Navigation **ņ** Project × 💶 Open SCHOOL • + 🗈 💣 📰 + Look Date modified Type 5 Name 1Mp1(2 modules configuration) 3/12/2014 8:44 PM GXW F cent Pla 1Mp1(Cyclic transmission 2) 3/12/2014 8:49 PM GXW F 1Mp1(Cyclic transmission 3) 3/12/2014 9:52 AM GXW F A 1Mp1(Cyclic transmission 5) 3/12/2014 1:27 PM GXW F Deskte (3) Click ! 2/2014 1:05 PM 1Mp1(Interrupt) GXW F 71/2014 5:02 PM GXW F (2) Specify the storage nission) 3/12/2014 11:34 AM GXW F destination of project! guration) 3/12/2014 9:39 AM GXW F 1Ns2(Cyclic transmission 2) 3/11/2014 5:44 PM GXW F Computer 1Ns2(Cyclic transmission 3) 3/12/2014 9:58 AM GXW F 1Ns2(Cyclic transmission 5) 3/12/2014 10:42 AM GXW F ٦ 1Ns2(Interrupt) 3/12/2014 1:09 PM GXW F Netv 1Ns2(LX-LY) 3/12/2014 1:14 PM GXW F ..... File name 1Mp1(Cyclic transmission 2) • Open Cancel (4) Click ! Open a Workspace Format Project. MELSOFT Navigator supports this format 2).gxw - [MC:N0 [PR rite MAIN 43 Step \_ 8 × Managana and Angel and Angel and A Edit Find/F SW08 (B0 Statio 1 links 171

> \_X3 \_\_11

- Read the control program "1MP1".
  - (1) In the Toolbar, click the P or [Project]  $\rightarrow$  [Open] (  $\fbox{Ctrl} + \textcircled{O}$  ) from the menu.

- (2) Specify the destination where the project to read is stored.
- (3) Click the project to read.
- (4) Read the project that has been clicked and specified.

(5) The read ladder is displayed.

|                | Navigation                                                                                 | <b>4</b> ×                                                      |
|----------------|--------------------------------------------------------------------------------------------|-----------------------------------------------------------------|
|                | Project                                                                                    |                                                                 |
|                | ピ 🗈 🖻 🖻 👫                                                                                  |                                                                 |
|                | Parameter                                                                                  |                                                                 |
|                | PLC Parameter                                                                              |                                                                 |
|                | Remote Password                                                                            |                                                                 |
|                | Intelligent Function Module                                                                |                                                                 |
|                | Global Device Comment     Global Device Comment                                            |                                                                 |
|                | E POU                                                                                      |                                                                 |
|                | Device Memory                                                                              |                                                                 |
|                |                                                                                            |                                                                 |
|                | Project                                                                                    |                                                                 |
|                | User Library                                                                               |                                                                 |
|                | Connection Destination                                                                     |                                                                 |
|                |                                                                                            | »<br>*                                                          |
|                | $\overline{\Box}$                                                                          |                                                                 |
|                |                                                                                            | <b>å</b> ×                                                      |
|                | Connection Destination                                                                     |                                                                 |
|                |                                                                                            |                                                                 |
|                |                                                                                            |                                                                 |
|                | All Connections                                                                            |                                                                 |
|                | Connection1                                                                                |                                                                 |
|                | $\bigcup$                                                                                  | I                                                               |
| Transfer Setup | Connection1                                                                                |                                                                 |
| PC side L/E    |                                                                                            | N N                                                             |
| FC side I/F    |                                                                                            |                                                                 |
|                | <u>Serial</u> <u>CC IE Cont</u> <u>CC-Link</u><br><u>USB</u> <u>NET/10(H)</u> <u>Board</u> | <u>Ethernet</u> <u>CC IE Field</u><br><u>Board</u> <u>Board</u> |
|                | Board                                                                                      |                                                                 |
|                |                                                                                            |                                                                 |
| PLC side I/F   |                                                                                            |                                                                 |
|                | PLC CC IE Cont CC-Link<br>Module NET/10(H) Module                                          | Ethernet <u>C24</u><br>Module                                   |
|                | Module                                                                                     |                                                                 |
|                |                                                                                            |                                                                 |
|                |                                                                                            |                                                                 |
| Other          |                                                                                            | <b>17</b> -                                                     |
| Station        |                                                                                            |                                                                 |
| Setting        | No Specification Other Station                                                             | Other Station                                                   |
|                | (Single Network)                                                                           | (Lo-existence Network)                                          |
|                | Time Out (Sec.) 30 Retry Times                                                             | 0                                                               |
|                | ,,                                                                                         |                                                                 |
|                |                                                                                            |                                                                 |
|                | System Image                                                                               |                                                                 |
|                | Phone Line Connection (C2-                                                                 | 4)                                                              |
|                | ок                                                                                         |                                                                 |
|                | Cancel                                                                                     |                                                                 |

Specify the connection destination interface of peripheral device and CPU module.

(1) In the Navigation window, click Connection Destination.

(2) In "Current Connection", click "Connection1" in "Current Connection".

(3) Check the following settings in the Transfer Setup screen.
[PC side I/F]: "Serial USB"
[PL C side I/F]: "PL C Module"

| [PLC side I/F]:          | "PLC Module"       |
|--------------------------|--------------------|
| [Other Station Setting]: | "No Specification" |

(4) Click the OK button. Settings are finished.

3.6.4 Writing of the sequence program and the CPU parameter

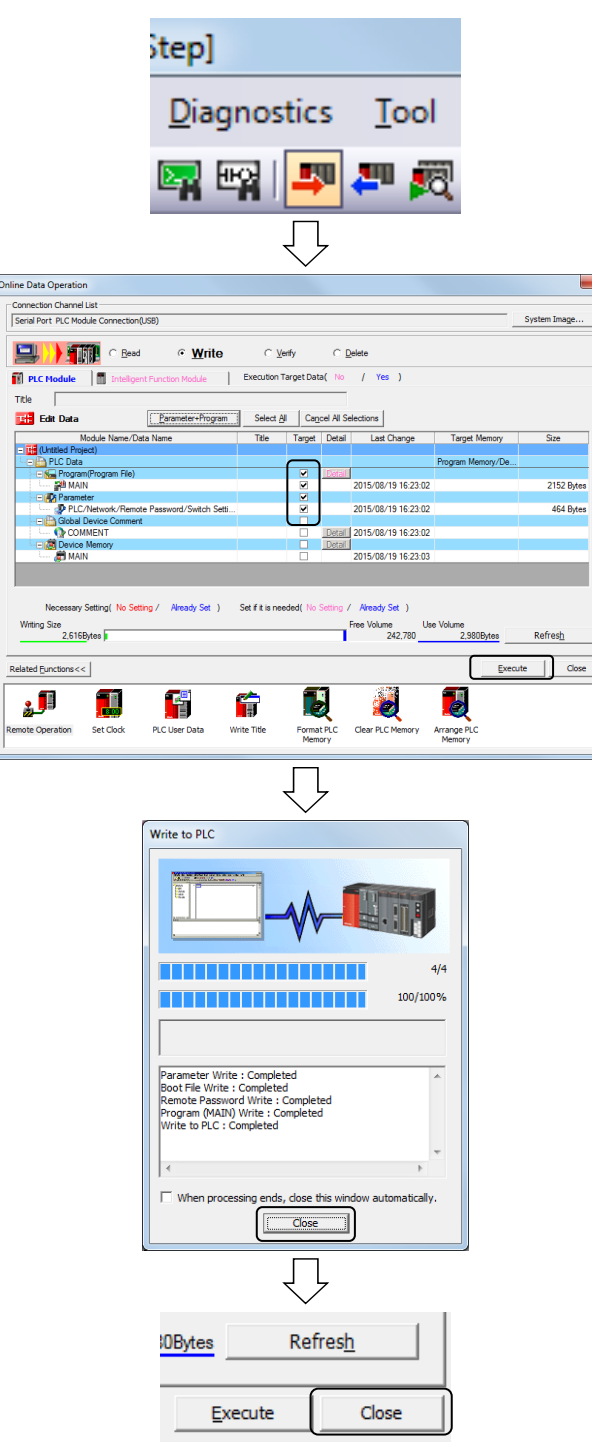

- Write the control program to the CPU module.
  - (1) In the Toolbar click on the  $\square$  or [Online]  $\rightarrow$  [Write to PLC].
  - (2) In the Online Data Operation screen, click the Parameter+Program button and select "MAIN" in Program(Program File) and "PLC/Network" in Parameter.
  - (3) Click the Execute button.

(4) When the writing is finished, a dialog box on the left will appear. Click the <u>Close</u> button.

(5) Click the [Close] button and the dialog box will disappear.

#### 3.7 Setting parameters

To operate the CC-Link IE Controller Network module, it is required to set the parameters of network module mounted to PLC CPU with GX Works2.

- Necessity of system Parameter setting items Control station Normal station Network setting Network types • • Starting I/O No. • • Network No. • • Total stations • Х Group No.  $\triangle$  $\triangle$ Station No. • • Mode • • Х • Station No. setting method Network range assignment Monitoring time • LB/LW (1) setting • LB/LW (2) setting LX/LY (1) setting × LX/LY (2) setting  $\triangle$ I/O master station specification Reserved station specification Δ Supplementary setting Δ Refresh parameter • • Interrupt setting  $\triangle$  $\triangle$ Interlink transmission parameter Δ  $\triangle$ Routing parameter Δ  $\triangle$
- (1) Differences of the parameter setting items for each type of station

•: Setting required

 $\triangle$ : Set it if required

×: Setting not required

(2) Each Station send range (LB/LW setting)Set the send range for each station to 256 points as shown below.

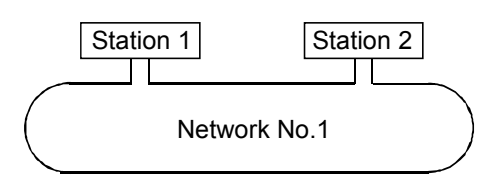

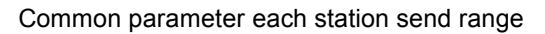

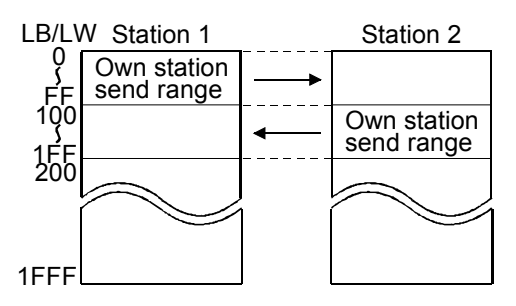

3.7.1 Set parameters with GX Works2

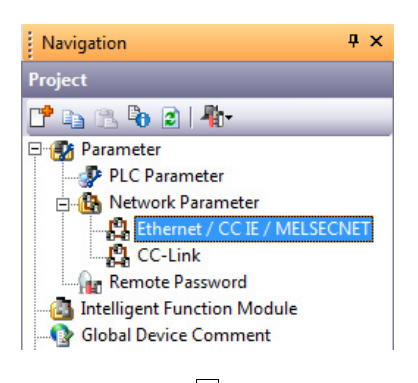

 Double click on [Ethernet/CC IE/MELSECNET] in [Network Parameter] of the Project View.

(2) The MELSECNET/CC IE/Ethernet Module Configuration screen is displayed. Configure the settings as below.

| Control station |                | Module 1                         |      | Set the CC IE Control (Control station)   |
|-----------------|----------------|----------------------------------|------|-------------------------------------------|
|                 | Network Type   | CC IE Control(Control Station)   | Hone | ······································    |
|                 | Start I/O No.  | 00A                              | 0)←  | Set the start I/O number which is         |
|                 | Network No.    |                                  | 1    |                                           |
|                 | Total Stations |                                  | 2    | Set the network number (1 to 239)         |
|                 | Group No.      |                                  | 0    | Set the total number of stations for link |
|                 | Station No.    |                                  | 1    |                                           |
|                 | Mode           | Online •                         | r    | <b>•</b>                                  |
|                 |                | Network Range Assignment         |      |                                           |
|                 |                | Network Operation Settings       |      |                                           |
|                 |                | Refresh Parameters               |      |                                           |
|                 |                | Interrupt Settings               |      |                                           |
|                 |                | Specify Station No. by Parameter | •    |                                           |
|                 |                |                                  |      |                                           |
| Norman station  |                | Module 1                         |      | Set the CC IE Control (Normal station)    |
|                 | Network Type   | CC IE Control(Normal Station)    | None | Set the start I/O number which            |
|                 | Start I/O No.  | A00                              | 0)←  | is assigned to the module                 |
|                 | Network No.    |                                  | 1    |                                           |
|                 | Total Stations |                                  |      | Set the network number (1 to 239)         |
|                 | Group No.      |                                  | 0    |                                           |
|                 | Station No.    |                                  | 2    |                                           |
|                 | Mode           | Online                           | -    | •                                         |
|                 |                |                                  |      |                                           |

| Refresh Parameters                   |  |
|--------------------------------------|--|
| Interrupt Settings                   |  |
| Specify Station No. by Parameter 🗸 🗸 |  |

To the next page  $_{/\!/}$ 

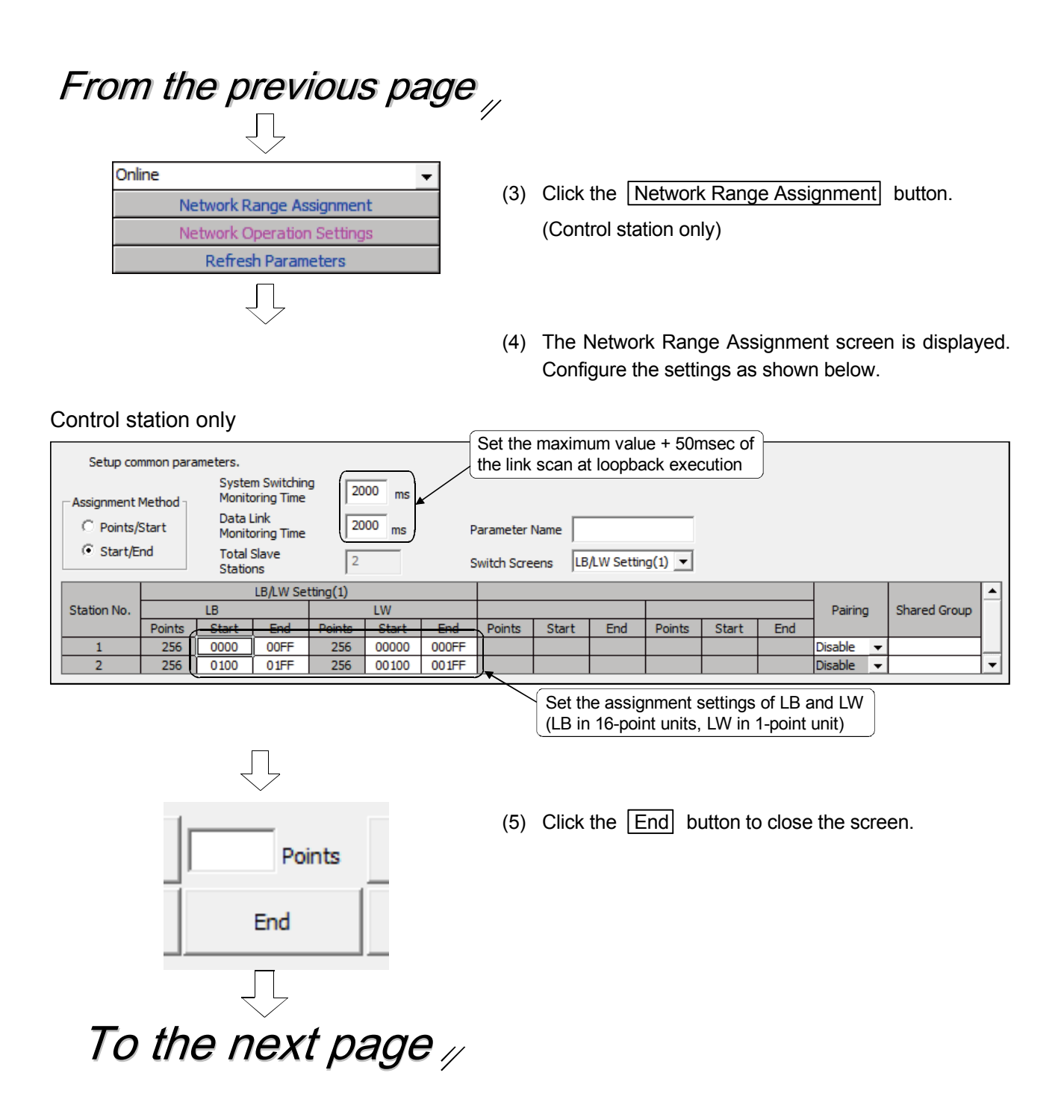

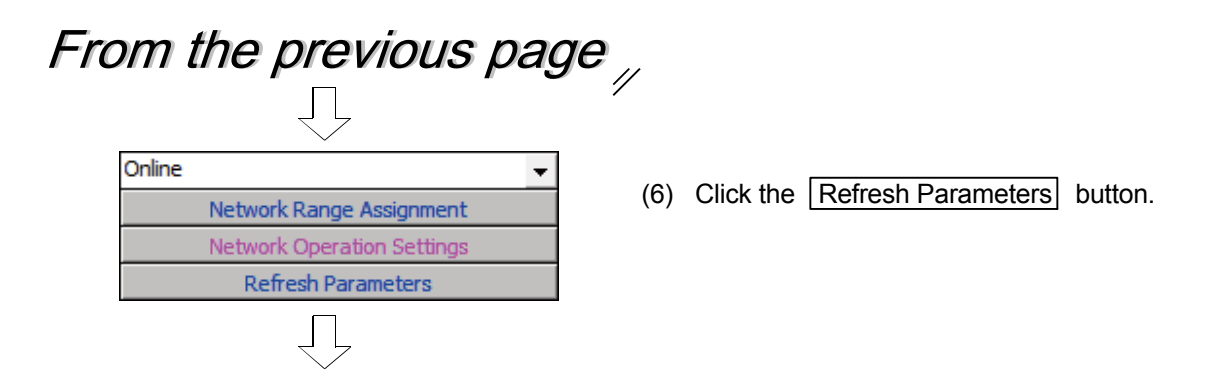

(7) Set the range of the transfer between the link devices (LB, LW, LX, LY) of the CC-Link IE Controller Network module and CPU module devices (X, Y, M, L, T, B, C, ST, D, W, R, ZR).

(Common for all stations)

| C Points/Start |        |      |         |       |       |     |        |      |        |        |        |
|----------------|--------|------|---------|-------|-------|-----|--------|------|--------|--------|--------|
| Start/End      |        |      |         |       |       |     |        |      |        |        |        |
|                |        | _    | Liek Si | ida   |       |     |        | _    | DLC S  | da     |        |
|                | Dev. N | ame  | Points  | Start | End   |     | Dev. 1 | Vame | Points | Start  | End    |
| Fransfer SB    | SB     |      | 512     | 0000  | 01FF  | +   | SB     | -    | 512    | 0000   | 01FF   |
| Transfer SW    | SW     |      | 512     | 0000  | 01FF  | ₩.  | SW     | -    | 512    | 0000   | 01FF   |
| Transfer 1     | LB     | -    | 512     | 0000  | 01FF  | i ₩ | В      | -    | 512    | 0000   | 01FF   |
| Fransfer 2     | LW     | -    | 512     | 00000 | 001FF | +   | W      | -    | 512    | 000000 | 0001FF |
| Fransfer 3     |        | -    |         |       |       | +   |        | Ŧ    |        |        |        |
| Fransfer 4     |        | -    |         |       |       | +   |        | -    |        |        |        |
| Transfer 5     |        | -    |         |       |       | +   |        | -    |        |        |        |
| Fransfer 6     |        | -    |         |       |       | +   |        | -    |        |        |        |
| Fransfer 7     |        | -    |         |       |       | +   |        | -    |        |        |        |
| iransfer 8     |        | -    |         |       |       | +   |        | -    |        |        | •      |
|                |        | Defa | ult     | Check |       | En  | d      |      | Cancel |        |        |

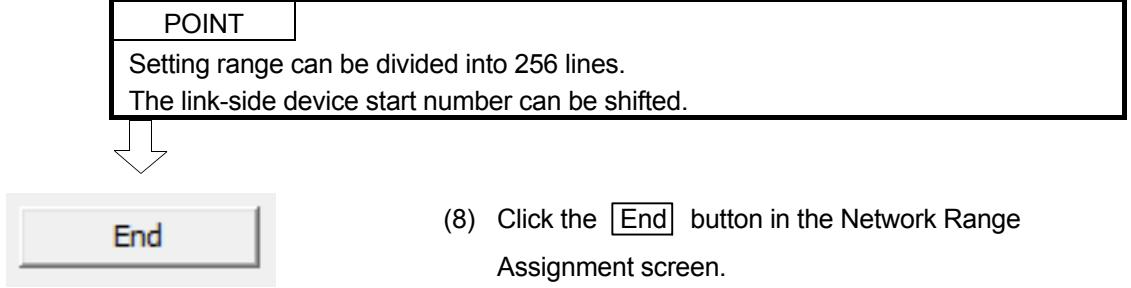

The network parameter settings are finished.

#### 3.8 Sequence program

3.8.1 Cyclic transmission (Configuration with 2 stations)

\*

(1) Program for station No. 1

When X2 of the control station (Station No. 1) is turned on, Y71 of the control station (Station No. 1) lights, and Y71 of the normal station (Station No. 2) flashes. When X3 of the control station (Station No. 1) is turned on, the measurement value of the timer T0 is displayed on Y40 to Y47 of the control station (Station No. 1), and Y40 to Y47 of the normal station (Station No. 2).

|            |                                                       |                                              |                                        | Path         | Cyclic transn | nission: 2                          | modules                                                            | s |
|------------|-------------------------------------------------------|----------------------------------------------|----------------------------------------|--------------|---------------|-------------------------------------|--------------------------------------------------------------------|---|
|            |                                                       |                                              |                                        | Program name |               | 1Mp1                                |                                                                    |   |
| 0          | SB20<br>Module s<br>tatus                             | SB47<br>Own stat<br>ion bato<br>n pass s     | SB49<br>Data lin<br>k status<br>of own |              | [ МС          | NO                                  | MO                                                                 | ] |
| 7          | SW0B0.0<br>Each sta<br>t. cycli<br>c trans.<br>status | X2<br>Switch                                 | station                                |              |               |                                     | -(B0<br>Station<br>1 link r<br>elay<br>-(Y71<br>Lamp<br>K99        |   |
|            |                                                       | Switch<br>T0<br>Time mea<br>suring t<br>imer |                                        |              |               | [RS⊺                                | -(T0<br>Time mea<br>suring t<br>T0<br>Time mea<br>suring t<br>imer | ) |
|            |                                                       |                                              |                                        |              | [MOV          | T0<br>Time mea<br>suring t<br>imer  | W0<br>Station<br>1 link r<br>elay                                  | } |
|            |                                                       |                                              |                                        |              | [BCD          | W0<br>Station<br>1 link r<br>elay   | K2Y40<br>Digital<br>display                                        | ] |
| 31         | SW0B0.1<br>Each sta<br>t. cycli<br>c trans            | B100<br>Station<br>2 link r<br>elay          | SM411<br>                              |              |               |                                     | –( Y72<br>Lamp                                                     | ) |
|            | status                                                |                                              |                                        | <br>         | [BCD          | W100<br>Station<br>2 link r<br>elay | K2Y48<br>Digital<br>display                                        | ] |
| <b>4</b> 1 |                                                       |                                              |                                        |              |               |                                     | N0                                                                 | 3 |
| 42         |                                                       |                                              |                                        |              |               |                                     | -[END                                                              | ] |
|            |                                                       |                                              |                                        |              |               |                                     |                                                                    |   |

In GX Works2, the ON/OFF status of the master control circuit is displayed on the title tag of the monitor screen.

# (2) Program for station No. 2

When X2 of the control station (Station No. 2) is turned on, Y72 of the control station (Station No. 2) lights, and Y72 of the normal station (Station No. 1) flashes. When X3 of the control station (Station No. 2) is turned on, the measurement value of the timer T0 is displayed on Y48 to Y4F of the control station (Station No. 1), and Y48 to Y4F of the normal station (Station No. 2).

|                                                 |                                          |                                        | Path         | Cyclic transmission: 2 modu |                                        | modules                                                                      |
|-------------------------------------------------|------------------------------------------|----------------------------------------|--------------|-----------------------------|----------------------------------------|------------------------------------------------------------------------------|
|                                                 |                                          |                                        | Program name |                             | 1Ns2                                   |                                                                              |
| 0 SB20<br>Module s<br>tatus                     | SB47<br>Own stat<br>ion bato<br>n pass s | SB49<br>Data lin<br>k status<br>of own | <br>         | [MC                         | NO                                     | мо ]                                                                         |
| 7<br>Each sta<br>t. cycli<br>c trans.<br>status | X2                                       |                                        |              |                             |                                        | -(B100)<br>Station<br>2 link r<br>elay<br>-(Y72)<br>Lamp                     |
|                                                 | X3<br>Switch                             |                                        |              |                             | [RST                                   | K99<br>-(T0))<br>Time mea<br>suring t<br>imer<br>T0]<br>Time mea<br>suring t |
|                                                 | Imer                                     |                                        |              | [MOV                        | T0<br>Time mea<br>suring t<br>imer     | W100 ]<br>Station<br>2 link r<br>egister                                     |
|                                                 |                                          |                                        |              | [BCD                        | W100<br>Station<br>2 link r<br>egister | K2Y48 ]<br>Digital<br>display                                                |
| 31 SW0B0.0<br>Each sta<br>t. cycli              | B0<br>2 statio<br>ns link                | SM411<br>0.2 seco<br>nds cloc          |              |                             |                                        | –(Y71)<br>Lamp                                                               |
| status                                          |                                          | ~                                      |              | [BCD                        | W0<br>Station<br>1 link r<br>egister   | K2Y40 ]<br>Digital<br>display                                                |
| 41                                              |                                          |                                        |              |                             | [MCR                                   | N0 ]                                                                         |
| 42                                              |                                          |                                        | <br>         |                             |                                        | END ]                                                                        |

\* In GX Works2, the ON/OFF status of the master control circuit is displayed on the title tag of the monitor screen.

POINT

Change of transfer target CPU-side device

When LB/LW transfer data exceeds the B/W capacity (8K points) of the CPU module, changing the B/W capacity or changing the transfer target CPU-side device to any other than B/W is needed.

The following is an example of CPU-side device setting for 32K-point LB and 128K-point LW data transfer.

• When using the extended link register (W) as a transfer target of LW (only the Universal model QCPU other than the Q00UJCPU)

| Link-side device | CPU-side device | CPU-side device setting method                                                                                                    |  |  |  |
|------------------|-----------------|----------------------------------------------------------------------------------------------------|--|--|--|
| LW0 to 1FFFF     | W0 to 1FFFF     | <ul> <li>* Register a 128K-point extended link register (W) to the standard RAM or a memory card (RAM).<sup>*1*2*3*4</sup></li> <li>• Change the link register (W) points from 8K to 0K.</li> </ul> |  |  |  |
| LB0 to 7FFF      | B0 to 7FFF      | Change the link relay (B) points from 8K to 32K.                                                                                                    |  |  |  |

\*1 The extended link register (W) is a device using the file register area.

- \*2 The file register capacity differs for each CPU module.
- \*3 Check the serial No. and software version for applicability.
- \*4 Processing time differs depending on the storage location.

A large number of processing points will cause a longer sequence scan time.

It is convenient to use the following devices as target CPU-side devices of transfer from LW.

- When the transfer range value is 8K (1FFFH) or less: Link register (W)
- When the transfer range value is more than 8K (1FFFH): Extended link register (W)

#### 3.9 Diagnosing CC-Link IE Controller Network from GX Works2 (Online test)

With the network diagnostic function, the line status check and diagnostics can be performed easily.

For details on operations of each function, see the GX Works2 Operating Manual.

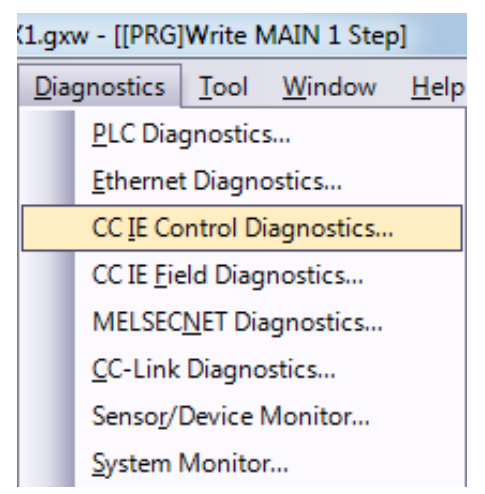

(1) Select [Diagnostics]  $\rightarrow$  [CC IE Control Diagnostics].

(2) When two or more CC-Link IE Controller Network modules are mounted, the "Select Diagnostics Destination" dialog box appears. Select an applicable network and click the OK button.

| Select Diagnostics Destination           | l      | x |
|------------------------------------------|--------|---|
| Network Selection                        |        |   |
| C Module2:CC IE Control(Network No.2)(2) |        |   |
|                                          | OK Can |   |

(3) The "CC-Link IE Control Diagnostics" dialog box is displayed.

| CC IE Control Diagnostics                                                                                                    | ×                                                                                                    |
|----------------------------------------------------------------------------------------------------|----------------------------------------------------------------------------------------------------|
| Change Modyle Select Station Change Select Sta                                                                                                    | tation Stop Monitor Stop Monitor                                                                             |
| Module1 Network No.1 Total No. of Stations:<br>Network Type:CC IE Control                                                                                                    | 2 I/O Master Station[Block1: 0,Block2: 0]<br>connected Station<br>2 1<br>Present Control Station             |
|                                                                                                    | Assign Control Station                                                                                       |
|                                                                                                    | Previous<< Next>> Current Link Scan Time: 2ms                                                                |
| Test Confirmation     Cgmmunication Test     JP Communication Test     can confirm the route from the connected     station to the destination ataion     JP Communication Test     can check the communication note to     communication to the | Station No.1         Group No.0         IP Address:           Network Type:CC IE Control         Mode:Online |
|                                                                                                    | RUN PPRM<br>MODE D LINK<br>SD R D<br>ERR M                                                                   |
| Selected Station Operation System Montor Can check PLC status in select station. Benote Operation can change PLC status in select station.                                                                                                    |                                                                                                    |
|                                                                                                    | Cose                                                                                                    |

# 3.9.1 Network information display

|   | Change Mod <u>u</u> le | Select Station   | Change Select Station | Start Monitor                                | Stop Monitor      |                   |     |
|---|------------------------|------------------|-----------------------|----------------------------------------------|-------------------|-------------------|-----|
| ſ | Module1 Netwo          | ork No.1 Total N | o. of Stations: 2     | I/O Master Statio                            | n[Block1: 0,Block | k2: 0]            |     |
| l | Network Type:(         | CC IE Control    |                       | A                                            |                   |                   |     |
| l |                        |                  |                       | 2 1                                          |                   |                   |     |
| l |                        |                  |                       |                                              |                   |                   |     |
| l |                        |                  |                       | Present Control Stat<br>Assign Control Stati | ion<br>on         |                   |     |
|   |                        |                  |                       |                                              |                   |                   |     |
| l |                        |                  |                       |                                              |                   |                   |     |
| l |                        |                  |                       |                                              |                   |                   |     |
| l |                        |                  |                       |                                              |                   |                   |     |
| l |                        |                  |                       |                                              |                   |                   |     |
|   |                        |                  |                       |                                              |                   |                   |     |
|   |                        |                  |                       |                                              |                   |                   |     |
| 1 |                        |                  |                       |                                              |                   |                   |     |
|   |                        |                  |                       | Previous                                     | Next>> Curren     | t Link Coop Time. | 2   |
|   |                        |                  | ļ                     | Previous<<                                   | Next>> Curren     | t Link Scan Time: | 2ms |

#### The result of checking the line status and parameter setting status is displayed.

#### (1) Description of network information display

| Item                     | Description                                                                                                    |  |  |  |  |
|--------------------------|----------------------------------------------------------------------------------------------------|--|--|--|--|
| Module□                  | Displays the module No. of network which is being diagnosed.                                                                                              |  |  |  |  |
| Network No.              | Displays the network No. of network which is being diagnosed.                                                                                             |  |  |  |  |
| Total number of Stations | Displays the total number of stations in a network.                                                                                                    |  |  |  |  |
| I/O Master Station       | Displays the station No. of I/O master station.                                                                                                    |  |  |  |  |
| Current Link Scan Time   | Displays the current link scan time.                                                                                                    |  |  |  |  |
| Icon                     | Displays the status of each station and status between stations.                                                                                          |  |  |  |  |
| <u>P</u> revious<<       | When the total number of stations is 61 or more, the window prior to network information display is displayed by clicking this <u>Previous</u> button.    |  |  |  |  |
| <u>N</u> ext>>           | When the total number of stations is 61 or more, the window next to network information display is displayed by clicking this <b>Next&gt;&gt;</b> button. |  |  |  |  |

#### (2) Icon

The status of each station and status between stations are displayed.

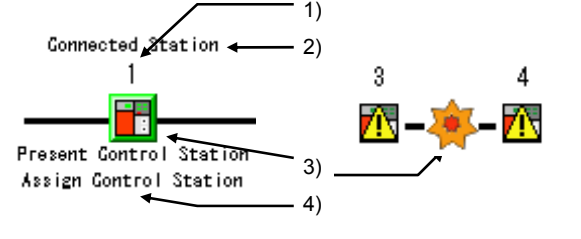

1) Station number

1 to 120: Displays the station No. of the CC-Link IE Controller Network module.

- Undef.: Displayed for the station for which station No. is not assigned.
- 2) Connected Station This is displayed for the station connected (own station) to GX Works2.

| lcon              |       |                                                                                                    |
|-------------------|-------|----------------------------------------------------------------------------------------------------|
| Module            | Board | Station status                                                                                                    |
|                   |       | Normally operating station                                                                                                    |
|                   |       | Focusing (icon enclosed by dotted line)                                                                                                    |
|                   |       | Selected station                                                                                                    |
| X                 | X     | Faulty station (Cyclic transmission is stopped.)                                                                                                    |
|                   |       | Warning (Although cyclic transmission is executed, an error occurred with a module and a cable)                                                                          |
|                   | ßí    | Station in a different shared group                                                                                                    |
|                   | -     | Reserved station (gray)                                                                                                    |
|                   | Ι     | Disconnected station (black)                                                                                                    |
| Gonnected Station | _     | Current connected station, specified in the connection destination setting                                                                                               |
| Undef.            | _     | Number unspecified station (Although "Specify Station<br>No. by Program" is selected in parameter (normal station<br>only), a station number is not set in the program.) |

3) Icon Double-clicking the station icon displays the "System Monitor" window.

4) Present Control and Assign Control

Present Control: Displayed to the station actually operating as control station. Assign Control: Displayed to the station set by network parameters.

- (3) Display position of a disconnected station
  - (a) When normal connection information has been obtained

The disconnected station is displayed in the position where it was connected when normal.

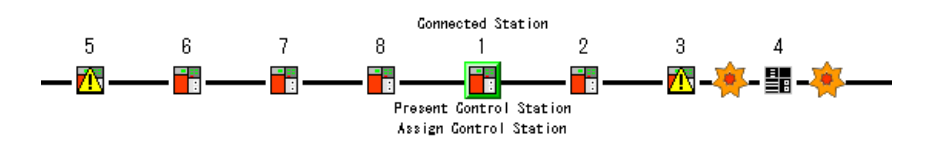

- Conditions for normal connection information obtaining and timing When all of the following conditions are met, the normal connection information is stored in the CC-Link IE Controller Network module.
  - All stations are in data link status (Cyclic transmission status of each station (SB00B0) is OFF.)
  - No loopback station (Loopback status (SB0065) is OFF.)
  - No station has a parameter error. (Parameter status of each station (SB00E0) is OFF.)
  - The number of actually connected stations is the same as the total of stations that is set for the control station (except reserved stations).

If any of the above conditions is not met, the normal connection information will be updated after all the conditions are met again.

# POINT

(1) After acquisition of the normal connection information, if the network configuration is changed with a cable or station disconnected, the changed network configuration cannot be displayed correctly.

Update the normal connection information by the following.

(However, if the normal connection information cannot be obtained due to a network error, the status when the normal connection information has not been obtained is displayed.)

- Turn ON Normal connection information refresh instruction (SB000C).
- Power OFF and then ON reset the station connected to GX Works2.
- Take corrective actions to set all stations into normal state.
- (2) If a station that is not included in the normal connection information is added, the station is displayed on the IN side of the GX Works2 connected station.
  - (b) When normal connection information has not been obtained The disconnected station is displayed on the IN side of the GX Works2 connected station.

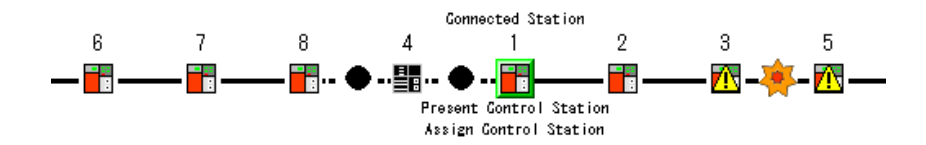

# 3.9.2 Select station network device status display

Selected Station's Network Equipment Status Group No.0 IP Address:-.-.-Station No.1 Mode:Online Network Type:CC IE Control RUN PRM MODE D LIN SD RD ERR. нн Close

The detailed information of the CC-Link IE Controller Network module and the connection cable of the selected station are displayed.

(1) Description of network device status display

There are operating status, LED status, communication status, error details button.

| Item                 | Display                                 | Description                                    |  |  |
|----------------------|-----------------------------------------|------------------------------------------------|--|--|
|                      | Station No.1                            | Normal operation                               |  |  |
| Operating status     | Station No.1 Error Occurrence           | Operation error (data link continued) (yellow) |  |  |
|                      | Station No.1 Error Occurrence           | Operation error (data link stopped) (red)      |  |  |
| LED status           | RUN PRM<br>MODE D LINK<br>SD RD<br>ERR. |                                                |  |  |
|                      |                                         | Data linking                                   |  |  |
| Communication        |                                         | Cable disconnection                            |  |  |
| status               |                                         | Communication error                            |  |  |
|                      |                                         | Module error                                   |  |  |
| Error details button | Module Error etc.                       | Displayed at faulty parts.                     |  |  |

(2) Error details

When clicking on the "Module Error" button etc., the "Error Details" dialog box is displayed.

Take corrective actions according to troubleshooting.

| Error Details - [Selected Station No.: 1]                                                                                                    | x             |
|----------------------------------------------------------------------------------------------------|---------------|
| Detailed Information                                                                                                    |               |
| Total Number of Received Data on IN Side: 588631<br>Total Number of Received Data on OUT Side: 185917<br>Own Station Connection Status:Loopback on OUT Side(Cable Disconnected on IN Side)<br>Baton Path Error in Own Station:Normal(Power On)<br>Number of Path Switch: 1<br>Number of Disconnected Cable Detect on IN Side: 2 | *             |
|                                                                                                    | -             |
| Error Factor                                                                                                    |               |
| The optical cable mounted on the IN side has a broken wire or is not connected to the IN side, causing loop-back on the OUT side.                                                                                                    | *             |
|                                                                                                    | -             |
| Troubleshooting                                                                                                    |               |
| Mount an optical cable that does not have a broken wire on the IN side of the host station<br>the cable is properly mounted, network module or board failure may have occurred. Repla<br>the network module or board.                                                                                                    | n. lf 🔺<br>ce |
| J                                                                                                    | Ŧ             |
|                                                                                                    | ose           |

The history for the communication path switching and transient transmission error can be monitored and the error information can be cleared. Note that these operations are not available in circuit test mode.

(1) How to display the logging dialog box

In the "CC-Link IE Controller Diagnostics" dialog box, click "Logging" to display the logging dialog box.

| - Information Confirmation |                                                           |
|----------------------------|-----------------------------------------------------------|
| Logging                    | can monitor connected station errors and save error logs. |

| ging              |                                         |         |          |                     |         |                    |               |              |                 |
|-------------------|-----------------------------------------|---------|----------|---------------------|---------|--------------------|---------------|--------------|-----------------|
| Display S<br>Netv | Station<br>work No.                     | 1       | Gr       | oup No. 0           | Sta     | tion No.           | 1             |              |                 |
| Aonitor De        | etails Error Clear<br>Transmission Path | 1       |          |                     | Transie | ent Transmission I | Errors        |              |                 |
|                   | Loop                                    | Loop    | Station  | Occurrence Date     | •       | Error              | Target        | Target       | Occurrence Date |
|                   | Status                                  | IN Side | OUT Side |                     |         | Code               | Network       | Station No.  |                 |
| 1                 | Normal                                  |         |          | 2015/09/01 13:04:56 | 1       |                    |               |              |                 |
| 2                 | Loopback                                | 2       | 1        | 2015/09/01 13:03:49 | 2       |                    |               |              |                 |
| 3                 |                                         |         |          |                     | 3       |                    |               |              |                 |
| 4                 |                                         |         |          |                     | 4       |                    |               |              |                 |
| 5                 |                                         |         |          |                     | 5       |                    |               |              |                 |
| 6                 |                                         |         |          |                     | 6       |                    |               |              |                 |
| 7                 |                                         |         |          |                     | 7       |                    |               |              |                 |
| 8                 |                                         |         |          |                     | 8       |                    | + +           |              |                 |
| 9                 |                                         |         |          |                     | 9       |                    |               |              |                 |
| 10                |                                         |         |          |                     | 10      |                    |               |              |                 |
| 11                |                                         |         |          |                     | 11      |                    |               |              |                 |
| 13                |                                         |         |          |                     | 13      | -                  | + +           |              |                 |
| 14                |                                         |         |          |                     | 14      | -                  |               |              |                 |
| 15                |                                         |         |          |                     | 15      |                    |               |              |                 |
| 16                |                                         |         |          |                     | - 16    |                    |               |              |                 |
|                   |                                         |         |          |                     |         |                    |               |              |                 |
|                   |                                         |         |          |                     |         |                    |               |              |                 |
|                   |                                         |         |          |                     | Save    | Error Log          | Start Monitor | Stop Monitor |                 |
|                   |                                         |         |          |                     |         |                    |               |              | Close           |

(2) "Monitor Details" tab description

The history for the communication path switching and transient transmission error is displayed.

| Item                     |                    | Description                                                                    |  |  |  |  |  |  |
|--------------------------|--------------------|--------------------------------------------------------------------------------|--|--|--|--|--|--|
| Display Station          |                    | Displays the network No., group No., and station No. of the connected station. |  |  |  |  |  |  |
|                          | Loop Status        | Displays the status of a loop.                                                 |  |  |  |  |  |  |
| Switch Transmission Path | Loop station       | Displays a station where loopback occurs at IN-side an OUT-side at loopback.   |  |  |  |  |  |  |
|                          | Occurrence Date    | Displays a time when a communication path is switched.                         |  |  |  |  |  |  |
|                          | Error Code         | Displays error codes.                                                          |  |  |  |  |  |  |
| Transient Transmission   | Target Network     | Displays network No. of the station where an error was detected.               |  |  |  |  |  |  |
| Errors                   | Target Station No. | Displays station No. of the station where an error was detected.               |  |  |  |  |  |  |
|                          | Occurrence Date    | Displays a time when a transient transmission error is detected.               |  |  |  |  |  |  |
|                          |                    | Saves the description of monitor detail in CSV file.                           |  |  |  |  |  |  |
|                          |                    | File <u>n</u> ame: Save                                                        |  |  |  |  |  |  |
| Save Error Log           |                    | Save as type: CSV files (*.csv) Cancel                                         |  |  |  |  |  |  |
|                          |                    | Drive/Path: Specify a save location of the CSV file.                           |  |  |  |  |  |  |
|                          |                    | • File name: Specify the CSV file name to be saved. (*.csv)                    |  |  |  |  |  |  |

#### (3) Clear error information

Click the "Error Clear" tab, check the communication error counter, IN/OUT-side transmission error counter, loop switching counter, and transient transmission error, and click the "Clear Error Information" button to clear the error information.

| ,                                                                                                    | I                                                                                                    |                        | I |  |
|----------------------------------------------------------------------------------------------------|----------------------------------------------------------------------------------------------------|------------------------|---|--|
| Clear kens<br>Clear kens<br>1 IF Clear Cogn<br>2 IF Clear Netic<br>3 IF Clear QUT-<br>4 IF Clear Loop<br>5 IF Clear Janu | nurication Erior Courter<br>le Tranamission Erior Courter<br>side Tranamission Erior Courter<br>Switching Courter<br>uent Tranamission Erior Courter | Qear Error Information | 1 |  |

#### 3.9.4 System monitor

The module status of the CC-Link IE Controller Network module can be checked.

(1) How to display the system monitor dialog box

In the "CC-Link IE Controller Diagnostics" dialog box, double-click **1**, or click the "System Monitor", to display the system monitor dialog box.

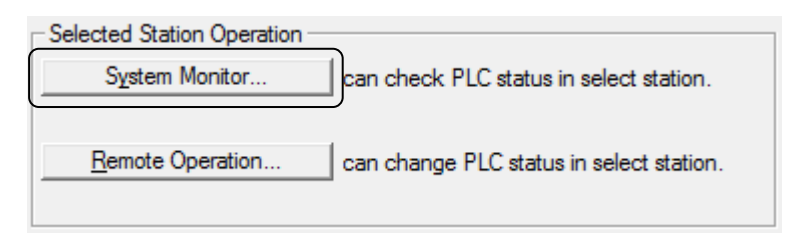

### (2) Select a module to confirm

Select "QJ71GP21-SX", the forth module of [Main Base], and click "Detail Information". The Module's Detailed Information dialog box is displayed.

| C      | Status -  | Manitan                                                                                                    |          | nection (  | hannel List       |           |                                                      |                                      |                                                                            |                                                          |                                                                    |                                                                                   | Sustan I                                       |                                                          | 1                          |
|--------|-----------|----------------------------------------------------------------------------------------------------|----------|------------|-------------------|-----------|------------------------------------------------------|--------------------------------------|----------------------------------------------------------------------------|----------------------------------------------------------|--------------------------------------------------------------------|-----------------------------------------------------------------------------------|------------------------------------------------|----------------------------------------------------------|----------------------------|
|        |           | Monitoring                                                                                                    | 15       | erial Port | PLC Module Connec | tion(USB) |                                                      |                                      |                                                                            |                                                          |                                                                    | _                                                                                 | System                                         | noge                                                     |                            |
| ain B  | ase       |                                                                                                    |          |            |                   |           |                                                      |                                      | Operation to Selecter                                                      | 1 Module                                                 |                                                                    |                                                                                   |                                                |                                                          |                            |
| Ma     | in Pass   |                                                                                                    |          |            |                   |           |                                                      |                                      | opolation to concere                                                       | 1.1000010                                                |                                                                    |                                                                                   |                                                |                                                          |                            |
| Inid   | an Dase   |                                                                                                    |          |            |                   |           |                                                      |                                      | Main Base                                                                  |                                                          |                                                                    |                                                                                   |                                                |                                                          |                            |
| 1/0 A  | dr.       |                                                                                                    | 180 0090 | DADO       |                   |           |                                                      |                                      | Slot<br>QJ71GP21-SX                                                        | 5                                                        |                                                                    |                                                                                   |                                                |                                                          |                            |
|        | - 42      |                                                                                                    |          |            |                   |           |                                                      |                                      | Detailed Information                                                       | H/W                                                      | Information                                                        | <u>D</u> iagn                                                                     | ostics                                         | Error Histo                                              | y Deta                     |
| ase In | formation | n List                                                                                                    |          | _          |                   | Module    | Informati                                            | on List (                            | Main Base )                                                                |                                                          |                                                                    |                                                                                   |                                                |                                                          |                            |
|        |           | Procession del Marcola                                                                                                    | Power    | Base       |                   |           | Base-                                                | 0                                    | Man dial Manager                                                           |                                                          | Paramet                                                            | er                                                                                | I/O                                            | Network No.                                              | Maste                      |
| ase    | Module    | base model Name                                                                                                    | Supply   | Туре       | Selec             | t aus     | Slot                                                 | Series                               | Model Name                                                                 | Point                                                    | Type                                                               | Point                                                                             | Address                                        | Station No.                                              | PLC                        |
|        |           | Main Base                                                                                                    | Exist    | Q          | 8                 |           | -                                                    | -                                    | Power                                                                      | -                                                        | Power                                                              | -                                                                                 | -                                              | -                                                        | -                          |
|        |           |                                                                                                    |          |            |                   |           | CPU                                                  | Q                                    | O06UDHCPU                                                                  | -                                                        | CPU                                                                |                                                                                   |                                                |                                                          |                            |
|        |           | Extension Base 1                                                                                                    |          |            |                   |           |                                                      |                                      |                                                                            |                                                          |                                                                    |                                                                                   |                                                |                                                          |                            |
|        |           | Extension Base 1<br>Extension Base 2                                                                                                    |          |            |                   |           | 0-0                                                  | -                                    | Empty                                                                      | -                                                        | Empty                                                              | OPoint                                                                            | -                                              | -                                                        | -                          |
|        |           | Extension Base 1<br>Extension Base 2<br>Extension Base 3                                                                                          |          |            |                   |           | 0-0<br>0-1                                           | -<br>Q                               | Empty<br>QX42                                                              | -<br>64Point                                             | Empty<br>Input                                                     | 0Point<br>64Point                                                                 | - 0000                                         | -                                                        | -                          |
|        |           | Extension Base 1<br>Extension Base 2<br>Extension Base 3<br>Extension Base 4                                                                      |          |            |                   |           | 0-0<br>0-1<br>0-2                                    | -<br>Q<br>Q                          | Empty<br>QX42<br>QY42P                                                     | -<br>64Point<br>64Point                                  | Empty<br>Input<br>Output                                           | 0Point<br>64Point<br>64Point                                                      | -<br>0000<br>0040                              | -                                                        | -                          |
|        |           | Extension Base 1<br>Extension Base 2<br>Extension Base 3<br>Extension Base 4<br>Extension Base 5                                                  |          |            |                   |           | 0-0<br>0-1<br>0-2<br>0-3                             | -<br>Q<br>Q<br>Q                     | Empty<br>QX42<br>QY42P<br>Q64AD                                            | -<br>64Point<br>64Point<br>16Point                       | Empty<br>Input<br>Output<br>Intelli.                               | 0Point<br>64Point<br>64Point<br>16Point                                           | -<br>0000<br>0040<br>0080                      | -<br>-<br>-                                              | -                          |
|        |           | Extension Base 1<br>Extension Base 2<br>Extension Base 3<br>Extension Base 4<br>Extension Base 5<br>Extension Base 6                              |          |            |                   |           | 0-0<br>0-1<br>0-2<br>0-3<br>0-4                      | -<br>Q<br>Q<br>Q<br>Q                | Empty<br>QX42<br>QY42P<br>Q64AD<br>Q62DAN                                  | -<br>64Point<br>64Point<br>16Point<br>16Point            | Empty<br>Input<br>Output<br>Intelli.<br>Intelli.                   | 0Point<br>64Point<br>64Point<br>16Point<br>16Point                                | -<br>0000<br>0040<br>0080<br>0090              | -<br>-<br>-<br>-                                         | -                          |
|        |           | Extension Base 1<br>Extension Base 2<br>Extension Base 3<br>Extension Base 4<br>Extension Base 5<br>Extension Base 6<br>Extension Base 7          |          |            |                   |           | 0-0<br>0-1<br>0-2<br>0-3<br>0-4<br>0-5               | -<br>Q<br>Q<br>Q<br>Q<br>Q           | Empty<br>QX42<br>QY42P<br>Q64AD<br>Q62DAN<br>QJ71GP21-SX                   | -<br>64Point<br>16Point<br>16Point<br>32Point            | Empty<br>Input<br>Output<br>Inteli.<br>Inteli.<br>Inteli.          | 0Point<br>64Point<br>64Point<br>16Point<br>16Point<br>32Point                     | -<br>0000<br>0040<br>0080<br>0090<br>00A0      | ·<br>·<br>·<br>·                                         | -                          |
| verall |           | Extension Base 1<br>Extension Base 2<br>Extension Base 3<br>Extension Base 4<br>Extension Base 5<br>Extension Base 6<br>Extension Base 7<br>1Base |          | 5Module    |                   |           | 0-0<br>0-1<br>0-2<br>0-3<br>0-4<br>0-5<br>0-6        | -<br>Q<br>Q<br>Q<br>Q<br>Q           | Empty<br>QX42<br>QY42P<br>Q64AD<br>Q62DAN<br>QJ71GP21-SX<br>Empty          | -<br>64Point<br>64Point<br>16Point<br>16Point<br>32Point | Empty<br>Input<br>Output<br>Inteli.<br>Inteli.<br>Inteli.<br>Empty | 0Point<br>64Point<br>64Point<br>16Point<br>16Point<br>32Point<br>0Point           | -<br>0000<br>0040<br>0080<br>0090<br>00A0      | -<br>-<br>-<br>-<br>1-1                                  | -<br>-<br>-<br>-<br>-      |
| /erall |           | Extension Base 1<br>Extension Base 2<br>Extension Base 3<br>Extension Base 4<br>Extension Base 5<br>Extension Base 7<br>1Base                     |          | SModule    |                   |           | 0-0<br>0-1<br>0-2<br>0-3<br>0-4<br>0-5<br>0-6<br>0-7 | -<br>Q<br>Q<br>Q<br>Q<br>Q<br>-<br>- | Empty<br>QX42<br>QY42P<br>Q64AD<br>Q62DAN<br>QJ71GP21-5X<br>Empty<br>Empty | 64Point<br>64Point<br>16Point<br>16Point<br>32Point      | Empty<br>Input<br>Output<br>Intelli.<br>Intelli.<br>Empty<br>Empty | 0Point<br>64Point<br>64Point<br>16Point<br>16Point<br>32Point<br>0Point<br>0Point | -<br>0000<br>0040<br>0080<br>0090<br>00A0<br>- | -<br>-<br>-<br>-<br>-<br>-<br>-<br>-<br>-<br>-<br>-<br>- | -<br>-<br>-<br>-<br>-<br>- |

# (3) Module's Detailed Information dialog box

The module name, start I/O address, mount position, product information, module access, status of I/O address verify, error code, and the LED information and switch information of the module can be checked.

| Monitor Status        |                            | Module                          |                   |          |
|-----------------------|----------------------------|---------------------------------|-------------------|----------|
|                       | Manitarina                 | Model Name                      | QJ71GP21-SX       |          |
| <b>N N N N</b>        | Monitoring                 | I/O Address                     | 00A0              |          |
|                       |                            | Mount Position                  | Main Base 5 Slot  |          |
| 0.0002006-04          |                            | Product Information             | 09122000000000-B  |          |
|                       |                            | Production Number               | 100311100650101-B |          |
|                       |                            | Module Information              |                   |          |
|                       |                            | Module Access                   | Possible          |          |
|                       |                            | Status of External Power Supply |                   |          |
|                       |                            | Fuse Blown Status               |                   |          |
| ы 🔝                   |                            | Status of I/O Address Verify    | Agree             |          |
|                       |                            | I/O Clear / Hold Setting        |                   |          |
| our 📩                 |                            | Noise Filter Setting            |                   |          |
|                       |                            | Input Type                      |                   |          |
|                       | H/W Information            | Remote Password Setting Status  |                   |          |
| Error Information     |                            |                                 |                   |          |
| Latest Error Code     | Update Error History       | Error and Solution              |                   |          |
| No Error              | Clear Error History        | Contents:                       |                   | *        |
|                       | Clear crror history        |                                 |                   |          |
| Error <u>C</u> lear   | No. Error Code             |                                 |                   |          |
| Display Format        |                            |                                 |                   | ~        |
| ( HEY                 |                            | Solution:                       |                   | <u> </u> |
| C and                 |                            |                                 |                   |          |
| U DEC                 |                            |                                 |                   |          |
| The error history is  | sequentially displayed fr  | m                               |                   | -        |
| an old error. The lat | test error is displayed at | 1                               |                   |          |
| pre poconnine,        |                            |                                 |                   |          |
| Char Marina I         |                            |                                 |                   | Class    |

|                   | Item                  | Description                                                        |
|-------------------|-----------------------|--------------------------------------------------------------------|
|                   | Module Name           | Displays the name of a module.                                     |
|                   | I/O Address           | Displays the start I/O number of a module.                         |
|                   | Mount Position        | Displays the slot position where a module is mounted.              |
|                   |                       | Displays product information.                                      |
| Module            |                       | • The end of the product information indicates function version of |
|                   | Product Information   | the module.                                                        |
|                   |                       | • When the end is "B", it indicates the module of function version |
|                   |                       | В.                                                                 |
|                   | Production Number     | The production number is displayed.                                |
|                   | Madula Accors         | "Possible" is displayed when a watchdog timer error does not       |
| Module            | Module Access         | occur.                                                             |
| Information       | Status of I/O Address | The parameter setting and the verification result of the mounted   |
|                   | Verify                | module are displayed.                                              |
|                   | Latest Error Code     | Displays the latest error code.                                    |
|                   | Lodate Error History  | The history of error codes is updated by clicking this             |
|                   |                       | Update Error History button.                                       |
| Error Information |                       | The errors displayed in the "Latest Error Code" are cleared by     |
|                   | Error <u>C</u> lear   | clicking this Error Glear button.                                  |
|                   |                       |                                                                    |
|                   | Error and Solution    | The description and corrective action of an error code selected in |
|                   |                       | the error information are displayed.                               |
| H/W Information   |                       | The LED information and switch information of the module can be    |
|                   | 4                     | checked.                                                           |

# (4) H/W LED information dialog box

Display the H/W Information dialog box by selecting "H/W Information" of the Module's Detailed Information dialog box. The LED information and switch information of the module can be checked.

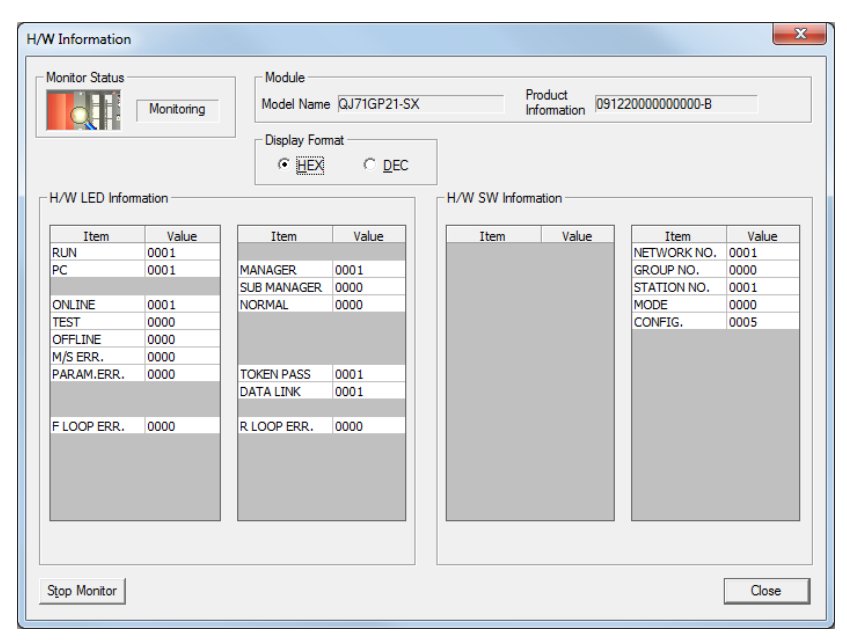

| Item        | Description                                                                       |
|-------------|-----------------------------------------------------------------------------------|
|             | Displays the operating status of a module.                                        |
| RUN         | 0001: Operating normally                                                          |
|             | 0000: Hardware fault or watchdog timer error                                      |
| 50          | Displays the network type.                                                        |
| PC          | 0001: Controller network                                                          |
|             | Displays the operation mode of the CC-Link IE Controller Network module.          |
| ONLINE      | 0001: Online mode                                                                 |
|             | 0000: Other than online mode                                                      |
|             | Displays the operation mode of the CC-Link IE Controller Network module.          |
| TEST        | 0001: Test mode                                                                   |
|             | 0000: Other than test mode                                                        |
|             | Displays the operation mode of the CC-Link IE Controller Network module.          |
| OFFLINE     | 0001: Offline mode                                                                |
|             | 0000: Other than offline mode                                                     |
|             | Displays the detection status of duplicated control station or station No.        |
|             | Check the network status in the CC-Link IE Controller Network diagnostics.        |
| W/J. ERR.   | 0001: Duplicated control station or station No. detected                          |
|             | 0000: Undetected                                                                  |
|             | Displays the parameter error detection status.                                    |
|             | Check the network status in the CC-Link IE Controller diagnostics.                |
|             | 0001: Parameter error detected                                                    |
|             | 0000: Undetected                                                                  |
|             | Displays the IN-side error detection of the CC-Link IE Controller Network module. |
| F LOOP ERR. | 0001: IN-side error detected                                                      |
|             | 0000: Undetected                                                                  |
|             | Displays the IN-side error detection of the CC-Link IE Controller Network module. |
| MANAGER     | 0001: Control station is operating                                                |
|             | 0000: Other than control station is operating                                     |

| Item        | Description                                                                             |  |  |  |  |  |
|-------------|-----------------------------------------------------------------------------------------|--|--|--|--|--|
|             | Displays the IN-side error detection of the CC-Link IE Controller Network module.       |  |  |  |  |  |
| SUB MANAGER | 0001: Sub-control station is operating                                                  |  |  |  |  |  |
|             | 0000: Other than sub-control station is operating                                       |  |  |  |  |  |
|             | Displays the station type of the CC-Link IE Controller Network module.                  |  |  |  |  |  |
| NORMAL      | 0001: Normal station is operating                                                       |  |  |  |  |  |
|             | 0000: Other than normal station is operating                                            |  |  |  |  |  |
|             | Displays the baton pass status of the CC-Link IE Controller Network module.             |  |  |  |  |  |
| TOKEN PASS  | 0001: Baton pass being executed                                                         |  |  |  |  |  |
|             | 0000: Baton pass unexecuted                                                             |  |  |  |  |  |
|             | Displays the data link status of the CC-Link IE Controller Network module.              |  |  |  |  |  |
| DATA LINK   | 0001: Data link being executed                                                          |  |  |  |  |  |
|             | 0000: Data link not executed                                                            |  |  |  |  |  |
|             | Displays the OUT-side error detection of the CC-Link IE Controller Network module.      |  |  |  |  |  |
| R I OOP FRR | Check the network status by CC IE Control diagnostics.                                  |  |  |  |  |  |
|             | 0001: OUT-side error detected                                                           |  |  |  |  |  |
|             | 0000: Undetected                                                                        |  |  |  |  |  |
|             | Displays the external power supply status, of the CC-Link IE Controller Network module  |  |  |  |  |  |
| EXT.POWER   | with external power supply function.                                                    |  |  |  |  |  |
|             | 0001: External power supplied                                                           |  |  |  |  |  |
|             | 0000: No external power supplied                                                        |  |  |  |  |  |
| NETWORK NO. | Displays the network No. of the CC-Link IE Controller Network module. (Range: 1 to 239) |  |  |  |  |  |
| GROUP NO.   | Displays the group No. of the CC-Link IE Controller Network module. (Range: 1 to 32)    |  |  |  |  |  |
| STATION NO. | Displays the station No. of the CC-Link IE Controller Network module. (Range: 1 to 120) |  |  |  |  |  |
|             | Displays the operation mode of the CC-Link IE Controller Network module.                |  |  |  |  |  |
|             | 0: Online                                                                               |  |  |  |  |  |
|             | 2: Offline                                                                              |  |  |  |  |  |
| MODE        | 5: Station-to-station test                                                              |  |  |  |  |  |
|             | 6: Circuit test                                                                         |  |  |  |  |  |
|             | 7: Self-loopback test                                                                   |  |  |  |  |  |
|             | 9: Hardware test                                                                        |  |  |  |  |  |
|             | Displays the network type of the CC-Link IE Controller Network module.                  |  |  |  |  |  |
|             | b15 to b3 b2 b1 b0                                                                      |  |  |  |  |  |
|             | (For system)   0   1   ▲ ▲ ▲                                                            |  |  |  |  |  |
| CONFIG.     | Controller network                                                                      |  |  |  |  |  |
|             | Control station/Normal station                                                          |  |  |  |  |  |
|             | U: Normal station<br>1: Control station                                                 |  |  |  |  |  |
|             |                                                                                         |  |  |  |  |  |

#### 3.9.5 Remote operation

The operating status of the CPU module that is connected to a network can be changed.

(1) How to display the Remote Operation dialog box

In the "CC-Link IE Controller Diagnostics" dialog box, click "Remote Operation" to display the Logging dialog box.

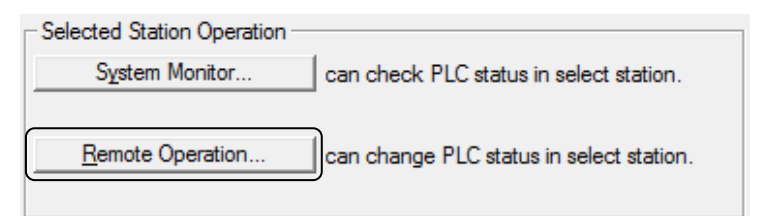

### (2) Remote Operation dialog box

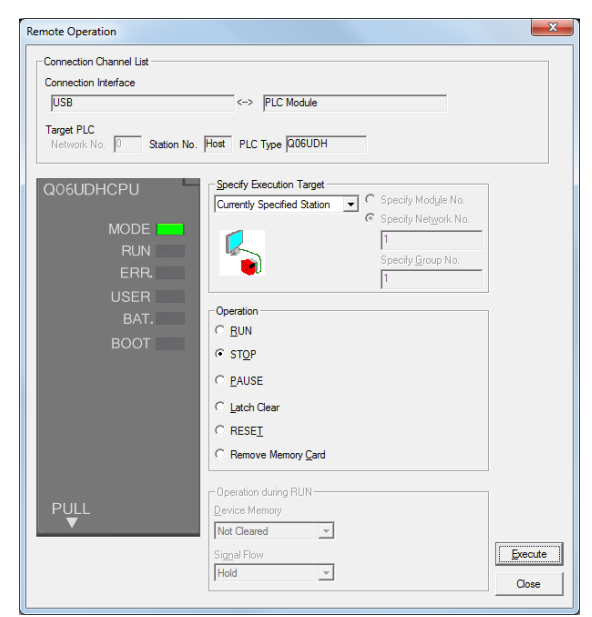

| Item                     | Description                                                                                                    |
|--------------------------|----------------------------------------------------------------------------------------------------|
| Connection Channel List  | The connection target information is displayed.                                                                                                    |
| Specify Execution Target | <ul> <li>Set a target station of remote operation.</li> <li>Currently Specified Station: Remote operation is executed to the displayed "Target PLC".</li> <li>All Stations: Remote operation is executed to all stations in the network specified in "Specify Execution Module".</li> <li>Specified Group: Remote operation is executed to the specified group No. in the network specified in "Specify Execution Module".</li> </ul> |
| Operation                | Select the operating status to be changed.                                                                                                    |
| Operation during RUN     | Set the operation of the device memory and signal flow during RUN.                                                                                                    |

# (3) Remote Operation

Select the [Operation] in the Remote Operation dialog box.

Change from [RUN] to [STOP] and select [Specify Execution Target] - [Currently Specified Station].

Clicking the [Execute] turns OFF the green LED in the RUN display of the actual PLC CPU.

After changing from [STOP] to [RUN], click the [Operation] to turn ON the green LED in the RUN display of the actual PLC CPU.

## 3.10 Access directly to link devices of Network module (Direct Access)

Control station Normal station Station No.1 Station No.2 Network No.1 CC-Link IE CC-Link IE Controller Controller Send CPU module Network module Network module request **€** J1¥B0 **▶** LBO LB0 Station Station No.1 No.1 J1¥B100 -LB100 LB100 Station Station No.2 No.2 Send request [MOV K20 J1¥W100]— LW100 LW100 Station Station No.1 No.1 -[= J1¥W200 K300]-LW200 LW200 Station Station No.2 No.2 Output instruction Υ LX LY LY -◀ J1¥Y1000 🕨 Х LX Actual I/O J1¥X1100 1000 1000 . ► IIIII III Cyclic transmission

| F   | POINT                                                                         |                                                                           |  |  |  |  |
|-----|-------------------------------------------------------------------------------|---------------------------------------------------------------------------|--|--|--|--|
| (1) | 1) When a shorter link refresh time is desired                                |                                                                           |  |  |  |  |
|     | Remove                                                                        | any infrequently used link devices from the link refresh range, and       |  |  |  |  |
|     | directly read or write them using link direct devices.                        |                                                                           |  |  |  |  |
|     | This reduces the points of the link refresh to the CPU module, resulting in a |                                                                           |  |  |  |  |
|     | shorter link refresh time.                                                    |                                                                           |  |  |  |  |
| (2) | When a                                                                        | shorter transmission delay time is desired                                |  |  |  |  |
|     | Since the                                                                     | e link direct device reads or writes data directly to the link devices of |  |  |  |  |
|     | the CC-L                                                                      | ink IE Controller Network module at the time of the instruction           |  |  |  |  |
|     | executio                                                                      | n, the transmission delay time can be reduced.                            |  |  |  |  |
|     | Link refre                                                                    | esh is performed in "END processing" of the sequence scan of the          |  |  |  |  |
|     | CPU mo                                                                        | dule.                                                                     |  |  |  |  |

11FF

**11FF** 

Link refresh

Data can be directly read from or written to link devices (LB/LW/LX/LY/SB/SW) of the CC-Link IE Controller Network module using the sequence program. Specify a link device in the link direct device (J  $\neq$  ) for direct access.
(1) How to specify the link direct device

Specify a network No. and a link device of the target CC-Link IE Controller Network module.

| J□¥□<br>↑ ↑ |                |                    |
|-------------|----------------|--------------------|
| Link re     | lay            | B0 to 7FFF         |
| — Link re   | gister         | ······ W0 to 1FFFF |
| — Link in   | put            | X0 to 1FFF         |
| — Link οι   | ıtput⋯⋯⋯       | ······ Y0 to 1FFF  |
| — Link sp   | ecial relay    | ····· SB0 to 1FF   |
| Link sp     | ecial register | ····· SW0 to 1FF   |
|             |                |                    |
| Netwo       | ork No.        | ······ 1 to 239    |

- (2) Link device address specification range
  - (a) Reading form a link device
     All of the link device address specification range can be specified.
  - (b) Writing to a link device

An area within the link device address specification range and within the own station send range and outside the link refresh range can be specified.

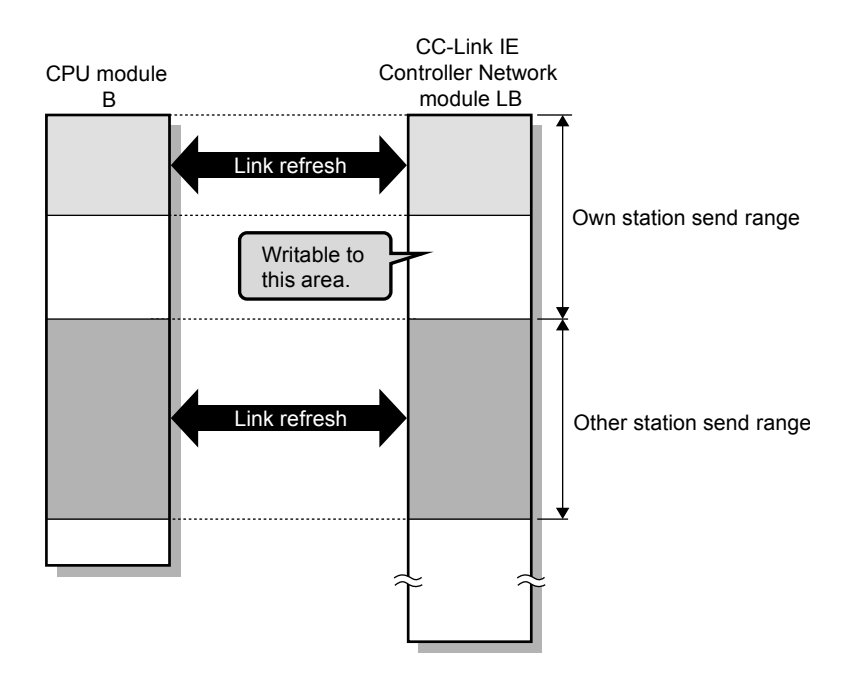

#### 3.10.1 Direct access operation

Near step 0 and near END, the access time is different.

- (1) Direct access on the sending side
  - (a) When near step 0

Access time between the CPU module and CC-Link IE Controller Network module using direct access is faster by up to one sequence scan time when compared to using link refresh, .

Link refresh

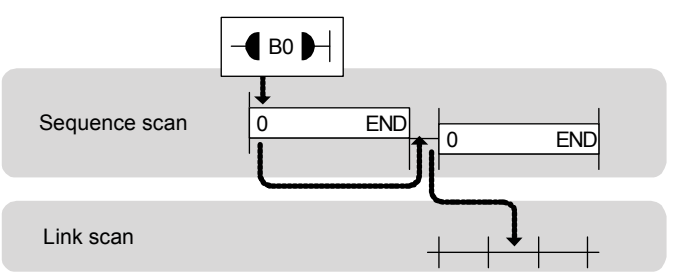

Direct access

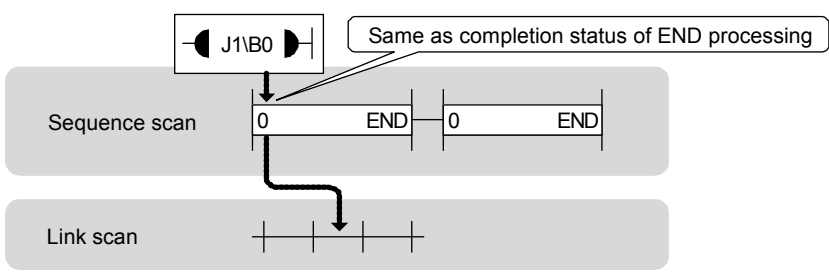

(b) When near END

Access time between the CPU module and CC-Link IE Controller Network module is almost the same between link refresh and direct access.

Link refresh

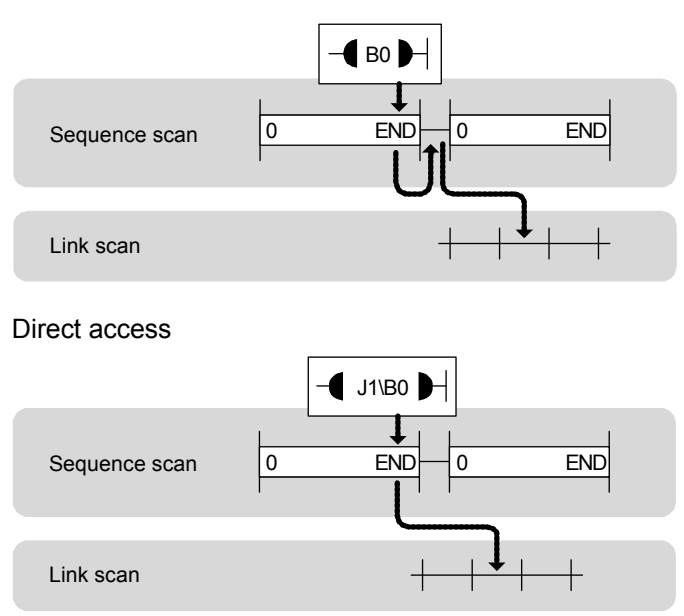

- (2) Direct access on the receiving side
  - (a) When near step 0

Access time between the CPU module and CC-Link IE Controller Network module is almost the same between link refresh and direct access.

#### Link refresh

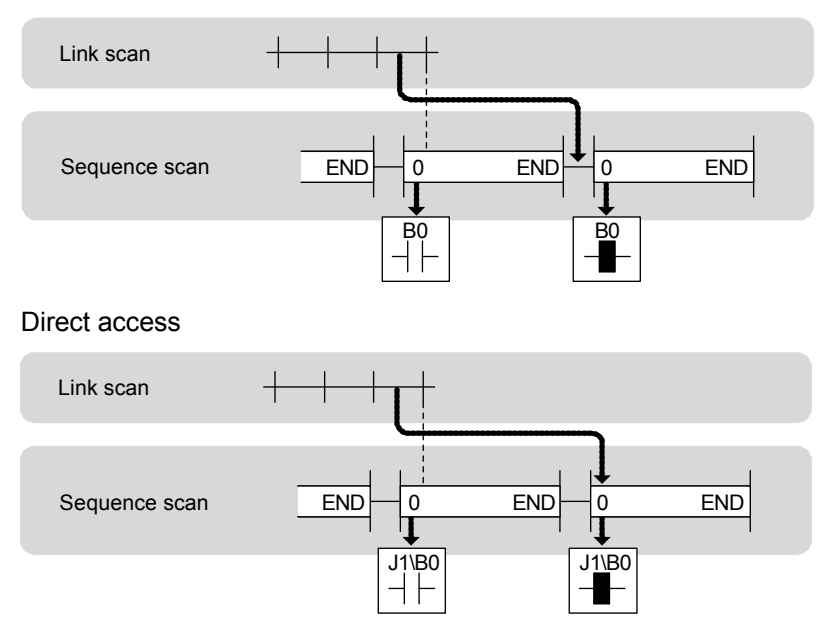

(b) When near END

Access time between the CPU module and CC-Link IE Controller Network module using direct access is, when compared to using link refresh, faster by up to one sequence scan time.

#### Link refresh

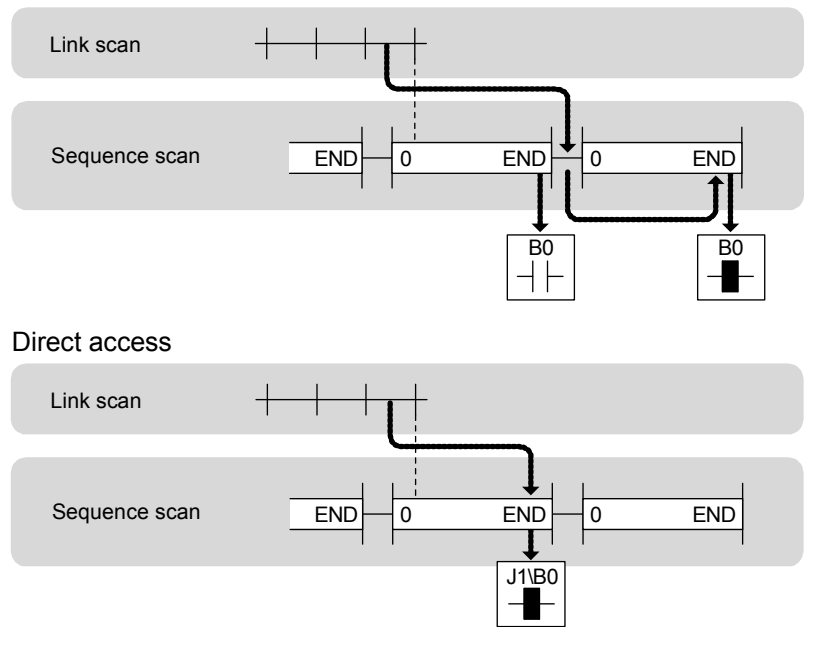

# 3.10.2 Using direct access in system configuration with 2 stations

In this task, execute the direct access.

Confirm that communication can be performed after changing the parameters and the sequence program of "Cyclic transmission (Configuration with 2 stations)" in 3.8.1.

(1) Parameters (common for Station No. 1 and No. 2)

Delete all the values of "Refresh Parameter" in the Network Parameter settings.

| Assignment Method |           |        |       |     |     |           |        |       |     |   |
|-------------------|-----------|--------|-------|-----|-----|-----------|--------|-------|-----|---|
|                   |           | Link S | Side  |     |     |           | PLC S  | Side  |     |   |
|                   | Dev. Name | Points | Start | End | 1   | Dev. Name | Points | Start | End |   |
| Transfer SB       | SB        |        |       |     | +   | SB 👻      |        |       |     |   |
| Transfer SW       | SW        |        |       | Í   | +   | SW 👻      |        |       |     |   |
| Transfer 1        | -         |        |       |     | . ↔ | -         |        |       |     |   |
| Transfer 2        |           |        |       |     | +   | -         |        |       |     |   |
| Transfer 3        | -         |        |       |     | •   | •         |        |       |     |   |
| Transfer 4        |           |        |       |     | +   | •         |        |       |     |   |
| Transfer 5        |           |        |       |     | ↔   | •         |        |       |     |   |
| Transfer 6        |           |        |       |     | ₩   | -         |        |       |     |   |
| Transfer 7        | -         |        |       |     | +   | +         |        |       |     |   |
| Transfer 8        |           |        |       |     | ++  | +         |        |       |     | - |
|                   | Defa      | ult    | Chec  | k   | Er  | nd        | Cance  | 4     |     |   |

(2) Program for station No.1

When X2 of the control station (Station No. 1) is turned on, Y71 of the control station (Station No. 1) lights, and Y71 of the normal station (Station No. 2) flashes. When X3 of the control station (Station No. 1) is turned on, the measurement value of the timer T0 is displayed on Y40 to Y47 of the control station (Station No. 1), and Y40 to Y47 of the normal station (Station No. 2).

|                                                                                            |                                                              | Path         | 2 module | es config                                     | guration                                                             |
|--------------------------------------------------------------------------------------------|--------------------------------------------------------------|--------------|----------|-----------------------------------------------|----------------------------------------------------------------------|
|                                                                                            |                                                              | Program name |          | 1M <sub>P</sub> 1                             |                                                                      |
| 0 J1\SB20 J1\SB47<br>Module s Own stat<br>tatus ion bato<br>n pass s<br>tatus<br>J1\SW0B0. | J1\SB49<br>Data lin<br>k status<br>of own<br>station<br>X2   |              | [мс      | NO                                            | M0 ]                                                                 |
| Each sta<br>t. cycli<br>c trans.<br>status                                                 | Switch<br>X3                                                 |              |          |                                               | Station<br>1 link r<br>elay<br>-(Y71 )<br>Lamp<br>K99                |
|                                                                                            | Switch<br>T0<br>Time mea<br>suring t<br>imer                 |              |          | -[RST                                         | Time mea<br>suring t<br>imer<br>T0 ]<br>Time mea<br>suring t<br>imer |
|                                                                                            |                                                              |              | [MOV     | T0<br>Time mea<br>suring t<br>imer            | J1∖<br>W0 }<br>Station<br>1 link r<br>egister                        |
|                                                                                            |                                                              |              | [BCD     | J1\<br>W0<br>Station<br>1 link r<br>egister   | K2Y40 ]<br>Digital<br>display                                        |
| 44 J1\SW0B0.1<br>Each sta<br>t. cycli<br>c trans.                                          | J1\B100 SM411<br>Station 2 second<br>2 link r s lock<br>elay |              |          |                                               | -( Y72 )<br>Lamp                                                     |
| status                                                                                     |                                                              |              | [BCD     | J1\<br>W100<br>Station<br>2 link r<br>egister | K2Y48 ]<br>Digital<br>display                                        |
| 59                                                                                         |                                                              |              |          | [MCR                                          | N0 ]                                                                 |
| 60                                                                                         |                                                              |              |          |                                               | -[END ]                                                              |

In GX Works2, the ON/OFF status of the master control circuit is displayed on the title tag of the monitor screen.

\*

# (3) Program for station No. 2

When X2 of the control station (Station No. 2) is turned on, Y72 of the control station (Station No. 2) lights, and Y72 of the normal station (Station No. 1) flashes. When X3 of the control station (Station No. 2) is turned on, the measurement value of the timer T0 is displayed on Y48 to Y4F of the control station (Station No. 1), and Y48 to Y4F of the normal station (Station No. 2).

|            |                                                                             |                                                      |           | Path         | 2 modul | es confiç                                     | guration                                                                    |
|------------|-----------------------------------------------------------------------------|------------------------------------------------------|-----------|--------------|---------|-----------------------------------------------|-----------------------------------------------------------------------------|
|            |                                                                             |                                                      |           | Program name |         | 1Ns2                                          |                                                                             |
| 0          | J1\SB20 J1\SB47<br>Module s Own stat<br>tatus ion bato<br>n pass s<br>tatus | J1\SB49<br>Data lin<br>k status<br>of own<br>station |           |              | [MC     | NO                                            | MO ]                                                                        |
| 13         | J1\SW080.1<br>Each sta<br>t. cycli<br>c trans.<br>status                    | X2                                                   |           |              |         |                                               | -(J1\B100)<br>Station<br>2 link r<br>elay<br>-(Y72)<br>Lamp                 |
|            |                                                                             | X3<br>Switch                                         |           |              |         | [RST                                          | (T0)<br>Time mea<br>suring t<br>imer<br>T0]<br>Time mea<br>suring t<br>imer |
|            |                                                                             |                                                      |           |              | [MOV    | T0<br>Time mea<br>suring t<br>imer            | J1\<br>W100 ]<br>Station<br>2 link r<br>egister                             |
|            |                                                                             |                                                      |           |              | [BCD    | J1\<br>W100<br>Station<br>2 link r<br>egister | K2Y48 ]<br>Digital<br>display                                               |
| 4 <b>4</b> | J1\SW0B0.0<br>Each sta<br>t. cycli<br>c trans.<br>status                    | J1\B0<br>Station<br>1 link r<br>elay                 | SM411<br> |              | [вср    | J1\<br>W0<br>Station<br>1 link r              | -(Y71 )<br>Lamp<br>K2Y40 ]<br>Digital<br>display                            |
| 59         |                                                                             |                                                      |           |              |         | egister<br>—[MCR                              | NO ]                                                                        |
| 60         |                                                                             |                                                      |           |              |         |                                               | -[END ]                                                                     |

\* In GX Works2, the ON/OFF status of the master control circuit is displayed on the title tag of the monitor screen.

- 3.11 Additional exercise with cyclic transmission function
- 3.11.1 Cyclic transmission (Configuration with 3 stations)

Modify the demonstration machine configuration as follows and write the parameters and the sequence program to each station to check the operation. In this program, the link error detection program is omitted.

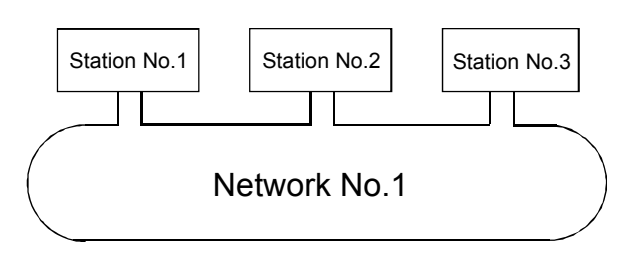

- Set parameters with GX Works2
   Double-click [Ethernet/CC IE/MELSECNET] in [Network Parameter] of the Project
   View and configure settings as described below.
  - (a) Number of modules setting

In case of control station (station No.

| o.1) |                | Module 1                           |     |     | Module 2                             |
|------|----------------|------------------------------------|-----|-----|--------------------------------------|
|      | Network Type   | CC IE Control(Control Station)     | • N | one | -                                    |
|      | Start I/O No.  | 0A00                               | D   |     |                                      |
|      | Network No.    | 1                                  | 1   |     |                                      |
|      | Total Stations | 3                                  | 3   | -   | Total number of stations for link: 3 |
|      | Group No.      | 0                                  | ា   |     |                                      |
|      | Station No.    | 1                                  | 1   |     | Station No.: 1                       |
|      | Mode           | Online 🗸                           | ٠Ť  |     | <b>•</b>                             |
|      |                | Network Range Assignment           |     |     |                                      |
|      |                | Network Operation Settings         |     |     |                                      |
|      |                | Refresh Parameters                 |     |     |                                      |
|      |                | Interrupt Settings                 |     |     |                                      |
|      |                | Specify Station No. by Parameter 👻 | ٠Ţ  |     |                                      |

| In case of normal station (station No.2) |                | Module 1                         |    | Module 2                           |   |
|------------------------------------------|----------------|----------------------------------|----|------------------------------------|---|
|                                          | Network Type   | CC IE Control(Normal Station)    | •  | None                               | • |
|                                          | Start I/O No.  | 00                               | A0 |                                    |   |
|                                          | Network No.    |                                  | 1  |                                    |   |
|                                          | Total Stations |                                  |    |                                    |   |
|                                          | Group No.      |                                  | 0  | <u></u>                            |   |
|                                          | Station No.    |                                  | 2  | <ul> <li>Station No.: 2</li> </ul> |   |
|                                          | Mode           | Online                           | -  |                                    | - |
|                                          |                |                                  |    |                                    |   |
|                                          |                |                                  |    |                                    |   |
|                                          |                | Refresh Parameters               |    |                                    |   |
|                                          |                | Interrupt Settings               |    |                                    |   |
|                                          |                | Specify Station No. by Parameter | •  |                                    |   |

| In case of normal station (station No.3) |                | Module 1                             | Module 2       |
|------------------------------------------|----------------|--------------------------------------|----------------|
| х <i>г</i>                               | Network Type   | CC IE Control(Normal Station)        | None 🗸         |
|                                          | Start I/O No.  | 00A0                                 |                |
|                                          | Network No.    | 1                                    |                |
|                                          | Total Stations |                                      |                |
|                                          | Group No.      | (                                    |                |
|                                          | Station No.    | 3                                    | Station No.: 3 |
|                                          | Mode           | Online 🗸                             | <b>•</b>       |
|                                          |                |                                      |                |
|                                          |                |                                      |                |
|                                          |                | Refresh Parameters                   |                |
|                                          |                | Interrupt Settings                   |                |
|                                          |                | Specify Station No. by Parameter 🛛 👻 |                |

(b) Network range assignment (Control station only)

| Setup common parameters.    |        |                   |                          |          |                  |       |            |        |            |        |       |     |         |   |              |   |
|-----------------------------|--------|-------------------|--------------------------|----------|------------------|-------|------------|--------|------------|--------|-------|-----|---------|---|--------------|---|
| Assignment I                | Method | Syster<br>Monito  | m Switchin<br>oring Time | g 20     | 00 ms            |       |            |        |            |        |       |     |         |   |              |   |
| C Points/                   | Start  | Data I<br>Monito  | .ink<br>oring Time       | 20       | 00 <sub>ms</sub> | F     | arameter I | Name   |            |        |       |     |         |   |              |   |
| <ul> <li>Start/E</li> </ul> | nd     | Total :<br>Statio | Slave<br>ns              | 3        |                  | s     | witch Scre | ens LB | /LW Settin | g(1) 🔻 |       |     |         |   |              |   |
|                             |        |                   | LB/LW Se                 | tting(1) |                  |       |            |        |            |        |       |     |         |   |              |   |
| Station No.                 |        | LB                |                          |          | LW               |       |            |        |            |        |       |     | Pairing | 1 | Shared Group |   |
|                             | Points | Start             | End                      | Points   | Start            | End   | Points     | Start  | End        | Points | Start | End |         |   |              |   |
| 1                           | 256    | 0000              | OOFF                     | 256      | 00000            | 000FF |            |        |            |        |       |     | Disable | ٠ |              |   |
| 2                           | 256    | 0100              | 01FF                     | 256      | 00100            | 001FF |            |        |            |        |       |     | Disable | • |              |   |
| 3                           | 256    | 0200              | 02FF                     | 256      | 00200            | 002FF |            |        |            |        |       |     | Disable | + |              | - |

# (c) Refresh parameter (common for all stations)

| Start/End   |        |      |         |       |       |                   |        |      |        |        |        |
|-------------|--------|------|---------|-------|-------|-------------------|--------|------|--------|--------|--------|
|             |        |      | Link Si | de    |       |                   |        |      | PLC Si | de     |        |
|             | Dev. I | Name | Points  | Start | End   |                   | Dev. N | Vame | Points | Start  | End    |
| Transfer SB | SB     |      | 512     | 0000  | 01FF  | +                 | SB     | -    | 512    | 0000   | 01FF   |
| Transfer SW | SW     |      | 512     | 0000  | 01FF  | - <del>()</del> - | SW     | -    | 512    | 0000   | 01FF   |
| Fransfer 1  | LB     | •    | 768     | 0000  | 02FF  | +                 | В      | -    | 768    | 0000   | 02FF   |
| Fransfer 2  | LW     | -    | 768     | 00000 | 002FF | - <del>()</del> - | W      | -    | 768    | 000000 | 0002FF |
| Fransfer 3  |        | -    |         |       |       | +                 |        | -    |        |        |        |
| Fransfer 4  |        | -    |         |       |       | - <del>()</del> - |        | -    |        |        |        |
| fransfer 5  |        | -    |         |       |       | +                 |        | -    |        |        |        |
| Fransfer 6  |        | -    |         |       |       | +                 |        | -    |        |        |        |
| Fransfer 7  |        | -    |         |       |       | - <del>()</del> - |        | -    |        |        |        |
| Transfer 8  |        | -    |         |       |       | ↔                 |        | -    |        |        |        |

# (2) Sequence program

The programs of each station are shown below.

(a) Program for control station (Station No. 1)

| Path         | Cyclic transmission: 3 modules |
|--------------|--------------------------------|
| Program name | 1MP1                           |

| 0  | X2                            |                                        |                                        | —(B0)<br>Station<br>1 link r<br>elav   |
|----|-------------------------------|----------------------------------------|----------------------------------------|----------------------------------------|
| 2  | SM410<br>0.1 seco<br>nd clock | B0<br>Station<br>1 link r              |                                        | —(Y71)<br>Lamp                         |
|    |                               | B100<br>                               |                                        | —(Y72)<br>Lamp                         |
|    |                               | B200<br>Station<br>3 link r<br>egister |                                        | —( Y73 )<br>Lamp                       |
| 12 | X3<br>Switch                  | [BINP                                  | K4X20<br>Digital<br>switch             | W0 }<br>Station<br>1 link r<br>egister |
| 15 | SM400<br>Always O<br>N        | [BCD                                   | W0<br>Station<br>1 link r<br>egister   | K4Y40 ]<br>Digital<br>display          |
|    |                               | [BCD                                   | W100<br>Station<br>2 link r<br>egister | K4Y50 ]<br>Digital<br>display          |
|    |                               | [BCD                                   | W200<br>Station<br>3 link r<br>egister | K4Y60 }<br>Digital<br>display          |
| 22 |                               |                                        |                                        | [END ]                                 |

# (b) Program for normal station (Station No. 2)

|                                                             | Path         | Cyclic transmission: 3 mode                |                                          |
|-------------------------------------------------------------|--------------|--------------------------------------------|------------------------------------------|
|                                                             | Program name | 1Ns2                                       |                                          |
| 0   X2<br>                                                  |              |                                            | —(B100)<br>Station<br>2 link r<br>elay   |
| 2 SM410 B0<br>0.1 seco Station<br>nd clock 1 link r<br>elay |              |                                            | —(Y71)<br>Lamp                           |
| B100<br>Station<br>2 link r<br>elay<br>B200                 |              |                                            | —(Y72)<br>Lamp                           |
| Station<br>3 link r<br>elay<br>X3                           |              |                                            | —( Y73 )<br>Lamp                         |
| 12 Switch                                                   |              | [BINP K4X20<br>Digital<br>switch           | W100 }<br>Station<br>2 link r<br>egister |
| 15 Always O<br>N                                            |              | BCD W0<br>Station<br>1 link r<br>egister   | K4Y40 ]<br>Digital<br>display            |
|                                                             |              | BCD W100<br>Station<br>2 link r<br>egister | K4Y50 ]<br>Digital<br>display            |
|                                                             |              | ECD W200<br>Station<br>3 link r<br>egister | K4Y60 ]<br>Digital<br>display            |
| 22                                                          |              |                                            | [END ]                                   |

# (c) Program for normal station (Station No. 3)

|                                                                 | Path         | Cyclic transmission:                        | 3 modules                                |
|-----------------------------------------------------------------|--------------|---------------------------------------------|------------------------------------------|
|                                                                 | Program name | 1Ns3                                        |                                          |
| 0   X2<br>     <br>  Switch                                     |              |                                             | (B200)<br>Station<br>3 link r<br>elay    |
| 2 SM410 B0<br>0.1 seco Station<br>nd clock Ilink re<br>lay B100 |              |                                             | ——( Y71 )<br>Lamp                        |
| Station<br>2 link r<br>elay<br>B200                             |              |                                             | ——( Y72 )<br>Lamp                        |
| Station<br>3 link r<br>elay<br>X3                               |              |                                             | —_(Y73 )<br>Lamp                         |
| 12 Switch                                                       |              | BINP K4X20<br>Digital<br>switch             | W200 ]<br>Station<br>3 link r<br>egister |
| 15 Always O<br>N                                                |              | ECD W0<br>Station<br>1 link r<br>egister    | K4Y40 ]<br>Digital<br>display            |
|                                                                 |              | [BCD W100<br>Station<br>2 link r<br>egister | K4Y50 ]<br>Digital<br>display            |
|                                                                 |              | [BCD W200<br>Statior<br>3 link r<br>egister | K4Y60 ]<br>Digital<br>display            |
| 22                                                              |              |                                             | [END ]                                   |

(3) Operation method (Each station common)

# 1) Turn ON X2

| The LED corresponding | to the operated station flas | hes.               |
|-----------------------|------------------------------|--------------------|
| Station No. 1: Y71    | Station No. 2: Y72           | Station No. 3: Y73 |

# 2) Turn ON X3

Data set on the digital switch X20 to X2F of own station are displayed on the digital display corresponding to each station. Station No. 1: Station No. 2: Station No. 3: Y40 to Y47 Y48 to Y4F Y50 to Y57

# 3.11.2 Cyclic transmission Practice of 5 modules configuration

Modify the demonstration machine configuration as follows and write the parameters and sequence program to each station to check the operation.

In this program, the link error detection program is omitted.

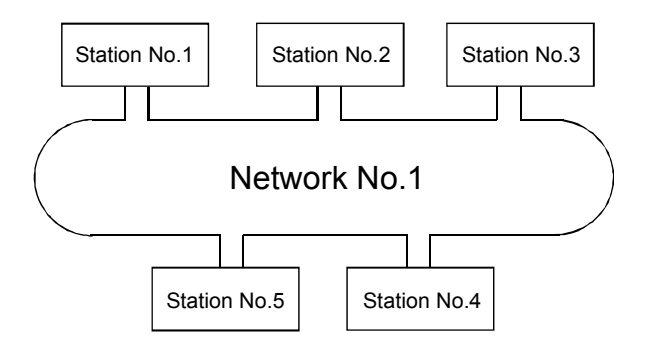

# (1) Set parameters with GX Works2

# Double-click [Ethernet/CC IE/MELSECNET] in [Network Parameter] of the Project View and configure settings as described below.

# (a) Number of modules setting

| In case of control station (station No.1) |                | Module 1                             | Module 2                 |               |
|-------------------------------------------|----------------|--------------------------------------|--------------------------|---------------|
| . ,                                       | Network Type   | CC IE Control(Control Station)       | None 👻                   |               |
|                                           | Start I/O No.  | 0000                                 |                          |               |
|                                           | Network No.    | 1                                    |                          |               |
|                                           | Total Stations | 5                                    | Total number of stations | s for link: 5 |
|                                           | Group No.      | 0                                    |                          |               |
|                                           | Station No.    | 1                                    | Station No.: 1           |               |
|                                           | Mode           | Online 🗸                             | · •                      |               |
|                                           |                | Network Range Assignment             |                          |               |
|                                           |                | Network Operation Settings           |                          |               |
|                                           |                | Refresh Parameters                   |                          |               |
|                                           |                | Interrupt Settings                   |                          |               |
|                                           |                | Specify Station No. by Parameter 🗸 🗸 |                          |               |

|                                          |                |                                  | -    |                |   |
|------------------------------------------|----------------|----------------------------------|------|----------------|---|
| In case of normal station (station No.2) |                | Module 1                         |      | Module 2       |   |
| · · · · · ·                              | Network Type   | CC IE Control(Normal Station)    | None |                | - |
|                                          | Start I/O No.  | 00A                              | )    |                |   |
|                                          | Network No.    |                                  | 1    |                |   |
|                                          | Total Stations |                                  |      |                |   |
|                                          | Group No.      |                                  |      |                |   |
|                                          | Station No.    |                                  | 2 )← | Station No.: 2 |   |
|                                          | Mode           | Online                           | ·    |                | - |
|                                          |                |                                  |      |                |   |
|                                          |                |                                  |      |                |   |
|                                          |                | Refresh Parameters               |      |                |   |
|                                          |                | Interrupt Settings               |      |                |   |
|                                          |                | Specify Station No. by Parameter |      |                |   |

| In case of normal station (station No.3) |                | Module 1                         |                          | Module 2       |   |
|------------------------------------------|----------------|----------------------------------|--------------------------|----------------|---|
|                                          | Network Type   | CC IE Control(Normal Station)    | <ul> <li>None</li> </ul> |                | • |
|                                          | Start I/O No.  | 004                              | 0                        |                |   |
|                                          | Network No.    |                                  | 1                        |                |   |
|                                          | Total Stations |                                  |                          |                |   |
|                                          | Group No.      |                                  | 0                        |                |   |
|                                          | Station No.    |                                  | 3 🗕                      | Station No.: 3 |   |
|                                          | Mode           | Online                           | •                        |                | Ŧ |
|                                          |                |                                  |                          |                |   |
|                                          |                |                                  |                          |                |   |
|                                          |                | Refresh Parameters               |                          |                |   |
|                                          |                | Interrupt Settings               |                          |                |   |
|                                          |                | Specify Station No. by Parameter | -                        |                |   |
|                                          |                |                                  |                          |                | _ |

| In case of normal station (station No.4) |                | Module 1                         | Module 2                         |
|------------------------------------------|----------------|----------------------------------|----------------------------------|
| · · · · · · · · · · · · · · · · · · ·    | Network Type   | CC IE Control(Normal Station)    | None 👻                           |
|                                          | Start I/O No.  | 00A00                            |                                  |
|                                          | Network No.    | :                                |                                  |
|                                          | Total Stations |                                  |                                  |
|                                          | Group No.      | (                                |                                  |
|                                          | Station No.    |                                  | <ul> <li>Station No.4</li> </ul> |
|                                          | Mode           | Online 🗸                         |                                  |
|                                          |                |                                  |                                  |
|                                          |                |                                  |                                  |
|                                          |                | Refresh Parameters               |                                  |
|                                          |                | Interrupt Settings               |                                  |
|                                          |                | Specify Station No. by Parameter |                                  |

| In case of normal station (station No.5) |                | Module 1                           | Module 2     |
|------------------------------------------|----------------|------------------------------------|--------------|
| · · · · · · · · · · · · · · · · · · ·    | Network Type   | CC IE Control(Normal Station)      | None 👻       |
|                                          | Start I/O No.  | 0000                               |              |
|                                          | Network No.    | 1                                  |              |
|                                          | Total Stations |                                    |              |
|                                          | Group No.      | 0                                  |              |
|                                          | Station No.    | 5                                  | Station No.5 |
|                                          | Mode           | Online 🗸                           |              |
|                                          |                |                                    |              |
|                                          |                |                                    |              |
|                                          |                | Refresh Parameters                 |              |
|                                          |                | Interrupt Settings                 |              |
|                                          |                | Specify Station No. by Parameter 🔹 |              |

(b) Network range assignment (Control station only)

| Setup common parameters. |                                    |                                             |                                                 |                                                |                                                 |                                         |            |        |            |         |       |     |                                                     |                  |              |          |
|--------------------------|------------------------------------|---------------------------------------------|-------------------------------------------------|------------------------------------------------|-------------------------------------------------|-----------------------------------------|------------|--------|------------|---------|-------|-----|-----------------------------------------------------|------------------|--------------|----------|
| -Assignment M            | Method 7                           | Syster<br>Monito                            | m Switchin<br>oring Time                        | 9 20                                           | 00 ms                                           |                                         |            |        |            |         |       |     |                                                     |                  |              |          |
| C Points/                | Start                              | Data L<br>Monito                            | Link<br>oring Time                              | 20                                             | 00 ms                                           | F                                       | arameter   | Name   |            |         |       |     |                                                     |                  |              |          |
| Start/E                  | ind                                | Total Statio                                | Slave                                           | 5                                              |                                                 | s                                       | witch Scre | ens LB | /LW Settin | ng(1) 🔻 |       |     |                                                     |                  |              |          |
|                          |                                    | 0.000                                       |                                                 |                                                |                                                 |                                         |            |        |            |         |       |     |                                                     |                  |              |          |
|                          |                                    | 51000                                       | LB/LW Se                                        | tting(1)                                       |                                                 |                                         |            |        |            |         |       |     |                                                     | _                |              |          |
| Station No.              |                                    | LB                                          | LB/LW Se                                        | tting(1)                                       | LW                                              |                                         |            |        |            |         |       |     | Pairing                                             |                  | Shared Group |          |
| Station No.              | Points                             | LB                                          | LB/LW Se                                        | tting(1)<br>Points                             | LW<br>Start                                     | End                                     | Points     | Start  | End        | Points  | Start | End | Pairing                                             | I                | Shared Group | <b>^</b> |
| Station No.              | Points<br>256                      | LB<br>Start<br>0000                         | LB/LW Se<br>End<br>00FF                         | tting(1)<br>Points<br>256                      | LW<br>Start<br>00000                            | End<br>000FF                            | Points     | Start  | End        | Points  | Start | End | Pairing                                             | •                | Shared Group | •        |
| Station No.              | Points<br>256<br>256               | LB<br>Start<br>0000<br>0100                 | End<br>00FF                                     | tting(1)<br>Points<br>256<br>256               | LW<br>Start<br>00000<br>00100                   | End<br>000FF<br>001FF                   | Points     | Start  | End        | Points  | Start | End | Pairing<br>Disable<br>Disable                       | <b>•</b>         | Shared Group |          |
| Station No.              | Points<br>256<br>256<br>256        | LB<br>Start<br>0000<br>0100<br>0200         | End<br>00FF<br>01FF<br>02FF                     | tting(1)<br>Points<br>256<br>256<br>256        | LW<br>Start<br>00000<br>00100<br>00200          | End<br>000FF<br>001FF<br>002FF          | Points     | Start  | End        | Points  | Start | End | Pairing<br>Disable<br>Disable<br>Disable            | *<br>*<br>*      | Shared Group | •        |
| Station No.              | Points<br>256<br>256<br>256<br>256 | LB<br>Start<br>0000<br>0100<br>0200<br>0300 | LB/LW Se<br>End<br>00FF<br>01FF<br>02FF<br>03FF | tting(1)<br>Points<br>256<br>256<br>256<br>256 | LW<br>Start<br>00000<br>00100<br>00200<br>00300 | End<br>000FF<br>001FF<br>002FF<br>003FF | Points     | Start  | End        | Points  | Start | End | Pairing<br>Disable<br>Disable<br>Disable<br>Disable | +<br>+<br>+<br>+ | Shared Group |          |

# (c) Refresh parameter (Each station common)

| Start/End   |        |      |         |       |       |                   |        |      |        |        |      |
|-------------|--------|------|---------|-------|-------|-------------------|--------|------|--------|--------|------|
| StartyEnd   |        |      |         |       |       |                   |        |      |        |        |      |
|             |        |      |         |       |       |                   |        |      |        |        |      |
|             |        |      | Link Si | ide   |       |                   |        |      | PLC S  | ide    |      |
|             | Dev. N | lame | Points  | Start | End   |                   | Dev. I | Vame | Points | Start  | End  |
| Transfer SB | SB     |      | 512     | 0000  | 01FF  | +                 | SB     | -    | 512    | 0000   | 0:   |
| Transfer SW | SW     |      | 512     | 0000  | 01FF  | i ↔               | SW     | -    | 512    | 0000   | 0:   |
| Transfer 1  | LB     | •    | 1280    | 0000  | 04FF  | - <del>()</del> - | В      | +    | 1280   | 0000   | 04   |
| Transfer 2  | LW     | -    | 1280    | 00000 | 004FF | - ₩               | W      | -    | 1280   | 000000 | 0004 |
| Transfer 3  |        | •    |         |       |       | i ₩               |        | -    |        |        |      |
| Transfer 4  |        | -    |         |       |       | ₩.                |        | -    |        |        |      |
| Transfer 5  |        | -    |         |       |       | - ₩               |        | -    |        |        |      |
| Transfer 6  |        | •    |         |       |       | i ₩               |        | -    |        |        |      |
| Transfer 7  |        | -    |         |       |       | - <del>()</del> - |        | -    |        |        |      |
| Transfer 8  |        | •    |         |       |       | - ₩               |        | -    |        |        |      |

#### (2) Sequence program

The programs of each station are shown below.

(a) Program for control station (Station No. 1)

| Path         | Cyclic transmission: 5 modules |
|--------------|--------------------------------|
| Program name | 1MP1                           |

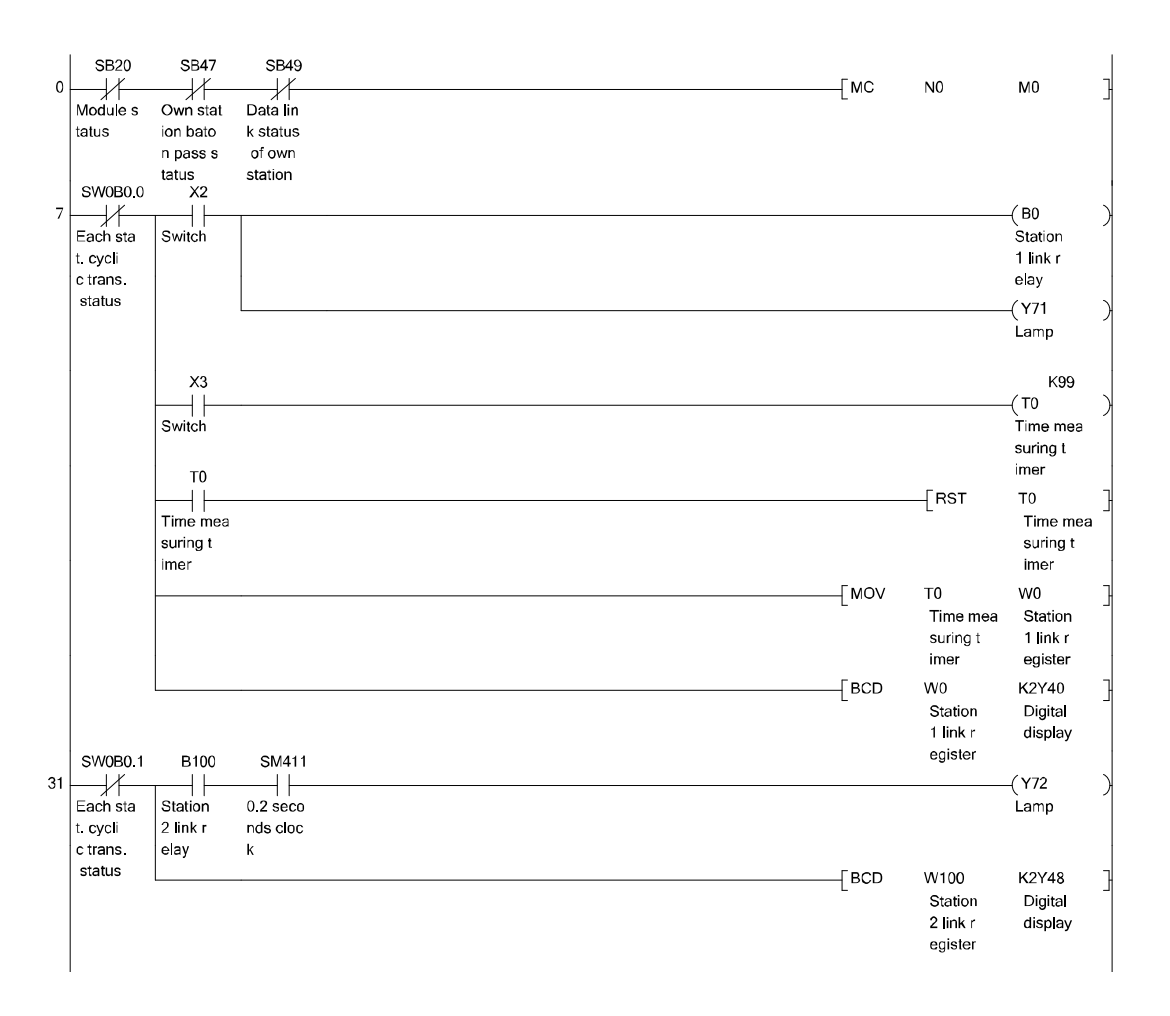

| 41 | SW0B0.2<br>Each sta  | B200                | SM411<br>            |      |                                        | —( Y73 )<br>Lamp              |
|----|----------------------|---------------------|----------------------|------|----------------------------------------|-------------------------------|
|    | c trans.<br>status   | elay                | nas cioc<br>k        | [BCD | W200                                   | K2Y50 ]                       |
|    | SW0B0.3              | <b>B</b> 300        | SM411                |      | Station<br>3 link r<br>egister         | Digital<br>display            |
| 50 | Each sta<br>t. cycli | Station<br>4 link r | 0.2 seco<br>nds cloc |      |                                        | —( Y74 )<br>Lamp              |
|    | c trans.<br>status   | elay                | k                    | BCD  | W300<br>Station<br>4 link r            | K2Y58 ]<br>Digital<br>display |
| 59 | SW0B0.4              | B400                | SM411<br>            |      | egister                                | —(Y75)                        |
|    | t. cycli<br>c trans. | 5 link r<br>elay    | nds cloc<br>k        | -    |                                        |                               |
|    | sidius               |                     |                      | BCD  | W400<br>Station<br>5 link r<br>egister | K2Y60<br>Digital<br>display   |
| 68 |                      |                     |                      |      | —[MCR                                  | N0 ]                          |
| 69 |                      |                     |                      |      |                                        | [END ]                        |

\* In GX Works2, the ON/OFF status of the master control circuit is displayed on the title tag of the monitor screen.

# (b) Program for normal station (Station No. 2)

|    |                                                       |                                     |                                    | Path         | Cyclic transm | ission: 5                              | modules                                          |
|----|-------------------------------------------------------|-------------------------------------|------------------------------------|--------------|---------------|----------------------------------------|--------------------------------------------------|
|    |                                                       |                                     |                                    | Program name |               | 1Ns2                                   |                                                  |
| 41 | SW0B0.1<br>Each sta<br>t. cycli<br>c trans.<br>status | B100<br>Station<br>2 link r<br>elay | SM411<br>0.2 seco<br>nds cloc<br>k |              | [BCD          | W100<br>Station                        | —(Y72)<br>Lamp<br>K2Y48]<br>Dicital              |
| 50 | SW0B0.2<br>Each sta<br>t. cycli<br>c trans.           | B200<br>Station<br>3 link r<br>elay | SM411<br>0.2 seco<br>nds cloc<br>k | <br>         |               | 2 link r<br>egister                    | display<br>—( Y73 )<br>Lamp                      |
| 59 | SW0B0.4                                               | B400                                | SM411<br>0.2 seco                  |              | [BCD          | W200<br>Station<br>3 link r<br>egister | K2Y50 ]<br>Digital<br>display<br>—(Y75 )<br>Lamp |
|    | t. cycli<br>c trans.<br>status                        | 5 link r<br>elay                    | nds cloc<br>k                      |              | [BCD          | W400<br>Station<br>5 link r<br>egister | K2Y60 ]<br>Digital<br>display                    |
| 68 |                                                       |                                     |                                    |              |               | MCR                                    | NO                                               |
| 69 |                                                       |                                     |                                    |              |               |                                        | [END ]                                           |

| 41 | SW0B0.2<br>Each sta<br>t. cycli<br>c trans. | B200<br>Station<br>3 link r<br>elay | SM411<br>0.2 seco<br>nds cloc<br>k |     |      |                                        | (Y73)<br>Lamp                 |
|----|---------------------------------------------|-------------------------------------|------------------------------------|-----|------|----------------------------------------|-------------------------------|
| 50 | status<br>SW0B0.3                           | B300                                | SM411                              | [BC | D V  | V200<br>Station<br>3 link r<br>egister | K2Y50 ]<br>Digital<br>display |
|    | Each sta<br>t. cycli<br>c trans.<br>status  | Station<br>4 link r<br>elay         | 0.2 seco<br>nds cloc<br>k          |     |      | 1000                                   | Lamp                          |
|    | SW0B0.4                                     | B400                                | SM411                              | [BU | v U. | v300<br>Station<br>4 link r<br>egister | K∠Y58 _<br>Digital<br>display |
| 59 | Each sta<br>t. cycli<br>c trans.            | Station<br>5 link r<br>elay         | 0.2 seco<br>nds cloc<br>k          |     |      |                                        | (Y75)<br>Lamp                 |
|    | status                                      |                                     |                                    | [BC | D V  | V400<br>Station<br>5 link r<br>egister | K2Y60 ]<br>Digital<br>display |
| 68 |                                             |                                     |                                    |     | [    | MCR                                    | N0 ]                          |
| 69 |                                             |                                     |                                    |     |      |                                        | [END ]                        |

\* In GX Works2, the ON/OFF status of the master control circuit is displayed on the title tag of the monitor screen.

# (c) Program for normal station (Station No. 3)

|    |                                                       |                                                   |                                                   | Path         | Cyclic transm | ission: 5                              | modules                                                  |
|----|-------------------------------------------------------|---------------------------------------------------|---------------------------------------------------|--------------|---------------|----------------------------------------|----------------------------------------------------------|
|    |                                                       |                                                   |                                                   | Program name |               | Ns3                                    |                                                          |
| 0  | SB20<br>Module s<br>tatus                             | SB47<br>Own stat<br>ion bato<br>n pass s<br>tatus | SB49<br>Data lin<br>k status<br>of own<br>station | <br>         | [мс           | NO                                     | MO ]                                                     |
| 7  | SW0B0.2<br>Each sta<br>t. cycli<br>c trans.<br>status | X2                                                |                                                   |              |               |                                        | -(B200)<br>Station<br>3 link r<br>elay<br>-(Y73)<br>Lamp |
|    |                                                       | X3<br>Switch                                      |                                                   |              |               |                                        | K99<br>-(T0 )<br>Time mes<br>suring t<br>imer            |
|    |                                                       | Time mea<br>suring t<br>imer                      |                                                   |              |               | [RST                                   | T0 ]<br>Time mea<br>suring t<br>imer                     |
|    |                                                       |                                                   | -                                                 | <br>         | [MOV          | T0<br>Time mea<br>suring t<br>imer     | W200 ]<br>Station<br>3 link r<br>egister                 |
|    | SW0B0.0                                               | В0                                                | SM411                                             |              | [BCD          | W200<br>Station<br>3 link r<br>egister | K2Y50 ]<br>Digital<br>display                            |
| 31 | Each sta<br>t. cycli<br>c trans.                      | Station<br>1 link r<br>elay                       | 0.2 seco<br>nds cloc<br>k                         |              |               |                                        | -(Y71 )<br>Lamp                                          |
|    | status                                                |                                                   |                                                   |              | [BCD          | W0<br>Station<br>1 link r<br>egister   | K2Y40 ]<br>Digital<br>display                            |

| 41 | SW0B0.1             | B100     | SM411         |                     | (Y72             |
|----|---------------------|----------|---------------|---------------------|------------------|
|    | ∦ I<br>Each sta     | Station  | 0.2 seco      |                     | Lamp             |
|    | t. cycli            | 2 link r | nds cloc      |                     |                  |
|    | c trans.            | elay     | k             |                     |                  |
|    | status              |          |               | FBCD W100           | K2Y48            |
|    |                     |          |               | Station             | Digita           |
|    |                     |          |               | 2 link r            | display          |
|    | SW0B0.3             | B300     | SM411         | egister             |                  |
| 50 | //                  |          |               |                     | —(Y74 )          |
|    | Each sta            | Station  | 0.2 seco      |                     | Lamp             |
|    | t. cycli            | 4 link r | nds cloc      |                     |                  |
|    | c trans.            | elay     | k             |                     |                  |
|    | status              |          |               | [BCD W300           | K2Y58            |
|    |                     |          |               | Station             | Digital          |
|    |                     |          |               | 4 link r            | display          |
|    | SW0B0.4             | B400     | SM411         | egister             |                  |
| 59 |                     |          |               |                     | —(Y75 )          |
|    | Each sta            | Station  | 0.2 seco      |                     | Lamp             |
|    | t. Cycli<br>c trans | olav     | nas cioc<br>k |                     |                  |
|    | status              | City     | ĸ             |                     | KOVOO            |
|    |                     |          |               | LBCD W400           | KZY60<br>Disital |
|    |                     |          |               | Station<br>5 link r | display          |
|    |                     |          |               | edister             | uspidy -         |
| 68 |                     |          |               | [MCB                | N0               |
| 00 |                     |          |               |                     | 110              |
|    |                     |          |               |                     |                  |
|    |                     |          |               |                     | -                |
| 69 |                     |          |               |                     |                  |
|    |                     |          |               |                     | L                |
|    |                     |          |               |                     |                  |
|    |                     |          |               |                     | -                |
|    |                     |          |               |                     |                  |
|    |                     |          |               |                     |                  |
|    |                     |          |               |                     |                  |

In GX Works2, the ON/OFF status of the master control circuit is displayed on the title tag of the monitor screen.

\*

# (d) Program for normal station (Station No. 4)

|    |                                                       |                                                   |                                                   | Path         | Cyclic transm | ission: 5                              | modules                                     |   |
|----|-------------------------------------------------------|---------------------------------------------------|---------------------------------------------------|--------------|---------------|----------------------------------------|---------------------------------------------|---|
|    |                                                       |                                                   |                                                   | Program name |               | 1Ns4                                   |                                             |   |
| 0  | SB20<br>Module s<br>tatus                             | SB47<br>Own stat<br>ion bato<br>n pass s<br>tatus | SB49<br>Data lin<br>k status<br>of own<br>station |              | [мс           | NO                                     | MO                                          | } |
| 7  | SW0B0.3<br>Each sta<br>t. cycli<br>c trans.<br>status | X2                                                |                                                   | <br>         |               |                                        | –( B300<br>Station<br>4 link r<br>elay      | ) |
|    |                                                       |                                                   |                                                   | <br>         |               |                                        | -( Y74<br>Lamp                              | } |
|    |                                                       | X3<br>Switch                                      |                                                   |              |               |                                        | K99<br>-(T0<br>Time mea<br>suring t<br>imer | > |
|    |                                                       | Time mea<br>suring t<br>imer                      |                                                   |              |               | RST                                    | T0<br>Time mea<br>suring t<br>imer          | 5 |
|    |                                                       |                                                   |                                                   |              | [MOV          | T0<br>Time mea<br>suring t<br>imer     | W300<br>Station<br>4 link r<br>egister      | } |
|    | SW0B0.0                                               | В0                                                | SM411                                             |              | [BCD          | W300<br>Station<br>4 link r<br>egister | K2Y58<br>Digital<br>display                 | } |
| 31 | Each sta<br>t. cycli<br>c trans.                      | Station<br>1 link r<br>elay                       | 0.2 seco<br>nds cloc<br>k                         |              |               |                                        | -(Y71<br>Lamp                               | ) |
|    | status                                                |                                                   |                                                   |              | [BCD          | W0<br>Station<br>1 link r<br>egister   | K2Y40<br>Digital<br>display                 | } |

| 41 | SW0B0.1<br>Each sta<br>t. cycli  | B100<br>Station<br>2 link r | SM411<br>0.2 seco<br>nds cloc |      |                                        | —( Y72 )<br>Lamp                         |
|----|----------------------------------|-----------------------------|-------------------------------|------|----------------------------------------|------------------------------------------|
| 50 | SW0B0.2                          | B200                        | SM411                         | [BCD | W100<br>Station<br>2 link r<br>egister | K2Y48 ]<br>Digital<br>display<br>—(Y73 ) |
|    | Each sta<br>t. cycli<br>c trans. | Station<br>3 link r<br>elay | 0.2 seco<br>nds cloc<br>k     |      |                                        | Lamp                                     |
|    | SW0B0.4                          | B400                        | SM411                         | [BCD | W200<br>Station<br>3 link r<br>egister | K2Y50 ]<br>Digital<br>display            |
| 59 | Each sta<br>t. cycli<br>c trans. | Station<br>5 link r<br>elay | 0.2 seco<br>nds cloc<br>k     |      |                                        | —(Y75)<br>Lamp                           |
|    | status                           |                             |                               | [BCD | W400<br>Station<br>5 link r<br>egister | K2Y60 ]<br>Digital<br>display            |
| 68 |                                  |                             |                               |      | [MCR                                   | NO ]                                     |
| 69 |                                  |                             |                               |      |                                        | [END ]                                   |

\* In GX Works2, the ON/OFF status of the master control circuit is displayed on the title tag of the monitor screen.

## (e) Program for normal station (Station No. 5)

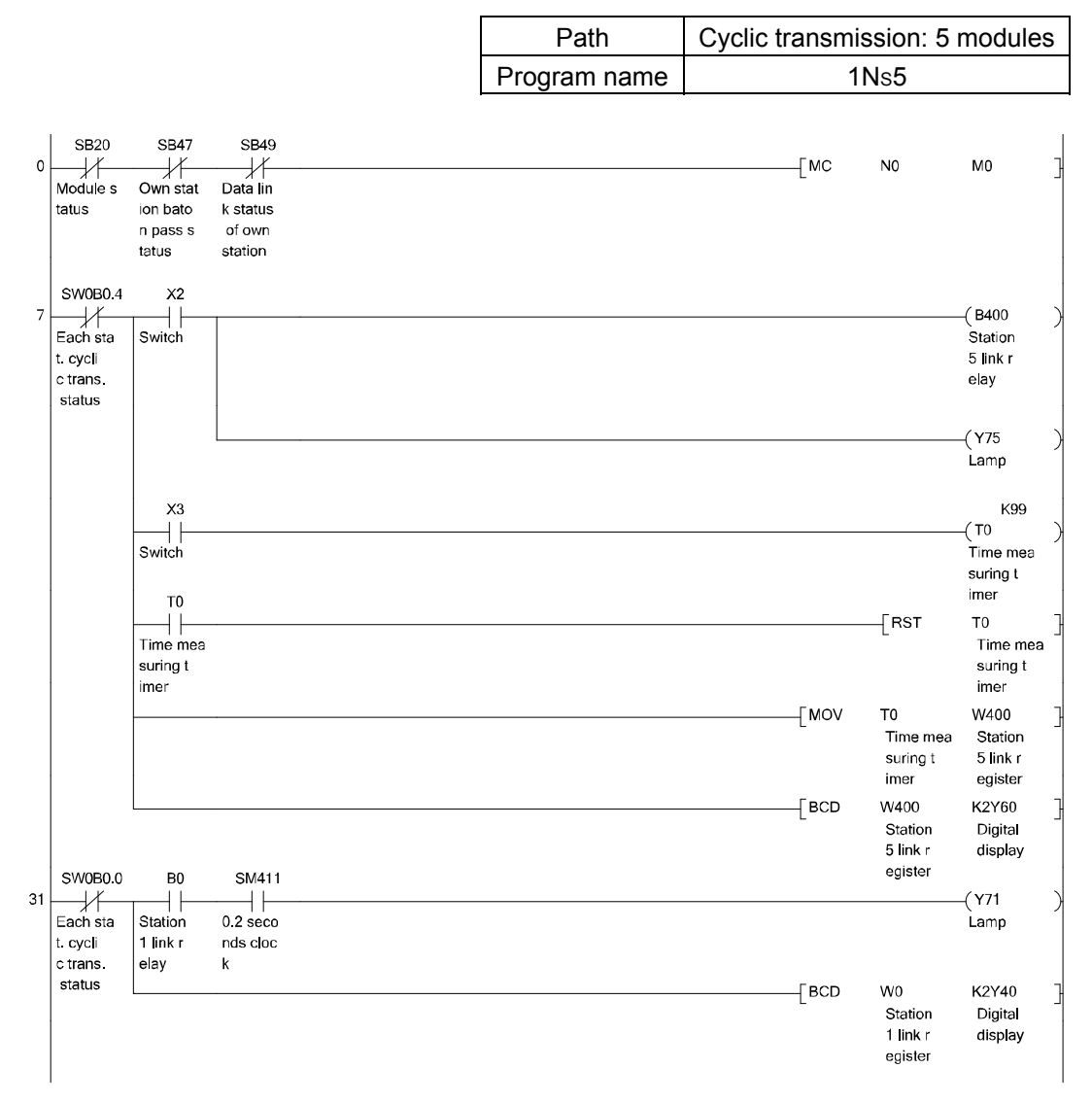

| 41  | SW0B0.1<br>Each sta<br>t. cycli<br>c trans. | B100<br>Station<br>2 link r<br>elay | SM411<br>0.2 seco<br>nds cloc<br>k |      |                                        | —(Y72)<br>Lamp                           |
|-----|---------------------------------------------|-------------------------------------|------------------------------------|------|----------------------------------------|------------------------------------------|
| 50  | SW0B0.2                                     | B200                                | SM411                              | [BCD | W100<br>Station<br>2 link r<br>egister | K2Y48 ]<br>Digital<br>display<br>–(Y73 ) |
|     | Each sta<br>t. cycli<br>c trans.<br>status  | Station<br>3 link r<br>elay         | 0.2 seco<br>nds cloc<br>k          |      | W200                                   | Lamp (К2Ү50 ]                            |
| 59  | SW0B0.3                                     | B300                                | SM411                              | L    | Station<br>3 link r<br>egister         | Digital<br>display                       |
|     | Each sta<br>t. cycli<br>c trans.<br>status  | Station<br>4 link r<br>elay         | 0.2 seco<br>nds cloc<br>k          |      | 14/200                                 | Lamp                                     |
| ~~~ |                                             |                                     |                                    |      | Station<br>4 link r<br>egister         | Digital<br>display                       |
| 80  |                                             |                                     |                                    |      | —_[мск                                 |                                          |
| 69  |                                             |                                     |                                    |      |                                        | -[END ]                                  |

- \* In GX Works2, the ON/OFF status of the master control circuit is displayed on the title tag of the monitor screen.
- (3) Operation method (Each station common)
  - 1) Turn ON X2

The LED corresponding to the operated station turns ON (the LEDs corresponding to the other stations flash).

| Station No. 1: Y71 | Station No. 2: Y72 | Station No. 3: Y73 |
|--------------------|--------------------|--------------------|
| Station No. 4: Y74 | Station No. 5: Y75 |                    |

2) Turn ON X3
 The measured value of the timer T0 of own station is displayed on the digital display corresponding to each station.
 Station No. 1: Station No. 2: Station No. 3:
 Y40 to Y47 Y48 to Y4F Y50 to Y57
 Station No. 4: Station No. 5:

| Y58 to Y5F | Y60 to Y67 |
|------------|------------|
|            | 100 10 101 |

| Memo |
|------|
|      |
|      |
|      |
|      |
|      |
|      |
|      |
|      |
|      |
|      |
|      |
|      |
|      |
|      |
|      |
|      |
|      |
|      |
|      |
|      |
|      |

# CHAPTER 4 EXERCISE 2 (TRANSIENT TRANSMISSION)

The system configuration for the exercise is the same as in exercise 1.

4.1 Transient transmission function

Transient transmission function allows communications when a request is made among stations.

The transient transmission request can be sent from GX Works2, intelligent function module, or with link dedicated instruction (SEND, RECV, READ, WRITE, REQ, ZNRD, ZNWR, RECV).

In the CC-Link IE Controller Network, data communication can be performed with other stations on the same network (where the own station is connected), as well as with stations in other networks.

4.1.1 Link dedicated instruction types and description

The following shows an overview of the available instructions for CC-Link IE controller network.

Refer to the corresponding section for the format of each instruction and the program example.

List of link dedicated instructions

|                                  | Link         |                                                                                                    |
|----------------------------------|--------------|----------------------------------------------------------------------------------------------------|
| Application                      | dedicated    | Description                                                                                                    |
|                                  | instructions |                                                                                                    |
|                                  | READ         | Reads data from devices of a programmable controller on another station. (In units of words)                                                                                                    |
| Write/read data to/from devices  | SREAD        | Reads data from devices of a programmable controller on another station. (In units of words) With the SREAD instruction, a device on another station turns ON when data reading is completed. (It can be recognized that data of the other stations has been read by the SREAD instruction.)  |
| series)                          | WRITE        | Writes data to devices of a programmable controller on another station. (In units of words)                                                                                                    |
|                                  | SWRITE       | Writes data to devices of a programmable controller on another station. (In units of words) With the SWRITE instruction, a device on another station turns ON when data reading is completed. (It can be recognized that data of the other stations has been read by the SWRITE instruction.) |
| Transient request to another     |              | Requests remote RUN/STOP to a programmable controller on another station.                                                                                                    |
| station (for Q/QnA series)       | REQ          | Reads clock data from or writes it to a programmable controller on another station.                                                                                                    |
|                                  | SEND         | Sends data to a programmable controller on another station.                                                                                                    |
| Data send/receive (for Q/QnA     | RECV         | Reads data received from a programmable controller on another station. (For main program)                                                                                                    |
| series)                          | RECVS        | Reads data received from a programmable controller on another station. (For interrupt program)                                                                                                    |
| Read from/write to other station | ZNRD         | Reads data from devices of a programmable controller on another station. (In units of words)                                                                                                    |
| devices (For A series)           | ZNWR         | Writes data to devices of a programmable controller on another station. (In units of words)                                                                                                    |
| Remote RUN/STOP (for Q           | RRUN         | Instructs a programmable controller on another station to perform remote RUN.                                                                                                    |
| series)                          | RSTOP        | Instructs a programmable controller on another station to perform remote STOP.                                                                                                    |
| Write/read clock data on         | RTMRD        | Reads clock data from a programmable controller on another station.                                                                                                    |
| another station (for Q series)   | RTMWR        | Writes clock data to a programmable controller on another station.                                                                                                    |

#### List of dedicated instructions

| Application         | Dedicated<br>instruction | Description                                                                              |
|---------------------|--------------------------|------------------------------------------------------------------------------------------|
| Setting station No. | UINI                     | For Universal model QCPUs, the station No. of a normal station (own station) can be set. |

#### List of CC-link dedicated instructions

| Application           | Dedicated instruction | Description                                                           |
|-----------------------|-----------------------|-----------------------------------------------------------------------|
| Read/Write of another | RIRD                  | Reads the specified points of data from the target station's devices. |
| station's data        | RIWT                  | Writes the specified points of data to the target station's devices.  |

POINT The CC-Link IE Controller Network module cannot receive data sent with a logical channel specified. (Logical channel setting is not available.)

#### 4.1.2 Instruction format

This section describes a SEND/RECV instruction format.

- (1) SEND instruction
  - The SEND instruction sends data to a programmable controller on another station.

(Specified Network No.)

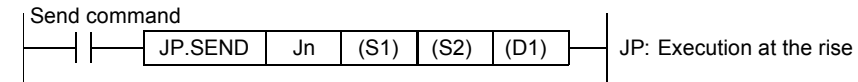

(Specified start I/O number of network module)

Send command

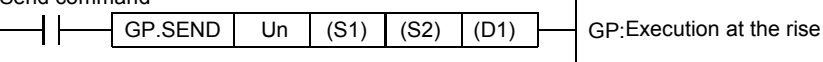

|      | Setting description                                                                                                    | Range                                                                                    |
|------|----------------------------------------------------------------------------------------------------|------------------------------------------------------------------------------------------|
| Jn   | Network No. of the own station                                                                                                    | 1 to 239<br>254: The network specified in<br>valid module during other<br>station access |
| Un   | Start I/O number of the own station's network module<br>The higher two digits of the 3-digit I/O number.                                                                                                    | 0 to FE⊦                                                                                 |
| (S1) | Start device that stores control data<br>Specify the start device of the own station that stores control data.                                                                                                    | Word device* <sup>2</sup>                                                                |
| (S2) | Start device that stores the send data<br>Specify the start device of the own station that stores send data.                                                                                                    | Word device* <sup>2</sup>                                                                |
| (D1) | <ul> <li>Send completion device</li> <li>The own station's device that is turned on for one scan upon send completion.</li> <li>(D1) ·······OFF: Not complete ON: Complete</li> <li>(D1) + 1 ·····OFF: Normal ON: Abnormal</li> </ul> | Bit device* <sup>1</sup><br>Specified bits of word device * <sup>3</sup>                 |

\*1: Bit device ..... X, Y, M, L, F, V, B

\*3: Specified bits of word device ...... Word device, bit No.

#### (Control data configuration (S1))

For the detailed description, refer to the next page.

|           |                                                         | Data set                               |                                           |  |  |  |
|-----------|---------------------------------------------------------|----------------------------------------|-------------------------------------------|--|--|--|
| Device    | Item                                                    | User<br>(Execution time)* <sup>1</sup> | System<br>(Completion time) <sup>*2</sup> |  |  |  |
| (S1) + 0  | Execution/Error completion type                         | 0                                      |                                           |  |  |  |
| (S1) + 1  | Completion status                                       |                                        | 0                                         |  |  |  |
| (S1) + 2  | Channel used by own station                             | 0                                      |                                           |  |  |  |
| (S1) + 3  | Target station channel                                  | 0                                      |                                           |  |  |  |
| (S1) + 4  | Target station network No.                              | 0                                      |                                           |  |  |  |
| (S1) + 5  | Target station No.                                      | 0                                      |                                           |  |  |  |
| (S1) + 6  | Unused                                                  |                                        | _                                         |  |  |  |
| (S1) + 7  | Number of resends                                       | 0                                      | 0                                         |  |  |  |
| (S1) + 8  | Arrival monitoring time                                 | 0                                      |                                           |  |  |  |
| (S1) + 9  | Send data length                                        | 0                                      |                                           |  |  |  |
| (S1) + 10 | Unused                                                  | -                                      | -                                         |  |  |  |
| (S1) + 11 | Clock set flag                                          |                                        | 0                                         |  |  |  |
| (S1) + 12 | Year (last two digits)/month on error completion        |                                        | 0                                         |  |  |  |
| (S1) + 13 | Day/hour on error completion                            |                                        | 0                                         |  |  |  |
| (S1) + 14 | Minute/second on error completion                       |                                        | 0                                         |  |  |  |
| (S1) + 15 | Year (first two digits)/day of week on error completion |                                        | 0                                         |  |  |  |
| (S1) + 16 | Error-detected network No.                              |                                        | 0                                         |  |  |  |
| (S1) + 17 | Error-detected station No.                              |                                        | 0                                         |  |  |  |

These are used only when Error completion type is "Set clock data".

\*1: Set by the sequence program

\*2: Stored when instruction complete

#### Control data detailed description

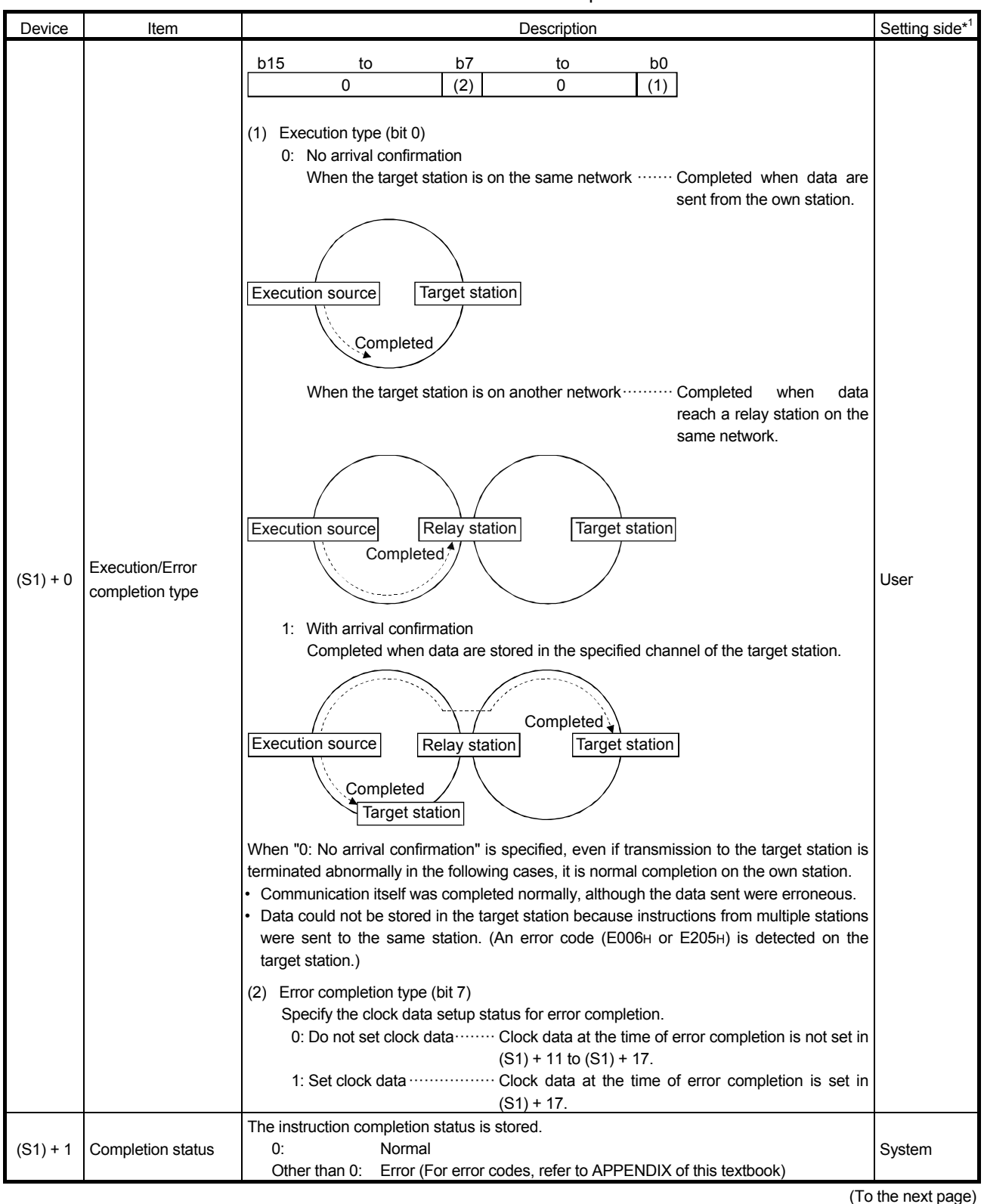

\*1 The setting side is as shown below.

User: Before execution of the link dedicated instruction, data must be set by the user.

System: The PLC CPU stores the execution result of the link dedicated instruction.

\*2 Data is stored only when the bit 7 of the error completion type ((S1)+0) is set to 1.

\*3 Logical channel setting is not available for the CC-Link IE Controller Network module.

| Control data detai | led description |
|--------------------|-----------------|
|--------------------|-----------------|

| Device    | Item               | Description                                                                                     | Setting side*1 |  |  |  |
|-----------|--------------------|-------------------------------------------------------------------------------------------------|----------------|--|--|--|
| (04) + 0  | Channel used by    | Specify the channel used by the own station.                                                    |                |  |  |  |
| (S1) + 2  | own station        | 1 to 8 (Channel)                                                                                | User           |  |  |  |
| (\$1) + 3 | Target station     | Lisor                                                                                           |                |  |  |  |
| (31) + 3  | channel            | iel 1 to 8 (Channel)                                                                            |                |  |  |  |
|           |                    | Specify the network No. of the target station.                                                  |                |  |  |  |
| (S1) + 4  | Target network No. | 1 to 239 : Network No.                                                                          | User           |  |  |  |
| (- )      | 5                  | 254 : When 254 has been set in Jn, specify this by "Valid module during other                   |                |  |  |  |
|           |                    | station access" setting in the parameter settings.                                              |                |  |  |  |
|           |                    | (1) Station No. or the target station.                                                          |                |  |  |  |
|           |                    | When own station is Universal model OCPU: 1 to 120                                              |                |  |  |  |
|           |                    | When own station is other than Universal model QCPUs: 1 to 64                                   |                |  |  |  |
|           |                    | To increase the reliability of data, it is recommended to execute the instruction with          |                |  |  |  |
|           |                    | the Execution/Error completion type ((S1)+0) set to "1: With arrival confirmation".             |                |  |  |  |
|           |                    | (2) Group specification                                                                         |                |  |  |  |
|           |                    | 81H to A0H: All stations in group No.1 to 32                                                    |                |  |  |  |
|           |                    | (Setting is available when the execution type is set to "0: No arrival confirmation" in         |                |  |  |  |
| (S1) + 5  | Target station No. | (S1)+0.)                                                                                        | User           |  |  |  |
|           |                    | Group No.181H                                                                                   |                |  |  |  |
|           |                    | Group No.282H                                                                                   |                |  |  |  |
|           |                    | to                                                                                              |                |  |  |  |
|           |                    | Group No.32A0н                                                                                  |                |  |  |  |
|           |                    | (2) All stations                                                                                |                |  |  |  |
|           |                    | (5) All stations of the target network No. (Except the own station)                             |                |  |  |  |
|           |                    | (Setting is available when the execution type is set to "0. No arrival confirmation" in         |                |  |  |  |
|           |                    | (S1)+0.)                                                                                        |                |  |  |  |
| (S1) + 6  | _                  | Unused                                                                                          | User           |  |  |  |
|           |                    | 1) For instruction execution                                                                    |                |  |  |  |
|           |                    | Valid when the execution type specified in (S1) is "1: With arrival confirmation". For          |                |  |  |  |
|           |                    | the case where the instruction is not completed within the monitoring time specified            |                |  |  |  |
| (S1) + 7  | Number of resends  | by (S1)+8, specify the number of times the instruction is resent.                               | User system    |  |  |  |
|           |                    | 0 to 15 (time)                                                                                  |                |  |  |  |
|           |                    | $2_{1}$ Valid when the execution type specified in ((S1) + 0) is "1. With arrival confirmation" |                |  |  |  |
|           |                    | The number of resends (result) is stored.                                                       |                |  |  |  |
|           |                    | Valid when the execution type specified in (S1) is "1: With arrival confirmation". Specify      |                |  |  |  |
|           |                    | the monitoring time until instruction completion.                                               |                |  |  |  |
| (S1) + 8  | Arrival monitoring | If an instruction is not completed within this time, it will be resent the number of times      | llser          |  |  |  |
| (01) · 0  | time               | specified in (S1)+7.                                                                            | 00001          |  |  |  |
|           |                    | 0 : 10 seconds                                                                                  |                |  |  |  |
|           |                    | 1 to 32/6/ 1 to 32/6/ seconds                                                                   |                |  |  |  |
|           |                    | Specify the send data size of $(52)$ to $(52)^{+11}$ .                                          |                |  |  |  |
|           |                    | When the target station is QnACPU: 1 to 480 words                                               |                |  |  |  |
| (S1) + 9  | Send data length   | When the target station has a QCPU, check the version of the network module on the              | User           |  |  |  |
|           |                    | target station.                                                                                 |                |  |  |  |
|           |                    | The size of receive data is restricted depending on the version.                                |                |  |  |  |
|           |                    | 1 to 960 (words)                                                                                |                |  |  |  |
| (S1) + 10 | _                  | Unused                                                                                          | User           |  |  |  |
|           |                    | The valid/invalid status of the data of (S1) + 12 to (S1) + 17 is stored.                       |                |  |  |  |
| (S1) + 11 | Clock set flag*2   | 0: Invalid                                                                                      | System         |  |  |  |
|           |                    | 1: Valid                                                                                        |                |  |  |  |

\*1 The setting side is as shown below.

User: Before execution of the link dedicated instruction, data must be set by the user. System: The CPU stores the execution result of the link dedicated instruction.

\*2 Data is stored only when the bit 7 of the error completion type ((S1)+0) is set to 1.

\*3 Logical channel setting is not available for the CC-Link IE Controller Network module.

(To the next page)

#### Device Item Description Setting side\*1 The year (last two digits) and month are stored in BCD format. b15 b8 b7 to to b0 Year (last two Year (00H to 99H) Month (01H to 12H) (S1) + 12 digits)/month on System error completion\*2 When the target station is QnACPU, "00H" is stored in the Year field (first two digits of the vear) Day and hour are stored with a BCD code. Day/hour on error to b15 b8 b7 to b0 (S1) + 13 System completion\*2 Hour (00H to 23H) Day (01H to 31H) Minute and second are stored with a BCD code. Minute/second on b8 b15 to b7 to b0 (S1) + 14 System error completion\*2 Second (00H to 59H) Minute (00H to 59H) The year (first two digits) and day of week are stored with a BCD code. Year (first two <u>b</u>8 b7 b0 to to b15 (S1) + 15 digits)/day of week System Day of week (00H to 06H) 00H (Sun.) to 06H (Sat.) Year (00H to 99H) on error completion\*2 Network No. of the station, where an error was detected, is stored. Error-detected (S1) + 16 (However, it is not stored when an error is detected in own station.)) System network No.\*2 1 to 239: (Network No.)

Station No. of the station, where an error was detected, is stored.

(However, it is not stored when an error is detected in own station.))

System

# Control data detailed description

\*1: The setting side is as shown below.

Error-detected

station No.\*2

(S1) + 17

User: Before execution of the link dedicated instruction, data must be set by the user. System: The CPU stores the execution result of the link dedicated instruction.

1 to 120 (Station No.)

\*2: Data is not stored when Completion status ((S1)+1) is "Channel busy".

\*3: Logical channel setting is not available for the CC-Link IE Controller Network module.

POINT

- (1) To increase the reliability of data, it is recommended to execute the instruction with the "With arrival confirmation" type.
- (2) When "No arrival confirmation" is specified, even if the data sent are erroneous, it is normal completion on the sending station while communication itself is completed normally. Also, even if communication itself is completed normally, when instructions from multiple stations are sent to the same station, an error "Receive buffer full" (F222H) occurs on the target station. However, it is normal completion on

the sending station.

(3) When sending data to the same channel of the target station, execute the SEND instruction after the target station has read out the data with the RECV instruction.

A SEND instruction execution to the same channel on the target station before that will cause an error. When an error is detected, send the data again after 1 or 2 seconds.

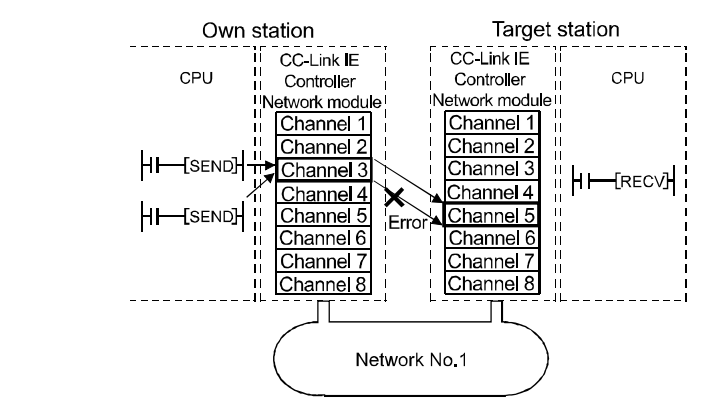

- (4) To specify a target station to send data, use the network number and station number of the network module or the Ethernet module that receives requests from the sending station.
  - \* For the example shown below, specify the network number and station number of the 1st network module.

Only the network module or the Ethernet module that receives requests from the sending station can be selected for executing the SEND instruction.

\* For the example shown below, the SEND instruction cannot be executed when the network number and station number of the 2nd network module are specified.

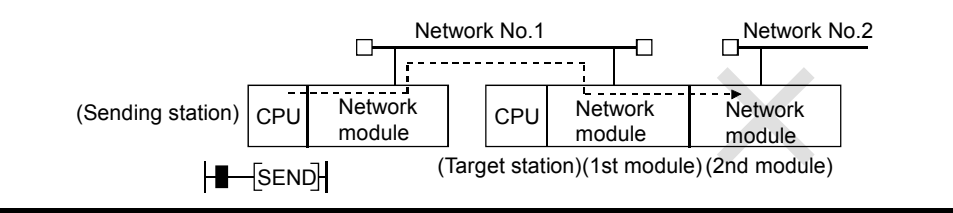

#### (2) RECV instruction

The RECV instruction reads data received from a programmable controller on another station.

(Specified Network No.)

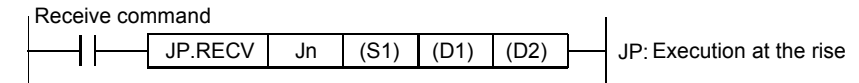

(Specified start I/O number of network module)

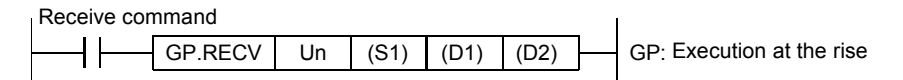

|      | Setting description                                                                                                    | Range                                                                                    |
|------|----------------------------------------------------------------------------------------------------|------------------------------------------------------------------------------------------|
| Jn   | Network No. of the own station                                                                                                    | 1 to 239<br>254: The network specified in Valid<br>module during other station<br>access |
| Un   | Start I/O number of the own station's Network module<br>Specify the 3- digit I/O number with the 2 two higher digits.                                                                            | 0 to FEн                                                                                 |
| (S1) | Start device that stores control data.<br>Specify start device of the own station that stores control data.                                                                                      | Word device* <sup>2</sup>                                                                |
| (D1) | Start device that stores the received data<br>Specify the start device of the own station that stores<br>received data.                                                                          | Word device* <sup>2</sup>                                                                |
| (D2) | Received completion device<br>The own station's device that is turned on for one scan upon<br>completion of receiving.<br>(D2)OFF: Uncompleted ON: Complete<br>(D2) + 1 OFF: Normal ON: Abnormal | Bit device* <sup>1</sup><br>Specified bits of word device * <sup>3</sup>                 |

\*1: Bit device ..... X, Y, M, L, F, V, B

\*2: Word device ······ T, C, D, W, ST, R, ZR (Q00JCPU can not use R, ZR.)

\*3: Specified bits of word device ··· Word device, bit No.

# (Control data configuration (S1))

For the detailed description refer next page.

|           |                                                         | Data set                               |                                           |  |  |  |  |
|-----------|---------------------------------------------------------|----------------------------------------|-------------------------------------------|--|--|--|--|
| Device    | Item                                                    | User<br>(Execution time)* <sup>1</sup> | System<br>(Completion time)* <sup>2</sup> |  |  |  |  |
| (S1) + 0  | Execution/Error completion type                         | 0                                      |                                           |  |  |  |  |
| (S1) + 1  | Completion status                                       |                                        | 0                                         |  |  |  |  |
| (S1) + 2  | Own station channel                                     | 0                                      |                                           |  |  |  |  |
| (S1) + 3  | Channel used by sending station                         |                                        | 0                                         |  |  |  |  |
| (S1) + 4  | Network No. of sending station                          |                                        | 0                                         |  |  |  |  |
| (S1) + 5  | Sending station No.                                     |                                        | 0                                         |  |  |  |  |
| (S1) + 6  | Unused                                                  | -                                      | -                                         |  |  |  |  |
| (S1) + 7  | Unused                                                  |                                        |                                           |  |  |  |  |
| (S1) + 8  | Arrival monitoring time                                 | 0                                      |                                           |  |  |  |  |
| (S1) + 9  | Receive data length                                     |                                        | 0                                         |  |  |  |  |
| (S1) + 10 | Unused                                                  | -                                      | -                                         |  |  |  |  |
| (S1) + 11 | Clock set flag                                          |                                        | 0                                         |  |  |  |  |
| (S1) + 12 | Year (last two digits)/month on error completion        |                                        | 0                                         |  |  |  |  |
| (S1) + 13 | Day/hour on error completion                            |                                        | 0                                         |  |  |  |  |
| (S1) + 14 | Minute/second on error completion                       |                                        | 0                                         |  |  |  |  |
| (S1) + 15 | Year (first two digits)/day of week on error completion |                                        | 0                                         |  |  |  |  |
| (S1) + 16 | Error-detected network No.                              |                                        | 0                                         |  |  |  |  |
| (S1) + 17 | Error-detected station No.                              |                                        | 0                                         |  |  |  |  |

These are used only when Error completion type is "Set clock data".

\*1: Set by sequence program

\*2: Stored when instruction complete

# Control data detailed description

| Device    | Item                                                                        | Description                                                                                                    | Setting side*1 |
|-----------|-----------------------------------------------------------------------------|----------------------------------------------------------------------------------------------------|----------------|
| 20100     | Rom                                                                         | h15 to $h8$ $h7$ $h6$ to $h0$                                                                                                    | Sound bloc     |
| (S1) + 0  | Error completion type                                                       | D15       to       D8       D7       D6       to       D0         0       to       0       (1)       0       to       0         (1)       Error completion type (bit 7)         Specify the clock data setup status for error completion.         0:       Do not set clock data       Clock data at the time of error completion is not set in (S1) + 11 to (S1) + 17.         1:       Set clock data       Clock data at the time of error completion is set in (S1) + 17. | User           |
| (S1) + 1  | Completion status                                                           | The instruction completion status is stored.<br>0 : Normal<br>Other than 0 : Error (About error code, refer to APPENDIX 5 of this textbook)                                                                                                    | System         |
| (S1) + 2  | Own station channel                                                         | Specify the channel where data to be read are stored.<br>1 to 8 (Channel)                                                                                                    | User           |
| (S1) + 3  | Channel used by sending station                                             | Stores the channel used by the sending station.<br>1 to 8 (Channel)                                                                                                    | System         |
| (S1) + 4  | Network No. of<br>sending station                                           | Stores network No. of the sending station.<br>1 to 239: Network No.                                                                                                    | System         |
| (S1) + 5  | Sending station No.                                                         | Stores station No. of the sending station.<br>1 to 120 (Station No.)                                                                                                    | System         |
| (S1) + 6  | —                                                                           | Unused                                                                                                    | User           |
| (S1) + 7  | —                                                                           | Unused                                                                                                    | User           |
| (S1) + 8  | Arrival monitoring time                                                     | Specify the monitoring time required for instruction completion.<br>If not completed within the monitoring time, the instruction is terminated with an error.<br>0 : 10 seconds<br>1 to 32767 : 1 to 32767 seconds                                                                                                    | User           |
| (S1) + 9  | Receive data length                                                         | Stores the receive data size stored in (D1) to (D1)+n.<br>1 to 960 (words)                                                                                                    | System         |
| (S1) + 10 | —                                                                           | Unused                                                                                                    | User           |
| (S1) + 11 | Clock set flag*2                                                            | The valid/invalid status of the data of (S1) + 12 to (S1) + 15 is stored.<br>0: Invalid<br>1: Valid                                                                                                    | System         |
| (S1) + 12 | Month/year (last two<br>digits) on error<br>completion* <sup>2</sup>        | The month and year (last two digits) are stored with a BCD code.b15tob0Month (01H to 12H)Year (00H to 99H)                                                                                                    | System         |
| (S1) + 13 | Hour/day on error completion* <sup>2</sup>                                  | Hour and day are stored with a BCD code.b15tob8b7tob0Hour (00H to 23H)Day (01H to 31H)                                                                                                    | System         |
| (S1) + 14 | Second/minute on error completion* <sup>2</sup>                             | Second and minute are stored with a BCD code.b15tob8b7tob0Second (00H to 59H)Minute (00H to 59H)                                                                                                    | System         |
| (S1) + 15 | Year (first two<br>digits)/day of week on<br>error completion* <sup>2</sup> | The year (first two digits) and day of week are stored with a BCD code.b15tob8b7tob0Year (00H to 99H)Day of week (00H to 06H)00H (Sun.) to 06H (Sat.)                                                                                                    | System         |

(To the next page)

\*1: The setting side is as shown below.

User: Before execution of the link dedicated instruction, data must be set by the user. System: The CPU stores the execution result of the link dedicated instruction.

\*2: Data is stored only when the bit 7 of the error completion type ((S1)+0) is set to 1.

#### Device Item Setting side\* Description Network No. of the station, where an error was detected, is stored. Error-detected (S1) + 16 (However, it is not stored when an error is detected in own station.) System network No.\*2 1 to 239: (Network No.) Station No. of the station, where an error was detected, is stored. Error-detected station (S1) + 17 (However, it is not stored when an error is detected in own station.) System No.\*2 1 to 120 (Station No.)

## Control data detailed description

\*1: The setting side is as shown below.

User: Before execution of the link dedicated instruction, data must be set by the user. System: The CPU stores the execution result of the link dedicated instruction.

\*2: Data is stored only when the bit 7 of the error completion type ((S1)+0) is set to 1.

## 4.1.3 Confirm the possibility of communication using dedicated instructions

In this task, execute the transient transmission.

Confirm that data can be sent (1MP1) and received (1Ns2) by the link dedicated instructions (SEND/RECV). Modify the practice machine configuration as follows, write the parameters and the sequence program to each station to check the operation.

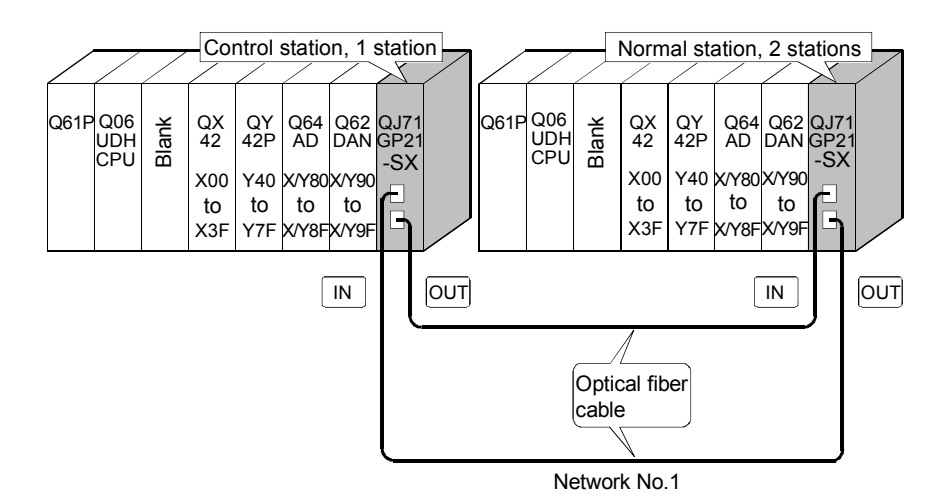

(1) Set parameters with GX Works2

Double-click [Ethernet/CC IE/MELSECNET] in [Network Parameter] of the Project View and configure settings as described below.

(a) Number of modules setting

| In case of control station |                | Module 1                         |    |      | Module 2                             |
|----------------------------|----------------|----------------------------------|----|------|--------------------------------------|
|                            | Network Type   | CC IE Control(Control Station)   | •  | None | •                                    |
|                            | Start I/O No.  | 00                               | A0 |      |                                      |
|                            | Network No.    |                                  | 1  |      |                                      |
|                            | Total Stations |                                  | 2  | ┣    | Total number of stations for link: 2 |
|                            | Group No.      |                                  | 0  |      |                                      |
|                            | Station No.    |                                  | 1  | }    | Station No.: 1                       |
|                            | Mode           | Online                           | •  |      | <b></b>                              |
|                            |                | Network Range Assignment         |    |      |                                      |
|                            |                | Network Operation Settings       |    |      |                                      |
|                            |                | Refresh Parameters               |    |      |                                      |
|                            |                | Interrupt Settings               |    |      |                                      |
|                            |                | Specify Station No. by Parameter | •  |      |                                      |

| n case of normal station |                | Module 1                           | Module 2                              |
|--------------------------|----------------|------------------------------------|---------------------------------------|
|                          | Network Type   | CC IE Control(Normal Station)      | None 🗸                                |
|                          | Start I/O No.  | 0000                               |                                       |
|                          | Network No.    | 1                                  | 1                                     |
|                          | Total Stations |                                    |                                       |
|                          | Group No.      | (                                  |                                       |
|                          | Station No.    |                                    | 2 - Station No.: 2                    |
|                          | Mode           | Online 🗸                           | · · · · · · · · · · · · · · · · · · · |
|                          |                |                                    |                                       |
|                          |                |                                    |                                       |
|                          |                | Refresh Parameters                 |                                       |
|                          |                | Interrupt Settings                 |                                       |
|                          |                | Specify Station No. by Parameter 🗸 |                                       |
|                          |                |                                    |                                       |

(b) Network range assignment (Control station only)

| Setup cor                                    | Setup common parameters. |                  |                          |          |                  |        |            |        |     |        |       |         |         |              |  |   |
|----------------------------------------------|--------------------------|------------------|--------------------------|----------|------------------|--------|------------|--------|-----|--------|-------|---------|---------|--------------|--|---|
| - Assignment I                               | Method                   | Syster<br>Monito | m Switchin<br>oring Time | g 20     | 00 ms            |        |            |        |     |        |       |         |         |              |  |   |
| C Points/                                    | Start                    | Data L<br>Monito | .ink<br>oring Time       | 20       | 00 <sub>ms</sub> | F      | arameter I | Name   |     |        |       |         |         |              |  |   |
| Start/End     Total Slave     Stations     2 |                          |                  |                          | 5        | Switch Scre      | ens LB | /LW Settin | g(1) 💌 |     |        |       |         |         |              |  |   |
|                                              |                          |                  | LB/LW Se                 | tting(1) |                  |        |            |        |     |        |       |         |         |              |  | • |
| Station No. LB                               |                          |                  |                          | LW       |                  |        |            |        |     |        |       | Pairing |         | Shared Group |  |   |
|                                              | Points                   | Start            | End                      | Points   | Start            | End    | Points     | Start  | End | Points | Start | End     |         |              |  |   |
| 1                                            |                          |                  |                          |          |                  |        |            |        |     |        |       |         | Disable | -            |  |   |
| 2                                            |                          |                  |                          |          |                  |        |            |        |     |        |       |         | Disable | -            |  | - |

(c) Refresh parameter (Each station common)

| Assignment Method<br>Points/Start<br>Start/End |           |        |       |      |                   |        |      |        |       |      |   |
|------------------------------------------------|-----------|--------|-------|------|-------------------|--------|------|--------|-------|------|---|
|                                                |           | Link S | ide   |      |                   |        |      | PLC S  | ide   |      |   |
|                                                | Dev. Name | Points | Start | End  |                   | Dev. N | Vame | Points | Start | End  | = |
| Transfer SB                                    | SB        | 512    | 0000  | 01FF | +                 | SB     | -    | 512    | 0000  | 01FF |   |
| Transfer SW                                    | SW        | 512    | 0000  | 01FF | - <del>()</del> - | SW     | -    | 512    | 0000  | 01FF |   |
| Transfer 1                                     | •         |        |       |      | ÷                 |        | -    |        |       |      |   |
| Transfer 2                                     | •         |        |       |      | - <del>()</del> - |        | -    |        |       |      |   |
| Transfer 3                                     | •         |        |       |      | - <del>()</del> - |        | -    |        |       |      |   |
| Transfer 4                                     | -         |        |       |      | ÷                 |        | -    |        |       |      |   |
| Transfer 5                                     | -         |        |       |      | ÷                 |        | -    |        |       |      |   |
| Transfer 6                                     | •         |        |       |      | - <del>()</del> - |        | -    |        |       |      |   |
| Transfer 7                                     | -         |        |       |      | ÷                 |        | -    |        |       |      |   |
| Transfer 8                                     | -         |        |       |      | ÷                 |        | -    |        |       |      | • |
|                                                | Defa      | ult    | Ched  | <    | Er                | nd     |      | Cancel |       |      |   |
#### (2) Sequence program

The programs of each station are shown below.

(a) Program of control station (Station No. 1)

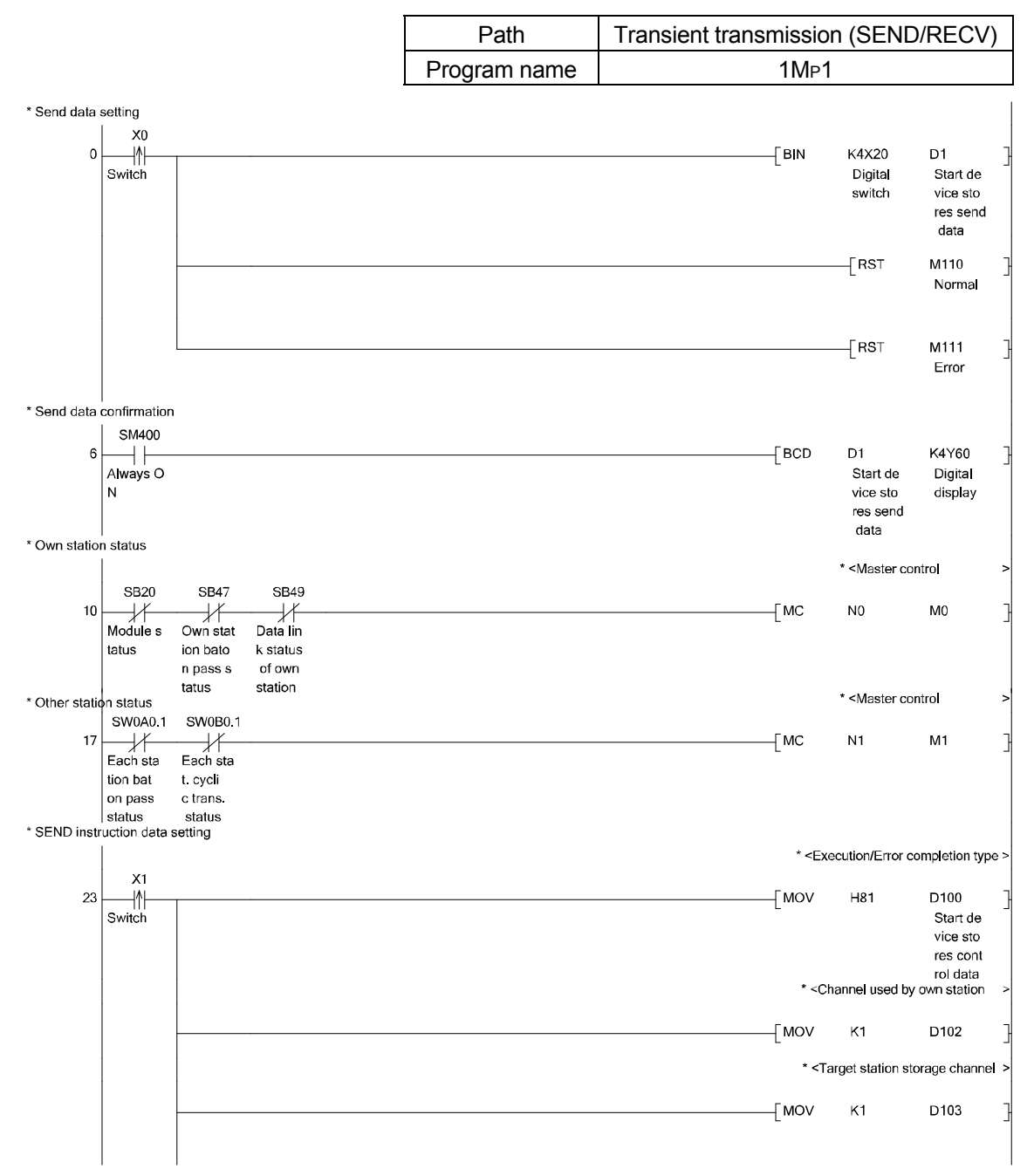

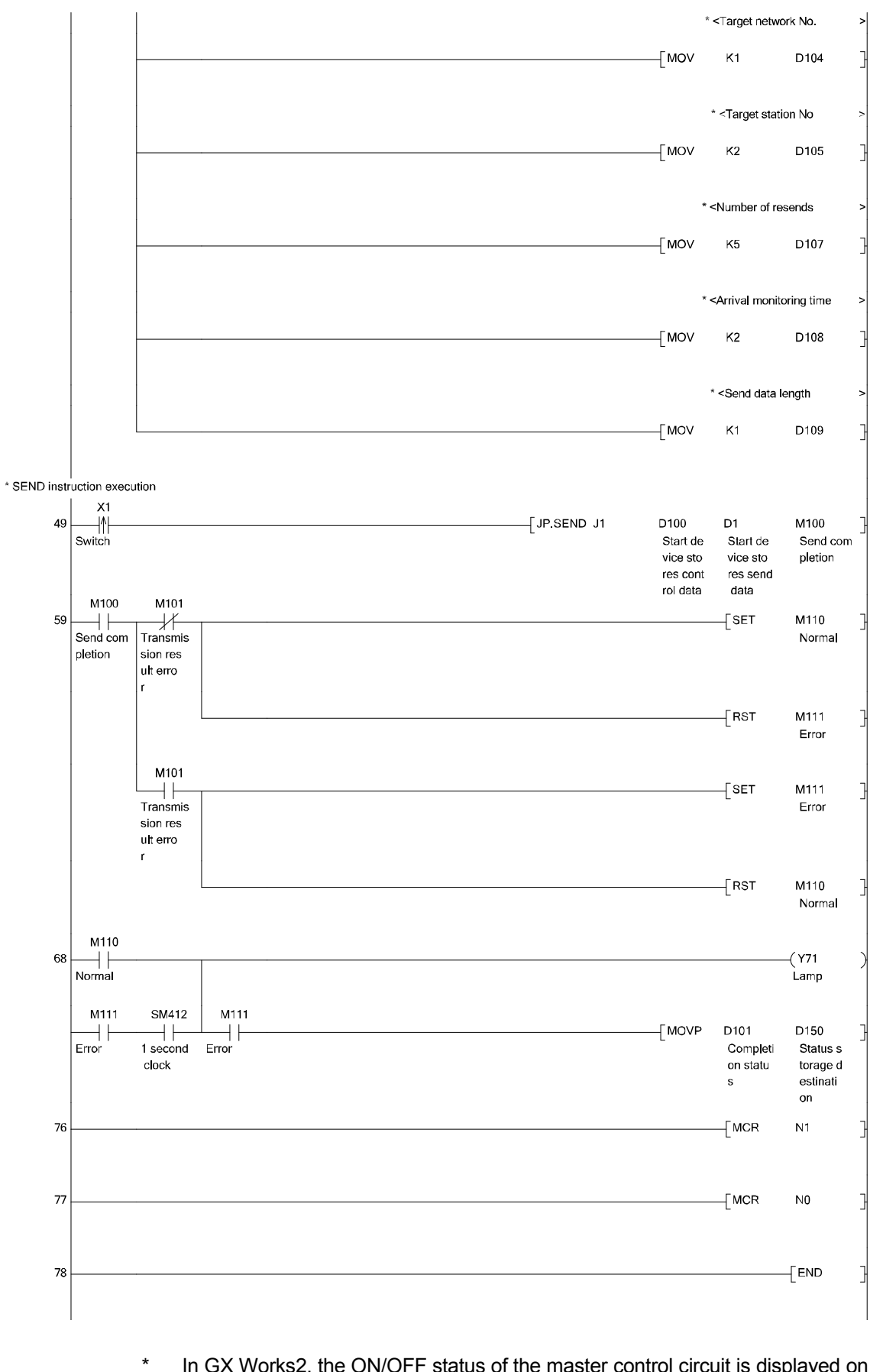

In GX Works2, the ON/OFF status of the master control circuit is displayed on the title tag of the monitor screen.

# (b) Program of normal station (Station No. 2)

|                |                     |                      |                    | Path         | Transient trans | missior                                                                           | n (SEND                                                     | /RECV)               |    |
|----------------|---------------------|----------------------|--------------------|--------------|-----------------|-----------------------------------------------------------------------------------|-------------------------------------------------------------|----------------------|----|
|                |                     |                      |                    | Program name |                 | 1Ns2                                                                              |                                                             |                      |    |
| * Own statior  | n status            |                      |                    |              |                 |                                                                                   | * «Малтан али                                               | *val                 |    |
|                | SB20                | SB47                 | SB49               |              |                 |                                                                                   | < Master cor                                                | ποι                  | ~  |
| 0              | Module s            | Own stat             | Data lin           |              |                 | -[мс                                                                              | N0                                                          | <b>M</b> 0           | 3  |
|                | tatus               | ion bato<br>n pass s | k status<br>of own |              |                 |                                                                                   |                                                             |                      |    |
| * Other statio | on status           | tatus                | station            |              |                 |                                                                                   | * <master cor<="" td=""><td>trol</td><td>&gt;</td></master> | trol                 | >  |
|                | SW0A0.0             | SW0B0.0              |                    |              |                 | EMC                                                                               | N1                                                          | M1                   |    |
| ,              | Each sta            | Each sta             |                    |              |                 |                                                                                   |                                                             |                      | 1  |
|                | tion bat<br>on pass | t. cycii<br>c trans. |                    |              |                 |                                                                                   |                                                             |                      |    |
| * Data receiv  | status<br>ed        | status               |                    |              |                 |                                                                                   |                                                             |                      |    |
| 13             | SB30                | SM411                |                    |              |                 |                                                                                   |                                                             | -( <b>Y</b> 71       |    |
|                | RECV exe            | 0.2 seco             |                    |              |                 |                                                                                   |                                                             | Lamp                 | 1  |
|                | equest f            | k                    |                    |              |                 |                                                                                   |                                                             |                      |    |
| 17             | X3                  | SB30                 |                    |              |                 |                                                                                   | [ SET                                                       | M200                 | -  |
|                | Switch              | RECV exe             |                    |              |                 |                                                                                   |                                                             | Contriol             | 1  |
|                |                     | equest f             |                    |              |                 |                                                                                   |                                                             | t flaq               |    |
| * Control dat  | a set               | lag (1)              |                    |              |                 |                                                                                   |                                                             |                      |    |
|                | M200                |                      |                    |              |                 | * <exe< td=""><td>cution/Error co</td><td>mpletion type</td><td>.&gt;</td></exe<> | cution/Error co                                             | mpletion type        | .> |
| 20             |                     |                      |                    |              |                 | _[MOV                                                                             | H80                                                         | D200<br>Start de     | 3  |
|                | data se             |                      |                    |              |                 |                                                                                   |                                                             | vice sto             |    |
|                | t naq               |                      |                    |              |                 | * -Ch                                                                             |                                                             | rol data             |    |
|                |                     |                      |                    |              |                 | -CII                                                                              | anner useu by                                               | ownstation           | 1  |
|                |                     |                      |                    |              |                 | -[mov                                                                             | K1                                                          | D202                 | 3  |
|                |                     |                      |                    |              |                 | •                                                                                 | A                                                           |                      |    |
|                |                     |                      |                    |              |                 |                                                                                   | Arrival monito                                              | ang ume              | 1  |
|                |                     |                      |                    |              |                 | _[MOV                                                                             | K2                                                          | D208                 | 3  |
|                |                     |                      |                    |              |                 |                                                                                   |                                                             |                      |    |
|                |                     |                      |                    |              |                 |                                                                                   | -[SET                                                       | M201                 | 3  |
|                |                     |                      |                    |              |                 |                                                                                   |                                                             | RECV ins<br>truction |    |
|                |                     |                      |                    |              |                 |                                                                                   |                                                             | executi<br>on flag   |    |
|                |                     |                      |                    |              |                 |                                                                                   |                                                             | M200                 | ŀ  |
|                |                     |                      |                    |              |                 |                                                                                   | -                                                           | Contriol<br>data se  |    |
|                |                     |                      |                    |              |                 |                                                                                   |                                                             | t flaq               |    |
| * RECV Instr   | uction exect        | ution                |                    |              |                 |                                                                                   |                                                             |                      |    |
| 33             |                     |                      |                    |              | [JP.RECV J1     | D200                                                                              | D250                                                        | M210                 | ]  |
|                | RECV Ins            |                      |                    |              |                 | Start de<br>vice sto                                                              | Start de<br>vice sto                                        | Received<br>complet  |    |
|                | executi<br>on flag  |                      |                    |              |                 | res cont<br>rol data                                                              | res send<br>data                                            | ion devi<br>ce       |    |
|                |                     |                      |                    |              |                 |                                                                                   |                                                             |                      |    |

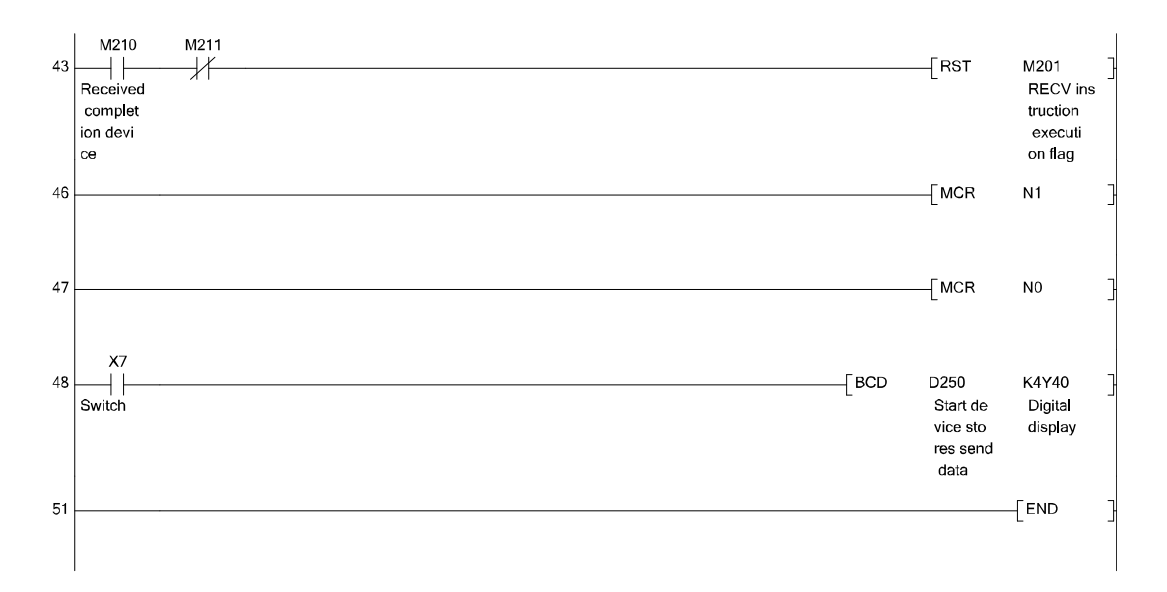

- In GX Works2, the ON/OFF status of the master control circuit is displayed on the title tag of the monitor screen.
- (3) Operation method

\*

- Set send data (Send side 1MP1) Set send data on digital switch (X20 to X2F) and store the data in D1 by turning ON X0.
- (2) Confirm the setting of the send data (Send side 1MP1)
   Confirm the content of the send data (D1) on the digital display (Y60 to Y6F)
- (3) Send data (Send side 1MP1) Turn ON X1.
   When data is sent correctly, Y71 lights. When there is an error, Y71 flashes.
- (4) Confirm receiving and read data (Received side 1Ns2) When data is received, Y71 flashes. When the reception is checked, turn ON X3 and read the received data. When the reading is completed, Y71 turns OFF.
- (5) Display the received data (Received side 1Ns2) Turn ON X7 and check if the received data points are displayed on the digital display (Y40 to Y4F).

#### 4.2 Other station access operation

Connect peripheral device to the PLC and access the other station.

When accessing other stations, the same functions as in case of the own station access (PLC program reading/writing, monitor, device ON/OFF, network diagnostic, PLC diagnostics) can be used as well.

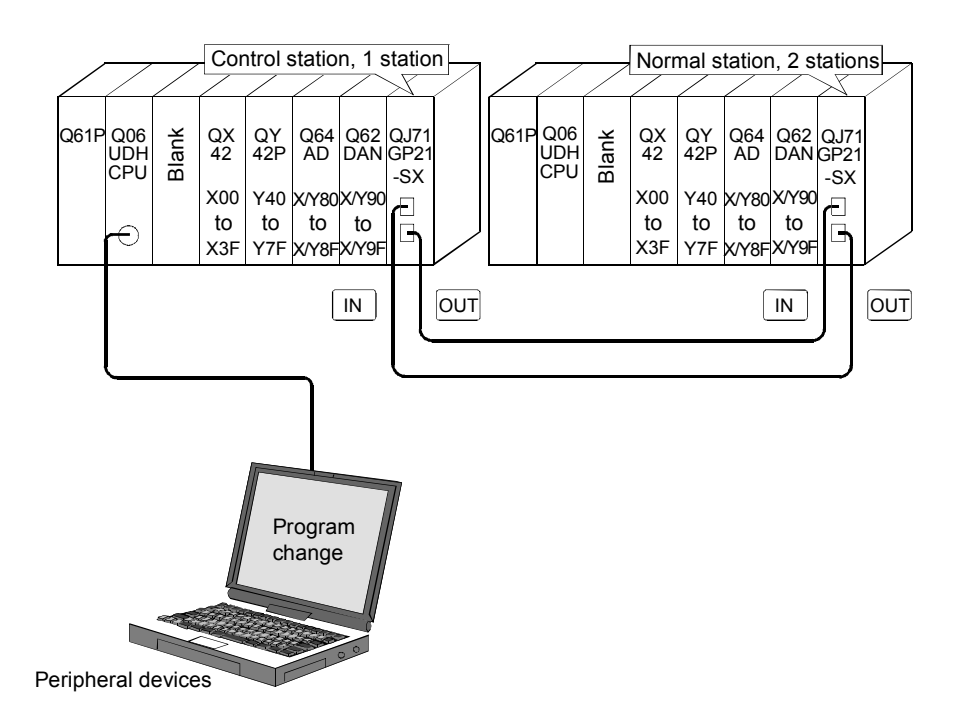

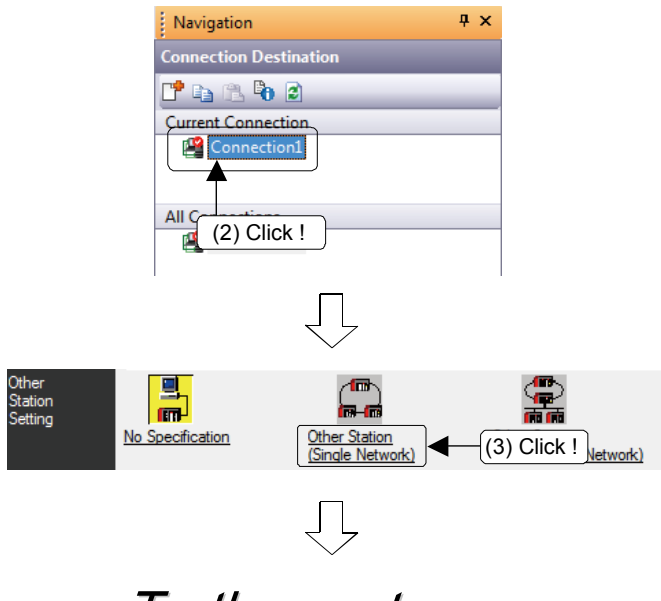

To the next page "

- (1) In the Navigation window view, click Connection Destination.
- (2) The Connection Destination view is displayed. Double-click "Connection1" in "Current Connection".
- (3) From [Other Station Setting], click [Other Station (Single Network)].

| From the previous page                                                                                                    |      |                                    |
|----------------------------------------------------------------------------------------------------|------|------------------------------------|
| MELSOFT Application  Present setting will be lost on selection of new item. Do you want to  continue?                            | (4)  | The confirm Yes.                   |
| Network<br>Communication<br>Route<br>CCLE Cont<br>NET/10/H<br>CCLE f (5) Double click ! Unk<br>C24                               | (5)  | From [Netw<br>[CC IE Cont          |
| Network Communication Route     Detailed Setting of CC IE Control,NET/10(H)       OK       Network No.       1       Station No. | (6)  | Set access station numl            |
| Network<br>Communication<br>Route<br>CC IE Cont<br>CC IE Field<br>Network: No. 1 Station No. 2                                   | (7)  | Confirm tha<br>have been c         |
| Phone Line Cannection (C24)<br>OK<br>Cancel                                                                                      | (8)  | Click the                          |
| PC Type<br>Other station<br>specification<br>Network No.<br>Q06UDH<br>IE C,NET10H-1-2<br>Station No.                             | (9)  | The inform<br>bottom of the        |
| tics <u>I</u> ool <u>W</u> ii<br><b>An An An An An An An An An An An An An A</b>                                                 | (10) | ) Click the reading.<br>(Parameter |

- ation message is displayed. Click
- ork Communication Route], click NET/10(H)].
- destination network No. and ber then click OK.
- at Network No. and Station No. changed.
- OK button.
- ation is displayed on the left e screen.
- 🏴 button to execute the PLC and program are read.)

| <br>Memo |
|----------|
|          |
|          |
|          |
|          |
|          |
|          |
|          |
|          |
|          |
|          |
|          |
|          |
|          |
|          |
|          |
|          |
|          |
|          |
|          |
|          |
|          |
|          |
|          |
| /        |

# CHAPTER 5 EXERCISE 3 (ROUTING FUNCTION)

#### 5.1 Routing function

This function allows transient transmissions to stations located on other networks in a multi-network system.

By setting routing parameters for a relay station on the own network, transient data can be sent to another network through this relay station.

Operation of the routing function

This example describes when transient data are sent from the request source (1Ns3) to the request target (3Ns4).

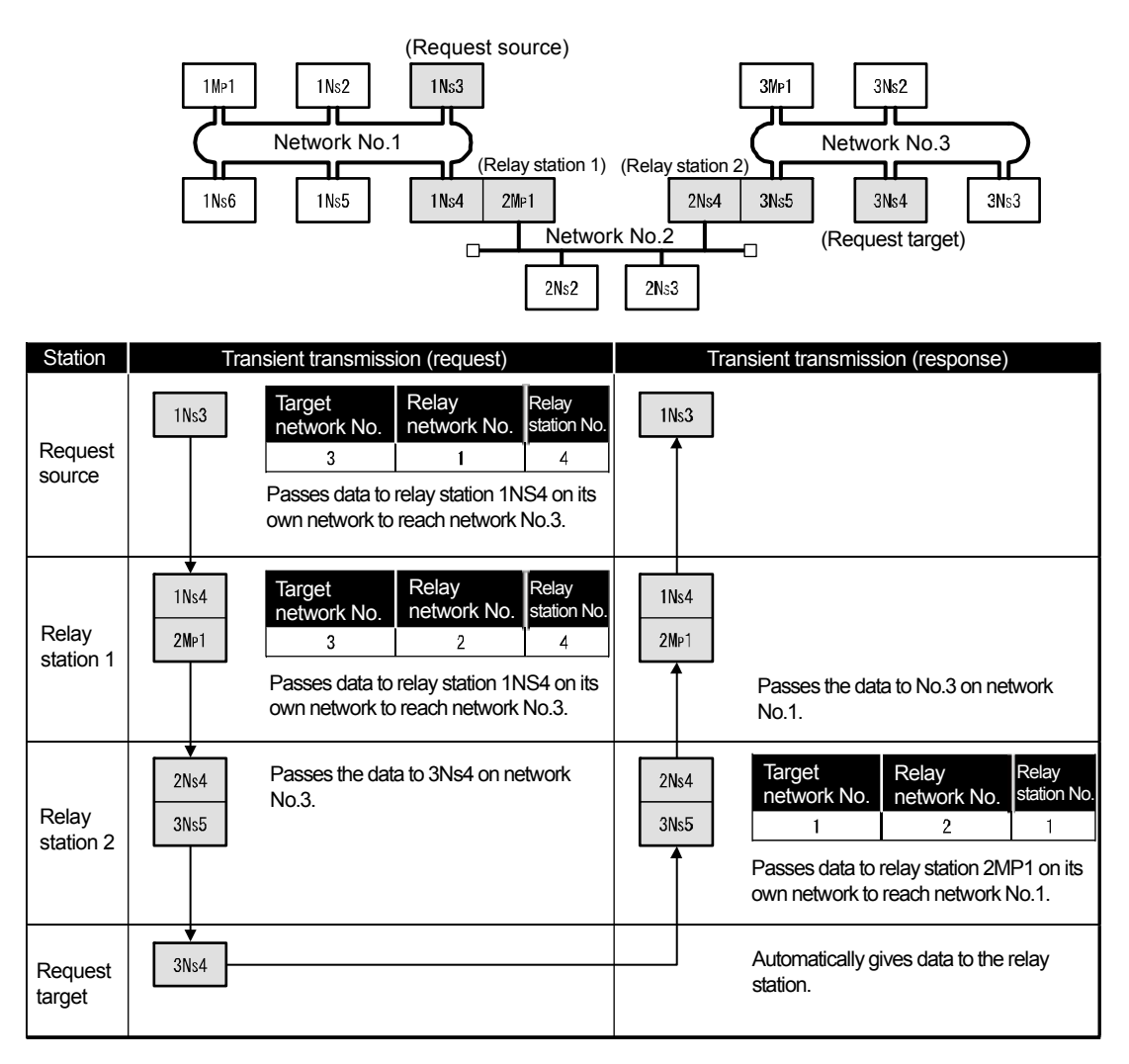

#### 5.2 Demonstration machine system

After mounting the network module on the demonstration machine and connecting an optical fiber cable, set switches and network parameters as shown below. (Create a new project after clearing the existing network parameters.)

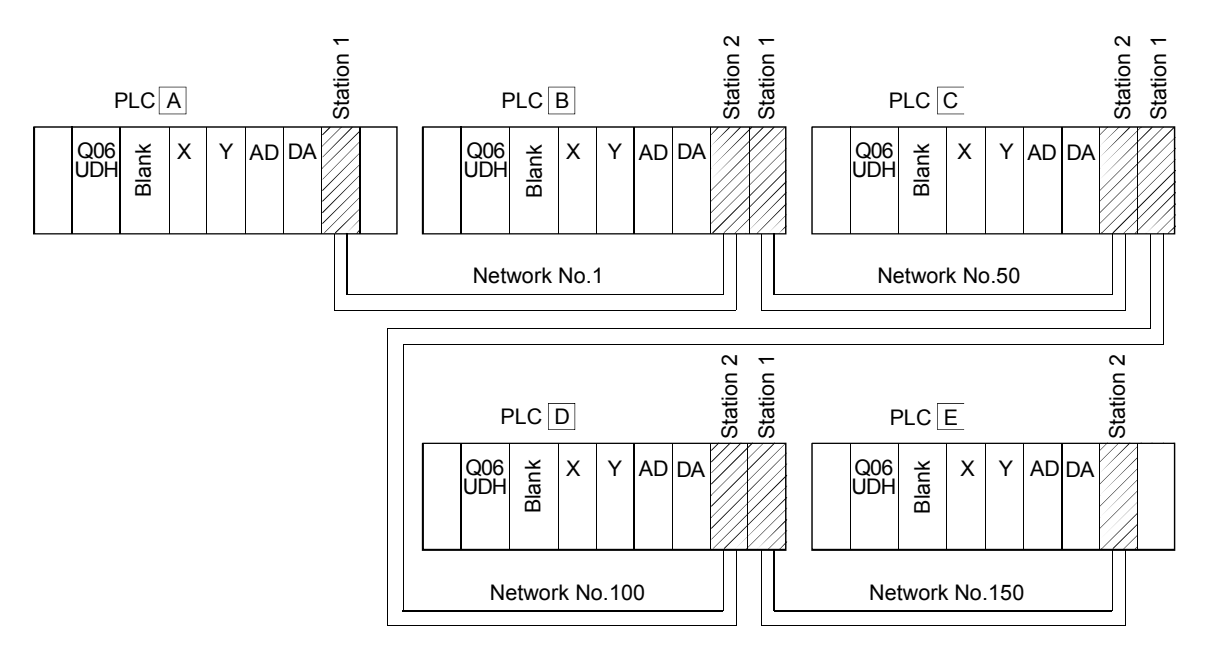

#### 5.3 Routing parameter

The following routing parameters are required when executing the transient transmission such as reading data from other networks by the READ instruction.

<Things to know before starting parameter setting>

The routing parameters are set according to the procedure like <u>"To go to the station of the network No. ○, it is required to pass through the station No. △ of network No. □".</u>

 $\bigcirc$ : Transfer network No.  $\Box$ : Relay network No.  $\triangle$ : Relay station No.

- For relay stations, routing parameters to go "from request source to request destination" and "from request destination to request source" are required.
- When a request destination exists in the same network, routing parameters are not required.
- (Relay station) (Relay station) (Relay station) (Request destination) (Request source) Е В С D A Network Network Network Network 1 2 2 2 2 1 1 1 No 50 No.100 No.1 No.150 Target Relay Relay Target Relay Relay D А network No network No. station No. network No. network No. station No.  $\mathsf{A}\to\mathsf{E}$ 150 1 2 No need to set, because D and E are in the  $D \rightarrow E$ same network 100  $\mathsf{A} \leftarrow \mathsf{D}$ 1 1 Relay Target Relay в network No. network No. station No.  $\mathsf{B}\to\mathsf{E}$ 150 50 2 No need to set, because A and B are in the  $\mathsf{A} \gets \mathsf{B}$ same network ...For the path from the request source A to the request destination E Relay ...For the path from the request destination E to the request source A Relay Target С network No. station No. network No.  $\mathsf{C}\to\mathsf{E}$ 150 100 2  $\mathsf{A} \gets \mathsf{C}$ 1 50 1
- (1) Route for request source (A) to request destination (E)

| <routing information="" scree<="" td=""><td>n&gt;</td><td></td><td></td><td></td><td></td><td></td></routing> | n> |                       |                      |                      |   |  |
|----------------------------------------------------------------------------------------------------|----|-----------------------|----------------------|----------------------|---|--|
|                                                                                                    |    | Target Network<br>No. | Relay Network<br>No. | Relay<br>Station No. | ▲ |  |
|                                                                                                    | 1  | 150                   | 1                    | 2                    |   |  |
|                                                                                                    | 2  |                       |                      |                      |   |  |
|                                                                                                    | 3  |                       |                      |                      |   |  |
|                                                                                                    | 4  |                       |                      |                      |   |  |
|                                                                                                    | 5  |                       |                      |                      |   |  |
|                                                                                                    | 6  |                       |                      |                      |   |  |
|                                                                                                    | 7  |                       |                      |                      |   |  |

(2) PLC A (Request source) routing parameter

(3) PLC B (Relay station) routing parameter

<Routing Information screen>

|   | Target Network<br>No. | Relay Network<br>No. | Relay 📤<br>Station No. |
|---|-----------------------|----------------------|------------------------|
| 1 | 150                   | 50                   | 2                      |
| 2 |                       |                      |                        |
| 3 |                       |                      |                        |
| 4 |                       |                      |                        |
| 5 |                       |                      |                        |
| 6 |                       |                      |                        |
| 7 |                       |                      |                        |

(4) PLC C (Relay station) routing parameter

| <routing information="" scree<="" th=""><th>n&gt;</th><th></th><th></th><th></th><th></th></routing> | n> |                       |                      |                        |  |
|----------------------------------------------------------------------------------------------------|----|-----------------------|----------------------|------------------------|--|
|                                                                                                    |    | Target Network<br>No. | Relay Network<br>No. | Relay 📥<br>Station No. |  |
|                                                                                                    | 1  | 150                   | 100                  | 2                      |  |
|                                                                                                    | 2  | 1                     | 50                   | 1                      |  |
|                                                                                                    | 3  |                       |                      |                        |  |
|                                                                                                    | 4  |                       |                      |                        |  |
|                                                                                                    | 5  |                       |                      |                        |  |
|                                                                                                    | 6  |                       |                      |                        |  |
|                                                                                                    | 7  |                       |                      |                        |  |

(5) PLC D (Relay station) routing parameter

# <Routing Information screen>

|   | Target Network<br>No. | Relay Network<br>No. | Relay<br>Station No. | • |
|---|-----------------------|----------------------|----------------------|---|
| 1 | 1                     | 100                  | 1                    |   |
| 2 |                       |                      |                      |   |
| 3 |                       |                      |                      |   |
| 4 |                       |                      |                      |   |
| 5 |                       |                      |                      |   |
| 6 |                       |                      |                      |   |
| 7 |                       |                      |                      |   |

#### 5.4 Communication test

Communication test checks if transient transmission data can be properly routed from the own station to the communication target. Through multiple network system, test of communication to communication target is executed.

(1) How to display communication test dialog box

| (1.gx                          | 1.gxw - [[PRG]Write MAIN 1 Step] |                 |              |        |  |  |
|--------------------------------|----------------------------------|-----------------|--------------|--------|--|--|
| Diagnostics Tool Window Help   |                                  |                 |              |        |  |  |
|                                | PLC Diagnostics                  |                 |              |        |  |  |
| Ethernet Diagnostics           |                                  |                 |              |        |  |  |
|                                | CC <u>I</u> E Co                 | ntrol Di        | agnostics    |        |  |  |
|                                | CC IE <u>F</u> ie                | eld Diag        | nostics      |        |  |  |
|                                | MELSEC                           | <u>N</u> ET Dia | gnostics     |        |  |  |
|                                | <u>C</u> C-Link                  | Diagno          | stics        |        |  |  |
| Senso <u>r</u> /Device Monitor |                                  |                 |              |        |  |  |
|                                | System Monitor                   |                 |              |        |  |  |
|                                | ick [Comr                        | nunioat         | ion Tootl in | the IC |  |  |

- (1) Select [Diagnostics]  $\rightarrow$  [CC IE Control Diagnostics]
  - \* When two or more CC-Link IE Controller Network modules are mounted, the [Select Diagnostics Destination] dialog box appears. Select a network and click the OK button.

(2) Click [Communication Test] in the [CC-Link IE Controller Network Diagnostics] dialog box.

| — Test Confirmation — |                                             |
|-----------------------|---------------------------------------------|
| reat commundation     | _                                           |
| Communication Test    | can confirm the route from the connected    |
|                       |                                             |
| P Communication Test  | can check the communication route to        |
|                       | connected station can reach target station. |
| Link Start/Stop       | can start or stop linking stations.         |
|                       | —                                           |

(3) The [Communication Test] dialog box is displayed.

| Communication Test            |                              |           |              | ×     |
|-------------------------------|------------------------------|-----------|--------------|-------|
| Communication Test Parameters | 3                            |           |              |       |
| 1:Target Station              | 2:Communication Data Setting |           |              |       |
| Network No.                   | Data Length                  | 100 Bytes |              |       |
| Station No. 1                 | Communication Count          | Count     | Execute Test |       |
|                               | Communication Timeout        | 5 Seconds |              |       |
| Communication Test Result     |                              |           |              |       |
|                               |                              |           |              | Close |

# (2) [Communication Test] dialog box

| mmunication Test                     |                                                                    |                    |              | <b>—</b> × |
|--------------------------------------|--------------------------------------------------------------------|--------------------|--------------|------------|
| Communication Test Parameter         | 3                                                                  |                    |              |            |
| 1:Target Station <u>Ne</u> twork No. | 2:Communication Data Setting<br>Data Length<br>Communication Count | 100 Bytes<br>Count | Execute Test |            |
| Communication Test Result            | Communication Timeout                                              | 5 Seconds          |              |            |
|                                      |                                                                    |                    |              |            |
|                                      |                                                                    |                    |              |            |
|                                      |                                                                    |                    |              |            |
|                                      |                                                                    |                    |              |            |
|                                      |                                                                    |                    |              |            |
|                                      |                                                                    |                    |              |            |
|                                      |                                                                    |                    |              |            |
|                                      |                                                                    |                    |              | Close      |

| Item                          |                          | Description                                                                                                    |
|-------------------------------|--------------------------|----------------------------------------------------------------------------------------------------|
|                               | Network No.              | Set the network No. of the communication target.<br>(Setting range: 1 to 239, Default: 1)                                                                                                    |
| Target Station                | Station No.              | Set the station No. of the communication target.<br>(Setting range for Universal model QCPU: 0 to 120, Default: 1)<br>(Setting range for other than Universal model QCPU: 0 to 64, Default: 1) |
|                               | Data Length              | Set the length of the communication data.<br>(Unit: Bytes) (Setting range: 1 to 900, Default: 100)                                                                                             |
| Communication<br>Data Setting | Communication<br>Count   | Set the number of communications.<br>(Setting range: 1 to 100, Default: 1)                                                                                                    |
|                               | Communication<br>Timeout | Set a timeout time of the communication test. (Unit: Seconds)<br>(Setting range: 1 to 100, Default: 5)                                                                                         |

(3) Executing the communication test

| Communication Test                                                                                                    | (1) Set the communication test as below                                                                                                    |
|----------------------------------------------------------------------------------------------------|----------------------------------------------------------------------------------------------------|
| Communication Test Parameters          1.Torget Station       2.Communication Data Setting         1.Horget Station       Data Length         3.Station No.       Communication Count         Communication Test Result                                                                                                    | <ul> <li>1: Target Station<br/>Network No.: ···· 150<br/>Station No.: ···· 2</li> <li>2: Communication Data Setting<br/>Data Length: ···· 100 Bytes<br/>Communication Count: ···· 1 Count<br/>Communication Timeout: ···· 5 Seconds</li> </ul> |
| MELSOFT Application                                                                                                    | (2) Click the Execute Test button.                                                                                                    |
| Communication Test         X           Communication Test Parameters         1:Topet Station         2:Communication Data Setting           Network No.         150         Data Length         100         Bytes           Station No.         2:Communication Count         1         Count         Count         Communication Count         1         Count         Count         C | (3) The communication test result dialog box is displayed                                                                                                    |

Target Station Network No

Station No.

150

2

Close

ion Inf

Con

ication Count

munication Time 0 X 100ms

1 Count

Own Stat

Station No.

5.5 Confirm the operation using PLC program

Read the present D0 value of the station No. 2 (E) of the network No. 150 by the READ instruction of the station No. 1 (A) of the network No. 1. The value is displayed on Y60 to Y6F.

- 5.5.1 Other station word device Read/Write
  - (1) READ/WRITE instruction format
    - (a) READ

(Specified Network No.)

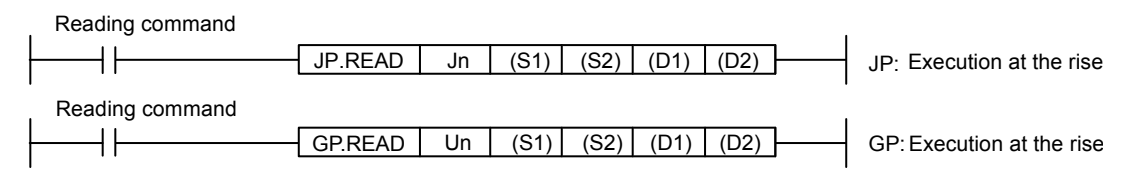

#### (Available when own station is a Universal model QCPU)

| Reading command |         |    |      |        |      |      |                               |
|-----------------|---------|----|------|--------|------|------|-------------------------------|
|                 | JP.READ | Jn | (S1) | "(S2)" | (D1) | (D2) | <br>JP: Execution at the rise |
| Reading command |         |    |      |        |      |      |                               |
|                 | GP.READ | Un | (S1) | "(S2)" | (D1) | (D2) | GP:Execution at the rise      |
|                 |         |    |      |        |      |      |                               |

|      | Setting description                                                        | Data type       |
|------|----------------------------------------------------------------------------|-----------------|
| L.   | Network number of the own station (1 to 239, 254)                          |                 |
| Jn   | 254: The network specified in valid module during other station access     | Dia any 40 hits |
| 11-  | Start I/O number of the own station's CC-Link IE Controller Network module | Binary 16 bits  |
| Un   | (00 to FEH: The higher two digits of the 3-digit I/O number)               |                 |
| (S1) | Start device of the own station that stores control data                   |                 |
| (S2) | Target station's start device where data to be read are stored             |                 |
|      | The own station's start device where readout data will be stored           | Device name     |
| (D1) | (A continuous area for the read data length is required.)                  |                 |
|      | The own station's device that is turned on for one scan upon completion of |                 |
| (D2) | the instruction.                                                           | Bit             |
|      | (D2) + 1 also turns on if the instruction execution has failed.            |                 |

\*1: Local devices and file registers for each program cannot be used in the setting data.

## (b) WRITE

(Specified Network No.)

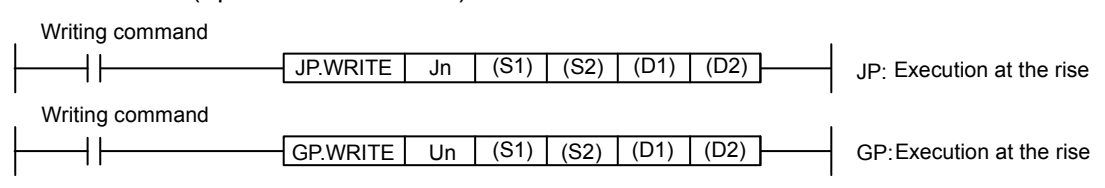

#### (Available when own station is a Universal model QCPU)

| Writing command |          |    |      |      |        |      |                           |
|-----------------|----------|----|------|------|--------|------|---------------------------|
|                 | JP.WRITE | Jn | (S1) | (S2) | "(D1)" | (D2) | JP: Execution at the rise |
| Writing command |          |    |      |      |        |      |                           |
|                 | GP.WRITE | Un | (S1) | (S2) | "(D1)" | (D2) | GP: Execution at the rise |
| 1               |          |    |      |      |        |      |                           |

|       | Setting description                                                        | Data type      |
|-------|----------------------------------------------------------------------------|----------------|
| In    | Network number of the own station (1 to 239, 254).                         |                |
| JN    | 254: The network specified in valid module during other station access     | Diner (10 hite |
| 1.1.0 | Start I/O number of the own station's CC-Link IE Controller Network module | Binary to bits |
| Un    | (00 to FEH: The higher two digits of the 3-digit I/O number.)              |                |
| (S1)  | Start device of the own station that stores control data.                  |                |
| (S2)  | The target station's start device where write data are stored.             |                |
|       | Target station's start device to which data are to be written.             | Device name    |
| (DT)  | (A continuous area for the write data length is required.)                 |                |
|       | The own station's device that is turned on for one scan upon completion of |                |
| (D2)  | the instruction.                                                           | Bit            |
|       | (D2) + 1 also turns on if the instruction execution has failed.            |                |

\*1: Local devices and file registers for each program cannot be used in the setting data.

# 5.5.2 Parameter settings

# (1) Number of modules setting

| PLC A (Request source)                                                                                                    |                  | Module 1                         |       | Module 2                         |      |
|----------------------------------------------------------------------------------------------------|------------------|----------------------------------|-------|----------------------------------|------|
| · ••• · · · · · · · · · · · · · · · · ·                                                                                                    | Network Type     | CC IE Control(Control Station)   | -     | None                             | -    |
|                                                                                                    | Start I/O No.    |                                  | 00A0  |                                  |      |
|                                                                                                    | Network No.      |                                  | 1     |                                  |      |
|                                                                                                    | Total Stations   |                                  | 2     |                                  |      |
| -                                                                                                    | Group No.        |                                  | 0     |                                  |      |
| -                                                                                                    | Station No.      |                                  | 1     |                                  |      |
| -                                                                                                    | Mode             | Online                           | •     |                                  | -    |
| -                                                                                                    |                  | Network Range Assignment         |       |                                  |      |
| -                                                                                                    |                  | Refront Operation Setungs        |       |                                  |      |
| -                                                                                                    |                  | Refress Parameters               |       |                                  |      |
| -                                                                                                    |                  | Specify Station No. by Parameter | -     |                                  |      |
| L                                                                                                    |                  | opeary outdonner by randing to   |       |                                  |      |
| PLC B (Relay station)                                                                                                    |                  | Madula 1                         | _     | Medulo 2                         |      |
|                                                                                                    | Network Type     | CC IE Control(Normal Station)    | -     | CC IF Control(Control Station)   | •    |
| ł                                                                                                    | Start I/O No     | Concernence and any              | 00A0  | COLE CONTROLCONCE                | 00C0 |
| ł                                                                                                    | Network No       |                                  | 1     |                                  | 50   |
| ľ                                                                                                    | Total Stations   |                                  |       |                                  | 2    |
| ľ                                                                                                    | Group No.        |                                  | 0     |                                  | 0    |
| Ĩ                                                                                                    | Station No.      |                                  | 2     |                                  | 1    |
|                                                                                                    | Mode             | Online                           | •     | Online                           | •    |
|                                                                                                    |                  |                                  |       | Network Range Assignment         |      |
|                                                                                                    |                  |                                  |       | Network Operation Settings       |      |
|                                                                                                    |                  | Refresh Parameters               |       | Refresh Parameters               |      |
| -                                                                                                    |                  | Interrupt Settings               |       | Interrupt Settings               |      |
| l                                                                                                    |                  | Specify Station No. by Parameter | •     | Specify Station No. by Parameter | -    |
|                                                                                                    |                  |                                  |       |                                  |      |
| PLC C (Relay station)                                                                                                    |                  | Module 1                         |       | Module 2                         |      |
| F                                                                                                    | Network Type     | CC IE Control(Normal Station)    | •     | CC IE Control(Control Station)   | •    |
| ł                                                                                                    | Start I/O No.    |                                  | 00A0  |                                  | 100  |
| F                                                                                                    | Network No.      |                                  | 50    |                                  | 100  |
| -                                                                                                    | Total Stations   |                                  | 0     |                                  |      |
| ł                                                                                                    | Group No.        |                                  | 2     |                                  | 1    |
| F                                                                                                    | Mode             | Online                           | -     | Online                           | •    |
|                                                                                                    | From             |                                  |       | Network Range Assignment         |      |
| ľ                                                                                                    |                  |                                  |       | Network Operation Settings       |      |
| Ĩ                                                                                                    |                  | Refresh Parameters               |       | Refresh Parameters               |      |
|                                                                                                    |                  | Interrupt Settings               |       | Interrupt Settings               |      |
| [                                                                                                    |                  | Specify Station No. by Parameter | -     | Specify Station No. by Parameter | -    |
|                                                                                                    |                  |                                  |       |                                  |      |
| PLC D (Relay station)                                                                                                    |                  | Module 1                         |       | Module 2                         |      |
| ( , , , , , , , , , , , , , , , , , , , , , , , , , , , , , , , , , , , , , , , , , , , , , , , , , , , , , , , , , , , , , , , , , , , , , , , , , , , , , , , , , , , , , , , , , , , , , , , , , , , , , , , , , , . , , . , , . , , . , , . , , . , , . , , . , , , , . , , . , . , , . , , . , , . , , . , , . , , . , , . , , . , , . , , . , , . , , . , , . , , . , , . , , . , , . , , . , , . , . , , . , . , , . , . , , . , . , . , , . , . , | Network Type     | CC IE Control(Normal Station)    | -     | CC IE Control(Control Station)   | -    |
| 1                                                                                                    | Start I/O No.    |                                  | 00A00 |                                  | 00C0 |
|                                                                                                    | Network No.      |                                  | 100   |                                  | 150  |
| [                                                                                                    | Total Stations   |                                  |       |                                  | 2    |
| l                                                                                                    | Group No.        |                                  | 0     |                                  | 0    |
|                                                                                                    | Station No.      |                                  | 2     |                                  | 1    |
|                                                                                                    | Mode             | Online                           | •     | Online                           | •    |
|                                                                                                    |                  |                                  |       | Network Range Assignment         |      |
| -                                                                                                    |                  |                                  |       | Network Operation Settings       |      |
| ŀ                                                                                                    |                  | Refresh Parameters               |       | Refresh Parameters               |      |
| ŀ                                                                                                    |                  | Interrupt Settings               | _     | Interrupt Settings               | _    |
| l                                                                                                    |                  | Specify Station No. by Parameter | •     | Specify Station No. by Farameter | •    |
|                                                                                                    |                  |                                  | _     |                                  |      |
| PLC E (Request larget)                                                                                                    | the stands Trans | Module 1                         |       | Module 2                         |      |
| ŀ                                                                                                    | Network Type     | CC IE CONTROL(NORMAL Station)    | 0040  | None                             | •    |
| ł                                                                                                    | Start I/O No.    |                                  | 150   |                                  |      |
| r                                                                                                    | Total Stations   |                                  | 200   |                                  |      |
| r                                                                                                    | Group No.        |                                  | 0     |                                  |      |
|                                                                                                    | Station No.      |                                  | 2     |                                  |      |
|                                                                                                    | Mode             | Online                           | -     |                                  | •    |
|                                                                                                    |                  |                                  |       |                                  |      |

Refresh Parameters

Specify Station No. by Parameter

•

(2) Network range assignment (Each control station common)

| Setup cor                   | mmon para | meters.           |                          |          |       |     |            |        |            |        |       |     |         |   |              |   |
|-----------------------------|-----------|-------------------|--------------------------|----------|-------|-----|------------|--------|------------|--------|-------|-----|---------|---|--------------|---|
| - Assignment I              | Method    | Syster<br>Monite  | m Switchin<br>oring Time | g 20     | 00 ms |     |            |        |            |        |       |     |         |   |              |   |
| C Points/                   | Start     | Data I<br>Monite  | ink<br>bring Time        | 20       | 00 ms | F   | arameter I | Name   |            |        |       |     |         |   |              |   |
| <ul> <li>Start/E</li> </ul> | nd        | Total :<br>Statio | Slave<br>ns              | 2        |       | 5   | witch Scre | ens LB | /LW Settin | g(1) 💌 |       |     |         |   |              |   |
|                             |           |                   | LB/LW Se                 | tting(1) |       |     |            |        |            |        |       |     |         |   |              |   |
| Station No.                 |           | LB                |                          |          | LW    |     |            |        |            |        |       |     | Pairing | , | Shared Group |   |
|                             | Points    | Start             | End                      | Points   | Start | End | Points     | Start  | End        | Points | Start | End |         |   |              |   |
| 1                           |           |                   |                          |          |       |     |            |        |            |        |       |     | Disable | • |              |   |
| 2                           |           |                   |                          |          |       |     |            |        |            |        |       |     | Disable | Ŧ |              | - |

## (3) Refresh parameter

(a) PLC A (Request source)

| Assignment Method<br>C Points/Start<br>C Start/End |          |          |       |      |     |        |     |        |       |          |
|----------------------------------------------------|----------|----------|-------|------|-----|--------|-----|--------|-------|----------|
|                                                    |          | Link !   | Side  |      |     |        |     | PLC S  | ide   | <b>^</b> |
|                                                    | Dev. Nan | e Points | Start | End  |     | Dev. N | ame | Points | Start | End      |
| Transfer SB                                        | SB       | 512      | 0000  | 01FF | +   | SB     | -   | 512    | 0000  | 01FF     |
| Transfer SW                                        | SW       | 512      | 0000  | 01FF | i ₩ | SW     | •   | 512    | 0000  | 01FF     |
| Transfer 1                                         |          | <b>-</b> |       |      | +   |        | 4   |        |       |          |
| Transfer 2                                         |          | <b>~</b> |       |      | +   |        | 4   |        |       |          |
| Transfer 3                                         |          | -        |       |      | +   |        | 4   |        |       |          |
| Transfer 4                                         |          | <b>~</b> |       |      | i ₩ |        | ٠   |        |       |          |
| Transfer 5                                         |          | <b>-</b> |       |      | +   |        | •   |        |       |          |
| Transfer 6                                         |          | <b>~</b> |       |      | +   |        | 4   |        |       |          |
| Transfer 7                                         |          | <b>~</b> |       |      | +   |        | 4   |        |       |          |
| Transfer 8                                         |          | <b>-</b> |       |      | +   |        | +   |        |       | -        |
|                                                    | De       | fault    | Chec  | k    | En  | d      |     | Cancel |       |          |

# (b) PLC B (Relay station)

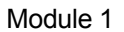

| Assignment Method |           |         |       |      |                   |        |      |        |       |      |   |
|-------------------|-----------|---------|-------|------|-------------------|--------|------|--------|-------|------|---|
|                   |           | Link Si | de    |      |                   |        |      | PLC Si | de    |      | • |
|                   | Dev. Name | Points  | Start | End  |                   | Dev. N | lame | Points | Start | End  |   |
| Transfer SB       | SB        | 512     | 0000  | 01FF | +                 | SB     | -    | 512    | 0000  | 01FF |   |
| Transfer SW       | SW        | 512     | 0000  | 01FF | - <del>()</del> - | SW     | -    | 512    | 0000  | 01FF |   |
| Transfer 1        | -         |         |       |      | - <del>()</del> - |        | -    |        |       |      |   |
| Transfer 2        | -         |         |       |      | - <del>()</del> - |        | -    |        |       |      |   |
| Transfer 3        | •         |         |       |      | - <del>()</del> - |        | -    |        |       |      |   |
| Transfer 4        | •         |         |       |      | - <del>()</del> - |        | -    |        |       |      |   |
| Transfer 5        | -         |         |       |      | - <del>()</del> - |        | -    |        |       |      |   |
| Transfer 6        | -         |         |       |      | - <del>()</del> - |        | -    |        |       |      |   |
| Transfer 7        | -         |         |       |      | ÷                 |        | -    |        |       |      |   |
| Transfer 8        | •         |         |       |      | - <del>()</del> - |        | -    |        |       |      | - |
|                   | Defa      | ult     | Check | c    | En                | d      | 1    | Cancel |       |      |   |

#### Module 2

| Assignment Method |          |     |        |       |      |     |        |      |        |       |      |   |
|-------------------|----------|-----|--------|-------|------|-----|--------|------|--------|-------|------|---|
|                   |          |     | Link S | ide   |      |     |        |      | PLC S  | ide   |      | • |
|                   | Dev. Nar | ne  | Points | Start | End  |     | Dev. I | Name | Points | Start | End  |   |
| Transfer SB       | SB       |     | 512    | 0000  | 01FF | +   | SB     | 4    | 512    | 0200  | 03FF |   |
| Transfer SW       | SW       |     | 512    | 0000  | 01FF | +   | SW     | 4    | 512    | 0200  | 03FF |   |
| Transfer 1        |          | •   |        |       |      | +   |        | -    |        |       |      |   |
| Transfer 2        |          | •   |        |       |      | +   |        |      |        |       |      |   |
| Transfer 3        |          | •   |        |       |      | +   |        | 4    |        |       |      |   |
| Transfer 4        |          | •   |        |       |      | +   |        | 4    |        |       |      |   |
| Transfer 5        |          | ٠   |        |       |      | +   |        | 4    |        |       |      |   |
| Transfer 6        |          | •   |        |       |      | ++  |        | 4    |        |       |      |   |
| Transfer 7        |          | -   |        |       |      | - ↔ |        | 4    |        |       |      |   |
| Transfer 8        |          | -   |        |       |      | ÷   |        |      |        |       |      | - |
|                   | D        | efa | ult    | Ched  | k    | En  | d      |      | Cancel |       |      |   |

# (c) PLC C (Relay station)

## Module 1

| Assignment Method |           |        |       |      |                   |        |      |        |       |      |   |
|-------------------|-----------|--------|-------|------|-------------------|--------|------|--------|-------|------|---|
| Start/End         |           |        |       |      |                   |        |      |        |       |      |   |
|                   |           | Link S | ide   |      |                   |        | _    | PLC Si | de    |      |   |
|                   | Dev. Name | Points | Start | End  |                   | Dev. N | lame | Points | Start | End  |   |
| Transfer SB       | SB        | 512    | 0000  | 01FF | +                 | SB     | -    | 512    | 0000  | 01FF |   |
| Transfer SW       | SW        | 512    | 0000  | 01FF | ÷                 | SW     | •    | 512    | 0000  | 01FF |   |
| Transfer 1        | -         |        |       |      | - <del>\.</del>   |        | -    |        |       |      |   |
| Transfer 2        | -         |        |       |      | ÷                 |        | -    |        |       |      |   |
| Transfer 3        | -         |        |       |      | ÷                 |        | -    |        |       |      |   |
| Transfer 4        | -         |        |       |      | ÷                 |        | -    |        |       |      |   |
| Transfer 5        | -         |        |       |      | - <del>()</del> - |        | -    |        |       |      |   |
| Transfer 6        | -         |        |       |      | - <del>()</del> - |        | -    |        |       |      |   |
| Transfer 7        | -         |        |       |      | ÷                 |        | -    |        |       |      |   |
| Transfer 8        | •         |        |       |      | - <del>()</del> - |        | -    |        |       |      | - |
|                   | Defa      | ult    | Check | ¢    | En                | ıd     |      | Cancel |       |      |   |

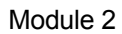

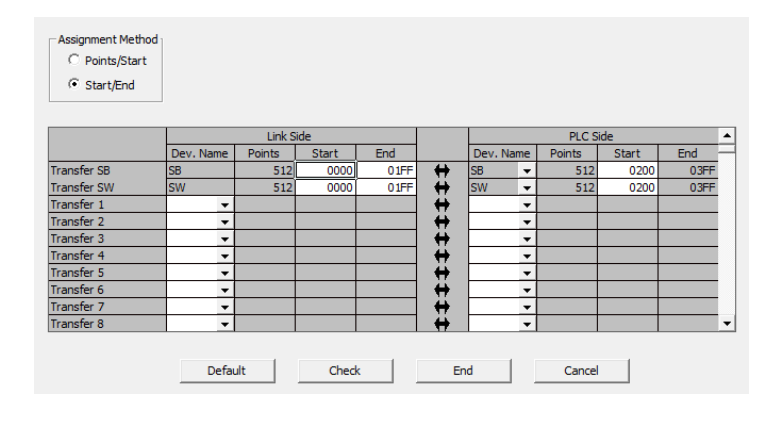

## (d) PLC D (Relay station) Module 1

| Assignment Method<br>C Points/Start<br>Start/End |           |        |       |      |                   |        |      |        |       |      |   |
|--------------------------------------------------|-----------|--------|-------|------|-------------------|--------|------|--------|-------|------|---|
|                                                  |           | Link S | ide   |      |                   |        |      | PLC Si | de    |      | - |
|                                                  | Dev. Name | Points | Start | End  |                   | Dev. N | lame | Points | Start | End  |   |
| Transfer SB                                      | SB        | 512    | 0000  | 01FF | +                 | SB     | -    | 512    | 0000  | 01FF |   |
| Transfer SW                                      | SW        | 512    | 0000  | 01FF | ÷                 | SW     | -    | 512    | 0000  | 01FF |   |
| Transfer 1                                       | -         |        |       |      | - <del>()</del> - |        | -    |        |       |      |   |
| Transfer 2                                       | -         |        |       |      | - <del>()</del> - |        | -    |        |       |      |   |
| Transfer 3                                       |           |        |       |      | - <del>()</del> - |        | -    |        |       |      |   |
| Transfer 4                                       |           |        |       |      | - <del>()</del> - |        | -    |        |       |      |   |
| Transfer 5                                       |           |        |       |      | - <del>()</del> - |        | -    |        |       |      |   |
| Transfer 6                                       | •         |        |       |      | +                 |        | -    |        |       |      |   |
| Transfer 7                                       |           |        |       |      | ++                |        | -    |        |       |      |   |
| Transfer 8                                       |           |        |       |      | - <del>()</del> - |        | -    |        |       |      | - |
|                                                  | Defa      | ult    | Check |      | En                | ıd     |      | Cancel |       |      |   |

#### Module 2

| Assignment Method |           |        |       |      |                   |          |   |        |       |      |   |
|-------------------|-----------|--------|-------|------|-------------------|----------|---|--------|-------|------|---|
|                   |           | Link S | lide  |      |                   |          |   | PLC S  | ide   |      | • |
|                   | Dev. Name | Points | Start | End  |                   | Dev. Nam | e | Points | Start | End  | 7 |
| Transfer SB       | SB        | 512    | 0000  | 01FF | +                 | SB       | • | 512    | 0200  | 03FF |   |
| Transfer SW       | SW        | 512    | 0000  | 01FF | +                 | SW       | • | 512    | 0200  | 03FF |   |
| Transfer 1        |           | r      |       |      | +                 |          | • |        |       |      |   |
| Transfer 2        |           | •      |       |      | +                 |          | • |        |       |      |   |
| Transfer 3        |           | •      |       |      | +                 |          | • |        |       |      |   |
| Transfer 4        |           | •      |       |      | +                 |          | • |        |       |      |   |
| Transfer 5        |           | •      |       |      | +                 |          | • |        |       |      |   |
| Transfer 6        |           | •      |       |      | +                 |          | • |        |       |      |   |
| Transfer 7        |           | •      |       |      | ↔                 |          | • |        |       |      |   |
| Transfer 8        |           | •      |       |      | - <del>()</del> - |          | • |        |       |      | • |
|                   | Def       | ault   | Ched  | k 🔤  | En                | d        |   | Cancel |       |      |   |

# (e) PLC E (Request source)

| C Points/Start<br>C Start/End |           |         |       |      |                   |        |      |        |       |      |   |
|-------------------------------|-----------|---------|-------|------|-------------------|--------|------|--------|-------|------|---|
|                               |           | Link Si | de    |      |                   |        |      | PLC Si | de    |      | • |
|                               | Dev. Name | Points  | Start | End  |                   | Dev. N | Name | Points | Start | End  | - |
| Transfer SB                   | SB        | 512     | 0000  | 01FF | +                 | SB     | -    | 512    | 0000  | 01FF |   |
| Transfer SW                   | SW        | 512     | 0000  | 01FF | - <del>()</del> - | SW     | -    | 512    | 0000  | 01FF |   |
| Transfer 1                    | -         |         |       |      | - <del>()</del> - |        | -    |        |       |      | i |
| Transfer 2                    | -         |         |       |      | - ₩               |        | -    |        |       |      | i |
| Transfer 3                    | -         |         |       |      | ÷                 |        | -    |        |       |      |   |
| Transfer 4                    | -         |         |       |      | ÷                 |        | -    |        |       |      |   |
| Transfer 5                    | -         |         |       |      | - <del>()</del> - |        | -    |        |       |      |   |
| Transfer 6                    | -         |         |       |      | - <del>()</del> - |        | -    |        |       |      | 1 |
| Transfer 7                    | -         |         |       |      | ÷                 |        | -    |        |       |      | i |
| Transfer 8                    | -         |         |       |      | ÷                 |        | -    |        |       |      | - |
|                               | Defa      | ilt     | Check | .    | Er                | nd     | 1    | Cancel |       |      |   |

(4) Routing parameters Same settings as in P5-4.

|   |   | Transfer network No. | Relay network No. | Relay station No. |  |  |
|---|---|----------------------|-------------------|-------------------|--|--|
| А | 1 | 150                  | 1                 | 2                 |  |  |
| В | 1 | 150                  | 50                | 2                 |  |  |
| 0 | 1 | 150                  | 100               | 2                 |  |  |
| C | 2 | 1                    | 50                | 1                 |  |  |
| D | 1 | 1                    | 100               | 1                 |  |  |

#### 5.5.3 Sequence program

Always O N

7

(1) Sequence program of request source PLC A(The link error detection program is omitted.)

Path Routing Program name A \* Control data set X0 \* <Error completion type --[ MOV H81 D10 0 ╢ \* <Channel used by own station OV K1 D12 - MOV \* <Target station CPU H0 D13 -[mov \* <Target station network No. V K150 D14 Гмол \* <Target station No. K2 D15 -[mov \* <Number of resends K5 D17 Гмоч \* <Arrival monitoring time K2 D18 Гмоч \* <Read data length K1 D19 - MOV \* READ instruction execution for PLC E X0 26 ╢ JP.READ J1 D10 "D0" D0 M10 SM400 38 BCD D0 K4Y60 ┥┟ Always O Ν 41 END (2) Sequence program of request destination PLC E (The link error detection program is omitted.) Path Routing Е Program name \* READ instruction data of PLC A X1 BINP 0 K4X20 D0 +H SM400 4  $\dashv$   $\vdash$ -[BCD D0 K4Y40 ]

END

}

#### POINT

(1) When networks are connected in a loop as shown in the figure below, always set the routing parameters so that the same relay stations are routed for both the "route from the request source to the request target" and the "route back from the request target to the request source".

Do not set the parameters so that the route to and from goes around the entire loop. Since the first relay station in the return path from the request target is determined by the station relayed in the forward path, data cannot be transferred to a station in the different path, which results in an error.

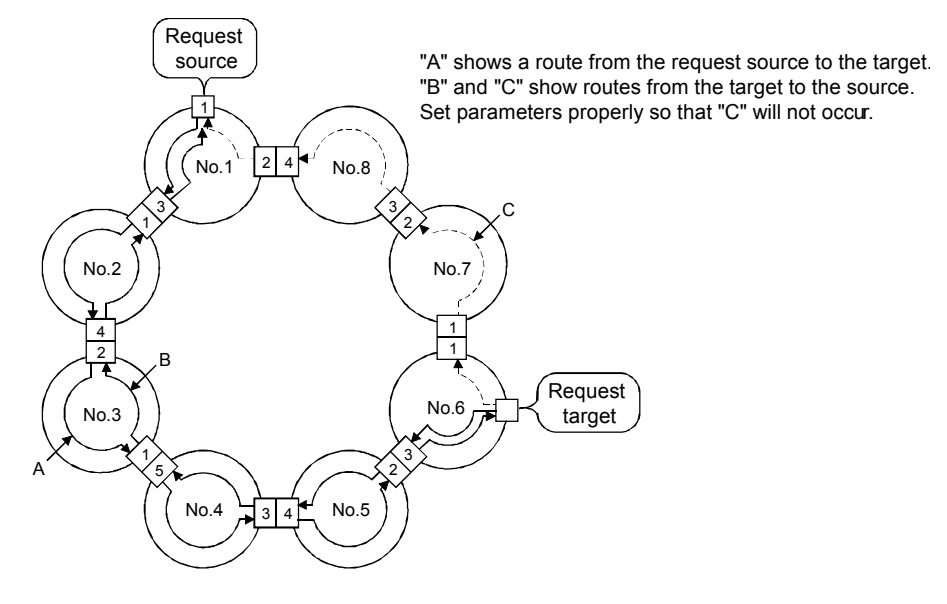

(2) When transient transmission is performed to a remote network using the routing parameters, the amount of transmission data and the number of transmissions may affect the entire system since data is transferred through many networks.

For example, in networks No.2 to 5 in the figure above, the link scan time may become temporarily longer and the transient transmission within the own station may be delayed because of the transient transmissions from other networks.

When using the routing parameters, design the route considering the entire system.

#### 5.6 Multiple network (Interlink transmission)

#### 5.6.1 Performing interlink transmission of multiple network

Communication is executed by the cyclic transmission in the multiple network system. Configure the practice machine as follows, write the parameters and the sequence program to each station to check the operation. The data transmission between networks is executed by the interlink transmission. In this program, the link error detection program is omitted.

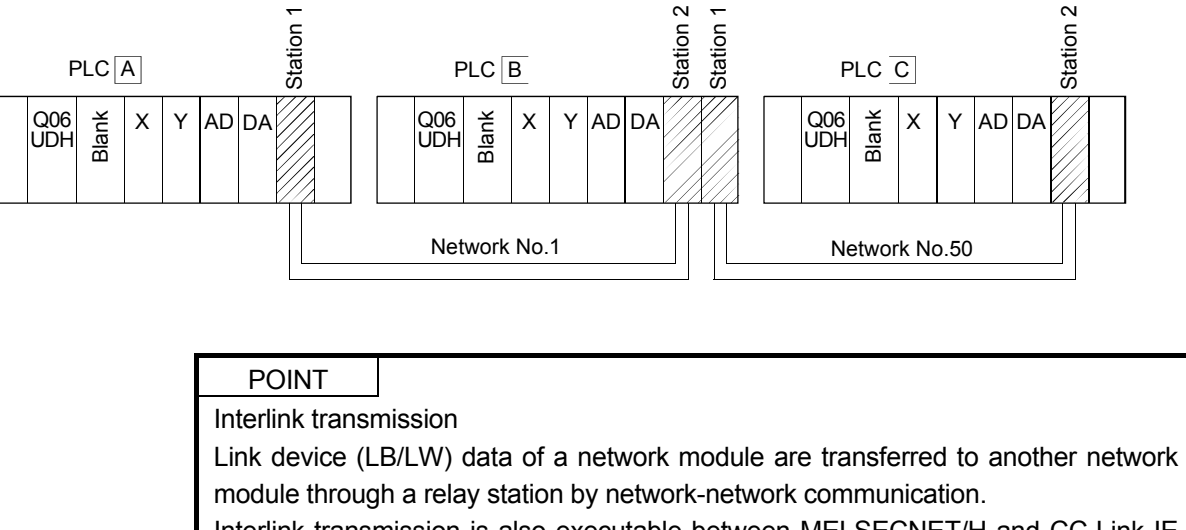

Interlink transmission is also executable between MELSECNET/H and CC-Link IE Field Network.

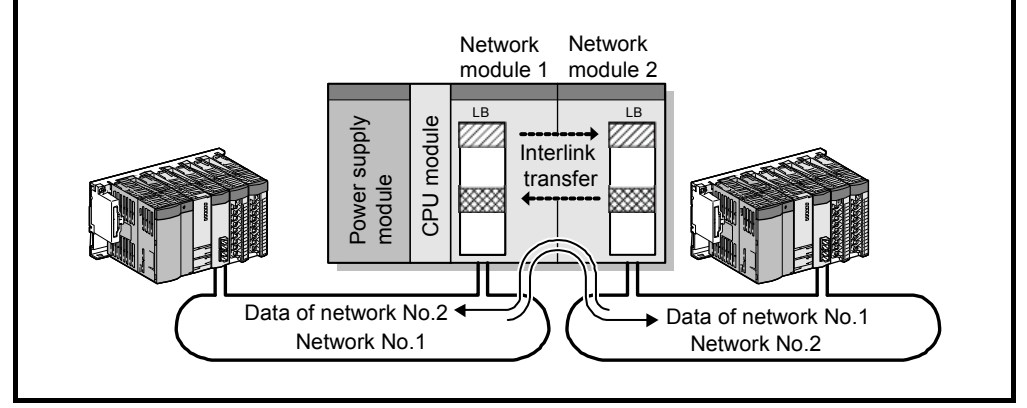

#### (1) Set parameters with GX Works2

Double click on [Ethernet/CC IE/MELSECNET] in [Network Parameter] of the Project View, configure settings as described below.

(a) Number of modules setting

| Ы | $\sim$ | Λ |
|---|--------|---|
|   | .U     | А |

|                | Module 1                             | Module 2 |
|----------------|--------------------------------------|----------|
| Network Type   | CC IE Control(Control Station)       | None 👻   |
| Start I/O No.  | 00A0                                 |          |
| Network No.    | 1                                    |          |
| Total Stations | 2                                    |          |
| Group No.      | 0                                    |          |
| Station No.    | 1                                    |          |
| Mode           | Online 🗸                             |          |
|                | Network Range Assignment             |          |
|                | Network Operation Settings           |          |
|                | Refresh Parameters                   |          |
|                | Interrupt Settings                   |          |
|                | Specify Station No. by Parameter 🗸 🗸 |          |

#### PLC B

|                | Module 1                           | Module 2                             |
|----------------|------------------------------------|--------------------------------------|
| Network Type   | CC IE Control(Normal Station)      | CC IE Control(Control Station)       |
| Start I/O No.  | 00A0                               | 00C0                                 |
| Network No.    | 1                                  | 2                                    |
| Total Stations |                                    | 2                                    |
| Group No.      | 0                                  | 0                                    |
| Station No.    | 2                                  | 1                                    |
| Mode           | Online 🗸                           | Online 🗸                             |
|                |                                    | Network Range Assignment             |
|                |                                    | Network Operation Settings           |
|                | Refresh Parameters                 | Refresh Parameters                   |
|                | Interrupt Settings                 | Interrupt Settings                   |
|                | Specify Station No. by Parameter 🗸 | Specify Station No. by Parameter 🗸 🗸 |

#### PLC C

| 3 |                | Module 1                         | Module 2 |
|---|----------------|----------------------------------|----------|
|   | Network Type   | CC IE Control(Normal Station)    | None 🗸   |
|   | Start I/O No.  | 00A0                             |          |
|   | Network No.    | 2                                |          |
|   | Total Stations |                                  |          |
|   | Group No.      | 0                                |          |
|   | Station No.    | 2                                |          |
|   | Mode           | Online 🗸 🗸                       | -        |
|   |                |                                  |          |
|   |                |                                  |          |
|   |                | Refresh Parameters               |          |
|   |                | Interrupt Settings               |          |
|   |                | Specify Station No. by Parameter |          |

#### (b) Network range assignment (PLC A and module No. 2 of PLC B)

| Setup cor                                   | Setup common parameters.                                                                                                    |                  |                          |          |       |       |            |       |     |        |       |     |         |   |              |   |
|---------------------------------------------|----------------------------------------------------------------------------------------------------|------------------|--------------------------|----------|-------|-------|------------|-------|-----|--------|-------|-----|---------|---|--------------|---|
| Assignment                                  | Method                                                                                                    | Syster<br>Monito | m Switchin<br>oring Time | 9 20     | 00 ms |       |            |       |     |        |       |     |         |   |              |   |
| C Points/Start Data Link<br>Monitoring Time |                                                                                                    |                  | .ink<br>oring Time       | 20       | 00 ms | F     | arameter I | Name  |     |        |       |     |         |   |              |   |
| <ul> <li>Start/E</li> </ul>                 | Image: Constrainty of the stations         Image: Constrainty of the stations         Image: Constrainty of the stations |                  |                          |          |       |       |            |       |     |        |       |     |         |   |              |   |
|                                             |                                                                                                    |                  | LB/LW Se                 | tting(1) |       |       |            |       |     |        |       |     |         |   |              |   |
| Station No.                                 |                                                                                                    | LB               |                          |          | LW    |       |            |       |     |        |       |     | Pairing |   | Shared Group |   |
|                                             | Points                                                                                                    | Start            | End                      | Points   | Start | End   | Points     | Start | End | Points | Start | End |         |   |              |   |
| 1                                           | 256                                                                                                    | 0000             | 00FF                     | 256      | 00000 | 000FF |            |       |     |        |       |     | Disable | • |              |   |
| 2                                           | 256                                                                                                    | 0100             | 01FF                     | 256      | 00100 | 001FF |            |       |     |        |       |     | Disable | - |              | - |

(c) Refresh parameter

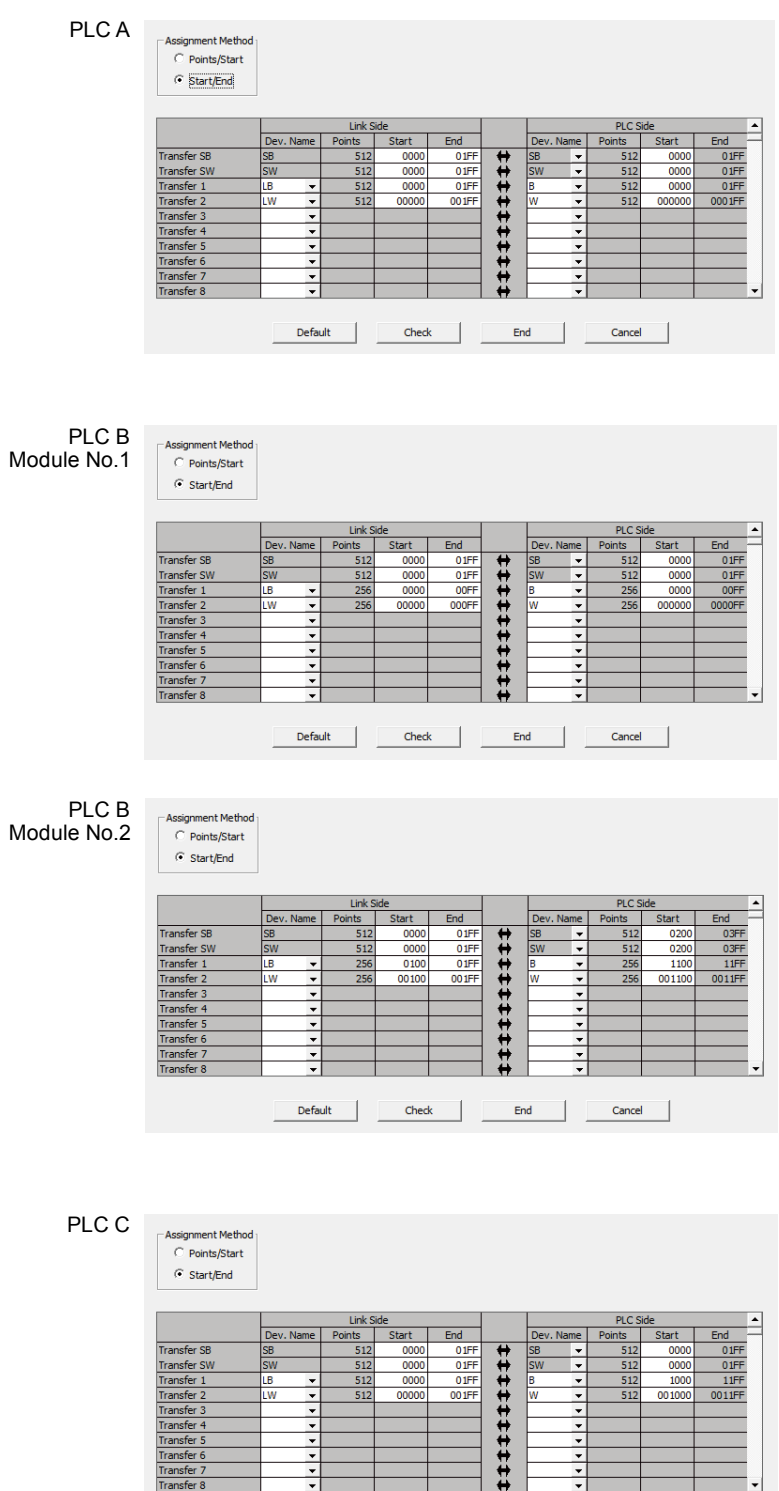

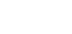

•

Default  Check

•

Cancel

End  (d) Interlink transmission parameter (PLC B only)

## Transfer from: Module 1: CC IE Control(Normal station) Transfer to: Module 2: CC IE Control(Control station)

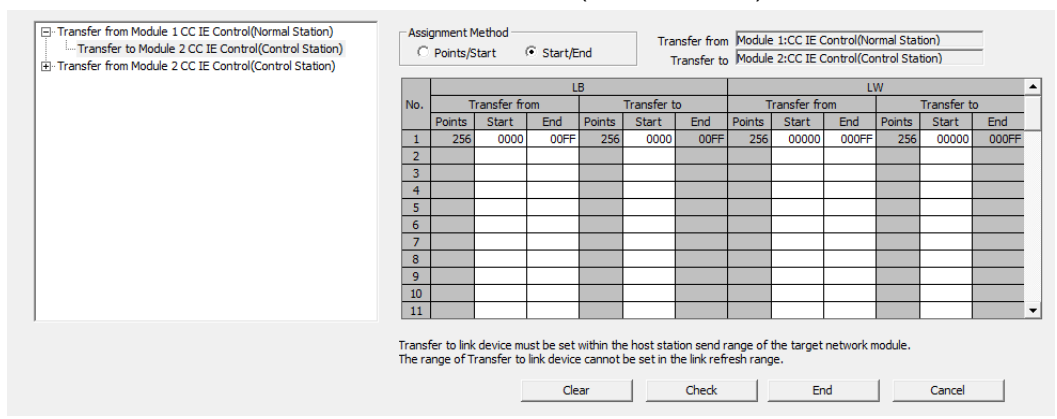

#### Transfer from: Module 2: CC IE Control(Control station) Transfer to: Module 1: CC IE Control(Normal station)

| Transfer to Module 2 CC IE Control(Control Station)   |                  | C Points/Start           |                         |                           |                        |                             | nsfer from<br>ransfer to    | m Module 2:CC IE Control(Control Station)<br>to Module 1:CC IE Control(Normal Station) |                 |           |         | _           |       |
|-------------------------------------------------------|------------------|--------------------------|-------------------------|---------------------------|------------------------|-----------------------------|-----------------------------|----------------------------------------------------------------------------------------|-----------------|-----------|---------|-------------|-------|
| Im Transfer to Module 1 CC IE Control(Normal Station) |                  |                          | LB                      |                           |                        |                             |                             |                                                                                        |                 | L         | N       |             |       |
|                                                       | No.              | Т                        | ransfer fro             | m                         |                        | Transfer to                 |                             |                                                                                        | ransfer fro     | om        |         | Transfer to | D     |
|                                                       |                  | Points                   | Start                   | End                       | Points                 | Start                       | End                         | Points                                                                                 | Start           | End       | Points  | Start       | End   |
|                                                       | 1                | 256                      | 0100                    | 01FF                      | 256                    | 0100                        | 01FF                        | 256                                                                                    | 00100           | 001FF     | 256     | 00100       | 001FF |
|                                                       | 2                |                          |                         |                           |                        |                             |                             |                                                                                        |                 |           |         |             |       |
|                                                       | 3                |                          |                         |                           |                        |                             |                             |                                                                                        |                 |           |         |             |       |
|                                                       | 4                |                          |                         |                           |                        |                             |                             |                                                                                        |                 |           |         |             |       |
|                                                       | 5                |                          |                         |                           |                        |                             |                             |                                                                                        |                 |           |         |             |       |
|                                                       | 6                |                          |                         |                           |                        |                             |                             |                                                                                        |                 |           |         |             |       |
|                                                       | 7                |                          |                         |                           |                        |                             |                             |                                                                                        |                 |           |         |             |       |
|                                                       | 8                |                          |                         |                           |                        |                             |                             |                                                                                        |                 |           |         |             |       |
|                                                       | 9                |                          |                         |                           |                        |                             |                             |                                                                                        |                 |           |         |             |       |
|                                                       | 10               |                          |                         |                           |                        |                             |                             |                                                                                        |                 |           |         |             |       |
|                                                       | 11               |                          |                         |                           |                        |                             |                             |                                                                                        |                 |           |         |             |       |
|                                                       | Transi<br>The ra | fer to link<br>inge of T | device mu<br>ransfer to | ist be set<br>link device | within the<br>cannot l | e host stat<br>be set in ti | ion send ra<br>ne link refr | ange of t<br>esh rang                                                                  | he target<br>e. | network n | nodule. |             |       |
|                                                       |                  |                          |                         | Cle                       | ar                     |                             | Check                       |                                                                                        | En              | d         | 1       | Cancel      |       |

#### (2) Sequence program

The programs of each station are shown below.

(a) Program of PLC A

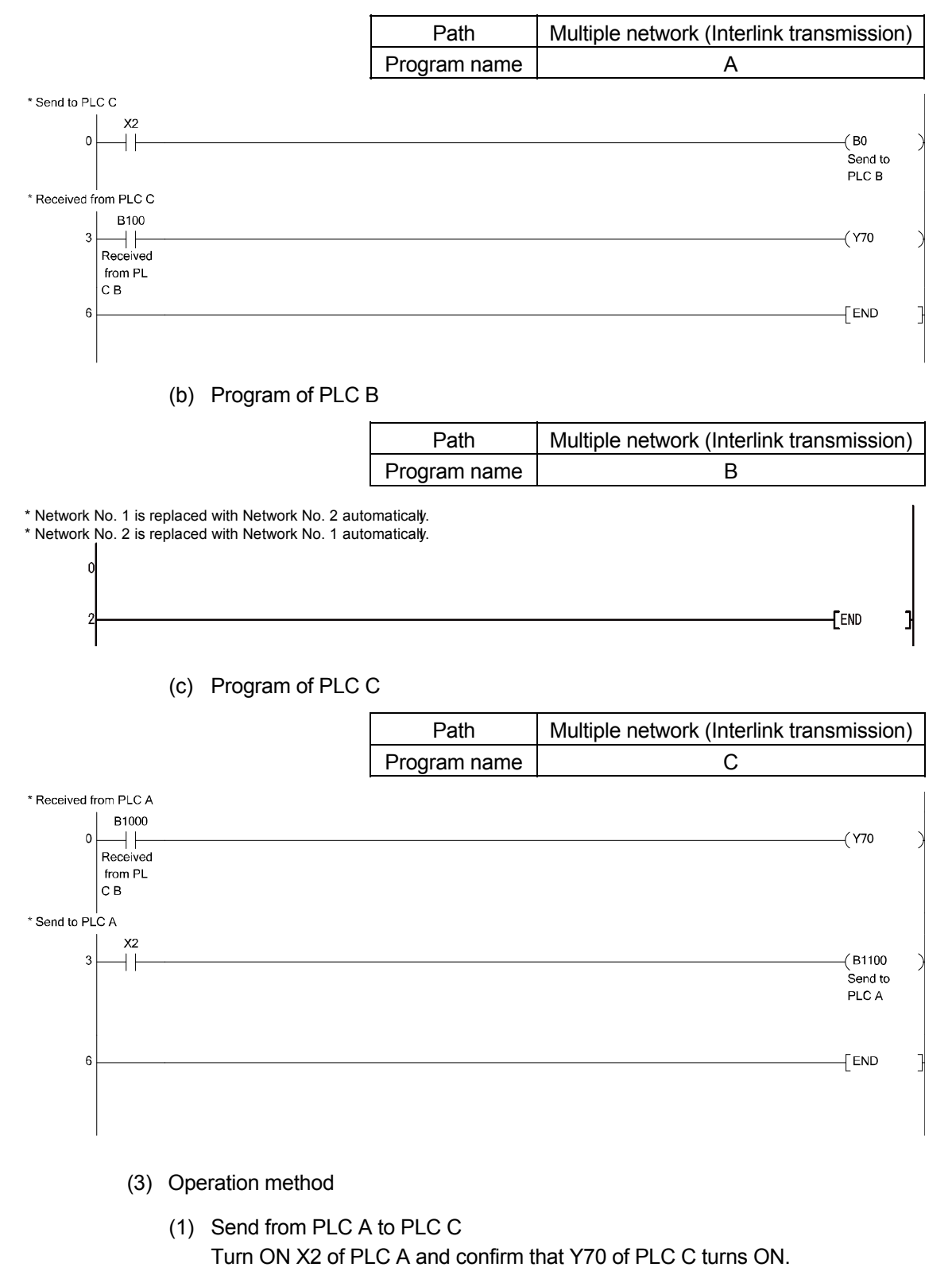

(2) Send from PLC C to PLC A Turn ON X2 of PLC C and confirm that Y70 of PLC A turns ON.

## APPENDIX

## Appendix 1 Comparison of network module specifications and compatibility

Appendix 1.1 List of the comparison of specifications between CC-Link IE and MELSECNET/H

The following describes the comparison of specifications between the CC-Link IE and the MELSECNET/H.

The transmission of the CC-Link IE Controller Network is made by the optical loop system only.

When the coaxial bus system is used in the MELSECNET/H, consider replacing it with an optical loop system.

The following shows the comparison of optical loop systems in the CC-Link IE Controller Network and the MELSECNET/H.

List of the comparison of specifications between CC-Link IE and MELSECNET/H

|                                     | Select mode                               |                                                                                                    |                                                                                                    |  |  |  |  |
|-------------------------------------|-------------------------------------------|----------------------------------------------------------------------------------------------------|----------------------------------------------------------------------------------------------------|--|--|--|--|
| Item specificati                    | ion                                       |                                                                                                    | WELSEUNE I/H                                                                                                    |  |  |  |  |
| Maximum link                        | I/O (LX, LY)                              | 8 192 n                                                                                                    | oints                                                                                                    |  |  |  |  |
| points per                          | Link Relay (LB)                           | 32.768 points                                                                                                    | 16.384 points                                                                                                    |  |  |  |  |
| network                             | Link Register (LW)                        | 131.072 points                                                                                                    | 16.384 points                                                                                                    |  |  |  |  |
|                                     |                                           | 8 192 points                                                                                                    |                                                                                                    |  |  |  |  |
| Maximum link                        |                                           | 16.384 points                                                                                                    | {(  Y +   B) ÷ 8 + (2 ×   W)} < 2000 bytes                                                                                          |  |  |  |  |
| points per                          | Link Relay (LB)                           | Extended Mode: 32768 points                                                                                                    | However, MELSECNET/H extension mode is                                                                                              |  |  |  |  |
| station                             |                                           | 16.384 points                                                                                                    | $\{(LY + LB) \div 8 + (2 \times LW)\} \le 35840 \text{ bytes}$                                                                      |  |  |  |  |
|                                     | Link Register (LW)                        | Extended Mode: 131072 points                                                                                                    |                                                                                                    |  |  |  |  |
| Transient transm                    | hission capacity                          | Max. 1920                                                                                                    | ) bytes                                                                                                    |  |  |  |  |
| Communication :                     | speed                                     | 1Gbps                                                                                                    | 25Mbps/10Mbps                                                                                                    |  |  |  |  |
| Number of statio                    | ns per network                            | <ul> <li>When Universal model QCPU is used for control station:<br/>120 (Control station: 1, Normal station: 119)</li> <li>When other than Universal model QCPUs is used for control station:<br/>64 (Control station: 1, Normal station: 63)</li> </ul> | 64 stations (Control station: 1, normal station: 63)                                                                                |  |  |  |  |
| Connection cabl                     | le                                        | Optical fiber cable (Multi-mode fiber)           Optical fiber cables used for MELSECNET/H cannot be         Optical fiber cable                                                                                                    |                                                                                                    |  |  |  |  |
| Link scan time                      |                                           | The link scan time and transmission delay time differs be                                                                                                    | etween CC-Link IE Controller Network and                                                                                            |  |  |  |  |
| Transmission de                     | lay time                                  | IELSECNET/H.<br>Vhen replacing the system, check the link scan time and transmission delay time of the CC-Link IE<br>Controller Network                                                                                                    |                                                                                                    |  |  |  |  |
| Overall cable dis                   | tance                                     | 66km                                                                                                    | 30km                                                                                                    |  |  |  |  |
| Station-to-station                  | n distance                                | 550m                                                                                                    | 200 to 2 km                                                                                                    |  |  |  |  |
| Max. number of                      | networks                                  | 239                                                                                                    | )                                                                                                    |  |  |  |  |
| Max. number of                      | groups                                    | 32                                                                                                    |                                                                                                    |  |  |  |  |
| Maximum numbe<br>CPU                | er of mountable modules per               | Max. 4 m                                                                                                    | odules                                                                                                    |  |  |  |  |
| Transmission pa                     | th                                        | Duplex loop                                                                                                    |                                                                                                    |  |  |  |  |
| 32-bit data assu                    | irance                                    | Available Available                                                                                                    |                                                                                                    |  |  |  |  |
| Station-based b                     | lock data assurance                       | Available*1                                                                                                    | Available                                                                                                    |  |  |  |  |
|                                     | Voltage                                   | 20.4V to 3                                                                                                    | 1.2VDC                                                                                                    |  |  |  |  |
|                                     | Current                                   | 0.28A 0.20A                                                                                                    |                                                                                                    |  |  |  |  |
|                                     | Terminal screw size                       | M3 sc                                                                                                    | rew                                                                                                    |  |  |  |  |
|                                     | Applicable solderless terminal            | R1.25                                                                                                    | 5-3                                                                                                    |  |  |  |  |
| External power                      | Applicable wire size                      | 0.3 to 1.1                                                                                                    | 2mm <sup>2</sup>                                                                                                    |  |  |  |  |
| supply                              | Tightening torque                         | 0.42 to 0.                                                                                                    | 58N•m                                                                                                    |  |  |  |  |
|                                     | Allowable momentary<br>power failure time | 1m:                                                                                                    | 3                                                                                                    |  |  |  |  |
|                                     | Noise immunity                            | By noise simulator of 500Vp-p noise voltage<br>1µs noise width and 25 to 60Hz noise frequency                                                                                                    |                                                                                                    |  |  |  |  |
| Number of refree<br>module (Exclude | esh parameter settings per<br>e SB, SW)   | <ul> <li>Universal model QCPU:<br/>256 per module</li> <li>High Performance model QCPU:<br/>64 per module</li> </ul>                                                                                                    | 64/Module                                                                                                    |  |  |  |  |
| Network connect                     | tion applicable CPU                       | Basic model QCPU     High Performance model QCPU     Universal model QCPU     Process CPU     Redundant CPU                                                                                                    | Basic model QCPU     High Performance model QCPU     Universal model QCPU     Process CPU     Redundant CPU     C Controller module |  |  |  |  |
| External dimensi                    | ions                                      | <ul> <li>QJ71GP21-SX: 98(H)×27.4(W)×90(D) [mm]</li> <li>QJ71GP21S-SX: 98(H)×55.2(W)×90(D) [mm]</li> </ul>                                                                                                    | <ul> <li>QJ71LP21-25: 98(H)×27.4(W)×90(D) [mm]</li> <li>QJ71LP21S-25: 98(H)×55.2(W)×90(D) [mm]</li> </ul>                           |  |  |  |  |
| Weight                              |                                           | QJ71GP21-SX: 0.18kg     QJ71GP21S-SX: 0.28kg                                                                                                    | QJ71LP21-25: 0.11kg     QJ71LP21S-25: 0.20kg                                                                                        |  |  |  |  |
|                                     |                                           |                                                                                                    |                                                                                                    |  |  |  |  |

\*1: For the direct access to link devices, the data are not assured.

# Appendix 2 Differences between QJ71GP21-SX/QJ71GP21S-SX and QJ71LP21/QJ71LP21-25/QJ71LP21S-25/QJ71BR11

#### Appendix 2.1 Differences in LED display and switch settings

Although CC-Link IE Controller Network Module QJ71GP21-SX/QJ71GP21S-SX also has the LED display as MELSECNET/H network module QJ71LP21, QJ71LP21-25, QJ71LP21S-25, QJ71BR11, there are differences between each network module as shown below. Be careful when operating the modules.

| Model name                       |                         | 017100218-88            | QJ71LP21, QJ71LP21-25,                             |  |  |  |  |
|----------------------------------|-------------------------|-------------------------|----------------------------------------------------|--|--|--|--|
| Item                             | 00/10/21-07             | Q37101210-0X            | QJ71LP21S-25, QJ71BR11                             |  |  |  |  |
|                                  | RU                      | N                       | RUN                                                |  |  |  |  |
|                                  | MO                      | DE                      | -                                                  |  |  |  |  |
|                                  | PR                      | M                       | MNG                                                |  |  |  |  |
|                                  | -                       |                         | T.PASS                                             |  |  |  |  |
| LED display                      | DLI                     | NK                      | D LINK                                             |  |  |  |  |
|                                  | SI                      | )                       | SD                                                 |  |  |  |  |
|                                  | RI                      | )                       | RD                                                 |  |  |  |  |
|                                  | ERF                     | ۲.* <sup>1</sup>        | ERR.* <sup>1</sup>                                 |  |  |  |  |
|                                  | -                       |                         | L ERR.* <sup>1</sup>                               |  |  |  |  |
|                                  |                         |                         | STATION NO.                                        |  |  |  |  |
| Station number setting switch    | -                       |                         | ×10, ×1                                            |  |  |  |  |
| Station No. patting status (LED) | STATIC                  | N NO.                   |                                                    |  |  |  |  |
| Station No. setting status (LED) | ×100, ×                 | 10, ×1                  | -                                                  |  |  |  |  |
|                                  |                         |                         | MODE                                               |  |  |  |  |
|                                  |                         |                         | 0: Online* <sup>2</sup> (The parameters are valid) |  |  |  |  |
|                                  |                         |                         | 1: Self-loopback test                              |  |  |  |  |
|                                  | No switch               |                         | 2: Internal self-loopback test                     |  |  |  |  |
| Mode setting switch              | Set the each diagnostic | function in the network | 3: Hardware test                                   |  |  |  |  |
| mode county emen                 | narameter               |                         | 4: Online * <sup>3</sup>                           |  |  |  |  |
|                                  |                         |                         | 5: Self-loopback test * <sup>3</sup>               |  |  |  |  |
|                                  |                         |                         | 6: Internal self-loopback test *3                  |  |  |  |  |
|                                  |                         |                         | 7: Hardware test* <sup>3</sup>                     |  |  |  |  |
|                                  |                         |                         | 8 or later: Use prohibited                         |  |  |  |  |
| Compatible CPU                   | Compatible CPU QCP      |                         |                                                    |  |  |  |  |
| Compatible base                  | Q3□B,                   | Q6□B                    | Q3□B,Q6□B                                          |  |  |  |  |
| External dimensions              | 08 × 27 4 × 00          | 08 × 55 2 × 00          | Except QJ71LP21S-25: 98 × 27.4 × 90                |  |  |  |  |
| (H×W×D(mm))                      | 30 ^ 21.4 ^ 30          | 90 ^ 00.2 ^ 90          | QJ71LP21S-25: 98 × 55.2 × 90                       |  |  |  |  |
| Weight (kg)                      | 0.18                    | 0.28                    | Except QJ71LP21S-25: 0.11                          |  |  |  |  |

\*1: Users can check the error details in the network diagnostics.

\*2: Set in the network parameter.

\*3: Use only the QJ71LP21-25 and QJ71LP21S-25. The QJ71LP21, QJ71BR11 are prohibited to use.

# Appendix 2.2 Precautions for replacing QJ71LP21/QJ71LP21-25/QJ71LP21S-25/QJ71BR11 with QJ71GP21-SX/QJ71GP21S-SX

The following describes precautions for replacing the MELSECNET/H with the CC-Link IE Controller Network.

- (1) Optical fiber cable
  - (a) Applicable optical fiber cable The cable for the MELSECNET/H module cannot be used with the CC-Link IE Controller Network module.
  - (b) Station-to-station distance The station-to-station distance for the CC-Link IE Controller Network is up to 550m.
     When the station-to-station distance is longer than 550m, shorten it to 550m or less.
- (2) Content set by switch of the MELSECNET/H module main body Setting should be made at network parameters in the CC-Link IE Controller Network module.
- (3) Diversion of network parameters
   When changing "Network Type" with GX Works2, data set is canceled.
   When diverting network parameters, copy the setting contents to text editor etc.
   before changing "Network Type".
   Copy can be made from [Copy] under [Edit] in GX Works2.

## REMARK

The operations of cutting, copying, or pasting network parameters cannot be performed in some range.

## Appendix 3 Link special relay (SB) list

The link special relay is turned ON/OFF depending on various factors at data link. Also, the link special relay (SB) can grasp the data link error status by using it in a sequence program or monitoring it.

The link special relays (SB), which store the link status, are used in the detail information of GX Works2 network diagnostics.

When multiple network modules are mounted, data in the SB of each network module will be refreshed to the SB of the following CPU module if a refresh parameter of each network module is not set. After a refresh parameter is set for any network module, check the refresh parameter of the all network modules.

| Module mount position | Module 1          | Module 2      | Module 3          | Module 4          |
|-----------------------|-------------------|---------------|-------------------|-------------------|
| Device No.            | SB0000 to<br>01FF | SB0200 to 3FF | SB0400 to<br>05FF | SB0600 to<br>07FF |

The link special relay has the range where user can turn ON and OFF (SB0000 to SB001F), and the range where the system turns ON and OFF (SB0020 to SB01FF). (When the module mounting position is module 1.)

|        |                            |                                                                                    | Avail           | ability        |
|--------|----------------------------|------------------------------------------------------------------------------------|-----------------|----------------|
| No.    | Name                       | Description                                                                        | Control station | Normal station |
|        |                            | Restarts cyclic transmission of own station.*1                                     |                 |                |
| SB0000 | Link start (own station)   | OFF : Startup not directed                                                         | 0               | 0              |
|        |                            | ON : Startup directed (valid at rising)                                            |                 |                |
|        |                            | Stops cyclic transmission of own station.*1                                        |                 |                |
| SB0001 | Link stop (own station)    | OFF : No stop instruction                                                          | 0               | 0              |
|        |                            | ON : Stop directed (valid at rising)                                               | l               |                |
|        |                            | Restarts cyclic transmission of the entire system.*1                               |                 |                |
|        |                            | The station to restart cyclic transmission can be specified by Link stop/startup   |                 |                |
|        |                            | direction (SW0000 to SW0008) or Group specification for link stop/startup          |                 |                |
| SB0002 | System link startup        | (SW0012 to SW0013).                                                                | U               | U              |
|        |                            | OFF : Startup not directed                                                         |                 |                |
|        |                            | ON : Startup directed (valid at rising)                                            |                 |                |
|        | 1                          | Stops cvclic transmission of the entire system.*1                                  |                 |                |
|        |                            | The station to stop cyclic transmission can be specified by Link stop/startup      |                 |                |
|        |                            | direction (SW0000 to SW0008) or Group specification for link stop/startup          |                 |                |
| SB0003 | System link stop           | (SW0012 to SW0013).                                                                | 0               | 0              |
|        |                            | OFF : No stop instruction                                                          |                 |                |
|        |                            | ON : Stop directed (valid at rising)                                               |                 |                |
|        |                            | Clears the communication error count that is displayed at CC IE Control            |                 | 1              |
|        | Clear communication        | diagnostics into 0                                                                 |                 |                |
| SB0006 | error count                | OFF Clear not directed                                                             | 0               | 0              |
|        |                            | ON Clear directed (ON Valid)                                                       |                 |                |
|        |                            | Clears the IN-side line error detection area (SW0068, SW0069, SB006F, SB0140       |                 | 1              |
|        | Clear IN-side              | SW0074 SW0140 to SW0147) into 0                                                    |                 |                |
| SB0007 | transmission error         | OFF · Clear not directed                                                           | 0               | 0              |
|        | counter                    | ON Clear directed (Number of errors is not counted during ON)                      |                 |                |
|        | +                          | Clears the OUT side line error detection area (SB006E_SB0150_SW006A                | <u> </u>        |                |
|        | Clear OUT-side             |                                                                                    |                 |                |
| SB0008 | transmission error         | OFE · Clear not directed                                                           | 0               | 0              |
|        | counter                    | ON Clear directed (Number of errors is not counted during ON)                      |                 |                |
|        | +                          | Clears the sum station a noth quitching detection area (SP009E_SP0160              | <u> </u>        | <u> </u>       |
|        | Clear loop owitching       |                                                                                    |                 |                |
| SB0009 | Clear roop switching       | SWUDE, SWUTOU to SWUTO/) to U.                                                     | 0               | 0              |
|        | counter                    | OFF : Clear directed (Number of errors is not counted during ON)                   |                 |                |
|        | +                          | ON : Clear directed (Number of errors is not counted during ON)                    | ───             | <u> </u>       |
|        | Clear transient            | Clears the own station's area for transient transmission errors (SBUU8F, SBU17U, P |                 |                |
| SB000A | transmission error counter | SW006F, SW170 to SW0177) to 0.                                                     | 0               | 0              |
|        |                            | OFF : Clear not directed                                                           |                 |                |
|        |                            | ION : Clear directed (Number of errors is not counted during ON)                   | 1               |                |

#### Link special relay (SB) list

\*1: (Condition) Valid when the baton pass status (own station) (SB0047) is OFF.

When the baton pass status (own station) (SB0047) is turned ON (error), the data prior to error is held.

| No.    | Name                                                    | Description                                                                                                    | Availability    |                |
|--------|---------------------------------------------------------|----------------------------------------------------------------------------------------------------|-----------------|----------------|
|        |                                                         |                                                                                                    | Control station | Normal station |
| SB000C | Normal connection<br>information<br>refresh instruction | Updates the normal connection information of the own station.<br>OFF : No refresh instruction<br>ON : Refresh instructed (valid at rising)<br>If executed with the conditions for normal connection information acquisition not<br>satisfied, the normal connection information is cleared.                                                           | 0               | 0              |
| SB0020 | Module status                                           | Stores the status of communications between a CC-Link IE Controller Network<br>module and a CPU module.<br>OFF : Normal<br>ON : Error                                                                                                    | 0               | 0              |
| SB0030 | RECV execution request flag (1)                         | Stores the data reception status of channel 1 of the own station.* <sup>1</sup><br>OFF : No data reception<br>ON : Data received                                                                                                    | 0               | 0              |
| SB0031 | RECV execution request flag (2)                         | Stores the data reception status of channel 2 of the own station.* <sup>1</sup><br>OFF : No data reception<br>ON : Data received                                                                                                    | 0               | 0              |
| SB0032 | RECV execution request flag (3)                         | Stores the data reception status of channel 3 of the own station.* <sup>1</sup><br>OFF : No data reception<br>ON : Data received                                                                                                    | 0               | 0              |
| SB0033 | RECV execution request flag (4)                         | Stores the data reception status of channel 4 of the own station.* <sup>1</sup><br>OFF : No data reception<br>ON : Data received                                                                                                    | 0               | 0              |
| SB0034 | RECV execution request flag (5)                         | Stores the data reception status of channel 5 of the own station.* <sup>1</sup><br>OFF : No data reception<br>ON : Data received                                                                                                    | 0               | 0              |
| SB0035 | RECV execution request flag (6)                         | Stores the data reception status of channel 6 of the own station.* <sup>1</sup><br>OFF : No data reception<br>ON : Data received                                                                                                    | 0               | 0              |
| SB0036 | RECV execution request flag (7)                         | Stores the data reception status of channel 7 of the own station.* <sup>1</sup><br>OFF : No data reception<br>ON : Data received                                                                                                    | 0               | 0              |
| SB0037 | RECV execution request flag (8)                         | Stores the data reception status of channel 8 of the own station.* <sup>1</sup><br>OFF : No data reception<br>ON : Data received                                                                                                    | 0               | 0              |
| SB0040 | Network type<br>(own station)                           | Stores the network type of own station.<br>OFF : Controller network                                                                                                    | 0               | 0              |
| SB0042 | Power supply status of<br>host                          | Stores the external power supply status of the CC-Link IE Controller Network<br>module of the own station.<br>OFF: External power not supplied (EXT.PW LED is OFF.)<br>ON: External power supplied (EXT.PW LED is ON.)<br>This relay is always OFF when the CC-Link IE Controller Network module does not<br>have the external power supply function. | 0               | 0              |
| SB0043 | Online switch<br>(own station)                          | Stores the mode of own station.<br>OFF : Online<br>OFF : Other than online                                                                                                    | 0               | 0              |
| SB0044 | Station setting<br>(own station)                        | Stores the network type that is set by parameters of own station.<br>OFF : Normal station<br>ON : Control station                                                                                                    | 0               | 0              |
| SB0047 | Baton pass status                                       | Stores the baton pass status (transient transmission availability) of the own station.<br>OFF : Normal<br>ON : Error<br>When an error is identified, the cause of the error can be checked in Baton pass<br>status (own station) (SW0047) and Cause of baton pass interruption (SW0048).                                                              | 0               | 0              |
| SB0048 | Control station status                                  | Stores network type (current status) of own station.* <sup>1</sup><br>OFF : Normal station                                                                                                    | 0               | 0              |
|        | (own station)                                           | ON : Control station (when SB0044 is turned ON)<br>Sub-control station (when SB0044 is turned OFF)                                                                                                    | 0               | 0              |
| SB0049 | Data link status of own<br>station                      | Stores the data link status of own station.<br>OFF : Normal<br>ON : Error<br>When an error is identified, the cause of the error can be checked in Cause of data<br>link stop (SW0049).                                                                                                    | 0               | 0              |
| SB004A | Own station's CPU<br>status (1)                         | Stores the continuation error status of the CPU module of the own station.<br>OFF : Normal<br>ON : Continuation error                                                                                                    | 0               | 0              |

\*1: (Condition) Valid when Baton pass status (own station) (SB0047) is OFF.

When Baton pass status (own station) (SB0047) is turned ON (error), data prior to error is held.

|        | Name                                                            | Description                                                                                                    | Availability    |                |
|--------|-----------------------------------------------------------------|----------------------------------------------------------------------------------------------------|-----------------|----------------|
| No.    |                                                                 |                                                                                                    | Control station | Normal station |
| SB004B | Own station's CPU<br>status (2)                                 | Stores the stop error status of the CPU module of the own station.<br>OFF : Normal<br>ON : Stop error                                                                                                    | 0               | 0              |
| SB004C | Cyclic transmission<br>start accept status (own<br>station)     | Turned ON when startup request for cyclic transmission due to Link startup (own station) (SB0000) is received. <sup>1</sup><br>OFF : Not received (SB0000 is OFF)<br>ON : Startup received (SB0000 is ON)                                                                              | 0               | 0              |
| SB004D | Cyclic transmission<br>start completion status<br>(own station) | Turned ON when Cyclic transmission start accept status (own station) (SB004C) is<br>turned ON and startup of cyclic transmission is completed.* <sup>1</sup><br>OFF : Startup uncompleted (SB0000 is OFF)<br>ON : Startup completed (SB0000 is ON)                                     | 0               | 0              |
| SB004E | Cyclic transmission<br>stop accept status (own<br>station)      | Turned ON when stop request of cyclic transmission due to Link stop (own station)<br>(SB0001) is received.* <sup>1</sup><br>OFF : Not received (SB0001 is OFF)<br>ON : Startup completed (SB0001 is ON)                                                                                | 0               | 0              |
| SB004F | Cyclic transmission<br>stop completion status                   | Turned ON when Cyclic transmission stop accept status (own station) (SB004E) is<br>turned ON and cyclic transmission stop is completed.* <sup>1</sup><br>OFF : Stop uncompleted (SB0001 is OFF)<br>ON : Stop completed (SB0001 is ON)                                                  | 0               | 0              |
| SB0050 | Cyclic transmission<br>start accept status<br>(system)          | Turned ON when startup request due to System link startup (SB0002) is received.*1<br>OFF : Not received (SB0002 is OFF)<br>ON : Startup received (SB0002 is ON)                                                                                                    | 0               | 0              |
| SB0051 | Cyclic transmission<br>start completion status<br>(system)      | Turned ON when Cyclic transmission start accept status (system)(SB0050) is<br>turned ON and cyclic transmission startup is completed.* <sup>1</sup><br>OFF : Startup uncompleted (SB0002 is OFF)<br>ON : Startup completed (SB0002 is ON)                                              | 0               | 0              |
| SB0052 | Cyclic transmission<br>stop accept status<br>(system)           | Turned ON when stop request of cyclic transmission due to System link stop<br>(SB0003) is received.* <sup>1</sup><br>OFF : Not received (SB0003 is OFF)<br>ON : Stop received (SB0003 is ON)                                                                                           | 0               | 0              |
| SB0053 | Cyclic transmission<br>stop completion status<br>(system)       | Turned ON when Cyclic transmission stop accept status (system)(SB0052) is<br>turned ON and cyclic transmission stop is completed.* <sup>1</sup><br>OFF : Stop uncompleted (SB0003 is OFF)<br>ON : Stop completed (SB0003 is ON)                                                        | 0               | 0              |
| SB0054 | Parameter receive<br>status                                     | Stores the status of receiving parameters.<br>The parameter receive status from the CPU module is stored for the control station.<br>The parameter receive status from the control station is stored for the normal<br>station.<br>OFF : Receive completed<br>ON : Receive uncompleted | 0               | 0              |
| SB0055 | Received parameter<br>error                                     | Stores the status of received parameter.(Own parameter status is stored for the control station)<br>OFF : Parameter normal<br>ON : Parameter error                                                                                                    | 0               | 0              |
| SB0056 | Communication status                                            | Stores the transient transmission status.* <sup>1</sup><br>OFF : Transient transmission by control station<br>ON : Transient transmission by sub-control station                                                                                                    | 0               | 0              |
| SB005B | Own station's CPU<br>RUN status                                 | Stores the RUN status of the CPU module of the own station.<br>OFF : RUN, STEP-RUN<br>ON : The CPU module stop due to STOP, PAUSE, or error                                                                                                    | 0               | 0              |
| SB005C | I/O master station<br>(block 1)                                 | Stores the I/O master station setting status of block 1.* <sup>2</sup><br>OFF : No setting<br>ON : Setting exists<br>When the setting is set, the station No. is stored into I/O master station (block 1)<br>(SW005C).                                                                 | 0               | 0              |
| SB005D | I/O master station<br>(block 2)                                 | Stores the I/O master station setting status of block 2.* <sup>2</sup><br>OFF : No setting<br>ON : Setting exists<br>When the setting is set, the station No. is stored into I/O master station (block 2)<br>(SW005D).                                                                 | 0               | 0              |
| SB0060 | Communication mode                                              | Stores the constant link scan status.* <sup>2</sup><br>OFF : Constant link scan is invalid<br>ON : Constant link scan is valid                                                                                                    | 0               | 0              |
| SB0061 | Cyclic transmission punctuality assurance                       | Stores the status of cyclic transmission punctuality assurance.* <sup>2</sup><br>OFF : Cyclic transmission punctuality assurance is invalid<br>ON : Cyclic transmission punctuality assurance is valid                                                                                 | 0               | 0              |

\*1: (Condition) Valid when Baton pass status (own station) (SB0047) is OFF.

When Baton pass status (own station) (SB0047) is turned ON (error), data prior to error is held.

|        |                                                   |                                                                                                    | Availability |         |
|--------|---------------------------------------------------|----------------------------------------------------------------------------------------------------|--------------|---------|
| No.    | Name                                              | Description                                                                                                    | Control      | Normal  |
|        |                                                   |                                                                                                    | station      | station |
|        |                                                   | Stores the transmission path status of the own station.                                                           |              |         |
| SB0064 | Own station's loop                                | ON · Frror                                                                                                    | 0            | 0       |
| OB0001 | status                                            | When an error is identified, the error details can be checked by Own station's loop                               | Ũ            | Ū       |
|        |                                                   | status (SW0064).                                                                                                  |              |         |
|        |                                                   | Stores the loopback execution status. (Including own station)*1                                                   |              |         |
| SB0065 | Loopback status                                   | OFF : All stations normal                                                                                         | 0            | 0       |
|        |                                                   | ON : Station where loopback is performed exists                                                                   |              |         |
| SB0066 | Own station's IN-side                             |                                                                                                    | 0            | 0       |
| 020000 | link-up status                                    | ON : Linking down                                                                                                 | 0            | Ū       |
|        | Own station's OUT-side<br>link-up status          | Stores the OUT-side link-up status of own station.                                                                |              |         |
| SB0067 |                                                   | OFF : Linking up                                                                                                  | 0            | 0       |
| -      |                                                   | ON : Linking down                                                                                                 |              |         |
| SBUUGS | Own station's IN-side<br>link establishing status | Stores the IN-side link establishing status of own station.                                                       | 0            | 0       |
| 30000  |                                                   | ON : Link establishing                                                                                            | 0            | 0       |
|        |                                                   | Stores the OUT-side link establishing status of own station.                                                      |              |         |
| SB0069 | link establishing status                          | OFF : Link establishment completed                                                                                | 0            | 0       |
|        | in it colubioning status                          | ON : Link establishing                                                                                            |              |         |
| 000004 | Own station's IN-side                             | Stores the IN-side cabling status of own station.                                                                 | 0            | 0       |
| 58006A | cabling status                                    | OFF: Normal<br>ON : Inserted incorrectly                                                                          | 0            | 0       |
|        |                                                   | Stores the OUT-side cabling status of own station.                                                                |              |         |
| SB006B | Own station's OUT-side                            | OFF : Normal                                                                                                    | 0            | 0       |
|        | cabling status                                    | ON : Inserted incorrectly                                                                                         |              |         |
|        | Own station's IN-side                             | Stores whether the error frame is received or not in the IN-side of own station.                                  |              |         |
| SB006C | error frame reception                             | OFF : Error frame is not received at present                                                                      | 0            | 0       |
|        | Status                                            | ON : Error frame is received at present                                                                           |              |         |
| SB006D | OUT-side error frame                              | OFF · Frror frame is not received at present                                                                      | 0            | 0       |
| 020002 | reception status                                  | ON : Error frame is received at present                                                                           | Ŭ            |         |
|        |                                                   | Stores whether the error frame is received or not in the IN-side of the own station                               |              |         |
| SB006E | Own station's IN-side                             | from power-on to the present.                                                                                     | 0            | 0       |
| 020002 | error frame detection                             | OFF : Error frame not received                                                                                    | 0            | Ŭ       |
|        |                                                   | ON : Error frame received<br>Stores whether the error frame is received or not in the OUT-side of the own station |              |         |
|        | Own station's                                     | from power-on to the present.                                                                                     | 0            | 0       |
| SB006F | OUT-side error frame detection                    | OFF : Error frame not received                                                                                    |              |         |
|        |                                                   | ON : Error frame received                                                                                         |              |         |
|        | Station No. setting                               | Stores the station No. setting status of the own station when using the UINI                                      |              |         |
|        |                                                   | Instruction for station No. setting.                                                                              |              |         |
| SB0070 |                                                   | ON : Station No. not vet determined                                                                               | ×            | 0       |
|        |                                                   | A determined station No. of the own station can be confirmed in Station No.                                       |              |         |
|        |                                                   | (SW0042).                                                                                                    |              |         |
|        |                                                   | Stores the path switching detection status.                                                                       |              |         |
| SBUUSE | Path switching                                    | OFF : Path switching not detected                                                                                 | 0            | 0       |
| SBUUGE | detection flag                                    | The stored value is cleared when Clear loop switching counter (SB0009) is turned                                  | 0            | 0       |
|        |                                                   | ON.                                                                                                    |              |         |
|        |                                                   | Stores the transient transmission error detection status.                                                         |              |         |
|        |                                                   | OFF : Error not detected                                                                                          |              |         |
| SB008F | Transient error                                   | ON : Error detected                                                                                               | 0            | 0       |
|        |                                                   | transmission error (SW006E)                                                                                       |              |         |
| SB0090 | Hardware test<br>completion status                | Stores the completion status of hardware test.                                                                    | <u> </u>     |         |
|        |                                                   | OFF : Not executed or being executed                                                                              |              |         |
|        |                                                   | ON : Complete                                                                                                    | 0            | 0       |
|        |                                                   | When completed, the completion status can be checked in Hardware test                                             |              |         |
|        |                                                   | Inormal/error completion status (SB0091).                                                                         |              |         |
| SB0091 | Hardware test                                     | OFF · Completed normally                                                                                          |              |         |
|        | normal/error completion<br>status                 | ON : Failed                                                                                                    | 0            | 0       |
|        |                                                   | (Condition)                                                                                                    |              |         |
|        |                                                   | <ul> <li>Valid when Hardware test completion status (SB0090) is ON.</li> </ul>                                    |              |         |

\*1: (Condition) Valid when Baton pass status (own station) (SB0047) is OFF.

When Baton pass status (own station) (SB0047) is turned ON (error), data prior to error is held.

\*2: (Condition) Valid when Data link status of own station (SB0049) is OFF.

|        |                                                              |                                                                                                    | Availability    |                |
|--------|--------------------------------------------------------------|----------------------------------------------------------------------------------------------------|-----------------|----------------|
| No.    | Name                                                         | Description                                                                                                    | Control station | Normal station |
| SB0092 | Self-loopback test completion status                         | Stores the completion status of the self-loopback test.<br>OFF : Not executed or being executed                                                                                                    |                 |                |
|        |                                                              | ON : Complete<br>When completed, the completion status can be checked in Self-loopback test<br>normal/error completion status (SB0093).                                                                                                    | 0               | 0              |
| SB0093 | Self-loopback test<br>normal/error completion<br>status      | Stores the normal or error completion status of self-loopback test.<br>OFF : Completed normally<br>ON : Failed<br>(Condition)<br>• Valid when Self-loopback test completion status (SB0092) is ON                                                                                                    | 0               | 0              |
| SB0094 | Line test complete status                                    | Stores the completion status of circuit test.<br>OFF: Not executed or being executed<br>ON : Complete<br>When completed, the completion status can be checked in Circuit test normal/error<br>completion status (SB0095).                                                                                                    | 0               | 0              |
| SB0095 | Circuit test normal/error completion status                  | <ul> <li>Stores the normal or error completion status of the circuit test.</li> <li>OFF : Completed normally</li> <li>ON : Failed</li> <li>(Condition)</li> <li>Valid when Circuit test completion status (SB0094) is ON.</li> </ul>                                                                                                    | 0               | 0              |
| SB0097 | Station-to-station test<br>normal/error completion<br>status | Stores the normal or error completion status of the station-to-station test.<br>0 : Completed normally<br>1 : Failed                                                                                                    | 0               | 0              |
| SB0098 | Circuit test request from other station                      | Stores request status of circuit test from the control station.<br>OFF : Circuit test not received<br>ON : Circuit test received                                                                                                    | ×               | 0              |
| SB0099 | Station-to-station test<br>request from other<br>station     | Stores request status of station-to-station test from the other station.<br>OFF : Station-to-station test not received<br>ON : Station-to-station test received                                                                                                    | 0               | 0              |
| SB00A0 | Baton pass status of<br>each station                         | Stores the baton pass status of each station.* <sup>1</sup><br>OFF : All stations normal<br>ON : Faulty station exists<br>When any faulty station exists, each station status can be checked in Baton pass<br>status of each station (SW00A0 to SW00A7).                                                                                                    | 0               | 0              |
| SB00B0 | Cyclic transmission status of each station                   | Stores the cyclic transmission status of each station.* <sup>1</sup><br>OFF : Cyclic transmission of all stations being executed<br>ON : Station where cyclic transmission is not executed exists<br>When any non-executing station exists, each station status can be checked in<br>Cyclic transmission status of each station (SW00B0 to SW00B7).               | 0               | 0              |
| SB00C0 | Reserved station<br>specification                            | Stores the presence of reserved station.* <sup>1</sup><br>OFF : No reserved station<br>ON : Reserved station exists<br>When any reserved station exists, each station status can be checked in Reserved<br>station specification (SW00C0 to SW00C7).<br>(Condition)<br>• Valid when Data link status of own station (SB0049) is OFF.                              | 0               | 0              |
| SB00D0 | Parameter<br>communication status<br>of each station         | Stores the parameter communication status of each station.* <sup>1</sup><br>OFF : Parameter communication is completed or not executed in all stations<br>ON : Station where parameter communication is in execution exists<br>Stations that are communicating parameters can be checked in Parameter<br>communication status of each station (SW00D0 to SW00D7). | 0               | ×              |
| SB00E0 | Parameter status of each station                             | Stores the parameter status of each station.* <sup>1</sup><br>OFF : No station detected parameter error<br>ON : Some stations detected parameter error<br>Stations that have parameter errors can be checked in Parameter error status of<br>each station (SW00E0 to SW00E7).                                                                                     | 0               | ×              |
| SB00F0 | CPU RUN status of each station                               | Stores the RUN status of the CPU module of each station. (Including own station)* <sup>1</sup><br>OFF : All stations are in RUN or STEP-RUN status<br>ON : Some stations are in STOP or PAUSE status<br>When some stations are in the STOP or PAUSE status, each station status can be<br>checked in CPU RUN status of each station (SW00F0 to SW00F7).           | 0               | 0              |

\*1: (Condition) Valid when Baton pass status (own station) (SB0047) is OFF.

When Baton pass status (own station) (SB0047) is turned ON (error), data prior to error is held.

• The reserved station and the station No. of the largest or later are excluded.

\*2: (Condition) Valid when Data link status of own station (SB0049) is OFF.

| No.    | Name                                                  | Description                                                                                                    | Availability    |                |
|--------|-------------------------------------------------------|----------------------------------------------------------------------------------------------------|-----------------|----------------|
|        |                                                       |                                                                                                    | Control station | Normal station |
| SB0100 | CPU operation status of each station (1)              | Stores the stop error status of the CPU module of each station. (Including own station)* <sup>1</sup><br>OFF : All stations normal<br>ON : Stop error occurs to some stations<br>When a stop error has occurred on a station, each station status can be checked in<br>CPU operation status of each station (1) (SW0100 to SW0107).                                                                                                    | 0               | 0              |
| SB0110 | CPU operation status of each station (2)              | Stores the continuation error status of the CPU module of each station. (Including own station)* <sup>1</sup><br>OFF : All stations normal<br>ON : Continuation error occurs to some stations<br>When a continuation error has occurred on a station, each station status can be checked in CPU operation status of each station (2) (SW0110 to SW0117).                                                                                                    | 0               | 0              |
| SB0120 | Current IN-side error<br>frame reception status       | Stores whether the error frame is received or not in the IN-side transmission path of each station.* <sup>1</sup><br>OFF : All stations receive no error frame<br>ON : Some stations receive error frames<br>When error frame reception is identified, each station status can be checked in<br>Current IN-side error frame reception status (SW0120 to SW0127).                                                                                                    | 0               | 0              |
| SB0130 | Current OUT-side error<br>frame<br>reception status   | Stores whether the error frame is received or not in the OUT-side transmission path<br>of each station.* <sup>1</sup><br>OFF : All stations receive no error frame<br>ON : Some stations receive error frames<br>When error frame reception is identified, each station status can be checked in<br>Current OUT-side error frame reception status (SW0130 to SW0137).                                                                                                    | 0               | 0              |
| SB0140 | IN-side error frame<br>reception detection<br>status  | Stores whether the error frame is received or not in the IN-side transmission path of each station from power-on to the present. <sup>1</sup><br>OFF : All stations receive no error frame<br>ON : Some stations receive error frames<br>When error frame reception is identified, each station status can be checked in<br>Current IN-side error frame reception detection status (SW0140 to SW0147).<br>The stored value is cleared when Clear IN-side transmission error counter<br>(SB0007) is turned ON.                                                                                                    | 0               | 0              |
| SB0150 | OUT-side error frame<br>reception detection<br>status | Stores whether the error frame is received or not in the OUT-side transmission path<br>of each station from power-on to the present.* <sup>1</sup><br>OFF : All stations receive no error frame<br>ON : Some stations receive error frames<br>When error frame reception is identified, each station status can be checked in<br>Current OUT-side error frame reception detection status (SW0150 to SW0157).<br>The stored value is cleared when Clear OUT-side transmission error counter<br>(SB0008) is turned ON.                                                                                                    | 0               | 0              |
| SB0160 | Path switching<br>detection flag for each<br>station  | Stores the path switching detection status of each station. (Including own station)* <sup>1</sup><br>OFF : Path switching not detected<br>ON : Path switching detected<br>When a path switching has been detected, each station status can be checked in<br>Path switching detection status of each station (SW0160 to SW0167).<br>The path switching detection status is cleared when Clear loop switching counter<br>(SB0009) is turned ON.<br>The stored value is cleared when Clear loop switching counter (SB0009) is turned<br>ON in each station and path switching detection status for all stations is cleared.                                          | 0               | 0              |
| SB0170 | Transient error of each station                       | Stores the transient transmission error detection status of each station. (Including own station)* <sup>1</sup><br>OFF : Error not detected<br>ON : Error detected<br>When an error has been detected, each station status can be checked in Transient<br>error detection status of each station (SW0170 to SW0177).<br>The transient error detection status of own station is cleared when Clear transient<br>transmission error counter (SB000A) is turned ON.<br>The stored value is cleared when Clear transient transmission error counter<br>(SB000A) is turned ON in each station and the transient error detection status for<br>all stations is cleared. | 0               | 0              |
| SB0180 | External power supply information                     | Stores the external power supply status of the CC-Link IE Controller Network<br>module on each station. (Including own station)* <sup>1</sup><br>OFF : No external power supplied to any station<br>ON : External power supplied to station(s)<br>When external power is supplied to station(s), each station status can be checked<br>in Power supply status of each station (SW0180 to SW0187).                                                                                                    | 0               | 0              |
| SB0190 | Power status<br>consistency check of<br>each station  | Stores the external power supply status of the CC-Link IE Controller Network<br>module with external power supply function on each station. (Including own<br>station).* <sup>1</sup><br>OFF : External power supplied to all stations (Normal)<br>ON : No external power supplied to some station(s) (Error)<br>When no external power is supplied to some station(s) (error), each station status<br>can be checked in Power status consistency check of each station (SW0190 to<br>SW0197).                                                                                                    | 0               | 0              |

\*1: (Condition) Valid when Baton pass status (own station) (SB0047) is OFF.

When Baton pass status (own station) (SB0047) is turned ON (error), data prior to error is held.

• The reserved station and the station No. of the largest or later are excluded.
# Appendix 4 Link special register (SW) list

The link special register (SW) stores information about data link in a numerical value. The faulty part or cause can be checked by using the link special register (SW) in a sequence program or by monitoring it.

The link special registers (SW), which store the link status, are used in the detail information of GX Works2 network diagnostics.

When multiple network modules are mounted, data in the SW of each network module will be refreshed to the SW of the following CPU module if a refresh parameter of each network module is not set. After a refresh parameter is set for any network module, check the refresh parameter of the all network modules.

| Module mount position | Module 1     | Module 2     | Module 3     | Module 4     |
|-----------------------|--------------|--------------|--------------|--------------|
| Device No.            | SW000 to 1FF | SW200 to 3FF | SW400 to 5FF | SW600 to 7FF |

The link special register has the range where user can turn ON and OFF (SW0000 to SW001F), and the range where the system turns ON and OFF (SW0020 to SW01FF). (When the module mounting position is module 1.)

| No                     | Nomo                                         | Description                                                                                                    | Availability                                                                              |                 |                |
|------------------------|----------------------------------------------|----------------------------------------------------------------------------------------------------|-------------------------------------------------------------------------------------------|-----------------|----------------|
| INO.                   | Name                                         | Description                                                                                                    |                                                                                           | Control station | Normal station |
| SW0000                 |                                              | Sets the station which stops/restarts the data link.<br>00 <sub>H</sub> : Own station<br>01 <sub>H</sub> : All stations<br>02 <sub>H</sub> : Specified station<br>03 <sub>H</sub> : Specified group<br>80 <sub>H</sub> : Own station (forced link startup)<br>81 <sub>H</sub> : All stations (forced link startup)<br>82 <sub>H</sub> : Specified station (forced link startup)<br>83 <sub>H</sub> : Specified group (forced link startup)<br>The cyclic transmission stop/startup can be performed by System link startup<br>(SB0002) or System link stop (SB0003).                                                                                                    | 2                                                                                         | 0               | 0              |
| SW0001<br>to<br>SW0008 | Link stop/startup<br>direction               | Sets the station No. to stop or startup cyclic transmission when 02H or 82H is         Link stop/startup direction (SW0000).         0: Stop or startup not directed         1: Stop or startup directed         SW0001       16       15       14       13       12       11       10       9       8       7       6       5       4       3       2       5         SW0001       16       15       14       13       12       11       10       9       8       7       6       5       4       3       2       5         SW0002       32       31       30       29       28       27       26       25       24       23       22       21       20       19       1         SW0002       32       31       30       29       28       27       26       25       24       23       22       21       20       19       1         SW0003       48       47       46       45       44       43       42       41       40       39       38       37       36       35       2         SW0004       64       63       62       61       60       59       58 | s set in<br>2 1<br>18 17<br>34 33<br>50 49<br>36 65<br>32 81<br>38 97<br>14 113<br>on No. | 0               | 0              |
| SW0012<br>to<br>SW0013 | Group specification<br>for link stop/startup | Sets the group No. to stop or start up cyclic transmission when 03H or 83H is         Link stop/startup direction (SW0000).         0: Stop or startup not directed         1: Stop or startup directed         SW0012       16       15       14       13       12       11       10       9       8       7       6       5       4       3       2         SW0013       32       31       30       29       28       27       26       25       24       23       22       21       20       19       1         Each number in the table represents group                                                                                                    | s set in<br><u>1 b0</u><br><u>2 1</u><br><u>8 17</u><br>up No.                            | 0               | 0              |

#### Link special registers (SW) list

| No.    | Name                                                 | Description                                                                                                    | Availa         | ability |
|--------|------------------------------------------------------|----------------------------------------------------------------------------------------------------|----------------|---------|
| -      |                                                      | Control station                                                                                                    | Normal station |         |
| SW0020 | Module status                                        | Stores the status of communications between a CC-Link IE Controller Network module<br>and a CPU module.<br>0 : Normal<br>1 or greater : Abnormal<br>FFH: Module error                                                                         | 0              | 0       |
|        | ZNRD processing<br>result                            | Stores a processing result of the ZNRD instruction.<br>0 : Completed normally<br>1 or greater : Failed                                                                                                    |                |         |
| SW0030 | Send/receive<br>instruction (1)<br>processing result | Stores a processing result of the link dedicated instruction that used channel 1 of the own station. 0 : Completed normally 1 or greater : Failed                                                                                             | 0              | 0       |
| SW0031 | ZNWR processing<br>result                            | Stores a processing result of the ZNWR instruction. 0 : Completed normally 1 or greater : Failed Stores a processing result of the link dedicated instruction that used channel 2 of the                                                      | 0              | 0       |
|        | Send/receive<br>instruction (2)<br>processing result | own station.<br>0 : Completed normally<br>1 or greater : Failed                                                                                                    | -              |         |
| SW0032 | Send/receive<br>instruction (3)<br>processing result | Stores a processing result of the link dedicated instruction that used channel 3 of the own station. 0 : Completed normally 1 or greater : Failed                                                                                             | 0              | 0       |
| SW0033 | Send/receive<br>instruction (4)<br>processing result | Stores a processing result of the link dedicated instruction that used channel 4 of the own station. 0 : Completed normally 1 or greater : Failed                                                                                             | 0              | 0       |
| SW0034 | Send/receive<br>instruction (5)<br>processing result | Stores a processing result of the link dedicated instruction that used channel 5 of the own station. 0 : Completed normally 1 or greater : Failed                                                                                             | 0              | 0       |
| SW0035 | Send/receive<br>instruction (6)<br>processing result | Stores a processing result of the link dedicated instruction that used channel 6 of the own station.         0       : Completed normally         1 or greater       : Failed                                                                 | 0              | 0       |
| SW0036 | Send/receive<br>instruction (7)<br>processing result | Stores a processing result of the link dedicated instruction that used channel 7 of the own station. 0 : Completed normally 1 or greater : Failed                                                                                             | 0              | 0       |
| SW0037 | Send/receive<br>instruction (8)<br>processing result | Stores a processing result of the link dedicated instruction that used channel 8 of the own station. 0 : Completed normally 1 or greater : Failed                                                                                             | 0              | 0       |
| SW0040 | Network No.                                          | Stores the network type of own station.<br>Range : 1 to 239                                                                                                    | 0              | 0       |
| SW0041 | Group No.                                            | Stores the group No. of own station.         0       : No group specification         1 to 32       : Group No.                                                                                                    | 0              | 0       |
| SW0042 | Station No.                                          | Stores the station No. of own station.         1 to 120 : Own station No. (Station No. setting status (own station) (SB0070) is OFF.)         255 : Station No. not yet determined (Station No. setting status (own station) (SB0070) is ON.) | 0              | 0       |
| SW0043 | Mode status                                          | Stores the mode of own station.<br>0: Online<br>2: Offline<br>5: Station-to-station test<br>6: Circuit test<br>7: Self-loopback test<br>9: Hardware test                                                                                      | 0              | 0       |
| SW0044 | Station setting                                      | Stores the setting status of own station.                                                                                                    | 0              | 0       |

| No     | Name Description                     |                                                                                                    | Avail           | ability        |
|--------|--------------------------------------|----------------------------------------------------------------------------------------------------|-----------------|----------------|
|        |                                      |                                                                                                    | Control station | Normal station |
| SW0046 | Module type                          | Stores the hardware status of own station.                                                                                                    | 0               | 0              |
| SW0047 | Baton pass status                    | Stores the communication status of own station.<br>0: Data linking<br>1: Data link stop in execution<br>2: Baton pass being executed<br>3: Baton pass stop in execution<br>4: Test being executed<br>5: Offline                                                                                                    | 0               | 0              |
| SW0048 | Cause of baton pass interruption     | Stores the cause of interrupting communication (baton pass) of the own station.<br>00H: Normal communication<br>30H: Cable disconnection or power-on<br>31H: Cable insertion error<br>32H: Cable IN-OUT checking<br>33H: Disconnection or reconnection processing<br>40H: Offline mode<br>41H: Hardware test<br>42H: Self-loopback test<br>50H: Self-diagnostics in execution                                                                                                    | 0               | 0              |
| SW0049 | Cause of data link<br>stop           | Stores the cause of stopping data link of the own station.<br>00H: Normal communication<br>01H: Stop directed<br>02H: Monitoring timeout<br>03H: Circuit test being executed<br>10H: Parameter unreceived<br>11H: Own station No. out of range<br>12H: Own station reserved station setting<br>13H: Own station No. duplication<br>13H: Control station duplication<br>14H: Control station duplication<br>15H: Control station/own station No. duplication<br>16H: Station No. unset<br>17H: Network No. improper<br>18H: Parameter error<br>19H: Parameter communicating<br>20H: CPU module stop error<br>21H: CPU module power stop error<br>The CPU modules with external power supply function.<br>The above data are detected when a CPU module is powered ON and then OEE | 0               | 0              |
| SW004A | Data linking stop<br>request station | The station No. of the station where a cyclic transmission stop request is executed is stored into own station.<br>Range: 1 to 120<br>The stop request of cyclic transmission is executed by System link stop (SB0003).<br>(Condition)<br>• Valid when Baton pass status (own station) (SB0047) is OFF.<br>When Baton pass status (own station) (SB0047) is turned ON (error), data prior to error is held.                                                                                                    | 0               | 0              |
| SW004B | Own station's CPU<br>status          | Stores the CPU module status of the own station.<br>01H: STOP (Normal)<br>02H: STOP (Stop error is occurring)<br>03H: STOP (Continuation error is occurring)<br>04H: RUN (Normal)<br>05H: RUN (Continuation error is occurring)<br>06H: STEP-RUN<br>07H: PAUSE<br>0EH: CPU module resetting<br>0FH: CPU module initial processing                                                                                                    | 0               | 0              |

| N-     | News                                         | Name                                                                                                    |                 | Availability   |  |
|--------|----------------------------------------------|----------------------------------------------------------------------------------------------------|-----------------|----------------|--|
| NO.    | Name                                         | Description                                                                                                    | Control station | Normal station |  |
| SW004D | Data linking start<br>status (own station)   | Stores the result of starting cyclic transmission with Link startup (own station)<br>(SB0000).* <sup>1</sup><br>0: Normal<br>1 or later: Error                                                                                                    | 0               | 0              |  |
| SW004F | Data linking stop<br>status (own station)    | Stores the result of stopping cyclic transmission with Link stop (own station)<br>(SB0001). <sup>*1</sup><br>0: Normal<br>1 or later: Error (APPENDIX 7 Error code)                                                                                   | 0               | 0              |  |
| SW0051 | Data linking start<br>status (entire system) | Stores the result of starting cyclic transmission with System link startup (SB0002).* <sup>1</sup><br>0: Normal<br>1 or later: Error description of own station                                                                                       | 0               | 0              |  |
| SW0053 | Data linking stop<br>status (entire system)  | Stores the result of stopping cyclic transmission with System link stop (SB0003).* <sup>1</sup><br>0: Normal<br>1 or later: Error description of own station                                                                                          | 0               | 0              |  |
| SW0054 | Parameter<br>information                     | Stores information of parameters.                                                                                                    | 0               | 0              |  |
| SW0055 | Parameter setting<br>status                  | Stores the status of parameters.<br>0: Normal<br>1 or later: Error<br>(Condition)<br>• Valid when Received parameter error (SB0055) is ON.                                                                                                    | 0               | 0              |  |
| SW0056 | Current control station                      | Stores the station No. of the station which is actually operating as a control station.(Including sub-control station)<br>Range: 1 to 120                                                                                                    | 0               | 0              |  |
| SW0057 | Designated control station                   | Stores the station No. of the control station which is set by network parameters.<br>0: Control station or sub-control station does not exist in a network.<br>1 to 120: Station No.                                                                  | 0               | 0              |  |
| SW0059 | Total number of link stations                | Stores the total number of link stations which is set by network parameters.<br>Range: 2 to 120                                                                                                    | 0               | 0              |  |
| SW005A | Maximum baton pass station                   | Stores the largest No. of the station which performs baton pass.* <sup>1</sup><br>Range: 2 to 120                                                                                                    | 0               | 0              |  |
| SW005B | Maximum cyclic<br>transmission station       | <ul> <li>Stores the largest No. of the station where cyclic transmission is performed.*<sup>2</sup></li> <li>Range: 1 to 120</li> <li>(Condition)</li> <li>Valid when Data link status of own station (SB0049) is OFF.</li> </ul>                     | 0               | 0              |  |
| SW005C | I/O master station<br>(Block 1)              | Stores the station No. for I/O master station of block 1.* <sup>2</sup><br>0: No I/O master station<br>1 to 120: Station No.<br>(Condition)<br>• Valid when Data link status of own station (SB0049) is OFF.                                          | 0               | 0              |  |
| SW005D | I/O master station<br>(Block 2)              | <ul> <li>Stores the station No. for I/O master station of block 2.*<sup>2</sup></li> <li>0: No I/O master station</li> <li>1 to 120: Station No.</li> <li>(Condition)</li> <li>Valid when Data link status of own station (SB0049) is OFF.</li> </ul> | 0               | 0              |  |
| SW0060 | Maximum link scan<br>time                    | Stores the maximum value of link scan time at cyclic transmission. * <sup>1</sup> (Unit: ms)                                                                                                    | 0               | 0              |  |
| SW0061 | Minimum link scan<br>time                    | Stores the minimum value of link scan time at cyclic transmission.* <sup>1</sup><br>(Unit: ms)                                                                                                    | 0               | 0              |  |
| SW0062 | Current link scan time                       | Stores the current value of link scan time at cyclic transmission.* <sup>1</sup><br>The stored value includes an error of up to 1ms.<br>(Unit: ms)                                                                                                    | 0               | 0              |  |

\*1: (Condition) Valid when Baton pass status (own station) (SB0047) is OFF.

When Baton pass status (own station) (SB0047) is turned ON (error), data prior to error is held.

\*2: (Condition) Valid when Data link status of own station (SB0049) is OFF.

| No     | Name                                                 | Description                                                                                                    | Availability    |                |
|--------|------------------------------------------------------|----------------------------------------------------------------------------------------------------|-----------------|----------------|
|        | Humo                                                 |                                                                                                    | Control station | Normal station |
| SW0063 | Communication mode                                   | Stores the setting value of the constant link scan which is set by supplementary setting.*1 0 : No setting 1 to 500 : Cotting                                                                                                    | 0               | 0              |
| SW0064 | Own station's loop<br>status                         | Stores the transmission path status of the own station.<br>00H: Normal<br>12H: IN-side loopback (OUT-side cable disconnection)<br>13H: IN-side loopback (OUT-side cable disconnection)<br>14H: IN-side loopback (OUT-side cable disconnection)<br>14H: IN-side loopback (IN-side cable disconnection)<br>14H: OUT-side loopback (IN-side cable disconnection)<br>14H: OUT-side loopback (IN-side cable disconnection)<br>14H: OUT-side loopback (IN-side cable disconnection)<br>22H: Disconnecting (IN-side cable disconnection)<br>23H: Disconnecting (IN-side cable disconnection, OUT-side cable disconnection)<br>23H: Disconnecting (IN-side cable disconnection, OUT-side cable insertion error)<br>24H: Disconnecting (IN-side cable disconnection, OUT-side line establishing)<br>32H: Disconnecting (IN-side cable insertion error, OUT-side cable disconnection)<br>33H: Disconnecting (IN-side cable insertion error, OUT-side line establishing)<br>44H: Disconnecting (IN-side line establishing, OUT-side cable disconnection)<br>44H: Disconnecting (IN-side line establishing, OUT-side cable insertion error)<br>44H: Disconnecting (IN-side or OUT-side line establishing) | 0               | 0              |
| SW0065 | Loopback information                                 | Stores the loop status of network.<br>0: Normal<br>1: Loopback<br>2: All stations faulty                                                                                                    | 0               | 0              |
| SW0068 | IN-side line error<br>occurrence rate<br>(Max.)      | Stores the rate (maximum value) of receiving error frame at the IN-side of own station.<br>(Unit: %)<br>The accumulation of errors is cleared when Clear IN-side transmission error counter<br>(SB0007) is turned ON.                                                                                                    | 0               | 0              |
| SW0069 | IN-side line error<br>occurrence rate<br>(present.)  | Stores the rate (present value) of receiving error frame at the IN-side of own station.<br>(Unit: %)<br>The accumulation of errors is cleared when Clear IN-side transmission error counter<br>(SB0007) is turned ON.                                                                                                    | 0               | 0              |
| SW006A | OUT-side line error<br>occurrence rate<br>(Max.)     | Stores the rate (maximum value) of receiving error frame at the OUT-side of own station. (Unit: %)<br>The accumulation of errors is cleared when Clear OUT-side transmission error counter (SB0008) is turned ON.                                                                                                    | 0               | 0              |
| SW006B | OUT-side line error<br>occurrence rate<br>(present.) | Stores the rate (present value) of receiving error frame at the IN-side of own station.<br>(Unit: %)<br>The accumulation of errors is cleared when Clear OUT-side transmission error counter<br>(SB0008) is turned ON.                                                                                                    | 0               | 0              |
| SW006E | Number of loop<br>switches                           | Stores the number (accumulation) of switching communication paths.<br>When Clear loop switching counter (SB0009) turns ON, the number is cleared.                                                                                                    | 0               | 0              |
| SW006F | Transient<br>transmission error                      | Stores the number (accumulation) of transient transmission errors.<br>The number of errors is cleared when Clear transient transmission error counter<br>(SB000A) is turned ON.                                                                                                    | 0               | 0              |
| SW0070 | IN-side loopback station No.                         | Stores the station No. of the station where a loopback is executed at IN-side.*'<br>0 : No station executes loopback<br>1 to 120 : Station No.                                                                                                    | 0               | 0              |
| SW0071 | IN-side loopback<br>factor                           | Stores the factor of IN-side loopback.<br>00H: No station executes loopback<br>02H: OUT-side cable disconnection<br>03H: OUT-side cable insertion error<br>04H: OUT-side line establishing                                                                                                    | 0               | 0              |
| SW0072 | OUT-side mis-cabling station No.                     | Stores the station No. of the station where the OUT-side cable is incorrectly inserted.* <sup>1</sup><br>The station No. to be stored is a station No. of the target station where a cable is<br>connected.<br>Station No.1 Station No.2 Station No.3 Station No.4<br>UN UN UN UN UN UN UN UN UN UN UN UN UN U                                                                                                    | 0               | 0              |
| SW0074 | disconnection<br>detection count                     | Stores the number (accumulation) of detecting cable disconnection at IN-side.<br>The number of detections is cleared when Clear IN-side transmission error counter<br>(SB0007) is turned ON.                                                                                                    | 0               | 0              |

\*1: (Condition) Valid when Baton pass status (own station) (SB0047) is OFF.

When Baton pass status (own station) (SB0047) is turned ON (error), data prior to error is held.

\*2: (Condition) Valid when Data link status of own station (SB0049) is OFF.

|                        |                                                    | Description                                                                                                    |                 | ability        |
|------------------------|----------------------------------------------------|----------------------------------------------------------------------------------------------------|-----------------|----------------|
| NO.                    | Name                                               | Description                                                                                                    | Control station | Normal station |
| SW0080                 | OUT-side loopback<br>station No.                   | Stores the station No. of the station where a loopback is executed at OUT-side.* <sup>1</sup><br>0 : No station executes loopback<br>1 to 120 : Station No.                                                                                                    | 0               | 0              |
| SW0081                 | OUT-side loopback<br>factor                        | Stores the factor of OUT-side loopback.* <sup>1</sup><br>00H: No station executes loopback<br>02H: IN-side cable disconnection<br>03H: IN-side cable insertion error<br>04H: IN-side line establishing                                                                                                    | 0               | 0              |
| SW0082                 | IN-side<br>mis-cablingstation No.                  | Stores the station No. of the station where the IN-side cable is incorrectly inserted.<br>The station No. to be stored is a station No. of the target station where a cable is<br>connected.<br>Station No.1 Station No.2 Station No.3 Station No.4                                                                                                    | 0               | 0              |
| SW0084                 | OUT-side cable<br>disconnection<br>detection count | Stores the number (accumulation) of detecting cable disconnection at OUT-side.<br>The number of detections is cleared when Clear OUT-side transmission error counter<br>(SB0008) is turned ON.                                                                                                    | 0               | 0              |
| SW0096                 | Station-to-station test station                    | Stores the station No. of the target station where a station-to-station test is performed.<br>(Valid only at station-to-station test)<br>Stores the station No. of a target station when monitoring an executing station.<br>Stores the station No. of an executing station when monitoring a target station.<br>0 : Station No. not set<br>1 to 120 : Station No. for target station of station-to-station test                                                                                                    | 0               | 0              |
| SW00A0<br>to<br>SW00A7 | Baton pass status of each station                  | Stores the baton pass status of each station.*1         0: Baton pass normally operating station         1: Baton pass faulty station         b15 b14 b13 b12 b11 b10 b9 b8 b7 b6 b5 b4 b3 b2 b1 b0         SW00A0       16 15 14 13 12 11 10 9 8 7 6 5 4 3 2 1         SW00A1       32 31 30 29 28 27 26 25 24 23 22 21 20 19 18 17         SW00A2       48 47 46 45 44 43 42 41 40 39 38 37 36 35 34 33         SW00A3       64 63 62 61 60 59 58 57 56 55 54 53 52 51 50 49         SW00A4       80 79 78 77 76 75 74 73 72 71 70 69 68 67 66 65         SW00A5       96 95 94 93 92 91 90 89 88 87 86 85 84 83 82 81         SW00A6       112 111 110 109 108 107 106 105 104 103 102 101 100 99 98 97         SW00A7       -       -       -       -         Bach number in the table represents station No       Condition)       •       The reserved station and the station No. of than the largest or later are evoluted | 0               | 0              |

\*1: (Condition) Valid when Baton pass status (own station) (SB0047) is OFF.

|          |                        |                                                                                                    | Availa   | ability |
|----------|------------------------|----------------------------------------------------------------------------------------------------|----------|---------|
| No.      | Name                   | Description                                                                                                    | Control  | Normal  |
|          |                        | Stores the cyclic transmission status of each station * <sup>1</sup>                                              | Station  | Station |
|          |                        | 0: Cyclic transmission normally operating station                                                                 |          |         |
|          |                        | 1: Cyclic transmission faulty station                                                                             |          |         |
|          |                        | b15 b14 b13 b12 b11 b10 b9 b8 b7 b6 b5 b4 b3 b2 b1 b0                                                             |          |         |
|          |                        | SW00B0 16 15 14 13 12 11 10 9 8 7 6 5 4 3 2 1                                                                     |          |         |
|          |                        | SW00B1 32 31 30 29 28 27 26 25 24 23 22 21 20 19 18 17                                                            |          |         |
|          |                        | SW00B2 48 47 46 45 44 43 42 41 40 39 38 37 36 35 34 33                                                            |          |         |
|          |                        | SW00B3 64 63 62 61 60 59 58 57 56 55 54 53 52 51 50 49                                                            |          |         |
| SW00B0   | Cyclic transmission    | SW00B4 80 79 78 77 76 75 74 73 72 71 70 69 68 67 66 65                                                            |          |         |
| to       | status of each station | SW00B5 96 95 94 93 92 91 90 89 88 87 86 85 84 83 82 81                                                            | 0        | 0       |
| SW00B7   |                        | SW00B6 112 111 110 109 108 107 106 105 104 103 102 101 100 99 98 97                                               |          |         |
|          |                        | SW00B7 120 119 118 117 116 115 114 113                                                                            |          |         |
|          |                        | Each number in the table represents station No.                                                                   |          |         |
|          |                        | If a CPU module installed together with the CC-Link IE Controller Network module with                             |          |         |
|          |                        | external power supply function is turned OFF, detection of a data link error may take                             |          |         |
|          |                        | more time than usual.<br>For immediate detection of a data link error, program an interlock using the link relay. |          |         |
|          |                        | (LB) in each station's send range.                                                                                |          |         |
|          |                        | (Condition)                                                                                                    |          |         |
|          |                        | The reserved station and the station No. of than the largest or later are excluded.                               |          |         |
|          |                        | Stores the setting status of reserved station.                                                                    |          |         |
|          |                        | 0: Other than reserved station<br>1: Reserved station                                                             |          |         |
|          |                        | b15 b14 b13 b12 b11 b10 b9 b8 b7 b6 b5 b4 b3 b2 b1 b0                                                             |          |         |
|          |                        | SW00C0 16 15 14 13 12 11 10 9 8 7 6 5 4 3 2 1                                                                     |          |         |
|          |                        | SW00C1 32 31 30 29 28 27 26 25 24 23 22 21 20 19 18 17                                                            |          |         |
|          |                        | SW00C2 48 47 46 45 44 43 42 41 40 39 38 37 36 35 34 33                                                            |          |         |
| SW00C0   | Beconved station       | SW00C3 64 63 62 61 60 59 58 57 56 55 54 53 52 51 50 49                                                            |          |         |
| to       | specification          | SW00C4 80 79 78 77 76 75 74 73 72 71 70 69 68 67 66 65                                                            | 0        | 0       |
| SW00C7   | opeemeeteen            | SW00C5 96 95 94 93 92 91 90 89 88 87 86 85 84 83 82 81                                                            |          |         |
|          |                        | SW00C6 112 111 110 109 108 107 106 105 104 103 102 101 100 99 98 97                                               |          |         |
|          |                        | SW00C7 120 119 118 117 116 115 114 113                                                                            |          |         |
|          |                        | Fach number in the table represents station No                                                                    |          |         |
|          |                        |                                                                                                    |          |         |
|          |                        | <ul> <li>Valid when Data link status of own station (SB0049) is OFF.</li> </ul>                                   |          |         |
|          |                        | The reserved station and the station No. of than the largest or later are excluded.                               |          |         |
|          |                        | Stores the parameter communication status of each station.* <sup>1</sup>                                          |          |         |
|          |                        | U: Parameter communication completed or not executed                                                              |          |         |
|          |                        | h15 h14 h13 h12 h11 h10 h9 h8 h7 h6 h5 h4 h3 h2 h1 h0                                                             |          |         |
|          |                        | SW00D0 16 15 14 13 12 11 10 9 8 7 6 5 4 3 2 1                                                                     |          |         |
|          |                        | SW00D1 32 31 30 29 28 27 26 25 24 23 22 21 20 19 18 17                                                            |          |         |
|          |                        | SW00D2 48 47 46 45 44 43 42 41 40 39 38 37 36 35 34 33                                                            |          |         |
| 014/0050 | Deremeter              | SW00D3 64 63 62 61 60 59 58 57 56 55 54 53 52 51 50 49                                                            |          |         |
| SW00D0   | Parameter              | SW00D4 80 79 78 77 76 75 74 73 72 71 70 69 68 67 66 65                                                            | 0        | ×       |
| SW00D7   | of each station        | SW00D5 96 95 94 93 92 91 90 89 88 87 86 85 84 83 82 81                                                            | <u> </u> |         |
|          |                        | SW00D6 112 111 110 109 108 107 106 105 104 103 102 101 100 99 98 97                                               |          |         |
|          |                        | SW00D7 120 119 118 117 116 115 114 113                                                                            |          |         |
|          |                        | Fach number in the table represents station No                                                                    |          |         |
|          |                        | (Condition)                                                                                                    |          |         |
|          |                        | Valid only for the normally operating station at Baton pass status of each station                                |          |         |
|          |                        | (SW00A0 to SW00A7)                                                                                                |          |         |
|          |                        | The reserved station and the station No. of than the largest or later are excluded.                               |          |         |

\*1: (Condition) Valid when Baton pass status (own station) (SB0047) is OFF.

| Na                     | Nama                                        | Description                                                                                                    | Availa          | ability        |
|------------------------|---------------------------------------------|----------------------------------------------------------------------------------------------------|-----------------|----------------|
| NO.                    | Name                                        | Description                                                                                                    | Control station | Normal station |
| SW00E0<br>to<br>SW00E7 | Parameter error<br>status of each station   | Stores the parameter status of each station.*1         0: Parameter normal         1: Parameter error         b15       b14       b13       b12       b11       b10       b9       b8       b7       b6       b5       b4       b3       b2       b1       b0         SW00E0       16       15       14       13       12       11       10       9       8       7       6       5       4       3       2       1         SW00E1       32       31       30       29       28       27       26       25       24       23       22       21       20       19       18       17         SW00E2       48       47       46       45       44       43       42       41       40       39       38       37       36       35       34       33         SW00E3       64       63       62       61       60       59       58       57       56       55       54       53       52       51       50       49       SW00E4       80       79       78       77       76       75       74       73       72       71       70       69 <td>0</td> <td>×</td>                               | 0               | ×              |
| SW00F0<br>to<br>SW00F7 | CPU RUN status of each station              | • The reserved station and the station No. of that the targest of rate are excluded.         Stores the RUN status of the CPU module of each station. (Including own station)*1         0: RUN, STEP-RUN         1: STOP, PAUSE, Stop error         b15       b14       b13       b12       b11       b10       b9       b8       b7       b6       b5       b4       b3       b2       b1       b0         SW00F0       16       15       14       13       12       11       10       9       8       7       6       5       4       3       2       1         SW00F1       32       31       30       29       28       27       26       25       24       23       22       21       20       19       18       17         SW00F2       48       47       46       45       44       43       42       41       40       39       38       37       36       35       34       33         SW00F3       64       63       62       61       60       59       58       57       56       55       54       53       52       51       50       49       50       49       39       29    | 0               | 0              |
| SW0100<br>to<br>SW0107 | CPU operation status<br>of each station (1) | The reserved station and the station (10: of than the targest of tate are excluded.         Stores the stop error status of the CPU module of each station. (Including own station)* <sup>1</sup> 0: Normal         1: Stop error         b15       b14       b13       b12       b11       b10       b9       b8       b7       b6       b5       b4       b3       b2       b1       b0         SW0100       16       15       14       13       12       11       10       9       8       7       6       5       4       3       2       1         SW0101       32       31       30       29       28       27       26       25       24       23       22       21       20       19       18       17         SW0102       48       47       46       45       44       42       41       40       39       38       37       36       35       34       33         SW0103       64       63       62       61       60       59       58       57       56       55       54       53       52       51       50       49       89       88       87       86 <td>0</td> <td>0</td> | 0               | 0              |

\*1: (Condition) Valid when Baton pass status (own station) (SB0047) is OFF.

|                        |                                                    |                                                                                                    | Avail           | ability        |
|------------------------|----------------------------------------------------|----------------------------------------------------------------------------------------------------|-----------------|----------------|
| No.                    | Name                                               | Description                                                                                                    | Control station | Normal station |
| SW0110<br>to<br>SW0117 | CPU operation status<br>of each station (2)        | Stores the continuation error status of the CPU module of each station. (Including own station) *1         O: Normal         1: Continuation error         b15       b14       b12       b11       b10       b9       b8       b7       b6       b5       b4       b3       b2       b1       b0         SW0110       16       15       14       13       12       11       10       9       8       7       6       5       4       3       2       1         SW0110       16       15       14       13       12       11       10       9       8       7       6       5       4       3       2       1         SW0111       32       31       30       29       28       27       26       25       24       23       22       21       20       19       18       17         SW0112       48       47       46       45       44       43       42       41       40       39       38       37       36       35       34       33         SW0113       64       63       62       61       60       59       58       57 | 0               | 0              |
| SW0120<br>to<br>SW0127 | Current IN-side<br>errorframe reception<br>status  | <ul> <li>The reserved station and the station No. of than the largest of later are excluded.</li> <li>Stores whether the error frame is received at present</li> <li>Error frame is not received at present</li> <li>b15 b14 b13 b12 b11 b10 b9 b8 b7 b6 b5 b4 b3 b2 b1 b0</li> <li>SW0120 16 15 14 13 12 11 10 9 8 7 6 5 4 3 2 1</li> <li>SW0121 32 31 30 29 28 27 26 25 24 23 22 21 20 19 18 17</li> <li>SW0122 48 47 46 45 44 43 42 41 40 39 38 37 36 35 34 33</li> <li>SW0123 64 63 62 61 60 59 58 57 56 55 54 53 52 51 50 49</li> <li>SW0124 80 79 78 77 76 75 74 73 72 71 70 69 68 67 66 65</li> <li>SW0125 96 95 94 93 92 91 90 89 88 87 86 85 84 83 82 81</li> <li>SW0126 112 111 110 109 108 107 106 105 104 103 102 101 100 99 98 97</li> <li>SW0127 120 119 118 117 116 115 114 113</li> <li>Each number in the table represents station No.</li> <li>(Condition)</li> <li>Valid only for the normally operating station at Baton pass status of each station (SW00A0 to SW00A7)</li> </ul>                            | 0               | 0              |
| SW0130<br>to<br>SW0137 | Current OUT-side<br>error framereception<br>status | Stores whether the error frame is received or not in the OUT-side transmission path of each station.*1         0: Error frame is not received at present         1: Error frame is received at present         b15 b14 b13 b12 b11 b10 b9 b8 b7 b6 b5 b4 b3 b2 b1 b0         SW0130       16 15 14 13 12 11 10 9 8 7 6 5 4 3 2 1         SW0131       32 31 30 29 28 27 26 25 24 23 22 21 20 19 18 17         SW0132       48 47 46 45 44 43 42 41 40 39 38 37 36 35 34 33         SW0133       64 63 62 61 60 59 58 57 56 55 54 53 52 51 50 49         SW0134       80 79 78 77 76 75 74 73 72 71 70 69 68 67 66 65         SW0135       96 95 94 93 92 91 90 89 88 87 86 85 84 83 82 81         SW0136       112 111 10 109 108 107 106 105 104 103 102 101 100 99 98 97         SW0137                                                                                                    | 0               | 0              |

\*1: (Condition) Valid when Baton pass status (own station) (SB0047) is OFF.

| N                      | Maria                                                  |                                                                                                    | Availa  | ability        |
|------------------------|--------------------------------------------------------|----------------------------------------------------------------------------------------------------|---------|----------------|
| No.                    | Name                                                   | Description                                                                                                    | Control | Normal station |
| SW0140<br>to<br>SW0147 | IN-side error frame<br>reception detection<br>status   | Stores whether the error frame is received or not in the IN-side transmission path of each station from power-on to the present.*1         The stored value is cleared when Clear IN-side transmission error counter (SB0007) is turned ON.         0: Error frame not received         1: Error frame not received         5000000000000000000000000000000000000                                                                                                    | 0       | 0              |
|                        |                                                        | Valid only for the normally operating station at Baton pass status of each station     (SW00A0 to SW00A7)                                                                                                    |         |                |
| SW0150<br>to<br>SW0157 | OUT-side error frame<br>reception detection<br>status  | Stores whether the error frame is received or not in the OUT-side transmission path of each station from power-on to the present.         The stored value is cleared when Clear OUT-side transmission error counter (SB0008) is turned ON.         0: Error frame not received         1: Error frame not received         SW0150         16       15       14       13       12       11       10       9       8       7       6       5       4       3       2       1         SW0150       16       15       14       13       12       11       10       9       8       7       6       5       4       3       2       1         SW0150       16       15       14       13       12       11       10       9       8       7       6       5       4       3       2       1         SW0151       32       31       30       29       28       27       26       25       24       23       22       1       10       18       17         SW0152       48       47       46       45       44       43       42       41       40       39                                                                                                    | 0       | 0              |
| SW0160<br>to<br>SW0167 | Transient error<br>detection status of<br>each station | Stores whether the path switching is detected or not in each station from power-on to<br>the present.The path switching detection status is cleared when Clear loop switching counter<br>(SB0009) is turned ON.Turn ON Clear loop switching counter (SB0009) when clearing the path switching<br>detection status of other station.0: Path switching not detected1: Path switching detected15 b14 b13 b12 b11 b10 b9 b8 b7 b6 b5 b4 b3 b2 b1 b0SW016016 15 14 13 12 11 10 9 8 7 6 5 4 3 2 1SW016016 15 14 13 12 11 10 9 8 7 6 5 4 3 2 1SW016016 15 14 4 13 12 11 10 9 8 7 6 5 4 3 2 1SW016016 15 14 4 13 12 11 10 9 8 7 6 5 4 3 2 1SW0161 32 31 30 29 28 27 26 25 24 23 22 21 20 19 18 17SW0161 32 31 30 29 28 27 26 25 24 23 22 21 20 19 18 17SW0162 48 47 46 45 44 43 42 41 40 39 38 37 36 35 34 33SW0163 64 63 62 61 60 59 58 57 56 55 54 53 52 51 50 49SW0164 80 79 78 77 76 75 74 73 72 71 70 69 68 67 66 65SW0164 80 79 78 77 76 75 74 73 72 71 70 69 68 67 66 65SW0165 96 95 94 93 92 91 90 89 88 87 86 85 84 83 82 81SW0166 112 111 110 109 108 107 106 105 104 103 102 101 100 99 98 97SW0166 112 111 110 109 108 107 106 105 104 103 102 101 100 99 98 97SW0167 120 119 118 117 116 115 114 113Each number in the table represents station No. | 0       | 0              |

\*1: (Condition) Valid when Baton pass status (own station) (SB0047) is OFF.

|                        |                                                        |                                                                                                    | Avail   | ability |
|------------------------|--------------------------------------------------------|----------------------------------------------------------------------------------------------------|---------|---------|
| No.                    | Name                                                   | Description                                                                                                    | Control | Normal  |
|                        |                                                        | Stores whether the transient transmission error is detected or not in each station from                                                                                                    | Station | Station |
|                        |                                                        | power-on to the present.<br>The transient error detection status of own station is cleared when Clear transient<br>transmission error counter (SB000A) is turned ON.<br>Turn ON Clear transient transmission error counter (SB000A) at other station side<br>when clearing the transient error detection status of other station.<br>0: Error not detected<br>1: Error detected<br>b15 b14 b13 b12 b11 b10 b9 b8 b7 b6 b5 b4 b3 b2 b1 b0                                                                                                    |         |         |
| sw0170<br>to<br>sw0177 | Transient error<br>detection status of<br>each station | SW0170       16       15       14       13       12       11       10       9       8       7       6       5       4       3       2       1         SW0171       32       31       30       29       28       27       26       25       24       23       22       21       20       19       18       17         SW0172       48       47       46       45       44       43       42       41       40       39       38       37       36       35       34       33         SW0173       64       63       62       61       60       59       58       57       56       55       54       53       52       51       50       49         SW0174       80       79       78       77       76       75       74       73       72       71       70       69       68       67       66       65         SW0175       96       95       94       93       92       91       90       89       88       87       86       85       84       83       82       81         SW0176       112       111                                                                                                    | 0       | 0       |
|                        |                                                        | SW0177 120 119 118 117 116 115 114 113                                                                                                    |         |         |
|                        |                                                        | Each number in the table represents station No.                                                                                                    |         |         |
| SW0180<br>to<br>SW0187 | Power supply status of each station                    | States the external power supply states of the CC-Link IE Controller Network module         on each station. (Including own station)         0: No external power supplied         11: External power supplied         This register is always OFF when the CC-Link IE Controller Network module does nothave the external power supply function. <u>b15 b14 b13 b12 b11 b10 b9 b8 b7 b6 b5 b4 b3 b2 b1 b0</u> SW0180         16       15       14       13       12       11       10       9       8       7       6       5       4       3       2       1         SW0180       16       15       14       13       12       11       10       9       8       7       6       5       4       3       2       1         SW0180       16       15       14       13       12       14       40       39       38       37       36       35       34       33         SW0182       48       47       46       45       44       43       42       41       40       39       38       37       36       35       34       33         SW0183       64                                                                                                    | 0       | 0       |
| SW0190<br>to<br>SW0197 | Power status<br>consistency check of<br>each station   | Stores the external power supply status of the CC-Link IE Controller Network module with external power supplied (Normal)         1: No external power supplied (Error)         This register is always OFF when the CC-Link IE Controller Network module does not have the external power supplied (Error).         Stores the external power supplied (Error)         This register is always OFF when the CC-Link IE Controller Network module does not have the external power supply function.         b15 b14 b13 b12 b11 b10 b9 b8 b7 b6 b5 b4 b3 b2 b1 b0         SW0190       16 15 14 13 12 11 10 9 8 7 6 5 4 3 2 1         SW0190       16 15 14 4 3 02 9 28 27 26 25 24 23 22 21 20 19 18 17         SW0191 32 31 30 29 28 27 26 25 24 23 22 21 20 19 18 17         SW0191       32 31 30 29 28 27 26 55 54 53 52 51 50 49         SW0192       48 47 46 45 44 43 42 41 40 39 38 37 36 35 34 33         SW0193       64 63 62 61 60 59 58 57 56 55 54 53 52 51 50 49         SW0194       80 79 78 77 76 75 74 73 72 71 70 69 68 67 66 65         SW0195       96 95 94 93 92 91 90 89 88 87 86 85 84 83 82 81         SW0196       112 111 110 109 108 107 106 105 104 103 102 101 100 99 98 97         SW0197       -       -       -       -       120 119 118 117 116 115 114 113         Each number in the table represents station No.         Condition <td>0</td> <td>0</td> | 0       | 0       |

\*1: (Condition) Valid when Baton pass status (own station) (SB0047) is OFF.

# Appendix 5 Error codes

When the data link is disabled during cyclic transmission, or normal communication is not performed during transient transmission by the sequence program instructions or from GX Works2, the error code (hexadecimal) will be stored in the link special register, or displayed at the GX Works2 system monitor.

#### Appendix 5.1 Error code of controller network

| Error<br>No.         | Description                       | Error detail                                              | Corrective action                                                                                                    |
|----------------------|-----------------------------------|-----------------------------------------------------------|----------------------------------------------------------------------------------------------------|
| 4000н<br>to<br>4FFFн | Errors detected by the CPU module |                                                           |                                                                                                    |
| 7000н<br>to<br>7FFFн | Errors detected by the serial     | communication module, etc.                                |                                                                                                    |
| B000н<br>to<br>BFFFн | Errors detected by the CC-Li      | nk system                                                 |                                                                                                    |
| C000н<br>to<br>CFFFн | Errors detected by the Etherr     | net interface module                                      |                                                                                                    |
| E000н<br>to<br>E005н | Network module error              | The hardware has failed.                                  | Please consult your local Mitsubishi<br>representative.                                                                                                    |
| Е006н                | Receive queue full                | The receive queue is full.                                | <ul> <li>Temporarily stop the transient transmission, and then retry it.</li> <li>Reduce the operation frequency of transient transmission, and then retry the operation.</li> <li>Using the COM instruction, increase the processing frequency of transient transmission.</li> <li>If the error persists even after taking the above actions, please consult your local Mitsubishi representative.</li> </ul> |
| E007н<br>to<br>E011н | Network module error              | The hardware has failed.                                  | Please consult your local Mitsubishi representative.                                                                                                    |
| Е012н<br>Е013н       | Parameter check<br>result error   | The network parameter setting is not correct.             | <ul> <li>Write correct network parameters to the programmable controller.</li> <li>If the error persists even after taking the above actions, please consult your local Mitsubishi representative.</li> </ul>                                                                                                    |
| E014н<br>to<br>E018н | Network module error              | The hardware has failed.                                  | Please consult your local Mitsubishi                                                                                                    |
| Е019н                | CPU module error                  | No response has been received from the CPU for 5 seconds. | representative.                                                                                                    |
| Е01Ан                | CPU module stop<br>error          | A stop error has occurred in the CPU module.              | Check the error in "PLC Diagnostics" of GX Works2, and take corrective actions.                                                                                                    |
| Е01Вн                | CPU module power failure          | Power failure occurred in the CPU module.                 | <ul> <li>The CPU module has been powered off.</li> <li>Power it on again.</li> </ul>                                                                                                    |
| Е101н                | Parameter error                   | Some of the network parameters are incorrect.             | <ul> <li>Write correct network parameters to the programmable controller.</li> <li>If the error persists even after taking the above action, please consult your local Mitsubishi representative.</li> </ul>                                                                                                    |

Error code list

Error code list (Continued)

| Error<br>No.         | Description                                                             | Error detail                                                                                                    | Corrective action                                                                                                    |
|----------------------|-------------------------------------------------------------------------|----------------------------------------------------------------------------------------------------|----------------------------------------------------------------------------------------------------|
| Е102н                | Reserved own station error                                              | The own station was set as a reserved station.                                                                       | <ul> <li>Cancel the reserved station setting in "Network<br/>Range Assignment" of the control station.</li> <li>Change the station No. to the one that is not<br/>specified as a reserved station.</li> </ul>                 |
| Е103н                | Invalid own station No.                                                 | The own station No. set is outside the range of total stations.                                                      | <ul> <li>Increase the number of total stations in the network setting of the control station.</li> <li>Change the station number to the one that is within the number of total stations.</li> </ul>                           |
| E104н<br>to<br>E10Ан | Parameter error                                                         | Some of the network parameters are incorrect.                                                                        | <ul> <li>Write correct network parameters to the programmable controller.</li> <li>If the error persists even after taking the above actions, please consult your local Mitsubishi representative.</li> </ul>                 |
| Е10Вн<br>Е10Сн       | Parameter error                                                         | Some of the network parameters are incorrect.                                                                        | <ul> <li>Write correct network parameters to the programmable controller.</li> <li>If the error persists even after taking the above actions, please consult your local Mitsubishi representative.</li> </ul>                 |
| E10DH                | Network module error                                                    | The hardware has failed.                                                                                             | <ul> <li>Please consult your local Mitsubishi<br/>representative.</li> </ul>                                                                                                    |
| E110н<br>to<br>E117н | Parameter error                                                         | Some of the network parameters are incorrect.                                                                        | <ul> <li>Write correct network parameters to the programmable controller.</li> <li>If the error persists even after taking the above actions, please consult your local Mitsubishi representative.</li> </ul>                 |
| Е120н                | UINI execution at control station                                       | The UINI instruction was executed at a control station.                                                              | <ul> <li>Setting the station number with the UINI instruction is not allowed for control stations. Set it with a network parameter.</li> <li>Change the station type setting to Normal station, and then retry it.</li> </ul> |
| Е121н                | Own station No. error (UINI instruction)                                | With "Specify Station No. by Parameter"<br>selected in the network parameters, the<br>UINI instruction was executed. | Select "Specify Station No. by Program." in the network parameters, and execute it again.                                                                                                    |
| Е122н                | Duplicated station No. (UINI instruction)                               | Duplicated station No. was set for the own station using the UINI instruction.                                       | <ul> <li>Change the own station No. setting in the control data, and then retry the instruction.</li> <li>Change the other station's No. which is duplicated.</li> </ul>                                                      |
| Е123н                | Station No. already set (UINI instruction)                              | After setting a station No. with the UINI instruction, the instruction was executed again.                           | <ul> <li>Station No. setting with the UINI instruction is<br/>limited to one time only.</li> <li>Reset the CPU module, and then retry the<br/>instruction.</li> </ul>                                                         |
| Е152н                | Link startup condition error                                            | Link startup was attempted from a station<br>different from the one where cyclic<br>transmission has stopped.        | <ul> <li>Execute link startup from the station where cyclic transmission has stopped.</li> <li>Execute the forced link startup.</li> </ul>                                                                                    |
| Е160н                | Invalid link<br>startup/stop direction                                  | The link stop/startup direction content (SW0000) was not set properly.                                               | Check the setting and stop or restart cyclic transmission.                                                                                                    |
| Е162н                | Link startup/stop reexecution<br>error (instructed by other<br>station) |                                                                                                    |                                                                                                    |
| Е163н                | Link startup/stop reexecution<br>error (instructed by own<br>station)   | Reexecution was attempted during<br>processing for cyclic transmission<br>stop/restart.                              | Reexecute it after completing the processing<br>for cyclic transmission stop/restart.                                                                                                    |
| Е164н                | Link startup/stop reexecution<br>error (instructed by entire<br>system) |                                                                                                    |                                                                                                    |
| Е165н                | Link startup/stop station<br>specification error                        | The link stop/startup direction contents<br>(SW0001 to SW0008) were not set<br>properly.                             | <ul> <li>Check the setting and stop or restart cyclic transmission.</li> </ul>                                                                                                    |
| Е166н                | LINK startup/stop group                                                 | SW0012 to SW0013) is not correct                                                                                     |                                                                                                    |

| Error code | list | (Continued) |
|------------|------|-------------|
|------------|------|-------------|

| Error<br>No.         | Description                                                             | Error detail                                                              | Corrective action                                                                                                    |
|----------------------|-------------------------------------------------------------------------|---------------------------------------------------------------------------|----------------------------------------------------------------------------------------------------|
| Е170н                |                                                                         |                                                                           | - Plassa assoult your local Mitsubishi                                                                                                    |
| to<br>E172н          | Network module error                                                    | The hardware has failed.                                                  | • Please consult your local wittsubishing representative.                                                                                                    |
| Е173н                | Communication test retry error                                          | During execution of the communication test, the test was retried.         | Reexecute it after completing the currently executing communication test.                                                                                                    |
| Е174н                | Communication test<br>transmission<br>completion signal retried out     | The maximum number of transmission completion signal retries was reached. | Of a lattice in the OC IE Control                                                                                                    |
| Е175н                | Communication test monitoring time timeout                              | No response has been returned within the communication monitoring time.   | Check the network status in the CC IE control diagnostics, and retry the operation.                                                                                                    |
| Е176н                | Communication test<br>transmission<br>completion wait time timed<br>out | Timeout has occurred without transmission completion.                     | • Check in the routing parameters are set correctly.                                                                                                    |
| E177н<br>to<br>E179н | Network module error                                                    | The hardware has failed.                                                  | Please consult your local Mitsubishi representative.                                                                                                    |
| Е17Ан                | Duplicated communication test data reception                            | Duplicated communication test data reception.                             | Check the network status in the CC IE Control diagnostics, and retry the operation.                                                                                                    |
| Е17Вн                | Network module error                                                    | The hardware has failed.                                                  | Please consult your local Mitsubishi representative.                                                                                                    |
| Е17Сн                | Communication test target station specification error                   | The own station or a relay station was selected as a destination.         | Confirm a correct destination and retry the operation.                                                                                                    |
| Е200н                | Network module error                                                    | The hardware has failed.                                                  | Please consult your local Mitsubishi representative.                                                                                                    |
| Е201н                | Duplicated transient data reception error                               | The same transient data have been received two times or more.             | Check the network status in the CC IE Control diagnostics, and retry the operation.                                                                                                    |
| Е202н                | Network module error                                                    | The hardware has failed.                                                  | Please consult your local Mitsubishi representative.                                                                                                    |
| Е203н                | Send buffer full                                                        | The send buffer is full.                                                  | <ul> <li>Temporarily stop the transient transmission, and then retry it.</li> <li>Reduce the operation frequency of transient transmission, and then retry the operation.</li> <li>Using the COM instruction, increase the processing frequency of transient transmission.</li> <li>If the error persists even after taking the above actions, please consult your local Mitsubishi representative.</li> </ul> |
| Е204н                | Transient data resend count exceeded                                    | The specified number of resends has been reached.                         | Check the network status in the CC IE Control diagnostics, and retry the operation.                                                                                                    |
| Е205н                | Receive buffer full                                                     | The receive buffer is full.                                               | <ul> <li>Temporarily stop the transient transmission, and then retry it.</li> <li>Reduce the operation frequency of transient transmission, and then retry the operation.</li> <li>Using the COM instruction, increase the processing frequency of transient transmission.</li> <li>If the error persists even after taking the above actions, please consult your local Mitsubishi representative.</li> </ul> |
| E206н<br>E207н       | Network module error                                                    | The hardware has failed.                                                  | Please consult your local Mitsubishi representative.                                                                                                    |
| Е208н                | Transient data target station<br>No. error                              | The target station No. setting is not correct.                            | <ul> <li>Confirm the target station No. on the own station, and retry the operation.</li> <li>If the error persists even after taking the above actions, please consult your local Mitsubishi representative.</li> </ul>                                                                                                    |
| E209н<br>E20Ан       | Network module error                                                    | The hardware has failed.                                                  | <ul> <li>Please consult your local Mitsubishi<br/>representative.</li> </ul>                                                                                                    |

| Error code list | (Continued) |
|-----------------|-------------|
|-----------------|-------------|

| Error<br>No.         | Description                                                      | Error detail                                                                                                    | Corrective action                                                                                                    |
|----------------------|------------------------------------------------------------------|----------------------------------------------------------------------------------------------------|----------------------------------------------------------------------------------------------------|
| Е20Вн                | Transient data relay count error                                 | <ul> <li>Modify the system configuration so t<br/>number of relay stations exceeded the<br/>upper limit.</li> <li>Modify the system configuration so t<br/>number of relay stations is seven or less<br/>Check if the routing parameters a<br/>correctly.</li> </ul> |                                                                                                    |
| E20Cн<br>to<br>E20Eн | Network module error                                             | The hardware has failed.                                                                                                    | <ul> <li>Please consult your local Mitsubishi<br/>representative.</li> </ul>                                                                                                    |
| E20Fн                | Transient data target station<br>No. error                       | The target station No. is zero (0).                                                                                                    | <ul> <li>Confirm the target station No. on the own station, and retry the operation.</li> <li>If the error persists even after taking the above actions, please consult your local Mitsubishi representative.</li> </ul>         |
| Е210н                | Network module error                                             | The hardware has failed.                                                                                                    | <ul> <li>Please consult your local Mitsubishi<br/>representative.</li> </ul>                                                                                                    |
| Е211н                | Invalid assign control station<br>No. in transient data          | The specified "assign control station" does not exist.                                                                                                    | Confirm the target station No. on the own station, and retry the operation.                                                                                                    |
| Е212н                | Invalid present control station<br>No. in transient data         | The specified "present control station" does not exist.                                                                                                    | <ul> <li>If the error persists even after taking the above<br/>actions, please consult your local Mitsubishi<br/>representative.</li> </ul>                                                                                      |
| Е213н                | Transient data transmission<br>completion wait time timed<br>out | Timeout has occurred without transmission completion.                                                                                                    | <ul> <li>Check the network status in the CC IE Control diagnostics, and retry the operation.</li> <li>If the error persists even after taking the above actions, please consult your local Mitsubishi representative.</li> </ul> |
| E214н<br>to<br>E21Ан | Network module error                                             | The hardware has failed.                                                                                                    | <ul> <li>Please consult your local Mitsubishi<br/>representative.</li> </ul>                                                                                                    |
| Е21Вн                | Transient transmission with own station No. unspecified          | Transient transmission was attempted without specifying a station No. of the own station.                                                                                                    | <ul> <li>Specify a station No. in the UINI instruction,<br/>and then retry it.</li> <li>If the error persists even after taking the above<br/>actions, please consult your local Mitsubishi<br/>representative.</li> </ul>       |
| E21Cн<br>to<br>E21Fн | Network module error                                             | The hardware has failed.                                                                                                    | Please consult your local Mitsubishi representative.                                                                                                    |
| E240н<br>to<br>E245н | Target network module error (Dedicated instruction)              | The hardware of the target network module has failed.                                                                                                    | • Please consult vour local Mitsubishi                                                                                                    |
| E246н<br>to<br>E24Eн | Network module error                                             | The hardware has failed.                                                                                                    | representative.                                                                                                    |
| E24Fн                | Target station No. error<br>(Dedicated instruction)              | The target station No. setting is not correct.                                                                                                    | <ul> <li>Confirm the target station No. in the control data, and retry the operation.</li> <li>If the error persists even after taking the above actions, please consult your local Mitsubishi representative.</li> </ul>        |
| Е250н                | Network module error                                             | The hardware has failed.                                                                                                    | <ul> <li>Please consult your local Mitsubishi<br/>representative.</li> </ul>                                                                                                    |
| Е251н                | Duplicated dedicated instruction reception error                 | Transient data for the same dedicated instruction have been received two times or more.                                                                                                    | Check the network status in the CC IE Control diagnostics, and retry the operation.                                                                                                    |
| E252н<br>E253н       | Network module error                                             | The hardware has failed.                                                                                                    | <ul> <li>Please consult your local Mitsubishi<br/>representative.</li> </ul>                                                                                                    |
| Е254н                | Target station CPU type error (Dedicated instruction)            | The target station CPU type setting is not correct.                                                                                                    | <ul> <li>Confirm the target station CPU type in the control data, and retry the operation.</li> <li>If the error persists even after taking the above actions, please consult your local Mitsubishi representative.</li> </ul>   |

Error code list (Continued)

| Error<br>No.         | Description                                                                   | Error detail                                                                                                    | Corrective action                                                                                                    |
|----------------------|-------------------------------------------------------------------------------|----------------------------------------------------------------------------------------------------|----------------------------------------------------------------------------------------------------|
| Е255н                | Data size error (Dedicated instruction)                                       | The data length setting is not correct.                                                                                                    | <ul> <li>Confirm the data length in the control data, and<br/>retry the operation.</li> <li>If the error persists even after taking the above<br/>actions, please consult your local Mitsubishi<br/>representative.</li> </ul>                                                                                                    |
| Е256н                | Arrival monitoring time<br>specification error (Dedicated<br>instruction)     | The arrival monitoring time was not specified correctly.                                                                                                    | <ul> <li>Confirm the arrival monitoring time in the control data, and retry the operation.</li> <li>If the error persists even after taking the above actions, please consult your local Mitsubishi representative.</li> </ul>                                                                                                    |
| Е257н                | Resend count specification<br>error (Dedicated instruction)                   | The number of resends was not set correctly.                                                                                                    | <ul> <li>Confirm the number of resends in the control data, and retry the operation.</li> <li>If the error persists even after taking the above actions, please consult your local Mitsubishi representative.</li> </ul>                                                                                                    |
| Е258н                | Target network No. error<br>(Dedicated instruction)                           | The target network No. was not set correctly.                                                                                                    | <ul> <li>Confirm the target network No. in the control station, and retry the operation.</li> <li>If the error persists even after taking the above actions, please consult your local Mitsubishi representative.</li> </ul>                                                                                                    |
| Е259н                | Network module error                                                          | The hardware has failed.                                                                                                    | Please consult your local Mitsubishi<br>representative.                                                                                                    |
| Е25Ан                | Modification specification<br>error (UINI instruction)                        | Modification specification is not set correctly for the UINI instruction.                                                                                                    | <ul> <li>Check the Modification specification in the control data, and then retry the instruction.</li> <li>If the error persists even after taking the above actions, please consult your local Mitsubishi representative.</li> </ul>                                                                                                    |
| Е25Вн                | Own station No. error (UINI instruction)                                      | Incorrect own station No. is set for the UINI instruction.                                                                                                    | <ul> <li>Check the own station No. set in the control data, and then retry the instruction.</li> <li>If the error persists even after taking the above actions, please consult your local Mitsubishi representative.</li> </ul>                                                                                                    |
| E25Сн<br>to<br>E261н | Network module error                                                          | The hardware has failed.                                                                                                    | <ul> <li>Please consult your local Mitsubishi<br/>representative.</li> </ul>                                                                                                    |
| Е262н                | Arrival confirmation error<br>(Dedicated instruction)                         | In all stations or group designation, the dedicated instruction was executed "with arrival confirmation" set for the execution type. For the REQ instruction, the set request type is not correct. | <ul> <li>Change the execution type in the control data<br/>to "No arrival confirmation", and retry the<br/>operation.</li> <li>For the REQ instruction, check the request type<br/>in the request data, and retry it.</li> <li>If the error persists even after taking the above<br/>actions, please consult your local Mitsubishi<br/>representative.</li> </ul> |
| Е263н                | Network module error                                                          | The hardware has failed.                                                                                                    | Please consult your local Mitsubishi<br>representative.                                                                                                    |
| Е264н                | Transmission completion<br>wait time timeout error<br>(Dedicated instruction) | Timeout has occurred without transmission completion.                                                                                                    | <ul> <li>Check the network status in the CC IE Control diagnostics.</li> <li>If the error persists even after taking the above actions, please consult your local Mitsubishi representative.</li> </ul>                                                                                                    |
| Е265н                | Response timer timeout error<br>(Dedicated instruction)                       | Timeout has occurred without response reception.                                                                                                    | <ul> <li>Check the network status in the CC IE Control diagnostics.</li> <li>If the error persists even after taking the above actions, please consult your local Mitsubishi representative.</li> </ul>                                                                                                    |
| Е266н                | Unsupported request reception error (Dedicated instruction)                   | The SEND instruction was received from any other station.                                                                                                    | <ul> <li>Change the target station at the station where<br/>the SEND instruction was executed.</li> <li>If the error persists even after taking the above</li> </ul>                                                                                                    |
| Е267н                | Target station No. error<br>(Dedicated instruction)                           | The own station No. was set as the target station No.                                                                                                    | actions, please consult your local Mitsubishi representative.                                                                                                    |
| Е268н                | Execution/abnormal<br>completion<br>type error (Dedicated<br>instruction)     | The execution/abnormal completion type was not set correctly.                                                                                                    | <ul> <li>Confirm the execution/abnormal completion<br/>type in the control data, and retry the operation.</li> <li>If the error persists even after taking the above<br/>actions, please consult your local Mitsubishi<br/>representative.</li> </ul>                                                                                                    |

#### Error code list (Continued)

| Error<br>No.   | Description                                                         | Error detail                                                                                                    | Corrective action                                                                                                    |
|----------------|---------------------------------------------------------------------|----------------------------------------------------------------------------------------------------|----------------------------------------------------------------------------------------------------|
| Е269н          | Request or sub-request type<br>error (REQ instruction)              | The request or sub-request type of the REQ instruction is not set correctly.                                                                             | <ul> <li>Check the request or sub-request type in the request data, and retry the instruction.</li> <li>If the error persists even after taking the above actions, please consult your local Mitsubishi representative.</li> </ul>                                                                                                    |
| Е26Ан          | No assign/present control<br>station (Dedicated<br>instruction)     | When there was no control station on the<br>network, the dedicated instruction was<br>executed with an "assign or present control<br>station" specified. | <ul> <li>Confirm the target station No. in the control data, and retry the operation.</li> <li>If the error persists even after taking the above actions, please consult your local Mitsubishi representative.</li> </ul>                                                                                                    |
| Е26Вн          | Dedicated instruction execution mode error                          | The dedicated instruction was executed in circuit test mode.                                                                                             | <ul> <li>Change the circuit test mode of the control<br/>station to online mode, and retry the operation.</li> <li>If the error persists even after taking the above<br/>actions, please consult your local Mitsubishi<br/>representative.</li> </ul>                                                                                                |
| Е26Сн          | Channel busy (Dedicated instruction)                                | The channel specified for "Channel used by<br>the own station" or "Target station channel"<br>is being used for another instruction.                     | <ul> <li>Wait for a little while, and retry it.</li> <li>Change the setting of "Channel used by the<br/>own station" or "Target station channel" in the<br/>control data.</li> </ul>                                                                                                    |
| E26DH          | Interrupt setting channel<br>duplication (Dedicated<br>instruction) | The channel specified for "Channel used by<br>the own station" is duplicated with the<br>channel used for the interrupt setting.                         | <ul> <li>Check and correct the Channel used by the own station in the control data, and retry the instruction.</li> <li>Check and correct the channel used for the interrupt setting, and retry the instruction.</li> <li>If the error persists even after taking the above actions, please consult your local Mitsubishi representative.</li> </ul> |
| Е26Ен<br>Е26Fн | Device specification error<br>(ZNRD/ZNWR instruction)               | The device range specified in the setting data for the ZNRD/ZNWR instruction is not correct.                                                             | <ul> <li>Check the setting data of the ZNRD/ZNWR instruction, and then retry the instruction.</li> <li>If the error persists even after taking the above actions, please consult your local Mitsubishi representative.</li> </ul>                                                                                                    |
| Е270н          | Network module error                                                | The hardware has failed.                                                                                                    | Please consult your local Mitsubishi representative.                                                                                                    |
| Е271н          | Operation mode error<br>(RSTOP instruction)                         | The Operation mode for the RSTOP instruction is not set correctly.                                                                                       | <ul> <li>Check and correct the Operation mode setting<br/>in the setting data, and then retry the<br/>instruction.</li> <li>If the error persists even after taking the above<br/>actions, please consult your local Mitsubishi<br/>representative.</li> </ul>                                                                                       |
| Е272н          | Clear mode error (RRUN instruction)                                 | The Clear mode for the RRUN instruction is not set correctly.                                                                                            | <ul> <li>Check and correct the Clear mode setting in<br/>the setting data, and then retry the instruction.</li> <li>If the error persists even after taking the above<br/>actions, please consult your local Mitsubishi<br/>representative.</li> </ul>                                                                                               |
| Е273н          | Mode error (RRUN<br>instruction)                                    | The Mode for the RRUN instruction is not set correctly.                                                                                                  | <ul> <li>Check the Mode setting in the setting data, and<br/>then retry the instruction.</li> <li>If the error persists even after taking the above<br/>actions, please consult your local Mitsubishi<br/>representative.</li> </ul>                                                                                                    |

#### Error code list (Continued)

| Error<br>No.                                                                                                    | Description                                                           | Error detail                                                                                                    | Corrective action                                                                                                    |
|----------------------------------------------------------------------------------------------------|-----------------------------------------------------------------------|----------------------------------------------------------------------------------------------------|----------------------------------------------------------------------------------------------------|
| No.           E274H           E280H           to           E288H           E300H           to           E302H           E302H           E302H           E310H           E310H           E310H           E320H           E320H           E320H           E320H           E320H           E333H           E340H           E340H           E340H           E360H           E360H           E380H           to           E380H           to | Network module error                                                  | The hardware has failed.                                                                                                  | Please consult your local Mitsubishi<br>representative.                                                                                                    |
| E390н<br>to<br>E397н                                                                                                    |                                                                       |                                                                                                    |                                                                                                    |
| E3A0H<br>E3A1H<br>E3BH<br>to<br>E3BAH                                                                                                    | Network module error                                                  | The hardware has failed.                                                                                                  | <ul> <li>Please consult your local Mitsubishi<br/>representative.</li> </ul>                                                                                                    |
| ЕЗВВн                                                                                                    | Max. number of stations exceeded                                      | The total number of stations exceeded the setting range.                                                                  | <ul> <li>Assign some stations to another network so<br/>that the total number of stations will be within<br/>the setting range.</li> </ul>                                                                                                    |
| ЕЗВСн                                                                                                    | Network line error                                                    | Baton (or token) passing stopped due to a<br>communication line error or a CC-Link IE<br>Controller Network module error. | <ul> <li>Check the network status in the CC IE Control diagnostics.</li> <li>If the error persists even after taking the above actions, please consult your local Mitsubishi representative.</li> </ul>                                                                                                    |
| E3BDн<br>E3C0н<br>to<br>E3C2н<br>E501н<br>to<br>E503н                                                                                                    | Network module error                                                  | The hardware has failed.                                                                                                  | <ul> <li>Please consult your local Mitsubishi<br/>representative.</li> </ul>                                                                                                    |
| Е504н                                                                                                    | Transient execution error (no<br>baton passing on the own<br>station) | Transient transmission was executed while<br>the own station did not perform baton (or<br>token) passing.                 | <ul> <li>Execute the dedicated instruction, interlocking with Baton pass status (own station) (SB0047) and Baton pass status of each station (SW00A0 to SW00A7).</li> <li>Check the Cause of baton pass interruption (SW0048) at the own station and restart baton (or token) passing before executing the transient transmission.</li> <li>If the error persists even after taking the above actions, please consult your local Mitsubishi representative.</li> </ul> |

| Error code | list | (Continued) |
|------------|------|-------------|
|------------|------|-------------|

| Error<br>No.                                                         | Description                                                                     | Error detail                                                                                                 | Corrective action                                                                                                    |  |
|----------------------------------------------------------------------|---------------------------------------------------------------------------------|----------------------------------------------------------------------------------------------------|----------------------------------------------------------------------------------------------------|--|
| Е505н                                                                | Transient execution error<br>with own station number<br>duplicated              | Transient transmission was executed with the own station number duplicated.                                  | <ul> <li>Remove the duplication of the own station<br/>numbers before executing the transient<br/>transmission.</li> </ul>                                                                                                    |  |
| Е506н<br>Е507н                                                       | Network module error                                                            | The hardware has failed.                                                                                     | <ul> <li>Please consult your local Mitsubishi<br/>representative.</li> </ul>                                                                                                    |  |
| Е508н                                                                | Duplication of station No.<br>and control station setting of<br>the own station | Station No. and control station setting of the own station are duplicated.                                   | <ul> <li>Change the station No. of the own or other station and the control station setting.</li> <li>After taking the above action, reset the error station.</li> <li>After turning on the own station, turn on the other stations to identify the station that has a duplicate station No. and/or control station setting</li> </ul>                                                                                                    |  |
| Е509н                                                                | Own station No. duplication<br>error                                            | Station No. of the own station is duplicated.                                                                | <ul> <li>Change the station No. of the own or other station.</li> <li>After taking the above action, reset the error station.</li> <li>After turning on the own station, turn on the other stations to identify the station that has a duplicate station No. setting.</li> </ul>                                                                                                    |  |
| Е50Ан                                                                | Duplication of the own<br>station's control station<br>setting                  | The control station setting for the own station is duplicated.                                               | <ul> <li>Change the control station setting of the own or other station.</li> <li>After taking the above action, reset the error station.</li> <li>After turning on the own station, turn on the other stations to identify the station that has a duplicate control station setting.</li> </ul>                                                                                                    |  |
| Е50Вн                                                                | Network No. error                                                               | The network No. of the (sub-) control station is different from the network No. of the own station.          | <ul> <li>Set the same network No. to the own station<br/>and the (sub-) control station.</li> </ul>                                                                                                    |  |
| E521н<br>to<br>E524н<br>E5D1н<br>to<br>E5D5н<br>E5E1н<br>to<br>E5E9н | Network module error                                                            | The hardware has failed.                                                                                     | <ul> <li>Please consult your local Mitsubishi<br/>representative.</li> </ul>                                                                                                    |  |
| E5F0н                                                                | Transient execution error (no<br>baton passing on the target<br>station)        | Transient transmission was executed while<br>the target station did not perform baton (or<br>token) passing. | <ul> <li>Reconnect the target station to the network.</li> <li>Execute the dedicated instruction, interlocking with Baton pass status (own station) (SB0047) and Baton pass status of each station (SW00A0 to SW00A7).</li> <li>Check the Cause of baton pass interruption (SW0048) at another station and restart baton (or token) passing before executing the transient transmission.</li> <li>If the error persists even after taking the above actions, please consult your local Mitsubishi representative.</li> </ul> |  |
| E5F1н                                                                | duplication error                                                               | transmission is duplicated.                                                                                  | Change the station No. of the normal station.                                                                                                    |  |

Error code list (Continued)

| Error<br>No.                                                                                 | Description                                                | Error detail                                                                   | Corrective action                                                                                                    |
|----------------------------------------------------------------------------------------------|------------------------------------------------------------|--------------------------------------------------------------------------------|----------------------------------------------------------------------------------------------------|
| E5F2H<br>to<br>E5F7H<br>EA00H<br>to<br>EA04H<br>EA10H<br>to<br>EA18H<br>EAE0H<br>to<br>EAF4H | Network module error                                       | The hardware has failed.                                                       | <ul> <li>Please consult your local Mitsubishi representative.</li> </ul>                                                                                                    |
| EAE5H                                                                                        | CPU module error                                           | Incorrect data have been set in the CPU.                                       |                                                                                                    |
| ЕАЕ6н                                                                                        | CC-Link IE Controller<br>Network-incompatible CPU<br>error | The CPU module is not compatible with the CC-Link IEController Network module. | <ul> <li>Use a CPU module that is compatible with the CC-Link IE Controller Network module.</li> <li>If the error persists even after taking the above actions, please consult your local Mitsubishi representative.</li> </ul> |
| EAE7н<br>EAF0н<br>to<br>EAF6н                                                                | Network module error                                       | The hardware has failed.                                                       | <ul> <li>Please consult your local Mitsubishi<br/>representative.</li> </ul>                                                                                                    |
| F000н<br>to<br>FEFFн                                                                         | Errors detected in the MELSE                               | CNET/H or MELSECNET/10 network system.                                         |                                                                                                    |

# Appendix 6 Overview of interrupt program start

The Q-series CC-Link IE Network modules have the function that performs the interrupt request from the network module to CPU and starts the interrupt sequence program of the host station CPU, when interrupt conditions are met.

Up to 16 interrupt conditions can be set for each network module. (Advantages)

- 1) Interrupt program start instruction of the corresponding station can be performed from other stations.
- 2) The number of steps is reduced and the scan time becomes shorter because the sequence program of startup condition part is not necessary.

(Visual representation of the function)

Confirm the interrupt conditions by using the interrupt setting parameter of the own station when receiving data from other stations.

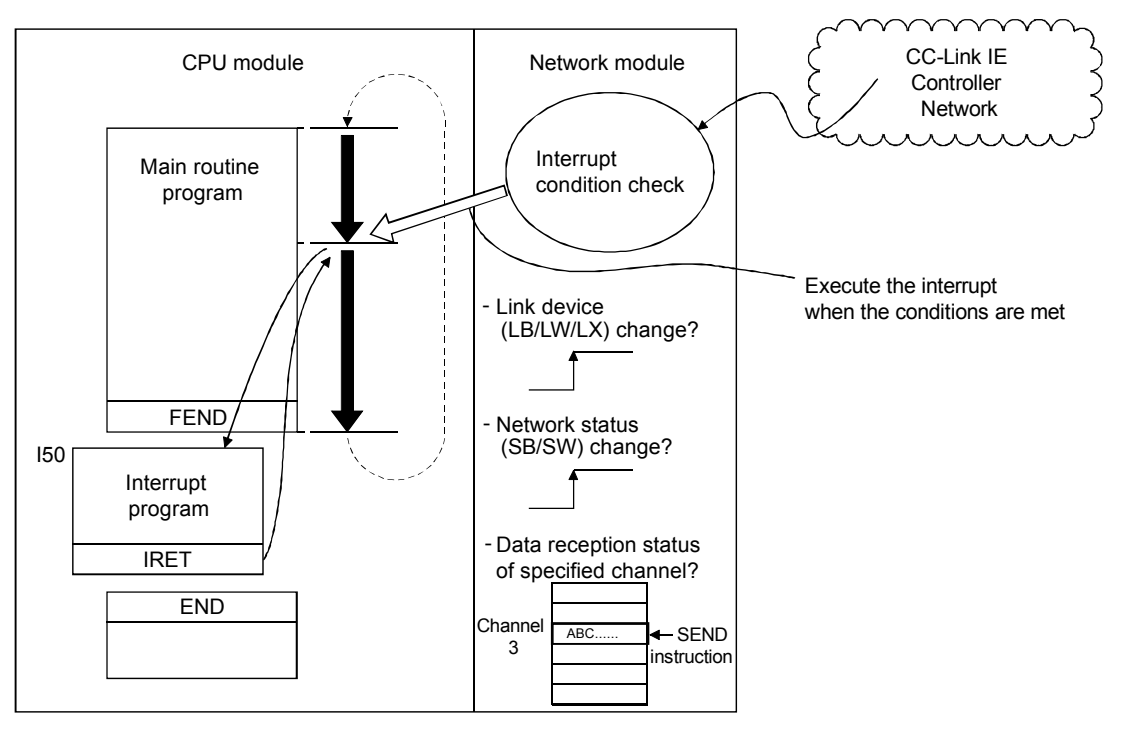

# POINT

- When multiple interrupt conditions are set, interrupt requests occur at the same time and the operation may be delayed.
- When performing the interrupt program, it is necessary to perform "EI" (Enable Interrupt) in main program.

### Appendix 6.1 Interrupt setting parameter

Up to 16 interrupt conditions can be set for each device code of the interrupt setting conditions in the following setting screen.

| Click the            | Interrupt Settings | button on the PLC parameter setting screen to |
|----------------------|--------------------|-----------------------------------------------|
| display this screen. |                    |                                               |
| ★                    |                    |                                               |

|    | Device Code       |   | Device No. | Detection<br>Method |   | Interrupt Conditi | on | Word Device<br>Setting Value | Channel No./<br>Connection No. | Interrupt<br>(SI) No. |
|----|-------------------|---|------------|---------------------|---|-------------------|----|------------------------------|--------------------------------|-----------------------|
| 1  | LB                | - | 0000       | Edge Detect         | • | ON                | Ŧ  |                              |                                | 0                     |
| 2  | LX                | Ŧ | 0100       | Level Detect        | • | OFF               | Ŧ  |                              |                                | 1                     |
| 3  | SB                | Ŧ | 0147       | Level Detect        | Ŧ | ON                | Ŧ  |                              |                                | 2                     |
| 4  | LW                | Ŧ | 00200      | Edge Detect         | Ŧ | Equal             | Ŧ  | 500                          |                                | 3                     |
| 5  | SW                | Ŧ | 0074       | Edge Detect         | Ŧ | Unequal           | Ŧ  | 0                            |                                | 4                     |
| 6  | RECVS Instruction | Ŧ |            | Edge Detect         | Ŧ | Scan Completed    | Ŧ  |                              | 3                              | 5                     |
| 7  |                   | Ŧ |            |                     | Ŧ |                   | Ŧ  |                              |                                |                       |
| 8  |                   | Ŧ |            |                     | Ŧ |                   | ٠  |                              |                                |                       |
| 9  |                   | Ŧ |            |                     | • |                   | •  |                              |                                |                       |
| 10 |                   | Ŧ |            |                     | Ŧ |                   | Ŧ  |                              |                                |                       |
| 11 |                   | Ŧ |            |                     | Ŧ |                   | Ŧ  |                              |                                |                       |
| 12 |                   | Ŧ |            |                     | • |                   | •  |                              |                                |                       |
| 13 |                   | Ŧ |            |                     | Ŧ |                   | Ŧ  |                              |                                |                       |
| 14 |                   | Ŧ |            |                     | Ŧ |                   | Ŧ  |                              |                                |                       |
| 15 |                   | • |            |                     | Ŧ |                   | -  |                              |                                |                       |
| 16 |                   | Ŧ |            |                     | Ŧ |                   | Ŧ  |                              |                                |                       |

(Selection of each interrupt condition for interrupt device code and setting applicable range)

| Setting condition<br>Device code | Device<br>No. | Detection method Interrupt condition                                                                    |                                                                                                    | Word device<br>setting value | Channel<br>No./Connection<br>No. | Interrupt<br>(SI) No. |
|----------------------------------|---------------|----------------------------------------------------------------------------------------------------|----------------------------------------------------------------------------------------------------|------------------------------|----------------------------------|-----------------------|
| RECVS                            | _             | Edge Detect (Fixed)                                                                                     | Scan Completed (Fixed)<br>Interrupt occurs when the<br>specified channel has received<br>data                        | _                            | 1 to 8                           | 0 to 15               |
| LB                               | 0 to<br>7FFFн | Edge Detect/Level Detect +<br>Interrupt occurs with the f                                               | Edge Detect/Level Detect + ON/OFF                                                                                    |                              |                                  | 0 to 15               |
| LX                               | 0 to<br>1FFFн | At ON : (ON + Level<br>At OFF : (OFF + Leve                                                             | _                                                                                                    | _                            | 0 to 15                          |                       |
| SB                               | 0 to<br>1FFн  | At rising : (ON + Edge<br>At falling : (OFF + Edge                                                      | At rising : (ON + Edge Detect)<br>At falling : (OFF + Edge Detect)                                                   |                              |                                  | 0 to 15               |
| LW                               | 0 to<br>1FFFн | Edge Detect/Level detect +<br>Interrupt occurs with the f<br>At value match : (Ec                       | Equal/Unequal<br>following conditions<br>jual + Level Detect <sup>*1</sup> )                                         | 0 to 65535                   | _                                | 0 to 15               |
| SW                               | 0 to<br>1FFн  | At value mismatch : (Ur<br>At value match (the first ti<br>: (Ec<br>At value mismatch (the fin<br>: (Ur | nequal + Level Detect <sup>*1</sup> )<br>ime only)<br>jual + Edge Detect)<br>rst time only)<br>nequal + Edge Detect) | 0 to 65535                   | _                                | 0 to 15               |

\*1: When selecting the "Level detect" as the detection method, an interrupt occurs by checking the level condition of the specified device for every configured link scan of network module.

# REMARK

Set the relation between network module interrupt (SI) No. and CPU side interrupt pointer  $(I\square\square)^{*1}$  in the following Q Parameter Setting screen inside the PC parameter. The following describes the Q Parameter Setting screen configuration based on the interruption setting parameter in the previous page.

Assign the network module side interrupt (SI) No. (0 to 6) to the CPU side interrupt pointer (I50 to I56).

The following settings are shown as examples.

<Intelligent Module Side>

- (1) Start I/O No.: 0000 ····· Network module mount position
- (2) Start SI No.: 0 ..... Interrupt (SI) No. start number (0 to 6)

<PLC Side>

- (1) Interrupt Pointer Start No.: 50
- (2) Interrupt Pointer Count: 7 Number of interrupt conditions

Start No. of the interrupt program (150 to 156)

|                                                                                                    | Q Parameter Setting                                                                                                    | ×    |
|----------------------------------------------------------------------------------------------------|----------------------------------------------------------------------------------------------------|------|
| <u>CPU side</u><br>interrupt<br>pointer (150<br><u>Network</u><br><u>module side</u><br>interrupt (SI) | Q Parameter Setting         PLC Name       PLC System       PLC File       PLC RAS       Boot File       Program       SFC       Device       I/O Assignment       Multiple CPU Setting       Serial Communication         Timer Limit Setting |      |
|                                                                                                    | Previous State     C Recalculate(Output is 1 scar                                                                                                    |      |
|                                                                                                    | Floating Point Arithmetic Processin   Perform Internal arithmetic a                                                                                                    |      |
|                                                                                                    | Intelligent Function Module Setting                                                                                                    |      |
|                                                                                                    | Module Synchronization Check End Cancel (1-10 Times)                                                                                                    |      |
|                                                                                                    |                                                                                                    |      |
|                                                                                                    | PLC Module Change Setting                                                                                                    |      |
|                                                                                                    | (*1)Setting should be set as same when using multiple CPU. PLC Module Change Setting                                                                                                    |      |
|                                                                                                    |                                                                                                    |      |
|                                                                                                    | Print Window Print Window Preview Adknowledge XY Assignment Default Check End Ca                                                                                                    | ncel |

\*1: The number used for the actual interrupt program  $(I_{\Box\Box})$ 

#### Appendix 6.2 Interrupt by the RECVS instruction

When the SEND instruction is received in the channel specified in the parameter with the RECVS instruction, the interrupt program can be started.

Selecting the "RECVS instruction" as a device code enables the settings to "Channel No." and "Interrupt (SI) No.".

In the following example, data points are sent from the station No. 3 to channel 5 of the station No. 15 using the SEND instruction.

Set the interrupt setting parameter so that the interrupt program is started by the SEND instruction to channel 5.

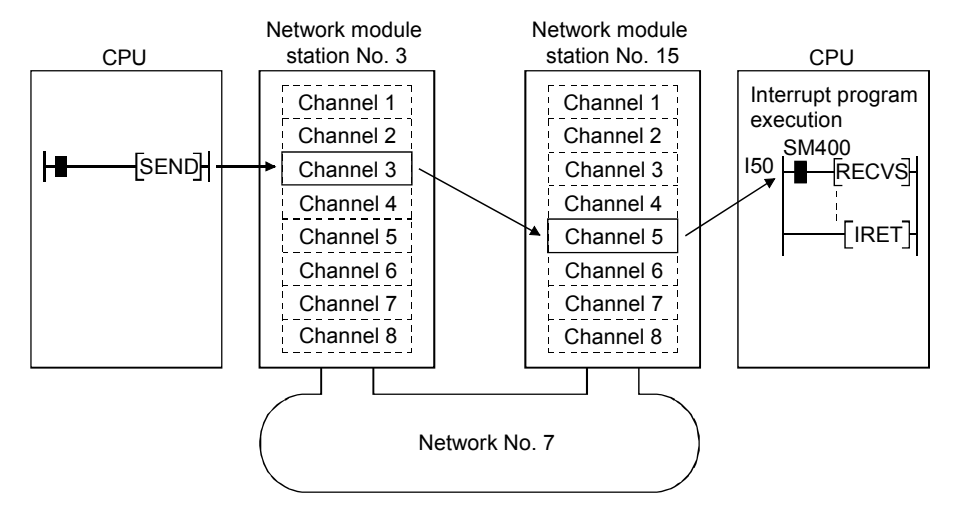

#### Appendix 6.3 Interrupt by cyclic transmission link device (LB/LW/LX)

From other stations, the specified interrupt sequence program can be executed, setting the conditions of "Rising/Falling" of the link devices (LB/LX) or "Equal/Unequal" of the link register (LW).

Comparison with sequence program where interruptions are built

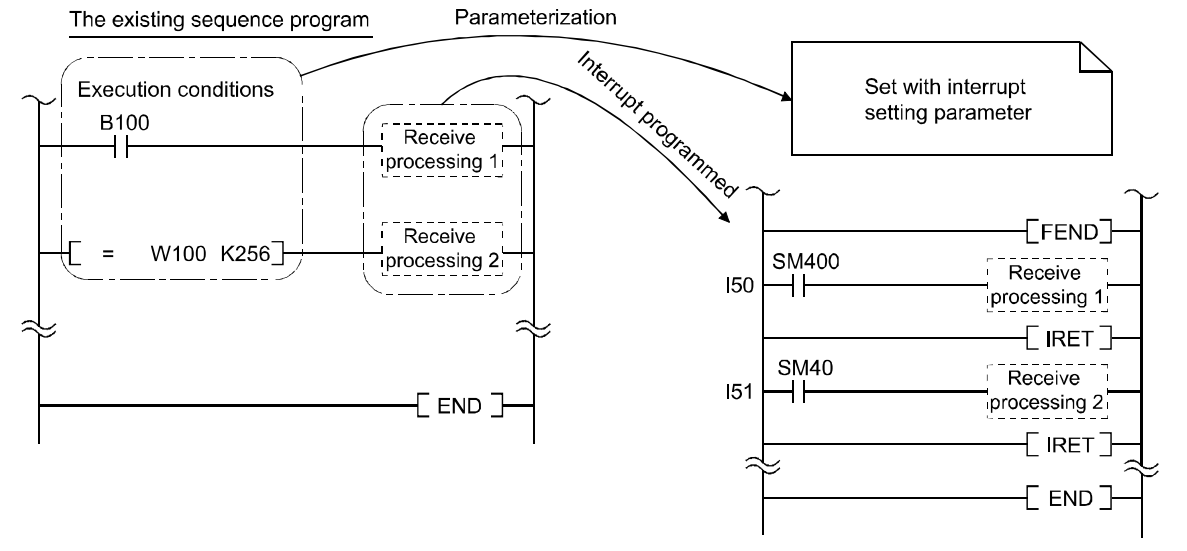

The interrupt by the link devices (LB/LW/LX) can be used as a direct access destination and a normal cyclic transmission.

In the following example, the link device LB100 of station No. 15 is turned ON (1) by using the direct access (use own station's link devices which are not in auto refresh range) of the link device of station No. 3. Set the interrupt setting parameter to station No.15 so that the interrupt program is started when LB100 is turned ON.

(Interrupt setting parameter)

| Device | Device | Detection   | Interrupt | Word device   | Channel            | Interrupt (SI) |
|--------|--------|-------------|-----------|---------------|--------------------|----------------|
| code   | No.    | method      | condition | setting value | No./connection No. | No.            |
| LB     | 100    | Edge detect | ON        | —             | —                  | 0              |

(Interrupt pointer setting)

| CPU                         | side                    |                 | Intelligent r | nodule side  |
|-----------------------------|-------------------------|-----------------|---------------|--------------|
| Interrupt pointer start No. | Interrupt pointer count |                 | Start I/O No. | Start SI No. |
| 50                          | 1                       | $\blacklozenge$ | 0000          | 0            |

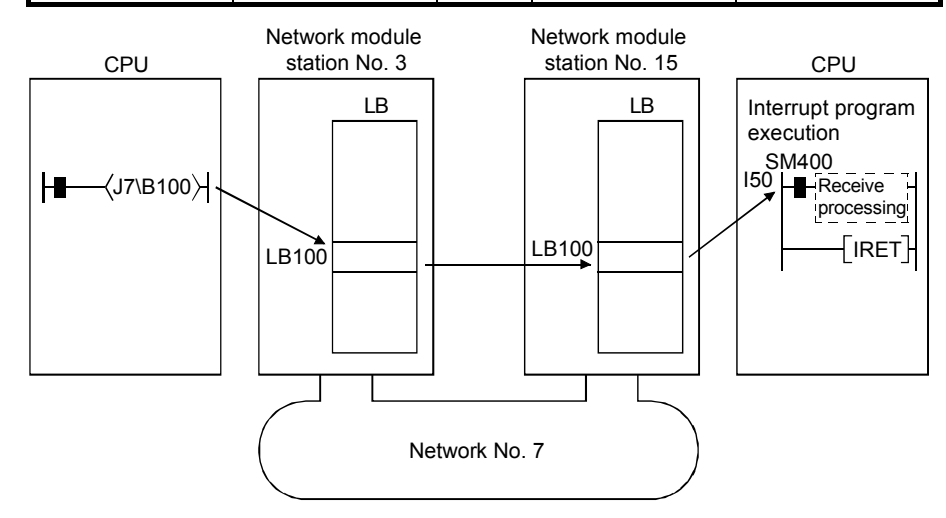

# REMARK

- (1) When the sequence program is performed at high speed, the scan time may be prolonged because the interrupt program execution time adversely affects the effectiveness of the interrupt program.
- (2) When multiple interrupt requests occur at the same time, the operation may be delayed.
- (3) The interrupt function cannot be used during the offline or online test.
- (4) Do not start the interrupt sequence program by rise (such as PLS instruction) or fall (such as PLF instruction) of the specified device, because the device status change may not be read out.

#### Appendix 6.4 Interrupt by link special device (SB/SW)

It is possible to execute interrupt program by setting data link information (SB/SW) as an interrupt condition.

In the following example, set the interrupt setting parameter so that the interrupt program is started up with the ON of SB49 (Data link error) in channel 15.

(Interrupt setting parameter)

| Device | Device | Detection   | Interrupt | Word device   | Channel            | Interrupt (SI) |
|--------|--------|-------------|-----------|---------------|--------------------|----------------|
| code   | No.    | method      | condition | setting value | No./connection No. | No.            |
| SB     | 49     | Edge detect | ON        | _             | _                  | 0              |

(Interrupt pointer setting)

| CPU                         | side                       | Intelligent N | Iodule Side  |
|-----------------------------|----------------------------|---------------|--------------|
| Interrupt pointer start No. | Interrupt pointer<br>count | Start I/O No. | Start SI No. |
| 51                          | 1                          | 0000          | 0            |

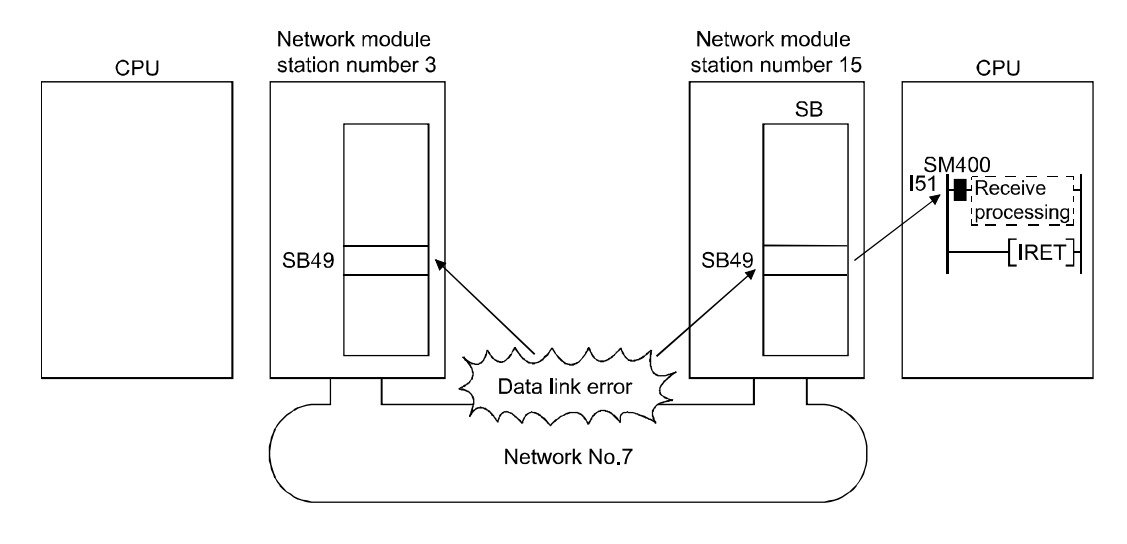

## REMARK

- (1) When the sequence program is performed at high speed, the execution time of the interrupt program can have an influence and the scan time can become longer without exhibiting effects of the interrupt program.
- (2) When multiple interrupt requests occur at the same time, the operation may be delayed.
- (3) The interrupt function cannot be used during the offline or online test.

#### Appendix 6.5 Message received "Scan completed" instruction (RECVS instruction)

Data sent by the SEND instruction from another station are read out from the specified channel.

Data can be processed faster than the RECV instruction because the processing completes at the time of the instruction execution.

(1) RECVS instruction format

Execution command

|      | Setting description                                                                                                  | Range                                    | Usable devices                                                               |
|------|----------------------------------------------------------------------------------------------------|------------------------------------------|------------------------------------------------------------------------------|
| Un   | Start I/O number of the own station's Network module<br>Specify the 3- digit I/O number with the two higher digits.  | 0 to FEн                                 | _                                                                            |
| (S1) | Start device that stores control data.<br>Start device of the own station that stores control data.                  | Within the range of the specified device | Word device* <sup>2</sup>                                                    |
| (D1) | Start device that stores the received data<br>Specify the start device of the own station that stores received data. | Within the range of the specified device | Word device* <sup>2</sup>                                                    |
| (D2) | Dummy                                                                                                    | _                                        | Bit device <sup>*1</sup><br>Specify the bits of<br>word device <sup>*3</sup> |

\*1: Bit device .....X, Y, M, L, F, V, B

\*2 Word device ······T, C, D, W, ST, R, ZR (Q00JCPU can not use R, ZR.)

\*3: Specified bits of word device .......Word device, bit No.

#### Control data detailed description

| Device   | Item                                                                                         | Description                                                                                                    | Range  | Setting<br>side* <sup>1</sup> |
|----------|----------------------------------------------------------------------------------------------|----------------------------------------------------------------------------------------------------|--------|-------------------------------|
| (S1) + 0 | Execution/Error completion type                                                              | b15 to b0<br>0000H (fixed)                                                                                         | 0000н  | User                          |
| (S1) + 1 | Completion status                                                                            | The instruction completion status is stored.<br>0 : Normal<br>Other than 0 : Error                                 | _      | System                        |
| (S1) + 2 | 2 Own station channel Specify the channel of the own station, where receive data are stored. |                                                                                                    | 1 to 8 | User                          |
| (S1) + 3 | Channel used by sending station                                                              | Stores the channel used by the sending station.<br>1 to 8 : Channel                                                | _      | System                        |
| (S1) + 4 | Network No. of sending station                                                               | Vetwork No. of sending station         Stores network No. of the sending station.           1 to 239 : Network No. |        | System                        |
| (S1) + 5 | Sending station No.                                                                          | Stores station No. of the sending station.<br>1 to 120 : Station No.                                               | _      | System                        |
| (S1) + 6 | _                                                                                            | Unused                                                                                                    | 0      | User                          |
| (S1) + 7 |                                                                                              | Unused                                                                                                    | 0      | User                          |
| (S1) + 8 | _                                                                                            | Unused                                                                                                    | 0      | User                          |
| (S1) + 9 | Receive data length                                                                          | Stores the receive data size stored in (D1) to (D2)+n.<br>1 to 960 : Receive data size (words)                     | _      | System                        |

\*1 The setting side is as shown below.

User: Before execution of the link dedicated instruction, data must be set by the user. System: The CPU module stores the execution result of the link dedicated instruction.

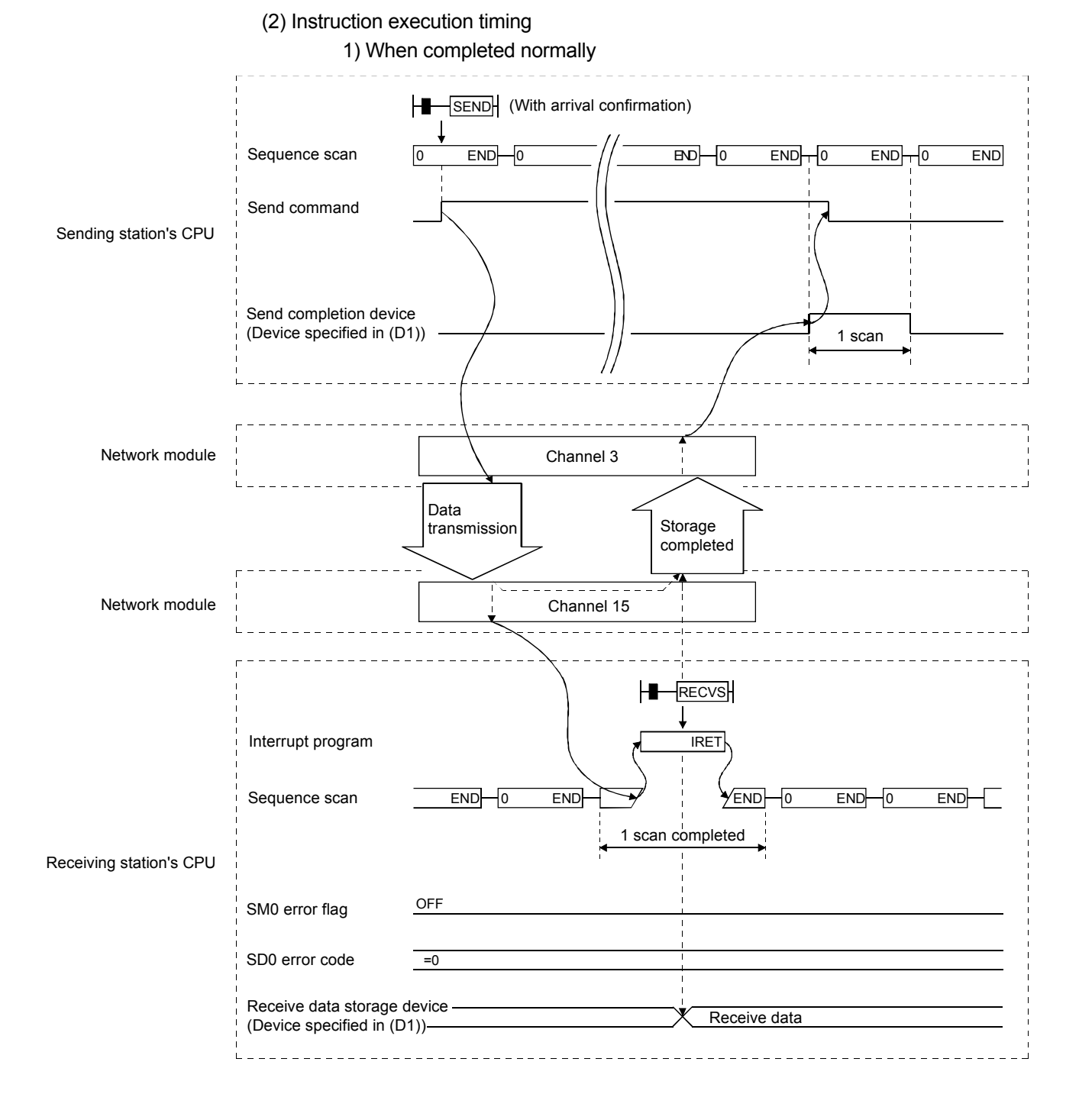

## 2) When failed

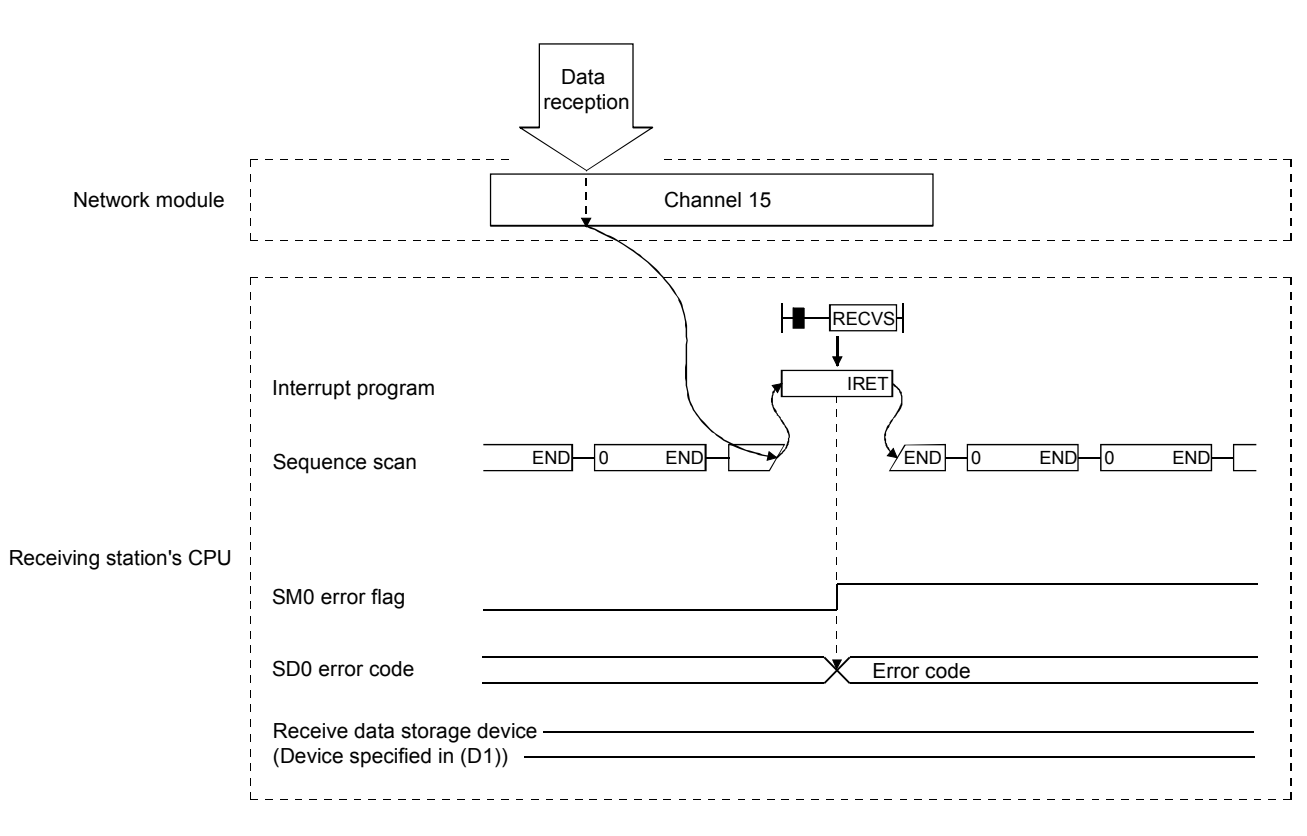

#### In case of RECVS instruction

### Appendix 6.6 Example of use

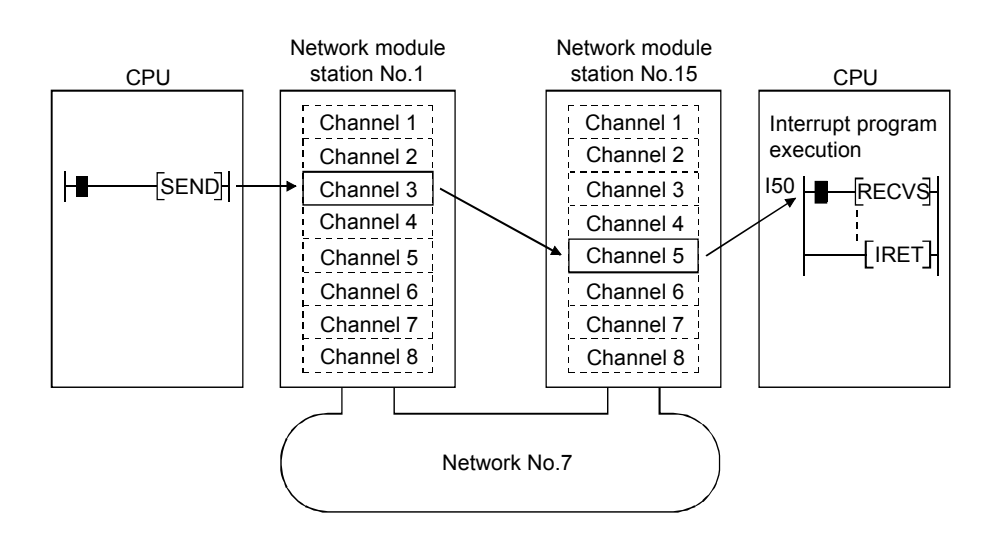

(1) Parameter setting in the interrupt setting screen (network parameter) Set the device code, Channel No., and Interrupt (SI) No. so that the event is issued to the CPU side when data are received in channel 5 of the station No. 15 network module.

(2) Parameter setting in the interrupt pointer setting screen (PLC parameter) Set Start I/O No. (0000) of the network module and Interrupt SI No. (0) on the intelligent module side, and set the interrupt pointer (I50), which is executed when an event is issued, on the PLC side. Multiple interrupt programs can be started by setting the interrupt pointer count (the number of interrupt conditions).

| PLC                            | Side                       | Intelligent N | /lodule Side |
|--------------------------------|----------------------------|---------------|--------------|
| Interrupt Pointer<br>Start No. | Interrupt Pointer<br>Count | Start I/O No. | Start SI No. |
| 50                             | 1                          | 0000          | 0            |

- (3) Program example
  - (a) Program of station number 3

Before using the following program, establish an interlock according to Appendix 7.1.1.

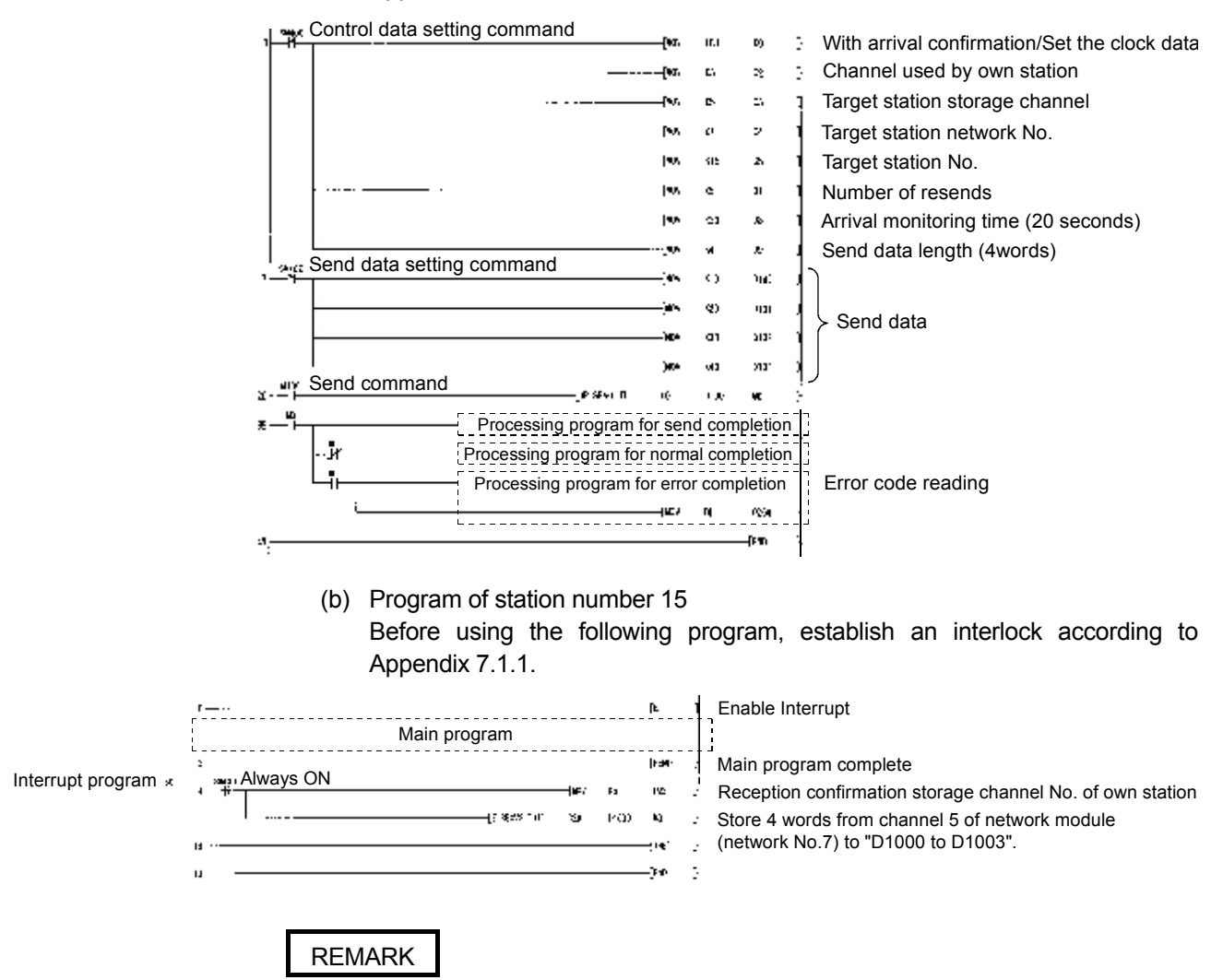

- (1) Link special relay for the RECV request that corresponds to the channel No. at reception (SB00A0 to SB00A7) is not set.
- (2) When the sequence program is performed at high speed, the execution time of the interrupt program can have an influence and the scan time can become longer without exhibiting effects of the interrupt program.
- (3) When multiple interrupt requests occur at the same time, the operation may be delayed.
- (4) The interrupt function cannot be used during the offline or online test.

#### POINT

Execute "EI" (Enable Interrupt) because the RECVS instruction starts the interrupt program execution using parameters. When the Enable Interrupt is not executed when data is received, the status of the channel in use is held.

#### Appendix 6.7 Additional practice 1 (Interrupt processing)

The system configuration for the practice is the same as task 1.

Parameter and sequence program are written to the each station to check the operation.

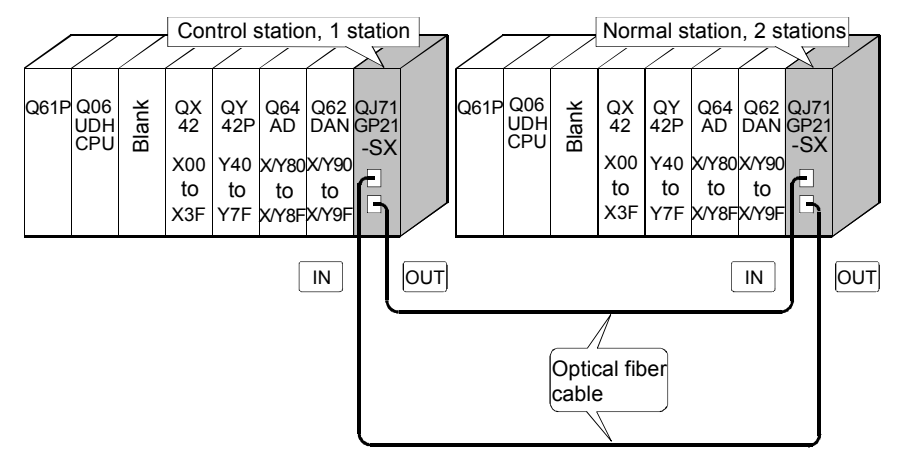

(1) Set parameters with GX Works2

Double-click [Ethernet/CC IE/MELSECNET] in [Network Parameter] of the Project View, configure settings as described below.

(a) Number of modules setting

|                | Module 1                                                                         | Module 2                                                                                                    |
|----------------|----------------------------------------------------------------------------------|----------------------------------------------------------------------------------------------------|
| Network Type   | CC IE Control(Control Station)                                                   | Vone 🗸                                                                                                    |
| Start I/O No.  | 00A                                                                              | 0                                                                                                    |
| Network No.    |                                                                                  | 1                                                                                                    |
| Total Stations |                                                                                  | <sup>2</sup> Total number of stations for link: 2                                                                                                    |
| Group No.      |                                                                                  | 0                                                                                                    |
| Station No.    |                                                                                  | 1 Kation No.: 1                                                                                                    |
| Mode           | Online                                                                           | · · ·                                                                                                    |
|                | Network Range Assignment                                                         |                                                                                                    |
|                | Network Operation Settings                                                       |                                                                                                    |
|                | Refresh Parameters                                                               |                                                                                                    |
|                | Interrupt Settings                                                               |                                                                                                    |
|                | Specify Station No. by Parameter                                                 | <b>•</b>                                                                                                    |
|                | Network Type Start I/O No. Network No. Total Stations Group No. Station No. Mode | Network Type     CC IE Control(Control Station)       Start I/O No.     00A       Network No.     00A       Total Stations     00A       Group No.     00A       Station No.     00A       Mode     00Ine       Network Range Assignment     00A       Network Operation Settings     00A       Refresh Parameters     1       Interrupt Settings     00A       Specify Station No. by Parameter     00A |

| In case of normal station (station No.2) |                | Module 1                             | Module 2                              |
|------------------------------------------|----------------|--------------------------------------|---------------------------------------|
|                                          | Network Type   | CC IE Control(Normal Station)        | None 👻                                |
|                                          | Start I/O No.  | 00A0                                 |                                       |
|                                          | Network No.    | 1                                    |                                       |
|                                          | Total Stations |                                      |                                       |
|                                          | Group No.      | 0                                    |                                       |
|                                          | Station No.    | 2                                    | Station No.: 2                        |
|                                          | Mode           | Online 🗸                             | · · · · · · · · · · · · · · · · · · · |
|                                          |                |                                      |                                       |
|                                          |                |                                      |                                       |
|                                          |                | Refresh Parameters                   |                                       |
|                                          |                | Interrupt Settings                   |                                       |
|                                          |                | Specify Station No. by Parameter 🗸 🗸 |                                       |

(b) Network range assignment (Control station only)

| Setup cor      | mmon para         | ameters.          |                          |          |                  |       |            |        |            |         |       |     |         |   |              |   |
|----------------|-------------------|-------------------|--------------------------|----------|------------------|-------|------------|--------|------------|---------|-------|-----|---------|---|--------------|---|
| - Assignment I | Assignment Method |                   | m Switchin<br>oring Time | 9 20     | 00 ms            |       |            |        |            |         |       |     |         |   |              |   |
| C Points/      | Start             | Data L<br>Monito  | ink<br>bring Time        | 20       | 00 <sub>ms</sub> | P     | arameter   | Name   |            |         |       |     |         |   |              |   |
| Start/E        | nd                | Total :<br>Statio | Slave<br>ns              | 2        |                  | S     | witch Scre | ens LB | /LW Settin | ig(1) 💌 |       |     |         |   |              |   |
|                |                   |                   | LB/LW Se                 | tting(1) |                  |       |            |        |            |         |       |     |         |   |              |   |
| Station No.    |                   | LB                |                          |          | LW               |       |            |        |            |         |       |     | Pairing |   | Shared Group |   |
|                | Points            | Start             | End                      | Points   | Start            | End   | Points     | Start  | End        | Points  | Start | End |         |   |              |   |
| 1              | 256               | 0000              | 00FF                     | 256      | 00000            | 000FF |            |        |            |         |       |     | Disable | • |              |   |
| 2              | 256               | 0100              | 01FF                     | 256      | 00100            | 001FF |            |        |            |         |       |     | Disable | - |              | • |

### (c) Refresh parameter (Each station common)

| <ul> <li>Points/Start</li> </ul> |        |      |         |       |       |     |        |      |        |        |        |
|----------------------------------|--------|------|---------|-------|-------|-----|--------|------|--------|--------|--------|
| Start/End                        |        |      |         |       |       |     |        |      |        |        |        |
|                                  |        |      |         |       |       |     |        |      |        |        |        |
|                                  |        |      | Link Si | de    |       |     |        |      | PLC S  | ide    |        |
|                                  | Dev. 1 | Name | Points  | Start | End   |     | Dev. I | Name | Points | Start  | End    |
| Transfer SB                      | SB     |      | 512     | 0000  | 01FF  | +   | SB     | -    | 512    | 0000   | 01FF   |
| Transfer SW                      | SW     |      | 512     | 0000  | 01FF  | +   | SW     | -    | 512    | 0000   | 01FF   |
| Transfer 1                       | LB     | •    | 8192    | 0000  | 1FFF  | +   | В      | -    | 8192   | 0000   | 1FFF   |
| Transfer 2                       | LW     | •    | 8192    | 00000 | 01FFF | +   | W      | -    | 8192   | 000000 | 001FFF |
| Transfer 3                       |        | -    |         |       |       |     |        | -    |        |        |        |
| Transfer 4                       |        | -    |         |       |       | ÷   |        | -    |        |        |        |
| Transfer 5                       |        | -    |         |       |       | i ↔ |        | -    |        |        |        |
| Transfer 6                       |        | -    |         |       |       | i   |        | -    |        |        |        |
| Transfer 7                       |        | -    |         |       |       | i   |        | -    |        |        |        |
| Transfer 8                       |        | -    |         |       |       | i ⇔ |        | -    |        |        |        |
| Transfer 8                       |        | •    |         |       |       |     |        | -    |        |        |        |

## (d) Interrupt setting (Normal station only)

| Input F | Format DEC        |     | •          |                     |   |                     |    |                              |                                |                       |
|---------|-------------------|-----|------------|---------------------|---|---------------------|----|------------------------------|--------------------------------|-----------------------|
|         | Device Code       |     | Device No. | Detection<br>Method |   | Interrupt Condition | on | Word Device<br>Setting Value | Channel No./<br>Connection No. | Interrupt<br>(SI) No. |
| 1       | LB                | •   | 0000       | Edge Detect         | • | ON                  | •  |                              |                                | 0                     |
| 2       | LW                | -   | 00000      | Edge Detect         | - | Equal               | -  | 500                          |                                | 1                     |
| 3       | SB                | -   | 0064       | Edge Detect         | - | ON                  | -  |                              |                                | 2                     |
| 4       | SW                | -   | 00F0       | Edge Detect         | - | Unequal             | -  | 0                            |                                | 3                     |
| 5       | RECVS Instruction | -   |            | Edge Detect         | • | Scan Completed      | -  |                              | 1                              | 4                     |
| 6       |                   | -   |            |                     | Ŧ |                     | -  |                              |                                |                       |
| 7       |                   | -   |            |                     | Ŧ |                     | •  |                              |                                |                       |
| 8       |                   | -   |            |                     | Ŧ |                     | •  |                              |                                |                       |
| 9       |                   | -   |            |                     | Ŧ |                     | Ŧ  |                              |                                |                       |
| 10      |                   | -   |            |                     | Ŧ |                     | Ŧ  |                              |                                |                       |
| 11      |                   | -   |            |                     | • |                     | Ŧ  |                              |                                |                       |
| 12      |                   | -   |            |                     | • |                     | Ŧ  |                              |                                |                       |
| 13      |                   | -   |            |                     | - |                     | Ŧ  |                              |                                |                       |
| 14      |                   | -   |            |                     | - |                     | •  |                              |                                |                       |
| 15      |                   | -   |            |                     | - |                     | •  |                              |                                |                       |
| 16      |                   | -   |            |                     | - |                     | •  |                              |                                |                       |
|         |                   |     |            |                     |   |                     |    |                              |                                |                       |
|         |                   | Cle | ear        | Check               |   | End                 |    | Cancel                       |                                |                       |

### (2) Intelligent function module interrupt pointer setting

Double-click "PLC Parameter" in the project data list, click the [Interrupt Pointer Setting] button of the [PLC System] tab, and configure the setting as shown below.

| Parameter Setting PLC Name PLC System PLC File PLC RAS Boot File Progr                                                                                                    | ram SFC Device I/O Assignment Multiple CPU Setting Serial Communication                                                                                                    |
|----------------------------------------------------------------------------------------------------|----------------------------------------------------------------------------------------------------|
| Timer Limit Setting<br>Low Speed 100 ms (1ms1000ms)                                                                                                    | Common Pointer No. P After (04095)                                                                                                    |
| High Speed 10.00 ms (0.01ms100ms)                                                                                                    | Pointe Occupied by Empty Clet /*1) D V Pointe                                                                                                    |
| RUN-PAUSE Contacts                                                                                                    |                                                                                                    |
| PAUSE X (X0X1FFF)                                                                                                    | System Interrupt Settings                                                                                                    |
| Latch Data Backup Function  Execute by Contact  Device Name  Backup all files in standard RAM                                                                                                    | Fixed Scan Interval         r           I28         100.0         ms (0.5ms1000ms)           I29         40.0         ms (0.5ms1000ms)           I30         20.0         ms (0.5ms1000ms) |
| Remote Reset                                                                                                    | I31 10.0 ms (0.5ms1000ms) High Speed Interrupt Settings                                                                                                    |
| Output Mode at STOP to RUN     Or Previous State     C Recalculate(Output is 1 scan later)                                                                                                    | Interrupt Program / Fixed Scan Program Setting High speed execution A-PLC Compatibility Setting Use special relay / special register from SM/SD 1000                                       |
| Intelligent Function Module Setting Interrupt Pointer Setting Interrupt Pointer Setting Interru | Service Processing Setting<br>C Execute the process as the scan 10 %<br>C Specify service process time ms (0.2ms-1000ms)                                                                   |
| Module Synchronization           Synchronize intelligent module's pulse up                                                                                                    | C Specify service process Times (1-10 Times)                                                                                                    |
| Built-in CC-Link Setting                                                                                                    | CREWIE if while watering for constant scan setting     PLC Module Change Setting                                                                                                    |
| (*1)Setting should be set as same when using multiple CPU.                                                                                                    | PLC Module Change Setting                                                                                                    |
| Print Window Print Window Preview                                                                                                    | Advnowledge XY Assignment Default Check End Cancel                                                                                                    |
|                                                                                                    |                                                                                                    |

| PLC               | Side             |            | Intelligent   | Module Side  | •   |
|-------------------|------------------|------------|---------------|--------------|-----|
| Interrupt Pointer | Interrupt Pointe | er         |               |              |     |
| Start No.         | Count            |            | Start I/O No. | Start SI No. | - 1 |
| 50                |                  | 5 🕈        | 00A00         | )            | 0   |
|                   |                  | <b>1</b>   |               |              |     |
|                   |                  | <b>— I</b> |               |              | -   |
|                   |                  |            |               |              | -   |
|                   |                  | - ¥        |               |              | -   |
|                   |                  |            |               |              | -   |
|                   |                  | <b>+</b>   |               |              | -   |
|                   |                  | •          |               |              |     |
|                   |                  | •          |               |              | _   |
|                   |                  | <b>•</b>   |               |              | _   |
|                   |                  | - 1        | _             |              | -   |
|                   |                  |            |               |              | -   |
|                   |                  |            |               |              | -   |
|                   | 1                | T T        |               | 1            |     |
|                   |                  |            |               |              |     |

#### (3) Sequence program

The programs of each station are shown below.

(a) Program of control station (Station No. 1)

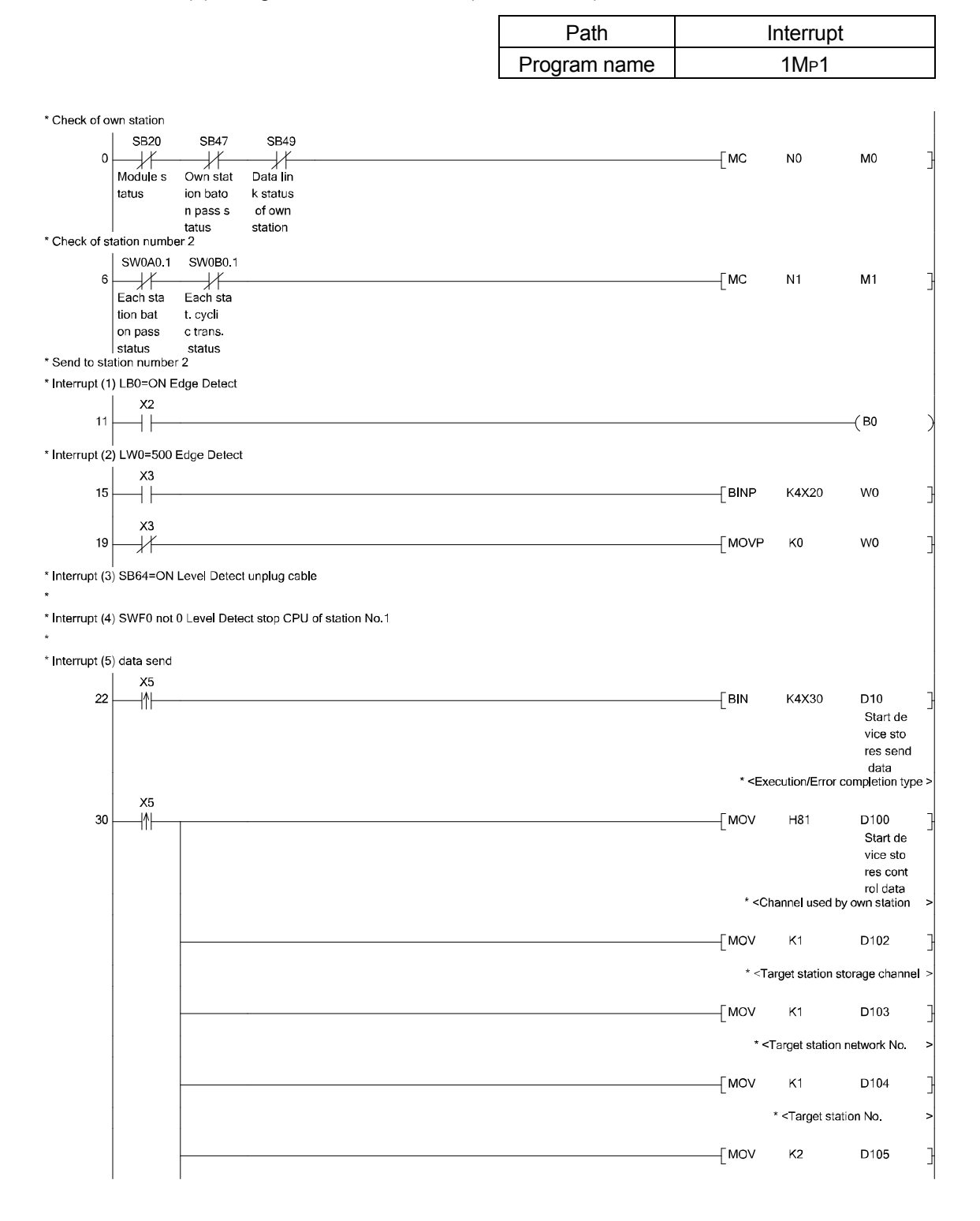
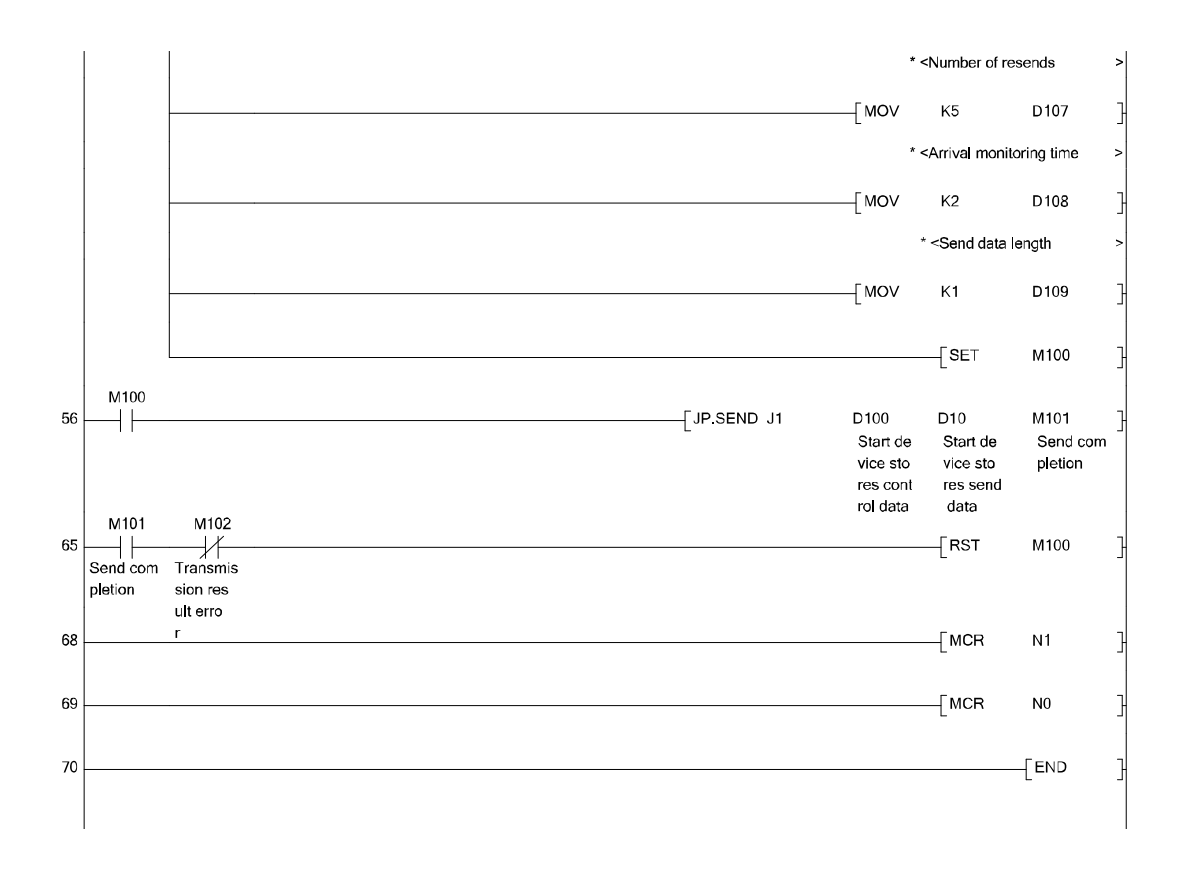

### (b) Program of normal station (Station No. 2)

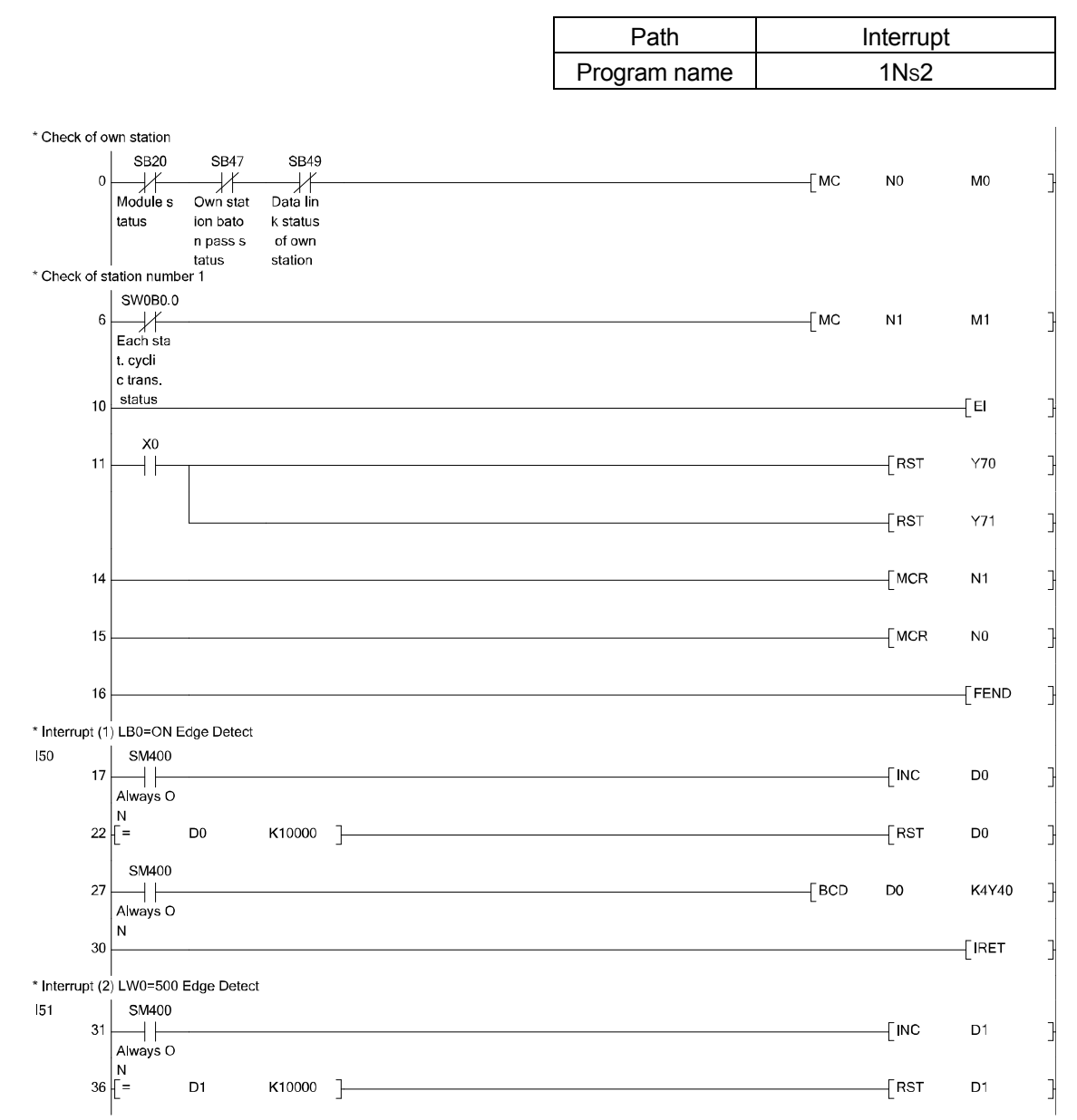

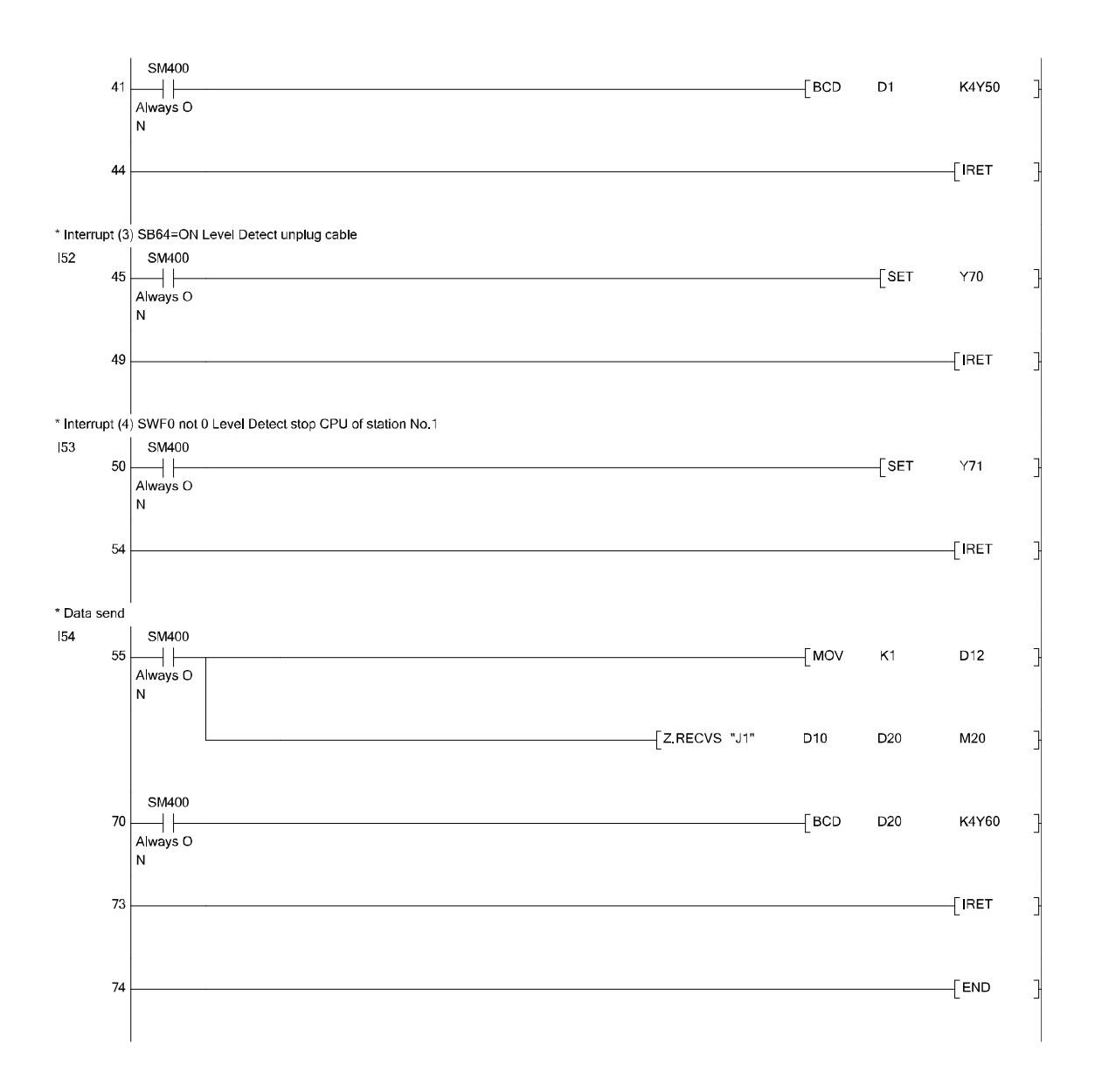

- (4) Demonstration machine operation
  - Interrupt processing (1) (LB0 = ON: Edge Detection)
     Confirm that the interrupt processing is executed by ON of X2 of station No. 1 and the value displayed on the digital display of station No. 2 changes.
  - Interrupt processing (2) (LW0 = 500: Edge Detection)
     Confirm that the interrupt processing is executed by ON of X3 while the station No. 1 digital switches (X20 to X2F) are set to 500, and that the value displayed on the digital display of station No. 2 changes.
  - Interrupt processing (3) (SB64 = ON: Level Detection)
     Confirm that the interrupt processing is executed by disconnecting the optical fiber cable and the lamp of station No. 2 (Y70) lights.
  - Interrupt processing (4) (SWF0 is not 0: Level Detection)
     Confirm that the interrupt processing is executed by setting the CPU to the STOP status and the lamp of station No. 2 (Y71) lights.
  - Interrupt processing (5) (Data reception)
     Confirm that the interrupt processing is executed by ON of X5 of station No. 1, and the value displayed on the digital display of station No. 2 changes.

# Appendix 7 Programming

#### Appendix 7.1 Precautions on programming

#### Appendix 7.1.1 Interlock related signals

The following table shows a list of interlock signal devices used in a sequence program.

For details of other devices to check the operating status, setting status, and other functions of the own station and other stations, refer to Appendix 3 "Link special relay (SB) list" and Appendix 4 "Link special register (SW) list".

When multiple network modules are mounted, data will be refreshed to the device on the CPU module side at 512 points (0H to 1FFH) intervals as shown below according to the default settings.

#### POINT

The Q-series intelligent function modules share the link special relays (SB) and the link special registers (SW).

Do not use the same SB/SW twice in the program.

Assignment of link special relays (SB)/link special registers (SW) when mounting multiple network modules

| Mount position<br>Device | 1st module | 2nd module   | 3rd module   | 4th module   |
|--------------------------|------------|--------------|--------------|--------------|
| SB                       | 0н to 1FFн | 200н to 3FFн | 400н to 5FFн | 600н to 7FFн |
| SW                       | 0н to 1FFн | 200н to 3FFн | 400н to 5FFн | 600н to 7FFн |

#### Devices used for interlocks

| Device     | Name                              |                       |                                                                       |               |                 | Desc              | rintio         | n                |                   |                 |        |                  |                        | Device status            |                                   |  |  |  |
|------------|-----------------------------------|-----------------------|-----------------------------------------------------------------------|---------------|-----------------|-------------------|----------------|------------------|-------------------|-----------------|--------|------------------|------------------------|--------------------------|-----------------------------------|--|--|--|
| Device     | Name                              |                       |                                                                       |               |                 | Dest              | npuo           |                  |                   |                 |        |                  |                        | OFF(0)                   | ON(1)                             |  |  |  |
| SB20       | Module status                     | Displays the status.  | netw                                                                  | ork m         | odule           | opera             | ation s        | status           | and (             | PU c            | ommi   | unicatio         | on                     | Normal                   | Error                             |  |  |  |
| SB47       | Own station baton                 | Displays the          | bator                                                                 | n pass        | statu           | s of th           | ne owi         | n stati          | on                |                 |        |                  |                        | Normal                   | Error                             |  |  |  |
|            | pass status                       | When oper             | rations                                                               | s are         | nor             | mal,              | this           | statu            | s inc             | licates         | s tha  | at cyc           | lic                    | (Data link available)    | (Own station                      |  |  |  |
| SR40       | Data link status of               | Displays the          | and i                                                                 | ransie        | ent tra         | nsmis             | sion o         | can be           | e exec            | utea.           | tran   | emiecia          | n                      | Data linking             | Data link stop                    |  |  |  |
| 3049       | own station                       | status).              | Uala                                                                  |               | รเลเน           | 5 01 1            |                | 11 56            | allon             | Cyclic          | , uan  | 51115510         | , , ,                  | (Cyclic transmission)    | (Set after refresh<br>completion) |  |  |  |
| SBA0       | Each station baton<br>pass status | Displays the station) | isplays the baton pass status of each station. (Including the tation) |               |                 |                   |                |                  |                   |                 |        | the ov           | vn                     | All stations are normal. | Faulty station(s) exists.         |  |  |  |
|            |                                   | The reserve           | d stat                                                                | ion ar        | nd the          | statio            | on No          | . later          | than              | the la          | argest | one a            | re                     |                          |                                   |  |  |  |
|            |                                   | excluded.             | ccluded.                                                              |               |                 |                   |                |                  |                   |                 |        |                  |                        |                          |                                   |  |  |  |
| SPPO       | Each stat systic                  | Can be chec           | ked v                                                                 | vith SN       | /VAU t          | <u>0 A7.</u>      | totuo          | of oo            | ob ot             | tion            | (Inclu | dina th          | 20                     | All stations are         | Station whore data link           |  |  |  |
| 3660       | trans. status                     | own station)          | n station)                                                            |               |                 |                   |                |                  |                   |                 | ie     | executing cvclic | is not executed exists |                          |                                   |  |  |  |
|            |                                   | The reserve           | d stat                                                                | ion ar        | nd the          | statio            | on No          | . later          | than              | the la          | argest | one a            | re                     | transmission.            |                                   |  |  |  |
|            |                                   | excluded.             | Ided.                                                                 |               |                 |                   |                |                  |                   |                 |        |                  |                        | (All station in cyclic   |                                   |  |  |  |
| 014/4.0.4+ | Cook station baten                | Can be chec           | Can be checked with SWB0 to B7.                                       |               |                 |                   |                |                  |                   | 44              |        | transmission)    | Deter recefoult.       |                          |                                   |  |  |  |
| SVVAU to   | each station baton                | station)              | e bato                                                                | on pa         | SS Sta          | atus d            | or ead         | ch sta           | ation.            | (Inciu          | aing   | the ov           | vn                     | operating station        | station                           |  |  |  |
| ,          |                                   | otationy              | b15                                                                   | b14           | to              | b9                | b8             | b7               | b6                | to              | b1     | b0               |                        | (Online reserved         | (Offline reserved                 |  |  |  |
|            |                                   | SW00A0                | 16                                                                    | 15            | to              | 10                | 9              | 8                | 7                 | to              | 2      | 1                |                        | station, station No.     | station, station No.              |  |  |  |
|            |                                   | SW00A1                | 32                                                                    | 31            | to              | 26                | 25             | 24               | 23                | to              | 18     | 17               |                        | later than the largest   | later than the largest            |  |  |  |
|            |                                   | SW00A2                | 48                                                                    | 47            | to              | 42                | 41             | 40               | 39                | to              | 34     | 33               |                        |                          | one are moladed)                  |  |  |  |
|            |                                   | SW00A <u>3</u>        | 64                                                                    | 63            | to              | 58                | 57             | 56               | 55                | to              | 50     | 49               |                        |                          |                                   |  |  |  |
|            |                                   | SW00A4                | 80                                                                    | 79            | to              | 74                | 73             | 72               | 71                | to              | 66     | 65               |                        |                          |                                   |  |  |  |
|            |                                   | SW00A5                | 96                                                                    | 95            | to              | 90                | 89             | 88               | 87                | to              | 82     | 81               |                        |                          |                                   |  |  |  |
|            |                                   | SW00A6                | 112                                                                   | 111           | to              | 106               | 105            | 104              | 103               | to              | 98     | 97               |                        |                          |                                   |  |  |  |
|            |                                   | SW00A7                | 0                                                                     | 0             | to              | 0                 | 0              | 120              | 119               | to              | 114    | 113              |                        |                          |                                   |  |  |  |
|            |                                   | Num<br>Num            | bers f<br>bers f                                                      | rom1<br>or b8 | to 12<br>to b1  | 0 in t<br>5 of \$ | he tab<br>SW00 | ole ind<br>A7 ar | dicate<br>e 0 (f  | statio<br>xed). | on nu  | mbers            |                        |                          |                                   |  |  |  |
| SWB0 to    | Each station cyclic               | Stores the c          | yclic t                                                               | ransm         | nissior         | n statu           | is of e        | each s           | station           | . (Incl         | uding  | the ov           | vn                     | Data linking             | Data link not in                  |  |  |  |
| B7         | transmission status               | station)              | h15                                                                   | h11           | to              | hQ                | hQ             | h7               | <b>b6</b>         | to              | h1     | <b>b</b> 0       |                        | (The reserved station    | operation                         |  |  |  |
|            |                                   | SW00B0                | 16                                                                    | 15            | to              | 10                | 9              | 8                | 7                 | to              | 2      | 1                |                        | later than the largest   |                                   |  |  |  |
|            |                                   | SW00B1                | 32                                                                    | 31            | to              | 26                | 25             | 24               | 23                | to              | 18     | 17               |                        | one are included).       |                                   |  |  |  |
|            |                                   | SW00B2                | 48                                                                    | 47            | to              | 42                | 41             | 40               | 39                | to              | 34     | 33               |                        |                          |                                   |  |  |  |
|            |                                   | SW00B3                | 64                                                                    | 63            | to              | 58                | 57             | 56               | 55                | to              | 50     | 49               |                        |                          |                                   |  |  |  |
|            |                                   | SW00B4                | 80                                                                    | 79            | to              | 74                | 73             | 72               | 71                | to              | 66     | 65               |                        |                          |                                   |  |  |  |
|            |                                   | SW00B5                | 96                                                                    | 95            | to              | 90                | 89             | 88               | 87                | to              | 82     | 81               |                        |                          |                                   |  |  |  |
|            |                                   | SW00B6                | 112                                                                   | 111           | to              | 106               | 105            | 104              | 103               | to              | 98     | 97               |                        |                          |                                   |  |  |  |
|            |                                   | SW00B7                | 0                                                                     | 0             | to              | 0                 | 0              | 120              | 119               | to              | 114    | 113              |                        |                          |                                   |  |  |  |
|            |                                   | Numb<br>Numb          | pers fi                                                               | rom1<br>or b8 | to 120<br>to b1 | ) in th<br>5 of S | e tab<br>W00I  | le ind<br>37 are | icate<br>e 0 (fi: | statio<br>(ed). | n nun  | nbers.           |                        |                          |                                   |  |  |  |

## Appendix 7.1.2 Example of interlock program

Establish an interlock depending on the link status of the own station and other stations.

The following is an example of a communication interlock program using the link status of the own station (SB47, SB49) and station No. 2 (SWA0 bit 1, SWB0 bit 1). (Example)

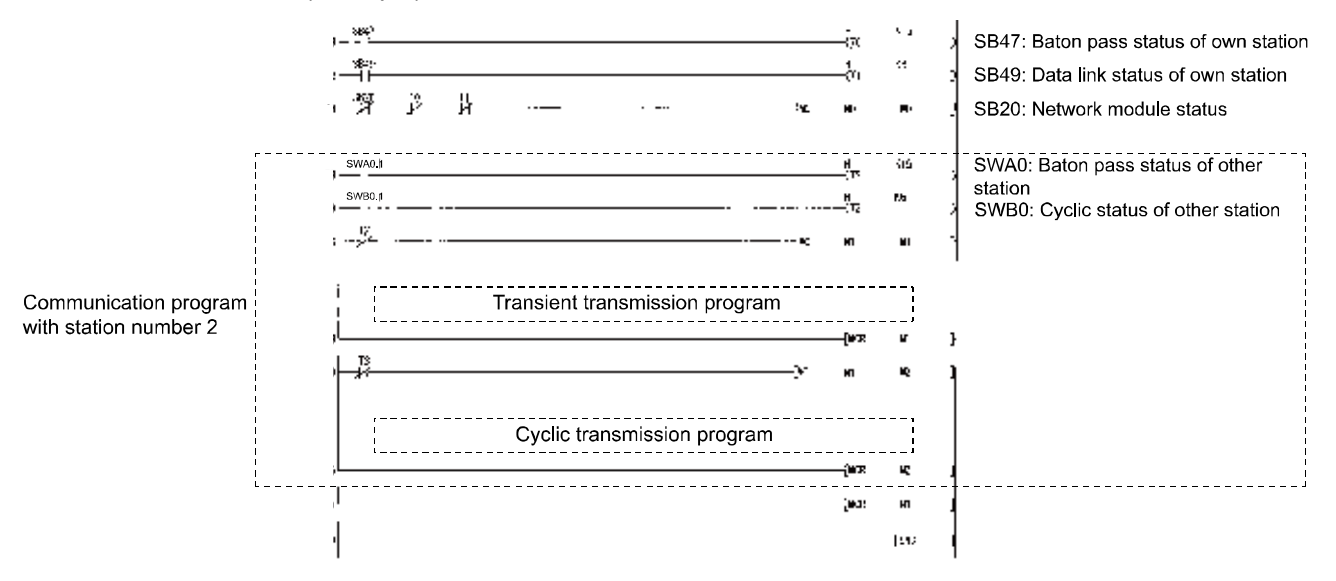

Set the following value to the timer constant  $K\Box$ .

| Baton pass status<br>(T0, T2)          | (Link scan time ×6) + (CPU target station scan time × 6) or more |
|----------------------------------------|------------------------------------------------------------------|
| Cyclic transmission status<br>(T1, T3) | (Link scan time × 3) or more                                     |

Reason: In order not to stop the control even if the network detects a momentary error caused by noise or cables status.

Multipliers of 6 times, 2 times, and 3 times are for reference only.

#### Appendix 7.2 Cyclic transmission

Because the link scan of the CC-Link IE Controller Network and the sequence scan of the user program are operated asynchronously, the link refresh that is performed during each sequence scan is performed asynchronously with the link scan.

Therefore if link data includes data type of more than 32-bit (such as given below), the new data and old data may be mixed depending on link refresh timings.

- Floating-point data
- Current values and command speed of positioning module

The CC-Link IE Controller Network provides the following functions to handle the link data easier.

• 32-bit data assurance Appendix 7.2.1

• Block data assurance per station setting ………… Appendix 7.2.2

When a condition (32-bit data assurance execution condition) is not met, establish an interlock according to the example in Appendix 7.2.3.

#### Appendix 7.2.1 32-bit data assurance

When "Network Range Assignment" of the control station is set with the following four conditions met, 32-bit data integrity is automatically assured.

- (1) The start device No. of LB is a multiple of 20H.
- (2) The points assigned per station in LB is a multiple of 20H.
- (3) The start device No. of LW is a multiple of 2.
- (4) The points assigned per station in LW is a multiple of 2.

|             |        |       | LB/LW Se | etting(1) |       |       |        |       |     |        |       |     |         |   |              | - |
|-------------|--------|-------|----------|-----------|-------|-------|--------|-------|-----|--------|-------|-----|---------|---|--------------|---|
| Station No. |        | LB    |          |           | LW    |       |        |       |     |        |       |     | Pairing | 1 | Shared Group |   |
|             | Points | Start | End      | Points    | Start | End   | Points | Start | End | Points | Start | End |         |   |              |   |
| 1           | 32     | 0000  | 001F     | 2         | 00000 | 00001 |        |       |     |        |       |     | Disable | Ŧ |              |   |
| 2           | 64     | 0020  | 005F     | 4         | 00002 | 00005 |        |       |     |        |       |     | Disable | ٠ |              |   |
| 3           | 96     | 0060  | 00BF     | 6         | 00006 | 0000B |        |       |     |        |       |     | Disable | • |              | • |
|             |        |       |          | Ă         |       |       |        |       |     |        |       |     |         |   |              |   |
|             |        | (2)   | (1)      | (4)       | (3)   |       |        |       |     |        |       |     |         |   |              |   |

Parameter setting of network range assignment

For the sending data of 32-bits or less, the interlock program is not required when meeting the conditions.

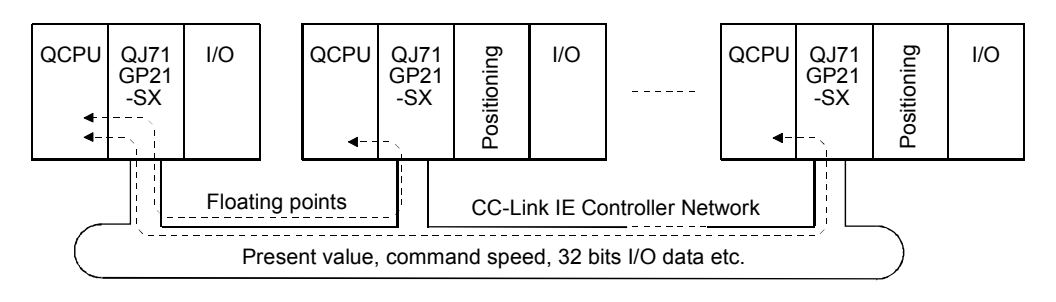

## POINT

When using data of 32-bits (2-words) or more, enable the block data assurance from Appendix 7.2.2 or establish an interlock according to the example of the interlock program in Appendix 7.2.3.

Appendix 7.2.2 Block data assurance per station setting

Since link refresh is performed by handshaking between the CPU and CC-Link IE Controller Network modules, cyclic data integrity is assured in units of stations. Set the station-based block data assurance in "Supplementary Setting" of "Network Range Assignment" of the control station.

CC IE Control Supplementary Setting

| CC IE | Control Supplementary Setting                                                                                                    |   |
|-------|----------------------------------------------------------------------------------------------------|---|
| Co    | onstant Scan ms                                                                                                    |   |
| B     | ock Data Assurance per Station                                                                                                    | 1 |
|       | ✓ Block data assurance per station is available                                                                                      |   |
| F     | <ul> <li>ransient Setting</li> <li>✓ Punctuality is guaranteed</li> <li>Maximum No. of Transients</li> <li>in One Station</li> </ul> |   |
|       | End Cancel                                                                                                    |   |

By selecting "Block data assurance per station is available", an interlock is not necessary for the link data between the stations.

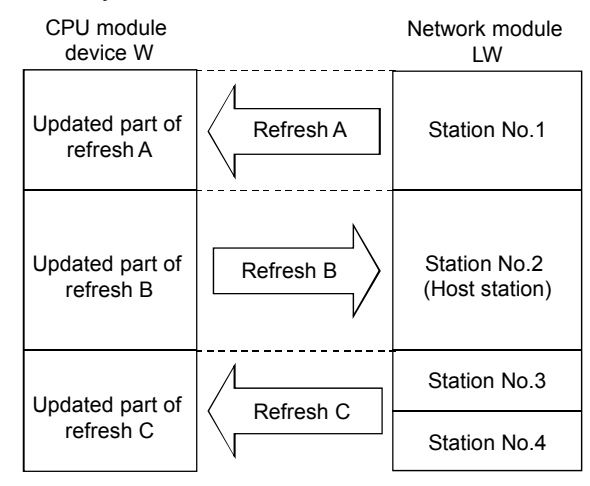

<Notes>

- (1) To perform the station-based block data assurance, setting the refresh parameter is required.
- (2) It is not required to set this setting in normal stations.
- (3) When using the device which is set as a refresh destination with the interrupt program, the station-based block data assurance becames unavailable.

| POINT                                                                                                    |                                                                                                    |
|----------------------------------------------------------------------------------------------------|----------------------------------------------------------------------------------------------------|
| <ul> <li>Establish a<br/>device, be<br/>processing</li> </ul>                                            | an interlock when using the direct access (specifying $J \Box \Xi$ ) of the link cause the block data assurance per station is applied to the refresh only.                                                                                                    |
| <ul> <li>The follow<br/>the station<br/>(1) Seque<br/>Norma<br/>Maxim<br/>(2) Seque<br/>Norma</li> </ul> | ing shows calculation formulas for cyclic transmission delay time (with<br>-based block data assurance set).<br>nce scan time > Link scan time<br>Il value: $(ST + \alpha T) \times 1.5 + LS \times 0.5 + (SR + \alpha R) \times 1.5$<br>ium value: $(ST + \alpha T) \times 2 + LS \times 1 + (SR + \alpha R) \times 2$<br>nce scan time < Link scan time<br>Il value: $(ST + \alpha T) + LS \times 1 + (SR + \alpha R) \times 1.5$ |
| Maxim<br>ST : Seque<br>SR : Seque<br>αT : Link r<br>αR : Link r<br>LS : Link s<br>*1 Total of the        | tum value: $(ST + \alpha T) + LS \times 2 + (SR + \alpha R) \times 2$<br>ence scan time on sending side (excluding link refresh time)<br>ence scan time on receiving side (excluding link refresh time)<br>efresh time <sup>*1</sup> on sending side<br>efresh time <sup>*1</sup> on receiving side<br>scan time                                                                                                    |
| i iotai of the                                                                                           | e number of mounted network mouules.                                                                                                    |

## Appendix 7.2.3 Example of interlock program

When using data of more than 32-bits at the same time without the 32-bit data integrity assurance function or the station-based block data assurance function, new data and old data may be mixed.

As shown in the following example, the establishment of an interlock with the link relay (B) or link register (W).

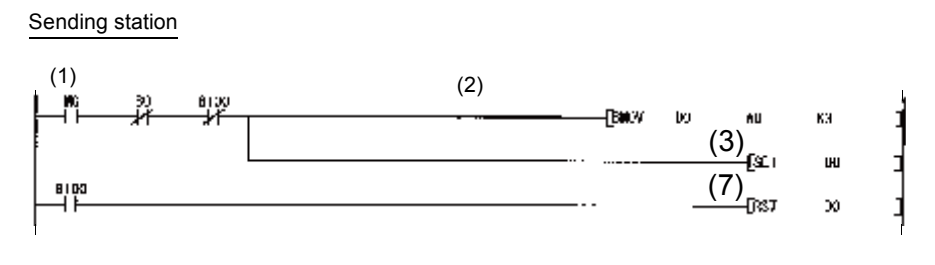

Receiving station

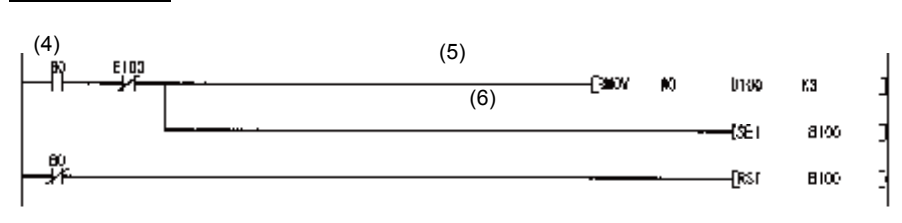

- (1) Send command turns ON.
- (2) The contents of D0 to D2 are stored in W0 to W2.
- (3) Upon completion of storage in W0 to W2, B0 for handshaking turns ON.
- (4) By cyclic transmission, link relay (B) data are sent after link register (W) data transmission, which turns ON B0 of the receiving station.
- (5) The contents of W0 to W2 are stored in D100 to D102.
- (6) Upon completion of storage in D100 to D102, B100 for handshaking turns ON.
- (7) When the data are sent to the receiving station, B0 turns OFF.

### Appendix 7.3 Transient transmission

In the transient transmission, it is required to establish the following interlock.

The network module has 8 channels to execute instructions.

These 8 channels can be used at the same time, but the same channel cannot be used simultaneously by multiple instructions.

When using the same channel simultaneously, the following instructions have to wait. Therefore, create a program that sets a flag until the previous instruction is completed.

盟 00 -[NOV HBI } With arrival confirmation/Set the clock data 61 **P**2 } Channel used by own station = 1 Instruction 1 -Ency -Teov 12 ĸ ] Target station storage channel = 2 64 Target station network No. = 7 ໄປແມ 87 3 Target station No. = 2 05 62 Ωw Number of resends = 5**FNO** 65 07 Arrival monitoring time = 20 Fint/v KZO DS 09 Send data length = 2 K2 1:11220844 5100 Send data X0 H9 fser NO ⊌10 -| |--[R51 ND Instruction 2 execution Send NCC. -FJ, 5560 - JU 60 0100 Send completion Processing program for send completion of instruction 1 ЧJ Processing program for normal completion of instruction 1 301 Processing program for error completion of instruction 1 191 D20 With arrival confirmation/Set the clock data ()NCA Instruction 2 022 Channel used by own station = 1 -DNC// K1 Target station storage channel = 3 -Diray KS. D23 Target station network No. = 8 -Diev KS 1124 Target station No. = 3 -That 30% 55 -Cutar' 627 1 Number of resends = 5 *.***e**<sub>2</sub> C28 Arrival monitoring time = 20 Fyp/ K20 [N2) ĸz GZÐ Send data length = 2 -fii H€S66,))89 Send data 0200 꾋 SE . 12 -জি NI Instruction 1 execution \_¶ 1 W12 -{J. RECV - J7 Send 670 6220 Send completion 20 Processing program for send completion of instruction 2 ...... 13 Processing program for normal completion of instruction 2 Processing program for error completion of instruction 2

(Example) When executing the same channel by two instructions

# Appendix 8 Additional task 2 (Communication using LX, LY)

Function used to exchange data between the I/O master station that controls LX/LY and another station on a one-to-one (1:1) basis.

The link input (LX) is used to receive the input information from each station in a block, and the link output (LY) is used to send the output information of the I/O master station. For details, refer to MELSEQ-Q CC-Link IE Controller Network Reference Manual.

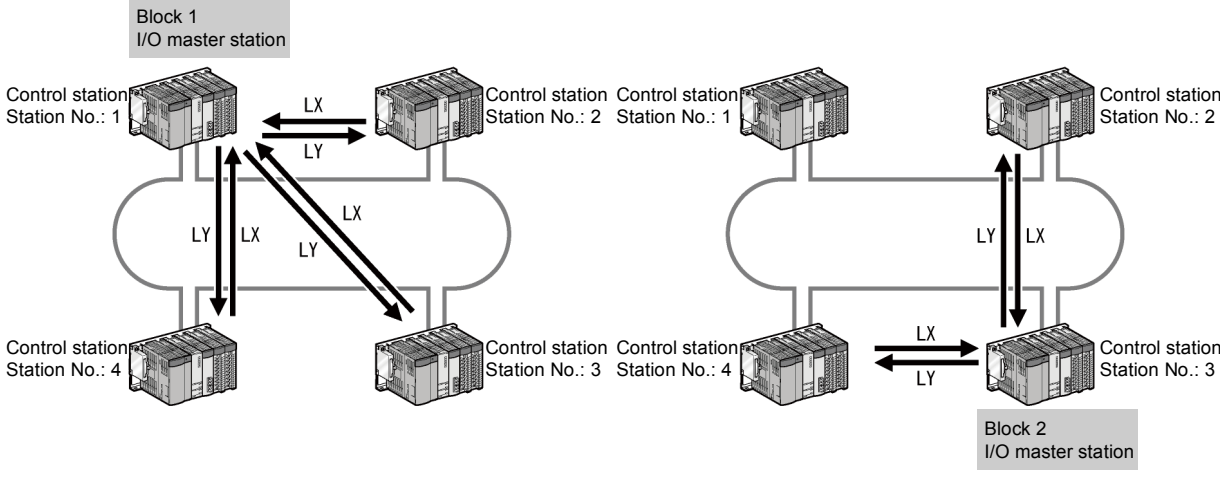

(Example communication using LX/LY)

The system configuration for the demonstration machine is the same as task 1. Parameter and sequence program are write to the each station to check the operation.

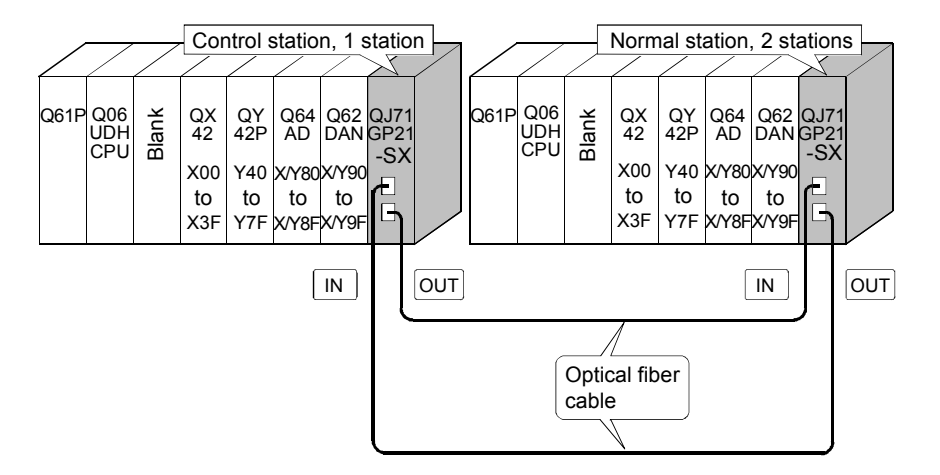

# (1) Set parameters with GX Works2

Double-click [Ethernet/CC IE/MELSECNET] in [Network Parameter] of the Project View, configure settings as described below.

(a) Number of modules setting

| In case of control station (station No.1) |                | Module 1                         |      | Module 2                     |         |
|-------------------------------------------|----------------|----------------------------------|------|------------------------------|---------|
|                                           | Network Type   | CC IE Control(Control Station)   | None | •                            |         |
|                                           | Start I/O No.  | 00A                              | 0    |                              |         |
|                                           | Network No.    |                                  | 1    |                              |         |
|                                           | Total Stations |                                  | 2    | Total number of stations for | link: 2 |
|                                           | Group No.      |                                  | ο    |                              |         |
|                                           | Station No.    |                                  | 1 🖌  | Station No.: 1               |         |
|                                           | Mode           | Online                           | • T  |                              |         |
|                                           |                | Network Range Assignment         |      |                              |         |
|                                           |                | Network Operation Settings       |      |                              |         |
|                                           |                | Refresh Parameters               |      |                              |         |
|                                           |                | Interrupt Settings               |      |                              |         |
|                                           |                | Specify Station No. by Parameter | •    |                              |         |

In case of normal station (station No.2)

| 5.2) |                | Module 1                         | Module 2         |
|------|----------------|----------------------------------|------------------|
|      | Network Type   | CC IE Control(Normal Station)    | None 🗸           |
|      | Start I/O No.  | 00A0                             |                  |
|      | Network No.    | 1                                | 1                |
|      | Total Stations |                                  |                  |
|      | Group No.      | (                                |                  |
|      | Station No.    | :                                | 2 Station No.: 2 |
|      | Mode           | Online 🗸                         |                  |
|      |                |                                  |                  |
|      |                |                                  |                  |
|      |                | Refresh Parameters               |                  |
|      |                | Interrupt Settings               |                  |
|      |                | Specify Station No. by Parameter |                  |
|      |                | •                                |                  |

(b) Network range assignment (Control station only)

# (LB/LW setting (1))

| Setup con      | nmon para | meters.           |                          |          |                  |     |            |        |            |         |       |     |         |   |              |   |
|----------------|-----------|-------------------|--------------------------|----------|------------------|-----|------------|--------|------------|---------|-------|-----|---------|---|--------------|---|
| - Assignment ! | Method -  | Syster<br>Monito  | m Switchin<br>oring Time | 9 20     | 00 ms            |     |            |        |            |         |       |     |         |   |              |   |
| C Points/S     | Start     | Data L<br>Monito  | .ink<br>oring Time       | 20       | 00 <sub>ms</sub> | P   | arameter   | Name   |            |         |       |     |         |   |              |   |
| Start/Er       | nd        | Total :<br>Statio | Slave<br>ns              | 2        |                  | s   | witch Scre | ens LB | /LW Settin | ig(1) 💌 |       |     |         |   |              |   |
|                |           |                   | LB/LW Se                 | tting(1) |                  |     |            |        |            |         |       |     |         |   |              |   |
| Station No.    |           | LB                |                          |          | LW               |     |            |        |            |         |       |     | Pairing |   | Shared Group |   |
|                | Points    | Start             | End                      | Points   | Start            | End | Points     | Start  | End        | Points  | Start | End |         |   |              |   |
| 1              |           |                   |                          |          |                  |     |            |        |            |         |       |     | Disable | Ŧ |              |   |
| 2              |           |                   | ſ                        |          |                  |     |            |        |            |         |       |     | Disable | Ŧ |              | - |

## (LX/LY setting (1))

After selecting the I/O master station number (station No.1), click the [Specify I/O Master Station] button.

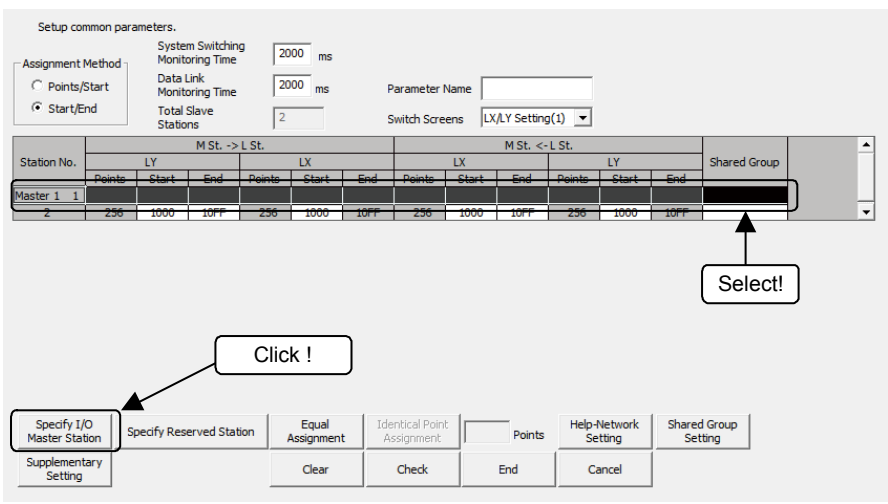

# (c) Refresh parameter (Each station common)

| Assignment Method |         |     |        |       |      |    |        |      |        |       |          |   |
|-------------------|---------|-----|--------|-------|------|----|--------|------|--------|-------|----------|---|
|                   |         |     | Link S | ide   |      |    |        |      | PLC Si | de    | <b>▲</b> | • |
|                   | Dev. Na | me  | Points | Start | End  |    | Dev. N | lame | Points | Start | End      | - |
| Transfer SB       | SB      |     | 512    | 0000  | 01FF | +  | SB     | -    | 512    | 0000  | 01FF     |   |
| Transfer SW       | SW      |     | 512    | 0000  | 01FF | +  | SW     | -    | 512    | 0000  | 01FF     |   |
| Transfer 1        | LX      | •   | 256    | 1000  | 10FF | +  | х      | ٠    | 256    | 1000  | 10FF     |   |
| Transfer 2        | LY      | •   | 256    | 1000  | 10FF | ↔  | Y      | -    | 256    | 1000  | 10FF     |   |
| Transfer 3        |         | •   |        |       |      | ↔  |        | -    |        |       |          |   |
| Transfer 4        |         | -   |        |       |      | ⊢⇔ |        | -    |        |       |          |   |
| Transfer 5        |         | -   |        |       |      | ⊢⇔ |        | -    |        |       |          |   |
| Transfer 6        |         | -   |        |       |      | ⊢⇔ |        | -    |        |       |          |   |
| Transfer 7        |         | -   |        |       |      | ⊢⇔ |        | -    |        |       |          |   |
| Transfer 8        |         | •   |        |       |      | ⊢⇔ |        | -    |        |       |          | • |
|                   | D       | efa | ult    | Ched  | k    | En | d      |      | Cancel |       |          |   |

#### (2) Sequence program

The programs of each station are shown below.

(a) Program of control station (Station No. 1)

| Path         | LX-LY |
|--------------|-------|
| Program name | 1Mp1  |

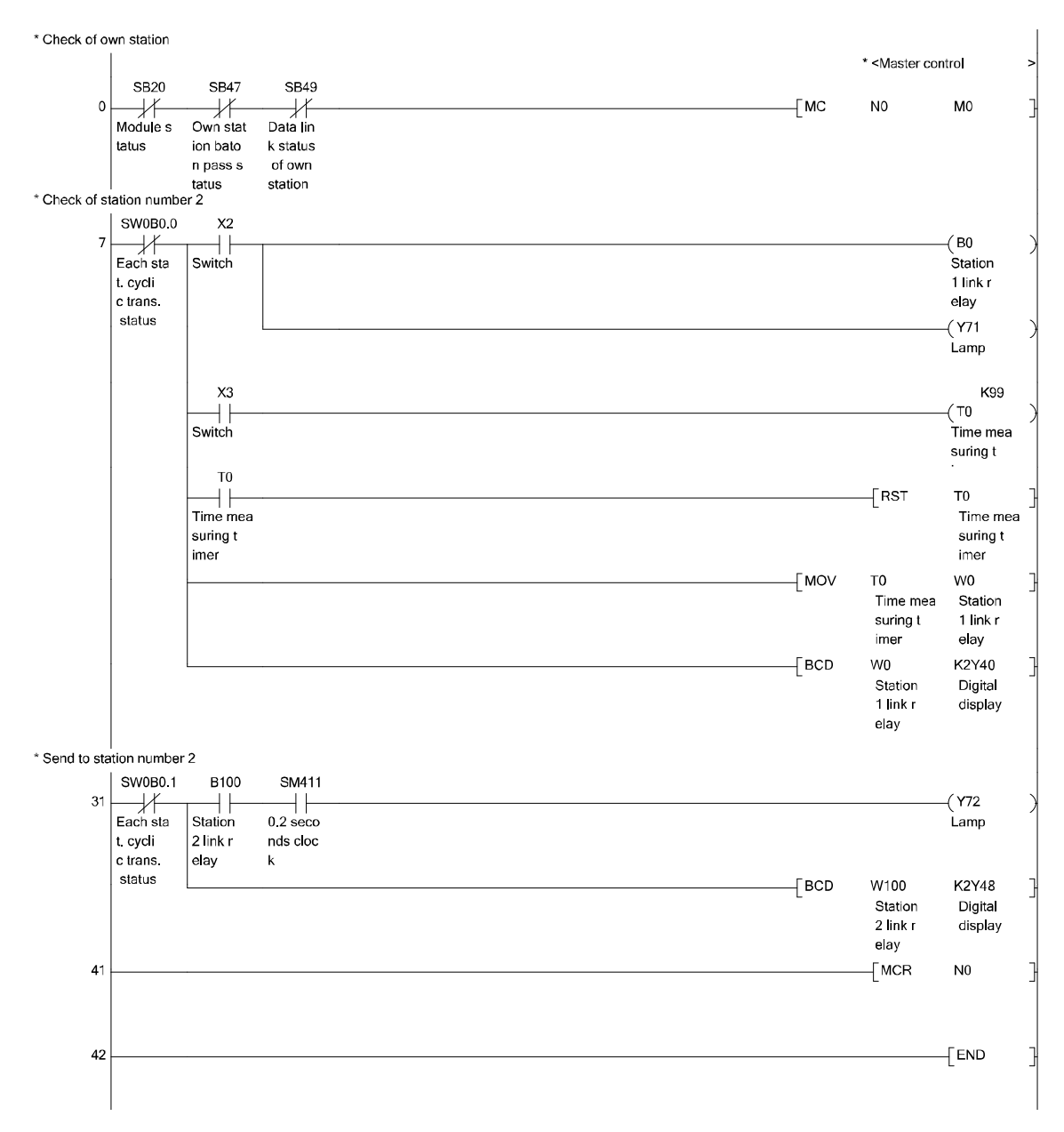

## (b) Program of normal station (Station No. 2)

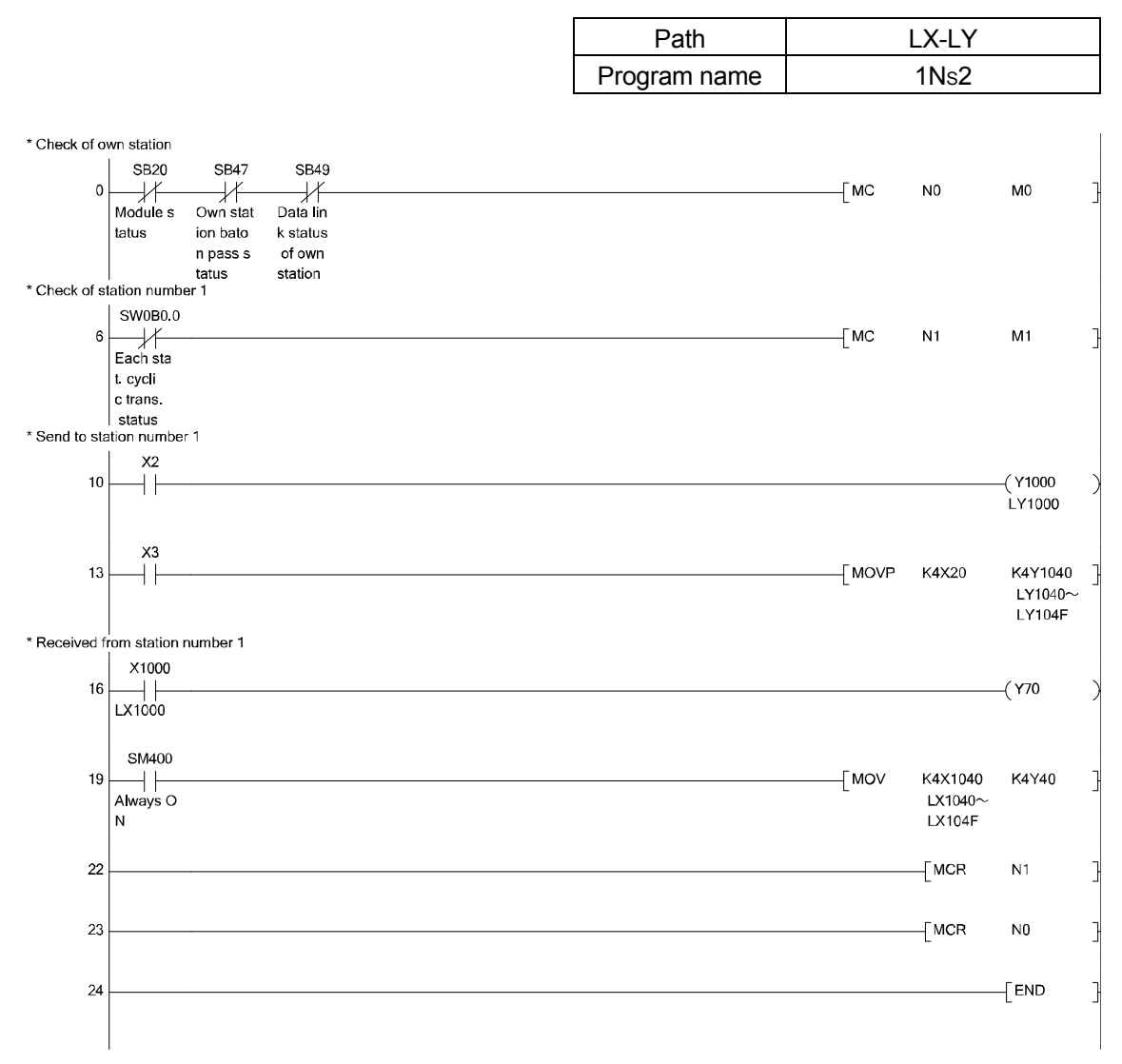

- (3) Demonstration machine operation
  - Turn ON X2 of station No.1.
     When Y1000 of station No. 1 turns ON, confirm that the lamp of station No. 2 lights.
  - Operate the digital switch (X20 to X2F) of station No. 1. By the data of Y1020 to Y102F of station No. 1, confirm the value displayed on the digital display of station No. 2 changes.
  - Turn ON X2 of station No. 2.
     When Y1000 of station No. 2 turns ON, confirm that the lamp of station No. 1 lights.
  - Operate the digital switch (X20 to X2F) of station No. 2. By the data of Y1020 to Y102F of station No. 1, confirm the value displayed on the digital display of station No. 2 changes.

| Memo |
|------|
|      |
|      |
|      |
|      |
|      |
|      |
|      |
|      |
|      |
|      |
|      |
|      |
|      |
|      |
|      |
|      |
|      |
|      |
|      |
|      |
|      |
|      |
|      |
|      |
|      |
|      |
| /    |

Mitsubishi Programmable Controllers Training Manual CC-Link IE Controller Network (for GX Works2)

| MODEL         |  |
|---------------|--|
| MODEL<br>CODE |  |

SH-081375ENG-A (1403) MEE

# MITSUBISHI ELECTRIC CORPORATION

HEAD OFFICE : TOKYO BUILDING, 2-7-3 MARUNOUCHI, CHIYODA-KU, TOKYO 100-8310, JAPAN NAGOYA WORKS : 1-14 , YADA-MINAMI 5-CHOME , HIGASHI-KU, NAGOYA , JAPAN

When exported from Japan, this manual does not require application to the Ministry of Economy, Trade and Industry for service transaction permission.